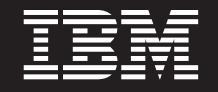

バージョン 6.1.0

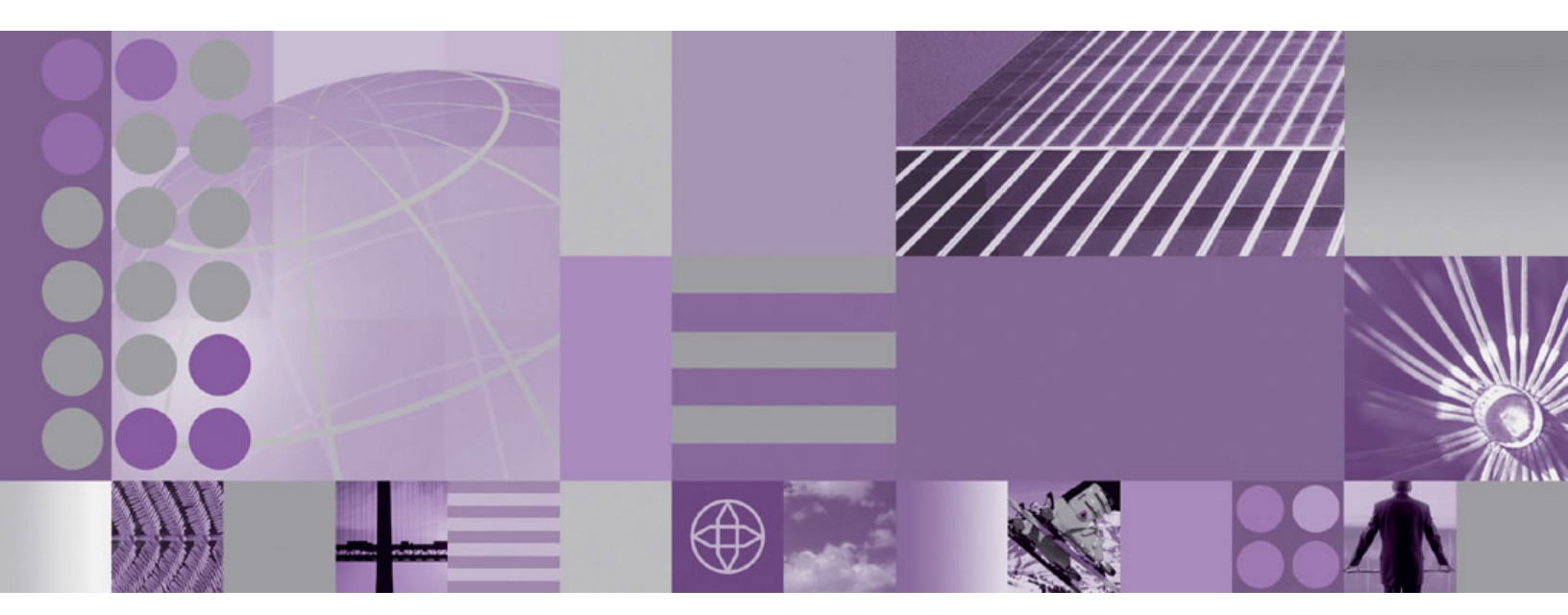

WebSphere Process Server のマイグレーション

WebSphere. Process Server for Multiplatforms

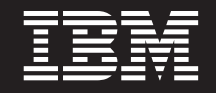

バージョン 6.1.0

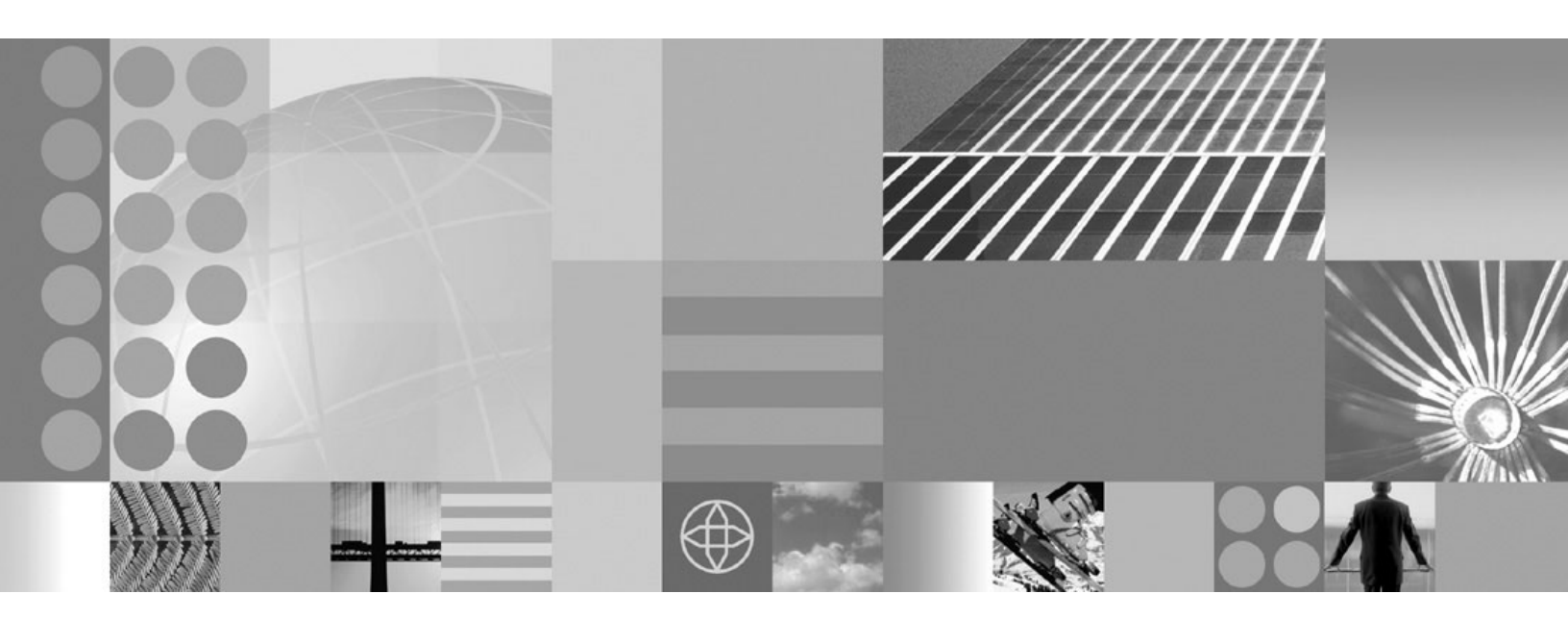

WebSphere Process Server のマイグレーション

お願い -

本書に記載されている情報をご使用になる前に、本書末尾の「特記事項」セクションに記載されている情報をお読みください。

本書は、WebSphere Process Server for Multiplatforms バージョン 6、リリース 1、モディフィケーション 0 (製品番号 5724-L01)、および新しい版で明記されていない限り、以降のすべてのリリースおよびモディフィケーションに適用されます。

IBM は、お客様が提供するいかなる情報も、お客様に対してなんら義務も負うことのない、自ら適切と信ずる方法 で、使用もしくは配布することができるものとします。

IBM 発行のマニュアルに関する情報のページ

http://www.ibm.com/jp/manuals/

こちらから、日本語版および英語版のオンライン・ライブラリーをご利用いただけます。また、マニュアルに関する ご意見やご感想を、上記ページよりお送りください。今後の参考にさせていただきます。

(URL は、変更になる場合があります)

お客様の環境によっては、資料中の円記号がバックスラッシュと表示されたり、バックスラッシュが円記号と表示さ れたりする場合があります。

原 典: WebSphere<sup>®</sup> Process Server for Multiplatforms Version 6.1.0 Migrating WebSphere Process Server

発 行: 日本アイ・ビー・エム株式会社

担当: ナショナル・ランゲージ・サポート

第1刷 2008.2

© Copyright International Business Machines Corporation 2006, 2008. All rights reserved.

# 目次

| 第1章 WebSphere Process Server お                                                                                                    |
|----------------------------------------------------------------------------------------------------|
| よび WebSphere Enterprise Service                                                                                                    |
| Bus の以前のバージョンからのマイグレー                                                                                                    |
| ション 1                                                                                                    |
| マイグレーションの概要 1                                                                                                    |
| エロジャンコンの視安 ・・・・・・・・・・・・・・・・・・・・・・・・・・・・・・・・・・・・                                                                                                    |
| ず前、「フレーンヨンの分息事項                                                                                                    |
| 「ハンヨン间、ハンレンヨン用ノール・・・・・<br>ロバージョンからマイグレーションオるときのデー                                                                                                    |
| ロバーンヨンからマイクレーンヨンすることのJ<br>タ加理古法 04                                                                                                    |
| り処理力仏 · · · · · · · · · · · · · · · · · · ·                                                                                                    |
| 窓田備成のマイクレーション時の構成マウビンク 23<br>WebCabara アプリケーションのフイガレーション 21                                                                                                    |
| websphere $\int \int \int \int \int = 2 \exists 2 \forall \forall \forall \uparrow f \land V = 2 \exists 2 \forall \exists 1 \\ \exists 1 \forall \forall \forall \forall \forall \forall \forall \forall \forall \forall \forall \forall \forall \forall \forall \forall \forall \forall$                                                                                                    |
| マード 2日20元ののケータマースのケックク                                                                                                    |
| レート・・・・・・・・・・・・・・・・・・・・・・・・・・・・・・・・・・・・                                                                                                    |
| 于動による共通) タマーへのノッノクレート . 53<br>手動による Pupings Process Chorecomputer デー                                                                                                    |
| 于動による Busiliess Process Choreographer $)^{-}$                                                                                                    |
| $2^{-1} - \sqrt{0} - \sqrt{0} $ |
| マイガレーション・ウノザードを使用したフタン                                                                                                    |
| ドアロン・サーバーのフィガレーション 41                                                                                                    |
| トノロン・リーハーのマイクレーンヨン41                                                                                                    |
| コマントリノールを使用した人グントノロノ・リ<br>ーバーのマイガレーション                                                                                                    |
| - $M^{-}$ のマイクレーション                                                                                                    |
| デプロイメント・ファージャーのマイガレーショ                                                                                                    |
|                                                                                                    |
| シー・・・・・・・・・・・・・・・・・・・・・・・・・・・・・・・・・・・・                                                                                                    |
| サクラスク 自生対象/ 「のく」クレーション 00                                                                                                    |
| $\begin{array}{cccccccccccccccccccccccccccccccccccc$                                                                                                    |
| サピート対象例となったオペレーティング・シフテ                                                                                                    |
| リホードバッドになったオーレーティンクシステムからのマイガレーション 105                                                                                                    |
|                                                                                                    |
| ■ (1) (1) (1) (1) (1) (1) (1) (1) (1) (1)                                                                                                    |
| 一部で、「クレージョン(構成快重 · · · · · · · · · · · · · · · · · · ·                                                                                                    |
| デプロイメント・セルのロールバック 112                                                                                                    |
| 管理対象ノードのロールバック 115                                                                                                    |
| Cloudscape $\vec{\tau} - q\vec{\Lambda} - \chi \vec{\Omega} \vec{\Gamma} \vec{\Lambda} \vec{\Gamma} = 118$                                                                                                    |
| Cloudscape v10.1 v 白動マイガレーションの絵香 120                                                                                                    |
| 手動による Cloudscape のアップガレード 125                                                                                                    |
| $\begin{array}{c} \text{IDDI}  \downarrow \forall z \land \downarrow \downarrow = 0 \forall z \land \downarrow \downarrow \downarrow = 1 2 \\ \end{array}$                                                                                                    |
| Business Process Choreographer に関するマイガレー                                                                                                    |
| Subjects Theess Choreographer に因うる (12)                                                                                                    |
| バージョン間のマイグレーションのトラブルショー                                                                                                    |
| ディング 12/10/10/10/10/10/10/10/10/10/10/10/10/10/                                                                                                    |
| ·················                                                                                                    |
| 第 2 章 以前の WebSphere 製品から                                                                                                    |

| のマ・   | 1 :  | グ | レ-   | -3  | /=  | 12 | / . |     |   |   |    |    |   |    |    | 1 | 145 |
|-------|------|---|------|-----|-----|----|-----|-----|---|---|----|----|---|----|----|---|-----|
| WebSp | ohei | e | Inte | rCl | nan | ge | Ser | ver | か | Ъ | の、 | マイ | グ | レ- | ーシ | , |     |
| зン    |      |   |      |     |     |    |     |     |   |   |    |    |   |    |    |   | 146 |

| 事前マイグレーションの考慮事項                                    | 146 |
|----------------------------------------------------|-----|
| reposMigrate コマンドを使用した WebSphere                   |     |
| InterChange Server の成果物のマイグレーション.                  | 154 |
| 事後マイグレーションの考慮事項                                    | 158 |
| WebSphere Business Integration データ・ハンド             |     |
| ラーのサポート.............                               | 175 |
| サポートされる WebSphere InterChange Server               |     |
| API                                                | 176 |
| WebSphereInterChange Server からマイグレーシ               |     |
| ョンする場合の制限事項                                        | 199 |
| WebSphere InterChange Server からのマイグレー              |     |
| ションのトラブルシューティング......                              | 200 |
| WebSphere Studio Application Developer Integration |     |
| Edition からのソース成果物のマイグレーション                         | 203 |
| WebSphere MQ Workflow からのマイグレーション                  | 204 |
|                                                    |     |

| 第3章使用すべきでないフィーチャー 205                            |
|--------------------------------------------------|
| 廃止リスト                                            |
| WebSphere Process Server バージョン 6.1 で使            |
| 用すべきでないフィーチャー                                    |
| WebSphere Process Server バージョン 6.0.2 で使          |
| 用すべきでないフィーチャー                                    |
| WebSphere Process Server バージョン 6.0.1 で使          |
| 用すべきでないフィーチャー                                    |
| WebSphere Process Server バージョン 6.0 で使            |
| 用すべきでないフィーチャー . . . . . . 212                    |
| WebSphere Business Integration Server Foundation |
| バージョン 5.1.1 で使用すべきでないフィーチャ                       |
| —                                                |
| WebSphere Business Integration Server Foundation |
| バージョン 5.1 で使用すべきでないフィーチャ                         |
| —                                                |

# 第4章 マイグレーションのトラブルシ

| ューティング                                 |
|----------------------------------------|
| バージョン間のマイグレーションのトラブルシュー                |
| ティング                                   |
| WebSphere InterChange Server からのマイグレーシ |
| ョンのトラブルシューティング                         |
| サポートされる WebSphere InterChange Server   |
| API のロギングおよびトレースの使用可能化 229             |
| マイグレーションされた BPEL ファイルで直列               |
| 化可能ではないオブジェクトを直列化しようとし                 |
| たときの失敗                                 |
|                                        |
| 特記事項                                   |

# 第 1 章 WebSphere Process Server および WebSphere Enterprise Service Bus の以前のバージョンからのマイグレーション

ご使用のインストール済みアプリケーションおよび構成は、WebSphere Process Server および WebSphere<sup>®</sup> Enterprise Service Bus の以前のバージョンから、 WebSphere Process Server の バージョン 6.1 にマイグレーションすることができま す。

## マイグレーションの概要

WebSphere Process Server および WebSphere Enterprise Service Bus の以前のバージョンからマイグレーションします。

WebSphere Process Server の 1 つのバージョンから WebSphere Process Server のよ り新しいリリースへ移行すること、場合によっては、あるバージョンの WebSphere Enterprise Service Bus から WebSphere Process Server のより高いリリース・レベル に移行することを、バージョン間マイグレーションと呼びます。バージョン間マイ グレーションは、WebSphere Process Server などの製品の新バージョンをインスト ールし、古いインストールから新規インストールへ関連アプリケーションや構成デ ータをコピーする場合に行われます。マイグレーションによって、新バージョンの 製品が旧製品に加えてインストールされます。次に、旧バージョンの製品から新バ ージョンの製品にデータがコピーされます。マイグレーションは更新とは異なりま す。更新では、既存のインストール環境にある古いファイルまたはデータが現行の 情報で置換されます。リフレッシュ・パック、暫定修正、フィックスパックなどが 更新の例として挙げられます。更新の方法について詳しくは、「Update Installer を 使用したフィックスパックおよびリフレッシュ・パックのインストール」を参照し てください。

マイグレーションは、WebSphere Process Server の旧バージョンから、同じオペレ ーティング・システム上で稼働する新バージョンへのマイグレーションでなければ なりません。異なるオペレーティング・システム間ではマイグレーションできませ ん。例えば、ご使用の WebSphere Process Server バージョン 6.0.x が Microsoft Windows XP で稼働している場合、WebSphere Process Server のそのインスタンス から Windows XP で稼働している WebSphere Process Server バージョン 6.1 にデ ータをマイグレーションすることはできます。しかし、Windows XP で稼働する WebSphere Process Server バージョン 6.0.x から AIX で稼働する WebSphere Process Server バージョン 6.1 にデータをマイグレーションすることはできませ ん。また、任意のオペレーティング・システム上の旧リリースから同じオペレーテ ィング・システム上の新規にサポートされるリリースにマイグレーションできるの は、スタンドアロン・サーバーの場合のみです。例えば、スタンドアロン・サーバ ーでは、AIX 5.2 で稼働する WebSphere Process Server バージョン 6.0.x から、 AIX 5.3 で稼働する WebSphere Process Server バージョン 6.1 にマイグレーション することができます。(このマイグレーションについては、105ページの『サポート 対象外となったオペレーティング・システムからのマイグレーション』を参照して ください。)

次の表に、このリリースの WebSphere Process Server でサポートされるバージョン 間マイグレーションのシナリオを示します。「現在のインストール・バージョン」 の下にリストされているすべての製品を WebSphere Process Server の バージョン 6.1 にマイグレーションすることができます。

| 現在のインストール・バージョン                          | 新バージョン                       |
|------------------------------------------|------------------------------|
| WebSphere Process Server 6.0.1.x         | WebSphere Process Server 6.1 |
| WebSphere Process Server 6.0.2.x         | WebSphere Process Server 6.1 |
| WebSphere Enterprise Service Bus 6.0.1.x | WebSphere Process Server 6.1 |
| WebSphere Enterprise Service Bus 6.0.2.x | WebSphere Process Server 6.1 |

## バージョン間マイグレーションを行う理由

WebSphere Process Server では、以前のバージョンとのユーザー・アプリケーショ ン・バイナリー互換性が維持されます。しかし、バージョン間マイグレーションを 実行すれば、WebSphere Process Server の新バージョンに移行するときに、アプリ ケーションに加えて WebSphere Process Server 構成データも保持することができま す。バージョン間マイグレーションを実行することによって、プロファイル、セ ル、クラスター、サーバー、およびノードの構成が保存されます。このマイグレー ションを実行せずに新バージョンの WebSphere Process Server をインストールする だけの場合は、使用環境を最初から再構成する必要が生じます。

WebSphere Process Server の一部のリリースでは、「インプレース更新」すなわち 保守パッケージの使用が可能です。この更新処理でも、構成データは保持されま す。WebSphere Process Server のバージョン 6.0.x からバージョン 6.1 へ移行する 場合のように、保守パッケージが使用できない状況では、構成データを保持するた めにバージョン間マイグレーションが必要になります。

## 関連概念

➡ 開発およびデプロイメントのバージョン・レベル

ご使用の環境に必要な WebSphere Process Server のバージョン・レベルの決定 は、アプリケーションが開発されたときのバージョン・レベルに依存します。一 般に、前のバージョンの WebSphere Process Server にデプロイされたアプリケ ーションは、次に入手可能なバージョンの WebSphere Process Server 上で稼働 します。

#### 関連タスク

▶ 「Update Installer を使用したフィックスパックおよびリフレッシュ・パックのインストール」

IBM<sup>®</sup> Update Installer for WebSphere Software を使用して暫定修正、フィックス パック、およびリフレッシュ・パック (メンテナンス・パッケージと総称される) をインストールできます。 Update Installer for WebSphere Software はまた、ア ップデート・インストーラー・プログラム、UpdateInstaller プログラム、および アップデート・インストール・ウィザードと呼ばれています。

## 事前マイグレーションの考慮事項

WebSphere Process Server の新バージョンへのマイグレーション・プロセスを開始 する前に、ここに示す考慮事項について考慮してください。

WebSphere Process Server の バージョン 6.1 がインストールされている場合は、マ イグレーションおよび共存に関して以下の規則と制限事項が適用されます。

- バージョン 6.0.x のデプロイメント・マネージャーをバージョン 6.1.x のデプロ イメント・マネージャーにマイグレーションできるのは、それらのデプロイメン ト・マネージャーが同じ拡張レベルにある場合に限られます。
- バージョン 6.0.x のスタンドアロン・サーバーからマイグレーションされたバージョン 6.1.x のスタンドアロン・サーバーは拡張できません。

バージョン 6.1.x で新規のスタンドアロン・プロファイルを作成し、それを拡張 することができます。

• 6.0.x の管理対象サーバーからマイグレーションされたバージョン 6.1.x の管理対象サーバーは拡張できません。

バージョン 6.1.x で新規プロファイルを作成して拡張してから、拡張済みデプロ イメント・マネージャーが組み込まれているバージョン 6.1.x セルに新規ノード を追加できます。

- セルのデプロイメント・マネージャーが、その管理対象ノードの中の最高拡張レベルと同じ拡張レベルまで拡張されている限り、拡張および拡張解除両方の管理対象ノードを含む混合セルを作成できます。例えば、デプロイメント・マネージャーが WebSphere Process Server 用に拡張されていれば、そのデプロイメント・マネージャーによって、WebSphere Process Server および WebSphere Application Server 用に拡張されているノードを正常に管理できます。ただし、WebSphere Application Server のみを対象に拡張されているデプロイメント・マネージャーが管理できるのは、WebSphere Application Server ノードに限られます。
- Business Process Choreographer をインストール済みの場合は、132ページの 『Business Process Choreographer に関するマイグレーションの考慮事項』を参照 してください。
- WebSphere Process Server バージョン 6.1 をインストールした後は、完全なデプ ロイメント・セル構成を構築し、既存のセルまたはノードをマイグレーションす る前に正常に動作することを確認します。

これにより、ご使用のシステムが必要な前提条件をすべて満たし、WebSphere Process Server の新規レベルをサポートすることが確認できます。

- バージョン 6.0 以降の WebSphere Process Server には、HA マネージャーとコ ア・グループ機能が組み込まれています。6.0.x からバージョン 6.1.x へのマイグ レーションに影響する可能性があるコア・グループ構成およびトポロジーの考慮 事項については、『コア・グループのマイグレーションに関する考慮事項』を参 照してください。
- JDK 1.4 から JDK 5 (WebSphere Application Server バージョン 6.1 で導入され ており、従って WebSphere Process Server バージョン 6.1 でも同様) にマイグレ

ーションする前に、Sun Microsystems の Java<sup>™</sup> 仕様に基づいて、アプリケーションに必要な変更があるかどうかを検討してください。

『API および仕様マイグレーション』を参照してください。

- 複数のノードが存在するセルをマイグレーションする場合、アプリケーション は、すべてのノードがマイグレーションされるまで最低の JDK レベルに留まる 必要があります。
- Solaris Solaris x64 で WebSphere Process Server バージョン 6.0.2 と連動する Java Native Interface (JNI) アプリケーションは、WebSphere Process Server バー ジョン 6.1 と連動させるために 64 ビット環境で再コンパイルする必要がありま す。これには、例えば Enterprise JavaBean (EJB) から呼び出される WebSphere Process Server プロセス・コードで実行されるすべての JNI アプリケーションが 含まれます。

Solaris x64 上での WebSphere Process Server バージョン 6.0.2 は、基盤となるプ ラットフォームが 64 ビットであっても 32 ビット・アプリケーションとして実 行されます。これは、基盤となる Java 仮想マシンが 32 ビットだからです。 WebSphere Process Server バージョン 6.1 は、基盤となる Java 仮想マシンが 64 ビットであるため、64 ビット・アプリケーションとして実行されます。バージョ ン 6.0.2 の 32 ビット環境でコンパイルされた JNI アプリケーションは、バージ ョン 6.1 の 64 ビット環境では実行できません。

 WebSphere Process Server のバージョン 6.1 は、前のレベルの WebSphere Process Server と共存する環境にインストールすることができます。しかし、いく つかの制約事項が存在します。

制約事項など、共存について詳しくは、他の WebSphere 製品のインストール済み 環境との『共存』を参照してください。

- クラスター内で、バージョン 6.0.x メンバーとバージョン 6.1 メンバーを同時に 稼働させることはできません。最初に バージョン 6.1 クラスター・メンバーを 開始する前に、すべてのバージョン 6.0.x クラスター・メンバーを停止する必要 があります。また、いったんバージョン 6.1 クラスター・メンバーを開始した ら、そのクラスターでバージョン 6.0.x クラスター・メンバーを開始しないでく ださい。
- マイグレーションにおいて、バージョン 6.1 のクラスター情報はセル全体に配布 されます。WebSphere Process Server バージョン 6.0.1.3 以降のレベルではないバ ージョン 6.0.x ノードは、この情報の読み込みに失敗し、クラスター機能に障害 が発生する可能性があります。バージョン 6.0.1.3 未満のノードで選択可能なオ プションは 2 つです。1 つのオプションとしては、ご使用のデプロイメント・マ ネージャーをバージョン 6.1 にマイグレーションする前に、バージョン 6.1 セル に今後含まれる (またはそのセルと相互作用する) すべての 6.0.x ノードを、 WebSphere Process Server バージョン 6.0.1.3 以降にアップグレードします。 2 つ目のオプションとしては、WebSphere Process Server のバージョンを 6.0.1.3 以 降に移行したくない場合に、基盤となる WebSphere Application Server をバージ ョン 6.0.2.11 以降に更新します。
- WebSphere Process Server バージョン 6.1 のマイグレーションでは、HTTP トランスポートがチャネル・フレームワークによる Web コンテナー・トランスポート・チェーンに変換されます。

バージョン 6.1 のトランスポート・サポートについて詳しくは、以下のトピック を参照してください。

- トランスポート・チェーンの構成
- HTTP トランスポート・チャネルの設定
- トランスポート・チェーン
- デプロイメント・マネージャーをマイグレーションする場合は、WebSphere Process Server バージョン 6.1 のセル名がバージョン 6.0.x のセル名と一致する 必要があります。

新規のセル名でプロファイルを作成し、マイグレーション・ターゲットとしてこのプロファイルを使用すると、マイグレーションは失敗します。

- 統合ノードをマイグレーションする場合は、WebSphere Process Server バージョン 6.1 のセル名とノード名が、バージョン 6.0.x でそれぞれに対応する名前と一致する必要があります。
- マイグレーション要件(命名要件など)を満たさないプロファイルを作成する場合 は、WebSphere Process Server バージョン 6.1 製品をアンインストールして再イ ンストールするのではなく、古いプロファイルを削除して新規プロファイルを作 成することができます。
- ノードを WebSphere Process Server バージョン 6.1 にマイグレーションした後で、バージョン 6.0.x に戻る必要が生じた場合は、111ページの『環境のロールバック』を参照してください。
- マイグレーション・ツールは、前のバージョンからの構成コピーのバックアップ を格納したマイグレーション・バックアップ・ディレクトリーを作成します。バ ージョン 6.0.x からマイグレーションする場合は、このディレクトリーで使用可 能なスペースのサイズを、少なくとも前のプロファイルの構成ディレクトリーお よびアプリケーションのサイズにしてください。
- バージョン 6.1 へのマイグレーション時にシステムが必要とするストレージの合計容量は、ユーザー環境および使用するマイグレーション・ツールに応じて異なります。
  - WBIPreUpgrade ストレージの要件
    - **ロケーション:** WBIPreUpgrade コマンドのパラメーターとして指定されるバックアップ・ディレクトリー
    - 容量: このコマンドを使用する場合のストレージ要件のおおまかな見積もり として、次の容量を追加します。
      - 古い構成内のプロファイルすべてについて、以下の項目のサイズ:
        - profile\_root/installableApps ディレクトリー
        - profile\_root/installedApps ディレクトリー
        - *profile\_root*/config ディレクトリー
        - profile\_root/properties ディレクトリー
        - libraries.xml 構成ファイルで参照される共用ライブラリー
        - resources.xml 構成ファイルで参照されるリソース・アダプター・アー カイブ (RAR) ファイル
      - デフォルトどおりトレースを使用可能にする場合は、最大 200 MB (構成 のサイズと複雑さによる)

このコマンドについて詳しくは、14ページの『WBIPreUpgrade コマンド』を 参照してください。

- WBIPostUpgrade ストレージの要件
  - **ロケーション:** 新しい *profile\_root* ディレクトリーに対する新規構成の相対 位置
  - 容量: このコマンドを使用する場合のストレージ要件のおおまかな見積もり として、次の容量を追加します。
    - マイグレーションする古いプロファイルについて以下の項目のサイズ:
      - profile\_root/installableApps ディレクトリー
      - profile\_root/installedApps ディレクトリー
      - profile\_root/config ディレクトリー
      - profile\_root/properties ディレクトリー
      - libraries.xml 構成ファイルで参照される共用ライブラリー
      - resources.xml 構成ファイルで参照されるリソース・アダプター・アー カイブ (RAR) ファイル
    - デフォルトどおりトレースを使用可能にする場合は、最大 200 MB (構成 のサイズと複雑さによる)

このコマンドについて詳しくは、17ページの『WBIPostUpgrade コマンド』を 参照してください。

- Cloudscape<sup>™</sup> データベースをマイグレーションする前に、Cloudscape データベー スを使用するアプリケーションをホスティングしているサーバーがシャットダウ ンされているか確認します。シャットダウンされていないサーバーがあると、 Cloudscape のマイグレーションに失敗します。
- マイグレーション・ツールを使用して WebSphere Process Server バージョン 6.1 にマイグレーションした後は、マイグレーション・ツールで自動的に実行されない操作を実行しなければならない場合があります。
  - バージョン 6.0.x で使用していた Lightweight Third Party Authentication (LTPA) セキュリティーの設定がある場合には、それらについて調べ、バージョン 6.1 のセキュリティーが適切に設定されていることを確認してください。

『LTPA (Lightweight Third Party Authentication)』を参照してください。

 logs ディレクトリーの WBIPostUpgrade.log ファイルを調べ、マイグレーション・ツールによってマイグレーションされなかった JSP オブジェクトの詳細 を確認します。

JSP オブジェクトが構成されているレベルをバージョン 6.1 がサポートしない 場合は、マイグレーション・ツールが出力でオブジェクトを認識して、ログに 記録します。

- ご使用の Java 仮想マシンの設定を確認し、『Java 仮想マシン設定』で説明されているデフォルトの推奨値を使用していることを確認してください。
- Cloudscape データベースの自動マイグレーションの結果を検証し、ツールによって自動的にマイグレーションされていない Cloudscape データベースがあれば手動でマイグレーションします。

118 ページの『Cloudscape データベースのマイグレーション』を参照してくだ さい。

#### 関連概念

132 ページの『Business Process Choreographer に関するマイグレーションの考慮 事項』

サーバーで Business Process Choreographer を稼働させている場合、いくつかの 制限事項および実行する必要のある追加タスクに注意してください。

#### 関連タスク

111ページの『環境のロールバック』

WebSphere Process Server バージョン 6.1 環境へのマイグレーション後に、バー ジョン 6.0.x 環境にロールバックできます。これによって、構成はマイグレーシ ョン前の状態に戻ります。環境のロールバック後に、マイグレーション・プロセ スを再開できます。

118 ページの『Cloudscape データベースのマイグレーション』

マイグレーション・ツールを使用して WebSphere Process Server バージョン 6.1 にマイグレーションした後、Cloudscape データベースの自動マイグレーションの 結果を検査して、ツールによって自動的にマイグレーションされていない Cloudscape データベース・インスタンスがあれば、手動でマイグレーションしま

## す。

## 関連資料

14 ページの『WBIPreUpgrade コマンド』

WebSphere Process Server の WBIPreUpgrade コマンドを使用して、前にインス トールされたバージョンの WebSphere Process Server の構成をマイグレーショ ン固有のバックアップ・ディレクトリーに保存します。

#### 17 ページの『WBIPostUpgrade コマンド』

WebSphere Process Server の WBIPostUpgrade コマンドは、WBIPreUpgrade コマ ンドによって作成された保存済み構成を、指定された *backupDirectory* から取り 出すために使用します。WebSphere Process Server の WBIPostUpgrade コマンド は、このディレクトリーから構成を読み込んで、最新バージョンの WebSphere Process Server にマイグレーションし、マイグレーションされたすべてのアプリ ケーションを新規インストール用の *profile\_root/*installedApps ディレクトリーに 追加します。

#### 関連情報

➡ 他の WebSphere 製品のインストール済み環境との『共存』

WebSphere Process Server バージョン 6.1 のインストール済み環境は、 WebSphere Process Server または WebSphere Enterprise Service Bus のすべての バージョンのインストール済み環境、および特定の WebSphere 製品の一部のバ ージョンと同じシステム上で共存することができます。 トランスポート・チェーンの構成

HTTP トランスポート・チャネルの設定

トランスポート・チェーン

API および仕様マイグレーション

クラスターの作成

アプリケーション・サーバーの作成

Lightweight Third Party Authentication コア・グループのマイグレーションに関する考慮事項 Java 仮想マシン設定

# バージョン間マイグレーション用ツール

WebSphere Process Server または WebSphere Enterprise Service Bus の以前のバージョンからのマイグレーションは、マイグレーション「ウィザード」(グラフィカル・ユーザー・インターフェース) または一連のコマンドまたはスクリプトを使用して 実行できます。

マイグレーションするために、マイグレーション・ウィザードまたは一連のコマンドを使用できます。

## マイグレーション・ウィザード

マイグレーション・ウィザードは、マイグレーション・プロセスの手順を段階的に 案内します。特定のフィールドに値を入力したり、ウィザードによって示される選 択項目を選択したり、デフォルト値を使用したりするよう求められます。マイグレ ーション・ウィザードは、WebSphere Process Server の「ファースト・ステップ」 パネルから起動できます。また、Windows<sup>®</sup> システムの場合は *install\_root*¥bin¥wbi\_migration.bat から、UNIX ベース・システムの場合は *install\_root*/bin/wbi\_migration.sh から直接起動することもできます。

## マイグレーション・コマンド

マイグレーション・ウィザードを使用しない方法を選択する場合は、コマンド行か ら呼び出される一連のスクリプトを使用して、以前のバージョンの WebSphere Process Server からマイグレーションすることができます。次のコマンドは正しい順 序で実行する必要があります。

- WBIPreUpgrade このコマンドを最初に実行します。既存の WebSphere Process Server 構成およびアプリケーションがマイグレーション固有のバックアップ・ディレクトリーに保存されます。
- WBIPostUpgrade このコマンドを2番目に実行します。WBIPreUpgrade コマンドによって作成されたマイグレーション固有バックアップ・ディレクトリーの内容を処理し、それを新規のWebSphere Process Server 環境にインポートします。
- 3. WBIProfileUpgrade.ant このスクリプトは、クラスター化セルをマイグレーショ ンする場合にのみ、WBIPreUpgrade コマンドと WBIPostUpgrade コマンドを実 行した後に手動で実行する必要があります。また、マイグレーションが正常に行 われなかったなどの特別な場合にも、このスクリプトを実行する必要が生じま す。このスクリプトにより、プロファイルのエンタープライズ・アプリケーショ ンと構成の設定が更新されます。WBIPostUpgrade コマンドはこのスクリプトを 呼び出すので、非クラスター化シナリオにおいては、二度目は手動で再実行する 必要はありません。

## データベース・アップグレード・スクリプト

通常、WebSphere Process Server コンポーネントをサポートするデータベースのい ずれかで更新が必要な場合には、マイグレーションされたサーバー・プロセスが開 始するときに更新が自動的に完了します。ただし、サーバー・プロセスに十分な許 可がない場合 (つまり、該当するデータベースに対して十分な許可を持った正しい ユーザー ID を使用して構成されていない場合) は、組み込まれているスクリプト を使用してデータベースを手動で更新する必要があります。

#### 関連タスク

32 ページの『マイグレーションのためのデータベースのアップグレード』 マイグレーションと同時に、一部の WebSphere Process Server コンポーネント のデータベース・スキーマをアップグレードする必要があります。これは自動的 に実行させることができますが、場合によっては手動でスキーマをアップグレー ドしなければなりません。

## マイグレーション・ウィザード

バージョン間マイグレーション・ウィザードは、WebSphere Process Server の旧バ ージョンから新バージョンへのマイグレーションを支援するグラフィカル・インタ ーフェースです。

バージョン間マイグレーション・ウィザードは、基本的な WebSphere Process Server マイグレーション・ツールである WBIPreUpgrade コマンドおよび WBIPostUpgrade コマンドとのグラフィカル・インターフェースです。

注: マイグレーション・ウィザードを非グラフィカル環境で実行することはできま せん。非グラフィカル環境の例としては Telnet セッションがあります。非グラフィ カル環境でマイグレーションを実行する場合は、WBIPreUpgrade コマンドおよび WBIPostUpgrade コマンドを使用します。

## マイグレーション・ウィザードの機能

マイグレーション・ウィザードは、WBIPreUpgrade コマンドおよび WBIPostUpgrade コマンドを使用して、データおよびアプリケーションを WebSphere Process Server の旧バージョンから新バージョンにマイグレーションします。

このステップでは、旧バージョンのサーバー・リソース、セキュリティー、変数、 および仮想ホストに関するアプリケーションおよび構成情報が、新規バージョンの サーバーに転送されます。保存されている情報はすべて、各製品の *profile\_dir/config/cells* ディレクトリー内の XML ファイルにあります。

WBIPreUpgrade ツールは、選択されたファイルを *install\_root* および *profile\_root* ディレクトリーから、ウィザード・パネルで指定したバックアップ・ディレクトリー に保存します。マイグレーションを行うと、ファイルはバックアップ・ディレクト リーの以下のサブディレクトリーに保存されます。

- websphere\_backup
  - bin
  - cloudscape
  - lib
  - ProcessChoreographer/Staff

- properties
- profile\_root
  - bin
  - config
  - etc
  - event
  - installedApps
  - installedConnectors
  - properties

後でマイグレーション・ウィザードは、WBIPostUpgrade ツールを使用して、バック アップ・ディレクトリー内の環境を WebSphere Process Server の新しいインストー ルに復元します。

## マイグレーション・ウィザードへのアクセス

マイグレーション・ウィザードは、以下のいずれかの方法で起動します。

- WebSphere Process Server のファースト・ステップ・コンソールから「マイグレ ーション・ウィザード」を選択する。
- *install\_dir/*bin ディレクトリーに保存されている以下のスクリプトの1つ(これは オペレーティング・システムによって異なります)を実行する。
  - 1. Linux UNIX<sup>®</sup> および Linux<sup>®</sup> システムの場合: wbi migration.sh
  - 2. Windows システムの場合: wbi\_migration.bat

#### 始める前に

マイグレーション・ウィザードでは、プロンプトが表示されて情報を入力するよう 要求されます。マイグレーション・ウィザードを起動する前に、以下の情報を収集 しておいてください。

**セル名**(デプロイメント・マネージャーのマイグレーションの場合のみ必須)マイグ レーションしようとしているデプロイメント・マネージャーによって管理さ れているセルの名前。新バージョンのセル名は、旧バージョンの構成におけ るセル名に一致している必要があります。

#### インストールのルート・ディレクトリー

-currentWebSphereDirectory パラメーターについては、14ページの 『WBIPreUpgrade コマンド』を参照してください。

マイグレーションのバックアップ・ディレクトリー名

-backupDirectory パラメーターについては、 14 ページの『WBIPreUpgrade コマンド』を参照してください。

#### ソース・プロファイル名

-oldProfile パラメーターについては、17ページの『WBIPostUpgrade コマンド』を参照してください。

#### ターゲット・プロファイル名

-profileName パラメーターについては、17ページの『WBIPostUpgrade コマ ンド』を参照してください。

#### ポート値割り当て (オプション)

-replacePorts および -portBlock パラメーターについては、17ページの 『WBIPostUpgrade コマンド』を参照してください。

#### 関連資料

14 ページの『WBIPreUpgrade コマンド』

WebSphere Process Server の WBIPreUpgrade コマンドを使用して、前にインス トールされたバージョンの WebSphere Process Server の構成をマイグレーショ ン固有のバックアップ・ディレクトリーに保存します。

17 ページの『WBIPostUpgrade コマンド』

WebSphere Process Server の WBIPostUpgrade コマンドは、WBIPreUpgrade コマ ンドによって作成された保存済み構成を、指定された *backupDirectory* から取り 出すために使用します。WebSphere Process Server の WBIPostUpgrade コマンド は、このディレクトリーから構成を読み込んで、最新バージョンの WebSphere Process Server にマイグレーションし、マイグレーションされたすべてのアプリ ケーションを新規インストール用の *profile\_root/*installedApps ディレクトリーに 追加します。

## マイグレーション・ウィザードの実行: プロシージャー

- 1. 「ようこそ」パネルを読んでマイグレーション・プロセスについて理解してか ら、「次へ」をクリックします。
- 2. マイグレーション元となる前のバージョンの WebSphere Process Server を選択 または指定して、「次へ」をクリックします。

チェック・ボックスを選択して、以前のインストールの場所が選択リストに表 示されない場合、この場所を入力します。

- 3. マイグレーションする以前のバージョンのプロファイルを選択して、「次へ」 をクリックします。
- バージョン 6.1 のインストールのための有効なプロファイルのリストからプロファイルを選択するか、「新規プロファイルを作成する」を選択して、「次へ」をクリックします。

古いプロファイルをマイグレーションする前に新しいプロファイルの構成のバ ックアップ・コピーを作成するよう、チェック・ボックスを選択します。チェ ック・ボックスを選択すると、ターゲット・プロファイルのバックアップ・コ ピーは、*profile\_root*/temp/MigrationBackup.*time\_stamp.*zip に書き込まれます。

- 5. 前述のパネルで「新規プロファイルを作成する」を選択した場合、プロファイルの名前とホスト名 (プロファイルがあるシステムの名前)を入力して、「次へ」をクリックします。可能であれば、古いプロファイルに使用されていたものと同じホスト名を使用してください。同じ名前を使用しない場合は、マイグレーション後に管理コンソールを使用して、ホスト名が構成されているその他の場所でそのホスト名を手動で更新する必要があります。
- 以前のバージョンからの構成のバックアップ・コピーを配置するマイグレーション・バックアップ・ディレクトリーを指定して、「次へ」をクリックします。

ディレクトリーが存在しない場合、作成されます。ディレクトリーが存在する 場合、バックアップ操作によって既存のバックアップ・ファイルが上書きされ るため、ディレクトリーは空である必要があります。

 マイグレーションされるアプリケーションを配置する場所を指定して、「次 へ」をクリックします。

以下のオプションのいずれか 1 つを選択できます。

アプリケーションが現在配置されているディレクトリーと同じ場所にアプリケーションを保持します。

**制約事項:** このオプションを選択した場合、既存のインストールと新しいインストールによってこの場所は共用されます。マイグレーションされるアプリケーションを前のバージョンのときと同じロケーションに保持する場合は、次の制限が適用されます。

- ノードが混在した場合のサポートの制約に従う必要があります。つまり、 wsadmin コマンドを呼び出したとき、以下のサポートが使用できません。
  - JSP のプリコンパイル
  - バイナリー構成の使用
  - EJB のデプロイ
- 後で バージョン 6.0.x のインストール済み環境の管理 (アンインストール など)を行うために、これらの場所からアプリケーションを削除する場合、マイグレーション済みアプリケーションを誤って失う危険性があります。
- ターゲット・バージョンのデフォルト・ディレクトリーにアプリケーション をインストールするよう選択します。
- マイグレーション済みアプリケーションをインストールするディレクトリー を指定します。
- 8. ポート値を割り当てるオプションを 1 つ選択して、「次へ」をクリックしま す。

ポート値については、以下のいずれか 1 つを実行するよう選択できます。

- 以前のインストール済み環境に割り当てたポート値を使用する。
- ターゲットのプロファイルに割り当てたポート値を使用する。
- ポート値をブロックとして定義する。

このオプションを選択した場合、割り当てる連続するポート番号のブロック の最初の値を指定します。

9. スクリプト互換性をサポートするようにマイグレーションする場合、チェッ ク・ボックスを選択してから「次へ」をクリックします。

このオプションを選択した場合、マイグレーション・ウィザードでは、 WebSphere Process Server の バージョン 6.0.x についての以下の構成定義が作 成されます。

- トランスポート
- ProcessDef
- バージョン 6.0.x SSL

• バージョン 6.0.x ORB サービス・スレッド・プール

これらは以下の バージョン 6.1 構成定義の代替となります。

- チャネル
- ProcessDefs
- バージョン 6.1 SSL
- バージョン 6.1 ORB サービス・スレッド・プール

既存の管理スクリプトへの影響を最小限にするには、このオプションを選択し ます。例えば、既存の構成定義を作成または変更するためにサード・パーティ ーの構成 API を使用する既存の wsadmin スクリプトまたはプログラムを持つ 場合は、マイグレーション時にこのオプションを選択する必要があります。

注: これは、環境内のすべてのノードが新しいレベル (WebSphere Process Server バージョン 6.1 など) になるまでの、移行する上での一時的な手段です。これらがすべて新しいレベルになったら、以下の操作を実行する必要があります。

- a. 新しいバージョン (この場合は バージョン 6.1) のすべての設定を使用する よう管理スクリプトを変更する。
- b. convertScriptCompatibility コマンドを使用して、新しいバージョンに対応す るすべての設定に一致するよう構成を変換する。

convertScriptCompatibility コマンドを参照してください。

注: このリンクの指示に従って、convertScriptCompatibility コマンドを使用す るとき、WASPostUpgrade コマンドではなく WBIPostUpgrade コマンドを使 用してください。

10. 要約パネルの情報が正しいことを確認し、「次へ」をクリックしてマイグレーションを開始します。

新しいターゲット・プロファイルを作成するようオプションを選択した場合、 作成の開始と結果がパネルに表示されます。

パネルにはマイグレーション・プロセスの進行状況が表示されます。

マイグレーションが正常でないとき、ウィザードに障害パネルが表示されま す。マイグレーションが一部正常なとき、ウィザードに警告パネルが表示され ます。問題を訂正して、マイグレーションを再試行してください。

事後マイグレーションが正常に行われたとき、ウィザードには正常であること が表示されます。

11. 「終了」をクリックしてマイグレーション・ウィザードを終了します。

結果

これで、マイグレーション済みのサーバーを WebSphere Process Server 環境におい て新しいリリース・レベルで始動できます。

#### 関連概念

9ページの『マイグレーション・ウィザード』

バージョン間マイグレーション・ウィザードは、WebSphere Process Server の旧 バージョンから新バージョンへのマイグレーションを支援するグラフィカル・イ ンターフェースです。

#### 関連タスク

▶ プロファイルの作成

新規の WebSphere Enterprise Service Bus または WebSphere Process Server プロ ファイルを作成する方法について説明します。プロファイルの作成は、 manageprofiles コマンドを使用してコマンド行から行うことも、プロファイル管 理ツールのグラフィカル・ユーザー・インターフェース (GUI) を使用して対話 式に行うこともできます。

#### 関連資料

『WBIPreUpgrade コマンド』

WebSphere Process Server の WBIPreUpgrade コマンドを使用して、前にインス トールされたバージョンの WebSphere Process Server の構成をマイグレーショ ン固有のバックアップ・ディレクトリーに保存します。

17 ページの『WBIPostUpgrade コマンド』

WebSphere Process Server の WBIPostUpgrade コマンドは、WBIPreUpgrade コマ ンドによって作成された保存済み構成を、指定された *backupDirectory* から取り 出すために使用します。WebSphere Process Server の WBIPostUpgrade コマンド は、このディレクトリーから構成を読み込んで、最新バージョンの WebSphere Process Server にマイグレーションし、マイグレーションされたすべてのアプリ ケーションを新規インストール用の *profile\_root/*installedApps ディレクトリーに 追加します。

#### 関連情報

Java 仮想マシン設定

convertScriptCompatibility コマンド

## WBIPreUpgrade コマンド

WebSphere Process Server の WBIPreUpgrade コマンドを使用して、前にインストー ルされたバージョンの WebSphere Process Server の構成をマイグレーション固有の バックアップ・ディレクトリーに保存します。

#### 詳細

WBIPreUpgrade コマンドは、選択されたファイルを *install\_root* および *profile\_root* ディレクトリーから、指定したバックアップ・ディレクトリーに保存します。マイ グレーションを行うと、ファイルは、バックアップ・ディレクトリーの以下のサブ ディレクトリーに保存されます。

- websphere\_backup
  - bin
  - cloudscape
  - lib
  - ProcessChoreographer/Staff

- properties
- profile\_root
  - bin
  - config
  - etc
  - event
  - installedApps
  - installedConnectors
  - properties

## ロケーション

このコマンド・ファイルは、*install\_dir/bin* ディレクトリーにあり、そこで実行され る必要があります。

#### 構文

構文は以下のとおりです。

UNIX Linux

#### Windows

#### パラメーター

パラメーターは以下のとおりです。

#### backupDirectory

必須パラメーターです。第1パラメーターとして指定する必要があります。値 *backupDirectory*には、コマンド・スクリプトにより保存される構成の格納先のディレクトリー名を指定します。

また、このディレクトリーから WBIPostUpgrade コマンドにより構成が読み取られます。

ディレクトリーが存在しない場合、WBIPreUpgrade コマンド・スクリプトによ りディレクトリーが作成されます。

#### currentWebSphereDirectory

必須パラメーターです。第2パラメーターとして指定する必要があります。マ イグレーションがサポートされる任意の版の WebSphere Process Server を指定 できます。

値 *currentWebSphereDirectory* には、既存の WebSphere Process Server インスト ール済み環境のインストール・ルート・ディレクトリーの名前を指定します。

#### -traceString

これはオプション・パラメーターです。値 *trace\_spec* には、収集するトレース 情報を指定します。

すべてのトレース情報を収集するには、"\*=all=enabled" (引用符付き) を指定します。

-traceString パラメーターも -traceFile パラメーターも指定しない場合、デフォ ルトでコマンドによりトレース・ファイルが作成され、*backupDirectory*/logs デ ィレクトリーに配置されます。

このパラメーターを指定する場合は、-traceFile パラメーターも指定する必要があります。

#### -traceFile

これはオプション・パラメーターです。値 *file\_name* には、トレース情報の出力 ファイル名を指定します。

-traceString パラメーターも -traceFile パラメーターも指定しない場合、デフォ ルトでコマンドによりトレース・ファイルが作成され、*backupDirectory*/logs デ ィレクトリーに配置されます。

-traceString パラメーターを指定して -traceFile パラメーターを指定しない場合 は、スクリプトによってトレース・ファイルは生成されません。

#### ロギング

WBIPreUpgrade ツールでは、実行中に、画面に状況が表示されます。また、このツ ールによって、さらに詳細なログ情報が、*backupDirectory/logs* ディレクトリーに作 成される WBIPreUpgrade.*time\_stamp.log* ファイルに保存されます。ここで、 *backupDirectory* は backupDirectory パラメーターで指定した値です。 WBIPreUpgrade.*time\_stamp.log* ファイルはテキスト・エディターで表示できます。

#### 関連概念

9ページの『マイグレーション・ウィザード』 バージョン間マイグレーション・ウィザードは、WebSphere Process Server の旧 バージョンから新バージョンへのマイグレーションを支援するグラフィカル・イ ンターフェースです。

#### 関連資料

17ページの『WBIPostUpgrade コマンド』

WebSphere Process Server の WBIPostUpgrade コマンドは、WBIPreUpgrade コマ ンドによって作成された保存済み構成を、指定された *backupDirectory* から取り 出すために使用します。WebSphere Process Server の WBIPostUpgrade コマンド は、このディレクトリーから構成を読み込んで、最新バージョンの WebSphere Process Server にマイグレーションし、マイグレーションされたすべてのアプリ ケーションを新規インストール用の *profile\_root/*installedApps ディレクトリーに 追加します。

22 ページの『WBIProfileUpgrade スクリプト』

クラスターをマイグレーションする場合とその他の特殊な状況において、 WBIProfileUpgrade スクリプトを使用して WebSphere Process Server プロファイ ルのアプリケーションと構成の設定を更新します。

#### 関連情報

clientUpgrade コマンド

#### WBIPostUpgrade コマンド

WebSphere Process Server の WBIPostUpgrade コマンドは、WBIPreUpgrade コマン ドによって作成された保存済み構成を、指定された *backupDirectory* から取り出すた めに使用します。WebSphere Process Server の WBIPostUpgrade コマンドは、この ディレクトリーから構成を読み込んで、最新バージョンの WebSphere Process Server にマイグレーションし、マイグレーションされたすべてのアプリケーション を新規インストール用の *profile\_root*/installedApps ディレクトリーに追加します。

#### ロケーション

コマンド・ファイルは、*install\_root/*bin ディレクトリーに格納されており、そのディ レクトリーで実行されるようにします。

#### 構文

構文は以下のとおりです。 UNIX Linux

```
WBIPostUpgrade.sh backupDirectory

[-oldProfile profile_name]

[-profileName profile_name]

[-scriptCompatibility true | false]

[-portBlock port_starting_number]

[-backupConfig true | false]

[-replacePorts true | false]

[-keepAppDirectory true | false]

[-keepDmgrEnabled true | false]

[-appInstallDirectory user_specified_directory]

[-traceString trace_spec [-traceFile file_name]]
```

#### Windows

```
WBIPostUpgrade.bat backupDirectory

[-oldProfile profile_name]

[-profileName profile_name]

[-scriptCompatibility true | false]

[-portBlock port_starting_number]

[-backupConfig true | false]

[-replacePorts true | false]

[-keepAppDirectory true | false]

[-keepDmgrEnabled true | false]

[-appInstallDirectory user_specified_directory]

[-traceString trace_spec [-traceFile file_name]]
```

## パラメーター

パラメーターは以下のとおりです。

#### backupDirectory

これは必須パラメーターです。値 *backupDirectory* には、WBIPreUpgrade ツール が保存済み構成およびファイルを保管し、WBIPostUpgrade ツールがその構成お よびファイルを読み取るディレクトリーの名前を指定します。

#### -oldProfile

これは、前のバージョンからインスタンスまたはプロファイルをマイグレーショ ンする場合のオプション・パラメーターです。インスタンスまたはプロファイル は、このコマンドが実行される前に、マイグレーション・バックアップ・ディレ クトリーにすでに存在している必要があります。

-oldProfile パラメーターを指定しない場合には、デフォルト・プロファイルが使 用されます。デフォルト・プロファイルが見つからない場合、システムはエラー を報告します。

#### -profileName

これは、特定のプロファイルにマイグレーションする場合のオプション・パラメ ーターです。値 *profile\_name* には、最新バージョンの WebSphere Process Server によってすでに作成されており、スクリプトが構成をマイグレーション する先のプロファイルの名前を指定します。WBIPostUpgrade コマンドを呼び出 す前に、このプロファイルを作成しておく必要があります。

-profileName パラメーターを指定しない場合には、デフォルト・プロファイルが 使用されます。デフォルト・プロファイルが見つからない場合、システムはエラ ーを報告します。

#### -scriptCompatibility

これは、マイグレーションで以下の バージョン 6.0.x 構成定義を作成するかど うかを指定するためのオプション・パラメーターです。

- トランスポート
- ProcessDef
- バージョン 6.0.x の SSL

これらは以下の バージョン 6.1 構成定義の代替となります。

- チャネル
- ProcessDefs
- バージョン 6.1 の SSL

デフォルトは true です。

既存の管理スクリプトへの影響を最小限に抑えるには、このパラメーターを true に指定します。例えば、サード・パーティーの構成 API を使用して バー ジョン 6.0.x 構成定義を作成または変更する既存の wsadmin スクリプトまたは プログラムが存在する場合は、マイグレーション時にこのオプションを true に 指定できます。

注: これは、環境内のノードすべてが バージョン 6.1 レベルになるまで一時的 な遷移を提供することを意味します。これらがすべて新しいレベルになったら、 以下の操作を実行する必要があります。

- 1. バージョン 6.1 の設定すべてを使用するように管理スクリプトを変更しま す。
- 2. convertScriptCompatability コマンドを使用して構成を変換し、バージョン 6.1 の設定すべてに一致させます。

詳しくは、『convertScriptCompatibilityコマンド』を参照してください。

#### -portBlock

これはオプション・パラメーターです。*port\_starting\_number* 値には、コマンド・スクリプトの実行時に割り当てる連続ポート番号ブロックの最初の番号を指定します。

#### -backupConfig

これは、WBIPostUpgrade ツールによって何らかの変更が行われる前に、既存の 構成を保存するかどうかを指定するためのオプション・パラメーターです。デフ ォルトでは true に設定されているので、WBIPostUpgrade は、現在の構成のコ ピーを *profile\_namel*temp ディレクトリーに保存します。

必要に応じて、restoreConfig コマンドを使用してその構成を復元します。 『restoreConfigコマンド』を参照してください。

#### -replacePorts

このオプション・パラメーターは、仮想ホストおよび Web コンテナーのトラン スポート・ポートのポート値のマップ方法を指定するために使用します。

• False

マイグレーション時には、バージョン 6.0.x のポート定義を置き換えないで ください。

- 前のバージョンの構成は別個に残され、チャネルはどれも削除されません。
- 次の4つの名前付きチャネルは、前のリリースで設定されていた値と等しい値に設定されます。
  - WC\_adminhost
  - WC\_defaulthost
  - WC\_adminhost\_secure
  - WC\_defaulthost\_secure
- マイグレーション・プロセスでは、-scriptCompatibility 設定に基づいて、前のリリースのすべてのポートに対するトランスポートまたはチャネルが作成されます。
- マイグレーション・プロセスでは、すべての非 Web コンテナー・ポート が、前のリリースで設定されていた値に設定されます。
- マイグレーション・プロセスで、Web コンテナーで定義されるものと同じ トランスポートまたはチャネルが作成されると、ポート競合が発生する可 能性があります。

これはデフォルトです。

• True

マイグレーション時に、すべての仮想ホスト別名ポートの設定を バージョン 6.1 のポート定義に置き換えます。

マイグレーション・プロセスではデフォルトで、前の環境の構成データを新 規 WebSphere Process Server 環境のデータに追加します。ただし場合によっ ては、これは、これらのポート値に対して望ましい振る舞いではないことが あります。例えば、前のリリースからの既存のポート定義は、他の製品との ポート競合を回避するために慎重に設定されていたとします。そのような場 合には、それらの設定を新規バージョンの構成にマイグレーションすること を望むものです。新規値が追加される前に一致する仮想ホストのポートすべ てが新規バージョンの構成から削除されるようにするには、このパラメータ ーに true を指定します。

- 前のリリースで設定されていた値と等しい値に設定される次の 4 つの名前 付きチャネルを除いて、Web コンテナーに関連付けられているすべてのト ランスポート・チャネルが削除されます。
  - WC\_adminhost
  - WC\_defaulthost
  - WC\_adminhost\_secure
  - WC\_defaulthost\_secure
- マイグレーション・プロセスでは、-scriptCompatibility 設定に基づいて、前のリリースのすべてのポートに対するトランスポートまたはチャネルが作成されます。
- マイグレーション・プロセスでは、すべての非 Web コンテナー・ポート が、前のリリースで設定されていた値に設定されます。

#### -keepAppDirectory

これは、すべてのアプリケーションを現在配置されているのと同じディレクトリ ーにインストールするかどうか指定するためのオプション・パラメーターです。 デフォルトは false です。

このパラメーターを true に指定すると、個々のアプリケーションがそのロケー ションを維持します。

**制約事項:** このパラメーターを true に指定すると、そのロケーションは既存の WebSphere Process Server と新規インストールによって共用されます。マイグレ ーションされるアプリケーションを前のバージョンのときと同じロケーションに 保持する場合は、次の制限が適用されます。

- バージョン 6.1 の混合ノードのサポート制限に従う必要があります。つまり、wsadmin コマンドを呼び出したとき、以下のサポートが使用できません。
  - JSP のプリコンパイル
  - バイナリー構成の使用
  - EJB のデプロイ
- 後になって、以前に存在していたインストールを管理する(例えば、アンインストール)ときにこれらのロケーションからアプリケーションを削除すると、マイグレーションされたアプリケーションを意図せずに失ってしまう危険性があります。

#### -keepDmgrEnabled

これは、既存の WebSphere Process Server デプロイメント・マネージャーを使 用不可に設定するかどうかを指定するためのオプション・パラメーターです。デ フォルトは false です。

このパラメーターを true に指定すると、マイグレーションが完了する間、既存 のデプロイメント・マネージャーを使用できます。この設定は、デプロイメン ト・マネージャーをマイグレーションする場合にのみ有効であり、他のすべての マイグレーションでは無視されます。

注意:このパラメーターは慎重に使用してください。

• 既存の WebSphere Process Server デプロイメント・マネージャーの構成が通 常は停止および使用不可にされる理由は、複数のデプロイメント・マネージ ャーが同じノードを管理しないようにするためです。新規バージョンのデプ ロイメント・マネージャーを使用し始める前に、既存のデプロイメント・マ ネージャーを停止する必要があります。この操作を行わない場合に最も生じ やすいエラー状態は、デプロイメント・マネージャーの2番目のインスタン スが開始するときに発生するポート競合です。

• このパラメーターに true を指定すると、マイグレーション中に古い構成で行われた構成変更は、どれもマイグレーションされない可能性があります。

#### -appInstallDirectory

これは、マイグレーション時にすべてのアプリケーションをインストールする場 合に使用するディレクトリー名を渡すためのオプション・パラメーターです。こ のパラメーターが指定されない場合は、デフォルト値 *profile\_name*¥installedApps が使用されます。

名前に 1 つ以上のブランクが含まれている場合は、ディレクトリー名を引用符 で囲む必要があります。

#### -traceString

これはオプション・パラメーターです。値 *trace\_spec* には、収集するトレース 情報を指定します。

すべてのトレース情報を収集するには、"\*=all=enabled" (引用符付き) を指定します。

-traceString パラメーターも -traceFile パラメーターも指定しない場合、デフォ ルトでコマンドによりトレース・ファイルが作成され、*backupDirectory*/logs デ ィレクトリーに配置されます。

このパラメーターを指定する場合は、-traceFile パラメーターも指定する必要が あります。

#### -traceFile

これはオプション・パラメーターです。値 *file\_name* には、トレース情報の出力 ファイル名を指定します。

-traceString パラメーターも -traceFile パラメーターも指定しない場合、デフォ ルトでコマンドによりトレース・ファイルが作成され、*backupDirectory*/logs デ ィレクトリーに配置されます。

-traceString パラメーターを指定して -traceFile パラメーターを指定しない場合 は、スクリプトによってトレース・ファイルは生成されません。

#### ロギング

WBIPostUpgrade ツールでは、実行中に、画面に状況が表示されます。また、このツ ールによって、さらに詳細なログ情報が、*backupDirectory*/logs ディレクトリーにあ る WBIPostUpgrade.*time\_stamp*.log ファイルに保存されます。

WBIPostUpgrade.time\_stamp.log ファイルはテキスト・エディターで表示できます。

## 関連概念

9ページの『マイグレーション・ウィザード』

バージョン間マイグレーション・ウィザードは、WebSphere Process Server の旧 バージョンから新バージョンへのマイグレーションを支援するグラフィカル・イ ンターフェースです。

#### 関連資料

14 ページの『WBIPreUpgrade コマンド』

WebSphere Process Server の WBIPreUpgrade コマンドを使用して、前にインス トールされたバージョンの WebSphere Process Server の構成をマイグレーショ ン固有のバックアップ・ディレクトリーに保存します。

『WBIProfileUpgrade スクリプト』

クラスターをマイグレーションする場合とその他の特殊な状況において、 WBIProfileUpgrade スクリプトを使用して WebSphere Process Server プロファイ ルのアプリケーションと構成の設定を更新します。

#### 関連情報

restoreConfig コマンド

## WBIProfileUpgrade スクリプト

クラスターをマイグレーションする場合とその他の特殊な状況において、 WBIProfileUpgrade スクリプトを使用して WebSphere Process Server プロファイル のアプリケーションと構成の設定を更新します。

#### 目的

WBIProfileUpgrade は、WebSphere Process Server に付属するサポート・アプリケ ーションと、WebSphere Process Server プロファイル内の構成設定を更新する Apache<sup>™</sup> Ant スクリプトです。通常は、マイグレーション・ウィザードまたは WBIPostUpgrade コマンドによって自動的に呼び出されます。ただし、クラスターの マイグレーション時に、マイグレーション・ウィザードまたは WBIPostUpgrade コ マンドがクラスター・メンバー上で実行されたら、WBIProfileUpgrade を手動で呼び 出す必要があります。また、内部サポート・アプリケーションを手動でマイグレー ションする場合や、マイグレーション中にエラーが発生する特殊な状況では、 WBIProfileUpgrade を呼び出すことが必要になります。

#### 構文

構文は以下のとおりです。 UNIX Linux

0

profile\_root/bin/ws\_ant.sh -f install\_root/util/WBIProfileUpgrade.ant
 -DmigrationDir=backupDirectory [-Dcluster=clustername ]

#### Windows

profile\_root\bin ws\_ant.bat -f install\_root/utilWBIProfileUpgrade.ant
 -DmigrationDir=backupDirectory [-Dcluster=clusterName ]

注: Windows システムでは、スラッシュを 1 つ使用する (c:/migration/backup など) か二重の円記号 (¥) を使用して (c:¥¥migration¥¥backup など)、パラメーターへのパスを指定します。

#### パラメーター

#### profile\_root

マイグレーションされるプロファイルがあるディレクトリー。ws\_ant コマンド は、このプロファイル・ディレクトリーの bin サブディレクトリーにありま す。

#### install\_root

WebSphere Process Server をインストールするディレクトリー。

#### backupDirectory

これは必須パラメーターです。*backupDirectory* は、WBIPreUpgrade コマンドに よって作成されるマイグレーション固有のバックアップ・ディレクトリーがある ディレクトリーの名前を指定します。

#### clusterName

```
これにより、マイグレーションする必要があるクラスターの名前を指定します。
```

## ロギング

WBIProfileUpgrade スクリプトは、実行されるときにログを作成し、そのログは、 backupDirectory/logs/WBIProfile.ant-time\_stamp.logディレクトリーに書き込まれます。 ここで、backupDirectory は backupDirectory パラメーターに指定された値です。 WBIProfileUpgrade.ant-time\_stamp.log ファイルはテキスト・エディターで表示できま す。

## 例

注:以下の例はそれぞれ 1 行のコマンド行ですが、読みやすくするために複数行に 分けて表示しています。

UNIX Linux

/opt/IBM/WPS61/profiles/DMgr/bin>ws\_ant.sh \_f
../../util/WBIProfileUpgrade.ant \_DmigrationDir=/tmp/migrationBackup
-Dcluster=clusterA

#### Windows

C:\IBM\WPS61\profiles\DMgr\bin>ws\_ant.bat -f

..\..\util\WBIProfileUpgrade.ant -DmigrationDir=c:\\temp\\migrationBackup -Dcluster=clusterA

#### 関連資料

14 ページの『WBIPreUpgrade コマンド』

WebSphere Process Server の WBIPreUpgrade コマンドを使用して、前にインス トールされたバージョンの WebSphere Process Server の構成をマイグレーショ ン固有のバックアップ・ディレクトリーに保存します。

17 ページの『WBIPostUpgrade コマンド』

WebSphere Process Server の WBIPostUpgrade コマンドは、WBIPreUpgrade コマ ンドによって作成された保存済み構成を、指定された *backupDirectory* から取り 出すために使用します。WebSphere Process Server の WBIPostUpgrade コマンド は、このディレクトリーから構成を読み込んで、最新バージョンの WebSphere Process Server にマイグレーションし、マイグレーションされたすべてのアプリ ケーションを新規インストール用の *profile\_root/*installedApps ディレクトリーに 追加します。

## 旧バージョンからマイグレーションするときのデータ処理方法

WebSphere Process Server のバージョン間マイグレーション・ツールは、さまざま なデータ・セット (エンタープライズ・アプリケーション・データ、構成データ、 およびシステム・アプリケーション・データ) をそれぞれ異なる方法で処理しま す。

## 構成データのマイグレーション

バージョン間マイグレーション・ツール (ウィザードまたはスクリプト)は、以前の プロファイルの構成設定を、マイグレーション・プロセスで作成される新規プロフ ァイルに自動的に適用します。新規プロファイルが既に構成されており、古いプロ ファイルと新規プロファイルの値が一致しない場合には、それらの値が次のように 処理されます。

- 新規プロファイルで既に構成済みのインストール・ディレクトリー名は、新規プロファイルに保持されます。
- インストール・ディレクトリー名以外で、新規プロファイルにある一致しない値は、古いプロファイルの値に置き換えられます。

## アプリケーションのマイグレーション

ご使用のアプリケーション (WebSphere Process Server 製品に付属していないアプリ ケーションすべて) は、サポートされるマイグレーション・シナリオではバイナリ ー互換です。(サポートされるマイグレーションのシナリオについては、1ページの 『マイグレーションの概要』を参照してください)。アプリケーションは、

WebSphere Process Server の新バージョンで実行するためにその一部に変更を加え る必要はありません。

注: バージョン 6.0.1 WebSphere Adapters の場合、互換性を保つにはいくつかの追加ステップが必要です。このことや、その他の例外について詳しくは、WebSphere Process Server の技術情報 (WebSphere Process Server 技術情報の Web サイト)を参照してください。

サンプル・アプリケーションを除いて、WebSphere Process Server 製品の一部とし て提供されるアプリケーションはそれらのアプリケーションの最新バージョンにマ イグレーションされます。これらは以下のように処理されます。

- すべてのシステム・アプリケーション (install\_root/systemApps ディレクトリ ーに存在するアプリケーション)には、新バージョンがインストールされます。
- すべてのサポート・アプリケーション (Business Rules Manager や Business Process Choreographer アプリケーションなどの WebSphere Process Server に付属 するアプリケーション) では、古いバージョンが最新バージョンに更新されま す。

サンプル・アプリケーションは別の方法で処理されます。スタンドアロン・プロフ ァイルの場合、マイグレーション・プロセスではサンプル・アプリケーションが何 もインストールされません。スタンドアロン・プロファイルでサンプル・アプリケ ーションを使用可能にする場合は、新しいバージョンの WebSphere Process Server 用インストール・ウィザードを使用してインストールすることができます。 Network Deployment プロファイルの場合、旧バージョン の WebSphere Process Server を使用してインストールされたサンプルは、新バージョンへのマイグレーション時にインストールされます。

## データベースのマイグレーション

Cloudscape データベースを使用している場合は、一部の例外を除いて、データベー ス構成がマイグレーション・ツールによって自動的にマイグレーションされます。 詳しくは、118ページの『Cloudscape データベースのマイグレーション』を参照し てください。また、Cloudscape データベースは Derby データベースに変換されま す。 Derby は Cloudscape の後継データベースで、WebSphere Process Server の バ ージョン 6.1 でサポートされています。

Cloudscape 以外のデータベースを使用している場合は、マイグレーション・ツール により、既存のデータ・ソースおよびプロバイダーごとにプロバイダー定義とデー タ・ソース定義が自動的にマイグレーションされます。しかし、データベース・ス キーマのアップグレードも必要な場合があるため、特別な注意が必要です。サーバ ー・プロセスに必須のデータベース権限がある場合 (データベースによってはその 他の要件も満たしている場合)、スキーマのアップグレードは、サーバーを最初に始 動した際に自動的に行われます。

必須の権限がサーバー・プロセスにないか、その他の要件を満たしていない場合、 またはデータベース・スキーマを手動で更新する場合、提供されたスクリプトを使 用する必要があります。詳しくは、32ページの『マイグレーションのためのデータ ベースのアップグレード』を参照してください。

#### 関連概念

1ページの『マイグレーションの概要』

WebSphere Process Server および WebSphere Enterprise Service Bus の以前のバ ージョンからマイグレーションします。

#### 関連タスク

118 ページの『Cloudscape データベースのマイグレーション』 マイグレーション・ツールを使用して WebSphere Process Server バージョン 6.1 にマイグレーションした後、Cloudscape データベースの自動マイグレーションの 結果を検査して、ツールによって自動的にマイグレーションされていない Cloudscape データベース・インスタンスがあれば、手動でマイグレーションしま す。

## 製品構成のマイグレーション時の構成マッピング

製品構成のマイグレーション時には、さまざまな構成がマッピングされます。

マイグレーション操作は必ず、1 つのプロファイルから、同じマシンまたは別のマ シンにある別のプロファイルへのマイグレーションを伴います。例えば、バージョ ン 6.1 のデプロイメント・マネージャー・プロファイルに WebSphere Process Server バージョン 6.0.x デプロイメント・マネージャーをマイグレーションする場 合や、バージョン 6.1 のスタンドアロン・サーバー・プロファイルにバージョン 6.0.x のスタンドアロン・サーバーをマイグレーションする場合などがあります。 マイグレーションには多くのシナリオがあります。マイグレーション・ツールは、 マイグレーション元となるバージョンに存在するオブジェクトおよび属性を、新規 バージョン環境の対応するオブジェクトおよび属性にマッピングします。

#### ブートストラップ・ポート

マイグレーション・ツールは、デフォルト以外の値をバージョン 6.1 の環 境に直接マップします。

ただし、WBIPostUpgrade への呼び出し中に -portBlock パラメーターを指定 すると、バージョン 6.1 にマイグレーションした各サーバーに新規のポー ト値が指定されます。

#### コマンド行パラメーター

マイグレーション・ツールは、適切なコマンド行パラメーターを、サーバ ー・プロセス定義の Java 仮想マシン (JVM) 設定に変換します。ほとんど の設定は直接にマッピングされます。一部の設定は、WebSphere Process Server のバージョン 6.1 構成内にそのロールが存在しない、構成内での意 味が異なる、または構成内でのスコープが異なる、などの理由によりマイグ レーションされません。

プロセス定義設定の変更方法について詳しくは、WebSphere Application Server Network Deployment バージョン 6.1 インフォメーション・センター の『プロセス定義設定』を参照してください。Java 仮想マシンの設定の変 更方法について詳しくは、 WebSphere Application Server Network Deployment バージョン 6.1 インフォメーション・センターの『Java 仮想マ シン設定』を参照してください。

#### EAR ファイルをマイグレーションする場合の Java ヒープ・サイズ

wsadmin ツールを使用してすべての WebSphere Process Server EAR ファイ ルをバージョン 6.1 にマイグレーションする場合、WBIPostUpgrade ツール はデフォルトの最大 Java ヒープ・サイズ値である 64 MB を使用して EAR ファイルをインストールします。

マイグレーション時に、Java ヒープ・サイズの大きさが不十分であるため にバージョン 6.1 の EAR ファイルのインストールに失敗すると、次のよ うなメッセージが表示されます。

java.lang.OutOfMemoryError JVMXE006:OutOfMemoryError

最大 Java ヒープ・サイズを大きくし、以下の例に従ってアプリケーション をインストールしてください。

バージョン 6.1 の WebSphere Process Server でのアプリケーションのイ ンストール例

以下のように想定します。

インストール・ルート

C:\U00e4WebSphere\U00e4DeploymentManager

#### 番号記号 (###)

最大ヒープ・サイズ値

#### EAR\_file\_name

EAR ファイルの名前

app\_name

アプリケーションの名前

cluster\_name

EAR ファイルをインストールするクラスターの名前

#### コマンドは、分かりやすくするために複数の行で表示しています。

バージョン 6.0.x のノードからバージョン 6.1 のノードへのマイグレーション

セルに属する WebSphere Process Server のバージョン 6.0.x のノードは、 セルからそのノードを除去せずに WebSphere Process Serverのバージョン 6.1 にマイグレーションできます。

セル内のベース・ノードをマイグレーションする前に、まずデプロイメン ト・マネージャーをマイグレーションしてください。

バージョン 6.0.x からバージョン 6.1 にマイグレーションするときには、 同じセル名を使用します。異なるセル名を使用すると、WebSphere Process Server のバージョン 6.1 のセルに統合ノードを正常にマイグレーションで きなくなります。

セル内のベース WebSphere Process Server ノードをバージョン 6.1 にマイ グレーションすると、ノード・エージェントもバージョン 6.1 にマイグレ ーションされます。セルには、いくつかのバージョン 6.1 のノードと、バ ージョン 6.0.x レベルにある他のノードを含めることができます。 リリー スが混在したセルを使用する上での制限については、他の WebSphere 製品 のインストール済み環境との『共存』を参照してください。 詳しくは、 75 ページの『クラスターのマイグレーション』および 60 ページの『非クラス ター管理対象ノードのマイグレーション』を参照してください。

ポリシー・ファイル

WebSphere Process Server のバージョン 6.1 は、バージョン 6.0.x のポリシ ー・ファイルと共にインストールされた、次の特性を持つポリシー・ファイ ルすべてをマイグレーションします。

- バージョン 6.1 のポリシー・ファイル内のコメントはすべて保持されます。バージョン 6.0.x のポリシーに含まれるコメントは、どれもバージョン 6.1 に組み込まれません。
- マイグレーションでは、アクセス権限または認可のマージは試みられません。これは、完全に追加型のマイグレーションです。アクセス権限または認可がバージョン 6.1 のファイル内に存在しない場合は、マイグレーションによって持ち込まれます。
- セキュリティーは重要なコンポーネントであるため、マイグレーションに よって追加される場合は、元の .policy ファイルの最後にある 「MIGR0372I: Migrated grant permissions follow」コメントの直後に追

加されます。これにより管理者は、マイグレーションによって生じたポリ シー・ファイルの変更を検証できます。

#### プロパティーと lib/app ディレクトリー

マイグレーションでは、以前のバージョン・ディレクトリーからバージョン 6.1 の WebSphere Process Server 構成にファイルをコピーします。

#### プロパティー・ファイル

WebSphere は、設定をバージョン 6.1 のプロパティー・ファイルにマージ することにより、バージョン 6.0.x でインストールされたバージョン 6.1 の WebSphere Process Server プロパティー・ファイルすべてをマイグレー ションします。

マイグレーションによってプロパティー・ファイルがオーバーレイされることはありません。

#### J2C リソースが参照するリソース・アダプター・アーカイブ (RAR)

J2C リソースが参照する RAR は、WebSphere Process Server の古いインス トールに存在していればマイグレーションされます。この場合に RAR は、 WebSphere Process Server の新規インストールでの対応するロケーションに コピーされます。 Relational Resource Adapter の RAR はマイグレーション されません。

#### クラスター・レベルのリソースのマイグレーション:

クラスター・レベルのリソースは、クラスターのディレクトリーの下にある resourcexxx.xml ファイルで構成されます。以下に例を示します。

<resources.j2c:J2CResourceAdapter xmi:id="J2CResourceAdapter\_1112808424172" name="ims" archivePath="\${WAS\_INSTALL\_ROOT}¥installedConnectors¥x2.rar">

</resources.j2c:J2CResourceAdapter>

クラスター・レベルのリソースを使用している場合は、各クラスター・メン バー (ノード)の同じロケーションにこのリソースが存在します。したがっ て、上の例で説明すると、各クラスター・メンバーでは、ロケーション \${WAS\_INSTALL\_ROOT}¥installedConnectors¥x2.rar に RAR ファイルがイ ンストールされています。\${WAS\_INSTALL\_ROOT} は、各クラスター・メ ンバーで解決され、正確なロケーションに到達します。

デプロイメント・マネージャーのマイグレーションでは、resourcexxx.xml フ ァイルを含むデプロイメント・マネージャーのクラスター・ファイルがツー ルによってマイグレーションされます。

管理対象ノードのマイグレーションでは、ツールが各 J2C アダプターを処 理します。RAR ファイルなどのファイルは、次のようにして、バージョン 6.0.x からバージョン 6.1 にマイグレーションされます。

バージョン 6.0.x からバージョン 6.1 へのマイグレーションでは、RAR フ ァイルなどのファイルが、WAS\_INSTALL\_ROOT から WAS\_INSTALL\_ROOT へ、また USER\_INSTALL\_ROOT から USER\_INSTALL\_ROOT ヘコピーされます。 例えば、バージョン 6.0.x の WAS\_INSTALL\_ROOT に RAR ファイルがあ る場合、マイグレーション・ツールは WAS\_INSTALL\_ROOT から USER\_INSTALL\_ROOT へのファイルのコピーを自動的には行いません。こ れにより、クラスター・レベルの J2C リソースの整合性が維持されます。 ただし、バージョン 6.0.x で RAR ファイルへのパスをハードコーディング している場合 (例えば archivePath="C:/WAS/installedConnectors/x2.rar")、バー ジョン 6.1 のマイグレーション・ツールでは、そのことを反映するように archivePath 属性を変更することはできません。これは、その属性を変更す ると、マイグレーションされていない他のクラスター・メンバーのすべてを 切断することになるからです。

#### サンプル

デプロイメント・マネージャーのマイグレーション時には、WebSphere Process Server の統合ノード用サンプルは何もマイグレーションされませ ん。すべてのバージョン 6.1 サンプルに対して、同等のバージョン 6.1 サ ンプルが使用可能です。

#### セキュリティー

WebSphere Process Serverバージョン 6.1 でセキュリティーを有効にする と、Java 2 セキュリティーがデフォルトで有効になります。Java 2 セキュ リティーでは、セキュリティー・アクセス権限を明示的に与える必要があり ます。

バージョン 6.1 では、数種類の技術を使用して異なるレベルの Java 2 セキ ュリティーを定義できます。その 1 つでは、アプリケーションの一部とし て was.policy ファイルを作成し、すべてのセキュリティー・アクセス権限 を使用可能に設定します。マイグレーション・ツールは、wsadmin コマンド を呼び出して、バージョン 6.1の properties ディレクトリーにある was.policy ファイルを、マイグレーション中にエンタープライズ・アプリケ ーションに追加します。

バージョン 6.1 の WebSphere Process Server にマイグレーションする場合 は、スクリプト互換性をサポートするようにマイグレーションするかどうか の選択によって、結果が 2 つに分かれます。

 スクリプト互換性をサポートするマイグレーションを選択すると、セキュ リティー構成は変更なしでバージョン 6.1 に引き渡されます。

これはデフォルトです。

スクリプト互換性をサポートするマイグレーションを選択しない場合、セキュリティー構成は WebSphere Process Serverバージョン 6.1 のデフォルト構成に変換されます。バージョン 6.1 デフォルト・セキュリティー構成は旧バージョンとほとんど同様に動作しますが、いくつかの変更点があります。

例えば、既存の鍵ファイルとトラスト・ファイルは SSLConfig レパート リー外に移され、新しい鍵ストア・オブジェクトとトラストストア・オブ ジェクトが作成されました。

同じセキュリティー設定を維持するには、バージョン 6.0.x で設定されている WebSphere Application Server のセキュリティー設定をマイグレーション する必要があります。バージョン 6.1 へのセキュリティー構成のマイグレ

ーションについて詳しくは、WebSphere Application Server Network Deployment バージョン 6.1 インフォメーション・センターの『マイグレー ション、共存、および相互運用 - セキュリティーに関する考慮事項』を参 照してください。

#### stdin、stdout、stderr、passivation、および作業ディレクトリー

これらのディレクトリーのロケーションは、通常、前のバージョンのインス トール・ディレクトリー内にあります。stdin、stdout、および stderr のデフ ォルト・ロケーションは、バージョン 6.1 の WebSphere Process Server イ ンストール・ルートの logs ディレクトリーです。

マイグレーション・ツールは、既存の非活性化ディレクトリーと作業ディレクトリーのマイグレーションを試みます。それ以外のディレクトリーについては、バージョン 6.1 の適切なデフォルト設定が使用されます。

非活性化ディレクトリーについて詳しくは、『EJBコンテナー設定』を参照 してください。作業ディレクトリーについて詳しくは、『プロセス定義設 定』を参照してください。

共存シナリオにおいて、異なるバージョンどうしで共通ディレクトリーを使 用すると問題が発生します。

#### ポートのトランスポート

マイグレーション・ツールにより、すべてのポートがマイグレーションされ ます。このツールは、構成内でポートがすでに定義されている場合、ポート 競合警告をログに記録します。サーバーを同時に実行できるようにするに は、すべてのポート競合を解決しておく必要があります。

WBIPostUpgrade コマンドで -portBlock パラメーターを指定すると、マイグ レーションされた各トランスポートに新規の値が割り当てられます。

WBIPostUpgrade コマンドについて詳しくは、17ページの 『WBIPostUpgrade コマンド』を参照してください。

トランスポート・チェーンとトランスポート・チャネルについて詳しくは、 『トランスポート・チェーン』を参照してください。

ポートごとに仮想ホスト別名エントリーを手動で追加する必要があります。 詳しくは、『仮想ホストの構成』を参照してください。

#### Web モジュール

バージョン 6.0.x の WebSphere Process Server に実装された Java 2 Platform, Enterprise Edition (J2EE) の仕様レベルでは、コンテンツ・タイプ を設定する場合に Web コンテナーでの振る舞いを変更する必要がありまし た。デフォルトのサーブレット書き込みプロセスによってコンテンツ・タイ プの設定が行われない場合は、Web コンテナーがそのデフォルトに設定さ れなくなるだけでなく、Web コンテナーがその呼び出しを「null」として戻 します。この状況になると、一部のブラウザーで結果の Web コンテナー・ タグが正しく表示されなくなる場合があります。この問題の発生を防止する ために、エンタープライズ・アプリケーションのマイグレーションでは、 Web モジュールの autoResponseEncoding IBM 拡張子が「true」に設定され ます。
3ページの『事前マイグレーションの考慮事項』

WebSphere Process Server の新バージョンへのマイグレーション・プロセスを開始する前に、ここに示す考慮事項について考慮してください。

『WebSphere アプリケーションのマイグレーション』

マイグレーションのために既存の WebSphere Process Server アプリケーション を変更する必要はありません。さまざまなタイプの WebSphere アプリケーショ ンのマイグレーションについて詳しくは、WebSphere Application Server Network Deployment インフォメーション・センターの情報を参照してください。

75ページの『クラスターのマイグレーション』

クラスターのマイグレーションは、特別な手順に従って、クラスター・メンバー を含む各プロファイルを順番にマイグレーションすることによって行います。ク ラスター・サービスのダウン時間を最小限に抑えるには、追加のステップを実行 してください。

関連タスク

60ページの『非クラスター管理対象ノードのマイグレーション』 WebSphere Process Server 管理対象ノードを、ニーズに応じていくつかの方法か ら選択してマイグレーションします。

#### 関連資料

17 ページの『WBIPostUpgrade コマンド』

WebSphere Process Server の WBIPostUpgrade コマンドは、WBIPreUpgrade コマ ンドによって作成された保存済み構成を、指定された *backupDirectory* から取り 出すために使用します。WebSphere Process Server の WBIPostUpgrade コマンド は、このディレクトリーから構成を読み込んで、最新バージョンの WebSphere Process Server にマイグレーションし、マイグレーションされたすべてのアプリ ケーションを新規インストール用の *profile\_root/*installedApps ディレクトリーに 追加します。

### 関連情報

プロセス定義設定 Java 仮想マシン設定 マイグレーション、共存、および相互運用 - セキュリティーに関する考慮事項 EJB コンテナー設定 トランスポート・チェーン 仮想ホストの構成 タスクの概説: アプリケーションでのエンタープライズ Bean の使用

# WebSphere アプリケーションのマイグレーション

マイグレーションのために既存の WebSphere Process Server アプリケーションを変 更する必要はありません。さまざまなタイプの WebSphere アプリケーションのマイ グレーションについて詳しくは、WebSphere Application Server Network Deployment インフォメーション・センターの情報を参照してください。

ご使用のアプリケーション (WebSphere Process Server 製品に付属していないアプリ ケーションすべて) は、サポートされるマイグレーション・シナリオではバイナリ 一互換です。(サポートされるマイグレーションのシナリオについては、 1ページの『マイグレーションの概要』を参照してください)。アプリケーション は、WebSphere Process Server の新バージョンで実行するためにその一部に変更を 加える必要はありません。

注: バージョン 6.0.1 WebSphere Adapters の場合、互換性を保つにはいくつかの追加ステップが必要です。このことや、その他の例外について詳しくは、WebSphere Process Server の技術情報 (WebSphere Process Server 技術情報の Web サイト)を参照してください。

特定タイプの WebSphere アプリケーションのマイグレーションについて詳しくは、 WebSphere Application Server Network Deployment バージョン 6.1 インフォメーシ ョン・センターで、『WebSphere アプリケーションのマイグレーション』とその下 位トピックを参照してください。WebSphere Process Server は WebSphere Application Server Network Deployment を基にしているので、同じ情報が適用されま す。

WebSphere Adapters のマイグレーションについては、IBM WebSphere Business Process Management バージョン 6.1 インフォメーション・センターの WebSphere Integration Developer の資料の中から、ご使用のアダプターに関する資料を参照して ください。

WebSphere Process Server の最新バージョンで開発されたアプリケーションは、旧 バージョンでは実行できません。ランタイムの互換性についての詳細は、開発およ びデプロイメントのバージョン・レベルを参照してください。

#### 関連概念

1ページの『マイグレーションの概要』

WebSphere Process Server および WebSphere Enterprise Service Bus の以前のバ ージョンからマイグレーションします。

開発およびデプロイメントのバージョン・レベル

ご使用の環境に必要な WebSphere Process Server のバージョン・レベルの決定 は、アプリケーションが開発されたときのバージョン・レベルに依存します。一 般に、前のバージョンの WebSphere Process Server にデプロイされたアプリケ ーションは、次に入手可能なバージョンの WebSphere Process Server 上で稼働 します。

# マイグレーションのためのデータベースのアップグレード

マイグレーションと同時に、一部の WebSphere Process Server コンポーネントのデ ータベース・スキーマをアップグレードする必要があります。これは自動的に実行 させることができますが、場合によっては手動でスキーマをアップグレードしなけ ればなりません。

#### このタスクについて

通常では、新しいバージョンの WebSphere Process Server で必要なデータベースの 変更は、自動的に適用されます。サーバーが最初に始動されるときに、データベー ス・テーブルが新規スキーマ・バージョンにマイグレーションされます。 ただし、 サーバーがデータベース・スキーマにアクセスするための十分な権限を持たない場 合、あるいはその他のデータベース固有の要件が満たされていない場合は、データ ベースを手動で更新する必要があります。

WebSphere Process Server バージョン 6.1 では、スキーマのアップグレードが必要 なデータベースは以下のとおりです。

- ・ 共通データベース (デフォルト名 WPRCSDB)
- Business Process Choreographer (デフォルト名 BPEDB)

マイグレーション後の手動によるスキーマのアップグレードは、データベースを使 用するサーバーを始動する前に実行してください。

Business Process Choreographer の自動アップグレードに必要な追加条件について は、36ページの『手動による Business Process Choreographer データベースのアッ プグレード』を参照してください。

これらのデータベースを手動でアップグレードする手順については、以下のサブト ピックを参照してください。

関連タスク

118 ページの『Cloudscape データベースのマイグレーション』 マイグレーション・ツールを使用して WebSphere Process Server バージョン 6.1 にマイグレーションした後、Cloudscape データベースの自動マイグレーションの 結果を検査して、ツールによって自動的にマイグレーションされていない Cloudscape データベース・インスタンスがあれば、手動でマイグレーションしま す。

## 手動による共通データベースのアップグレード

サーバーを前のバージョンからマイグレーションした後、サーバーを始動する前に 「共通」データベースの新規データベース・スキーマにアップグレードする必要が あります。データ・ソース用に定義されているデータベース・ユーザーに、データ ベース・スキーマを変更するための十分な権限がない場合は、手動でアップグレー ドしなければなりません。

## 始める前に

- 既にマイグレーション・ウィザードまたはマイグレーション・スクリプトを実行して、サーバー (クラスターの場合はクラスター内のサーバー)をマイグレーション済みである必要があります。
- サーバー (またはクラスター内のサーバー) が停止したままであることを確認して ください (マイグレーション・ウィザードまたはスクリプトの実行後、データベ ース・アップグレードが完了する前に、サーバーを始動しないでください)。

#### このタスクについて

マイグレーション済みサーバーがアクセスするどのデータベースでも、サーバーを 始動する前にスキーマを更新する必要があります。クラスターの場合、どのマイグ レーション済みクラスター・メンバーがアクセスするどのデータベースでも、クラ スター・メンバーのいずれかを開始する前にスキーマを更新する必要があります。 データ・ソース用に定義されているデータベース・ユーザーに、データベース・ス キーマを変更するための十分な権限がない場合は、手動でアップグレードしなけれ ばなりません。共通データベースの場合、データ・ソース用に構成されたデータベ ース・ユーザーが、テーブルの作成と変更、および索引とビューの作成と除去の操 作のすべてを実行することを許可されている必要があります。

## プロシージャー

- 1. 必ずデータベース・スキーマを更新可能な権限を持つユーザー ID を使用してく ださい。
- 2. データベースをバックアップします。
- 3. データベース・スクリプトが格納されているディレクトリーを見つけます。
  - Windows Windows プラットフォームの場合:
    *install\_root*¥dbscripts¥component\_name¥database\_type
  - Linux UNIX Linux および UNIX プラットフォームの場合: *install\_root*/dbscripts/component\_name/database\_type

各部の意味は、次のとおりです。

install\_root

WebSphere Process Server バージョン 6.1 がインストールされているル ート・ディレクトリーです。

component\_name

CommonDB です。

database\_type

は、使用中のデータベース製品に対応する名前です。利用可能なデータ ベース・タイプおよびそのディレクトリー名は、以下のとおりです。

| データベース・タイプ                                                 | ディレクトリー名                                |
|------------------------------------------------------------|-----------------------------------------|
| DB2 Universal Database <sup>™</sup> (z/OS <sup>®</sup> および | DB2                                     |
| i5/OS <sup>®</sup> 以外のすべてのオペレーティング・シ                       |                                         |
| ステム)                                                       |                                         |
| DB2 <sup>®</sup> for z/OS および OS/390 <sup>®</sup> v. 7.x   | DB2zOSV7                                |
| DB2 for z/OS、および OS/390 v.8.x とバー                          | DB2zOSV8                                |
| ジョン 9.x                                                    |                                         |
| Derby                                                      | Derby                                   |
|                                                            | 注: 以前の WebSphere Process Server (6.0.x) |
|                                                            | インストール済み環境用の既存の Cloudscape              |
|                                                            | データベースがある場合、データベースは、                    |
|                                                            | まず Cloudscape データベースから Derby デ          |
|                                                            | ータベースにアップグレードする必要があり                    |
|                                                            | ます。118ページの『Cloudscape データベー             |
|                                                            | スのマイグレーション』を参照してくださ                     |
|                                                            | い。次に、その同じバージョン (6.0.x) の                |
|                                                            | WebSphere Process Server に対応する Derby    |
|                                                            | データベースが生成されたら、そのデータベ                    |
|                                                            | ースを、WebSphere Process Server バージョ       |
|                                                            | ン 6.1 に対応するように、このディレクトリ                 |
|                                                            | 一内のスクリプトを使用してアップグレード                    |
|                                                            | する必要があります。                              |

| データベース・タイプ                        | ディレクトリー名  |
|-----------------------------------|-----------|
| Informix®                         | Informix  |
| Oracle                            | Oracle    |
| Microsoft <sup>®</sup> SQL Server | SQLServer |

特定のデータベース製品名およびバージョンについては、データベース 仕様書を参照してください。

4. データベースおよび現在のスキーマ・バージョンのマイグレーション・スクリプトを探します。ここで、schema\_versionの値は、バージョン 6.0.1 の場合は601、バージョン 6.0.2 の場合は602 です。例えば、共通データベース・スキーマをWebSphere Process Server 6.0.1 から バージョン 6.1 にアップグレードするには、install\_root/dbscripts/CommonDB/upgradeSchema601.sql が必要です。共通データベース・スキーマをWebSphere Process Server 6.0.2 から バージョン 6.1 にアップグレードするには、install\_root/dbscripts/CommonDB/upgradeSchema602.sql が必要です。

注: 他のスクリプトも同じ CommonDB ディレクトリーにあります。これには、 データベースのアップグレード・プロセスの一部で使用されるものも含まれま す。upgradeSchema601.sql または upgradeSchema602.sql という名前のものだけを 使用します。これらは必要なすべてのスクリプトを一度に実行します。

- 5. 適切なスクリプトを、そのスクリプトがあるディレクトリーからデータベースを 実行中のシステムにコピーします。
- 6. SQL スクリプトを確認し、必要に応じて自分の要件を満たすように変更します。これには、upgradeSchemannn という構文 (ここで nnn は製品バージョン番号に対応) に従って名前が付けられた、ディレクトリー内のすべてのスクリプトが含まれます。例えば、ユーザー名、パスワード、またはファイル・パスの変更が必要な場合があります。
- データベース・クライアントを使用して、データベースに接続します。これは、接続できることを確認するために実行します。
- 8. ご使用のバージョンのアップグレード SQL スクリプトを実行します。ご使用 のデータベースで .sql スクリプトを実行する方法については、そのデータベー ス製品の資料を参照してください。
- エラーが発生した場合、またはデータベース・クライアントの出力で障害がある ことが示された場合、報告されたエラーを修正して、ステップ 8 を再試行しま す。

### 結果

データベース・スキーマが更新されました。アップグレードした後に最初にサーバ ーを開始するときに、新しいスキーマに応じてデータがマイグレーションされま す。データのマイグレーション後は、データベースに対してバージョン 6.0.x サー バーを実行することはできません。

### 関連タスク

36ページの『手動による Business Process Choreographer データベースのアップ グレード』

Business Process Choreographer が構成されているサーバーをマイグレーションした後には、サーバーを始動する前に、関連付けられた Business Process

Choreographer データベースのスキーマをアップグレードする必要があります。 データ・ソース用に定義されているデータベース・ユーザーに、データベース・ スキーマを変更するための十分な権限がない場合は、手動でアップグレードしな ければなりません。

## 手動による Business Process Choreographer データベースの アップグレード

Business Process Choreographer が構成されているサーバーをマイグレーションした 後には、サーバーを始動する前に、関連付けられた Business Process Choreographer データベースのスキーマをアップグレードする必要があります。データ・ソース用 に定義されているデータベース・ユーザーに、データベース・スキーマを変更する ための十分な権限がない場合は、手動でアップグレードしなければなりません。

#### 始める前に

- 既にマイグレーション・ウィザードまたはマイグレーション・スクリプトを実行して、サーバー (クラスターの場合はクラスター内のサーバー) をマイグレーション済みである必要があります。
- サーバー (またはクラスター内のサーバー) が停止したままであることを確認して ください (マイグレーション・ウィザードまたはスクリプトの実行後、データベ ース・アップグレードが完了する前に、サーバーを始動しないでください)。

## このタスクについて

マイグレーション済みサーバーがアクセスする、Business Process Choreographer に 関連付けられたデータベースでは、サーバーを始動する前にスキーマを更新する必 要があります。クラスターの場合、どのマイグレーション済みクラスター・メンバ ーがアクセスするどのデータベースでも、クラスター・メンバーのいずれかを開始 する前にスキーマを更新する必要があります。 以下の条件のいずれかに該当する場 合は、手動でアップグレードする必要があります。

- Business Process Choreographer データベースにデフォルトのテーブル・スペース を使用しなかった。Business Process Choreographer のサンプル構成を使用した か、サンプル SQL スクリプトで指定されたデフォルト・テーブル・スペース内 のすべてのデータベース・オブジェクトを作成済みの場合、データベースではデ フォルト・テーブル・スペースを使用します。通常、テスト環境がこれに該当し ます。
- BPEDB データ・ソース用に構成されたデータベース・ユーザーが、テーブルの 作成と変更、および索引とビューの作成と除去の操作のすべてを実行することを 許可されているわけではなく、テーブル SCHEMA\_VERSION の場合は、照会、 更新、削除、および挿入のすべての実行を許可されているわけではない。

### プロシージャー

- 1. 必ずデータベース・スキーマを更新可能な権限を持つユーザー ID を使用してく ださい。
- 2. データベースをバックアップします。
- 3. データベース・スクリプトが格納されているディレクトリーを見つけます。

- Windows プラットフォームの場合: *install\_root*¥dbscripts¥*component\_name*¥*database\_type*
- Linux UNIX Linux および UNIX プラットフォームの場合: *install\_root*/dbscripts/component\_name/database\_type

各部の意味は、次のとおりです。

install\_root

WebSphere Process Server バージョン 6.1 がインストールされているル ート・ディレクトリーです。

component\_name

ProcessChoreographer です。

database\_type

は、使用中のデータベース製品に対応する名前です。利用可能なデータ ベース・タイプおよびそのディレクトリー名は、以下のとおりです。

| データベース・タイプ                                                      | ディレクトリー名                                                                                                    |
|-----------------------------------------------------------------|----------------------------------------------------------------------------------------------------|
| DB2 Universal Database (z/OS および i5/OS<br>以外のすべてのオペレーティング・システム) | DB2                                                                                                    |
| DB2 for z/OS および OS/390 v. 7.x                                  | DB2zOSV7                                                                                                    |
| DB2 for z/OS、および OS/390 v.8.x とバー<br>ジョン 9.x                    | DB2zOSV8                                                                                                    |
| Derby                                                           | Derby<br>注:以前の WebSphere Process Server (6.0.x)<br>インストール済み環境用の既存の Cloudscape<br>データベースがある場合、データベースは、<br>まず Cloudscape データベースから Derby デ<br>ータベースにアップグレードする必要があり<br>ます。118 ページの『Cloudscape データベー<br>スのマイグレーション』を参照してくださ<br>い。次に、その同じバージョン (6.0.x) の<br>WebSphere Process Server に対応する Derby<br>データベースが生成されたら、そのデータベ<br>ースを、WebSphere Process Server バージョ<br>ン 6.1 に対応するように、このディレクトリ<br>ー内のスクリプトを使用してアップグレード<br>する必要があります。 |
| Informix                                                        | Informix                                                                                                    |
| Oracle                                                          | Oracle                                                                                                    |
| Microsoft SQL Server                                            | SQLServer                                                                                                    |

特定のデータベース製品名およびバージョンについては、データベース 仕様書を参照してください。

 データベースおよび現在のスキーマ・バージョンのマイグレーション・スクリプトを探します。ここで、schema\_versionの値は、バージョン 6.0.1 の場合は 601、バージョン 6.0.2 の場合は 602 です。

Linux、UNIX、および Windows 上の DB2 の場合:

以下のアップグレード・スクリプトのいずれかを使用します。

- upgradeSchemaschema\_version.sql は、スキーマの作成時に createTablespace.sql スクリプトを使用して作成されたテーブル・スペ ース内に新規データベース・オブジェクトを作成します。
- upgradeSchemaschema\_versionnonp.sql は、デフォルトのテーブル・スペースに新しいオブジェクトを作成します。

### z/OS および OS/390 上の DB2 の場合:

以下の順序で、2 つのスクリプトを実行します。

- a. upgradeTablespaces*schema\_version.*sql は、データベース・オブジェク トをアップグレードする前にテーブル・スペースをアップグレードし ます。
- b. upgradeSchema*schema\_version.*sql は、テーブル・スペースをアップグ レードした後にデータベース・オブジェクトをアップグレードしま す。

## Derby の場合:

以下のアップグレード・スクリプトのいずれかを使用します。

- upgradeSchemaschema\_version.sql は、スキーマ修飾子を使用してスキ ーマをアップグレードします。
- upgradeSchemaschema\_versionnonp.sql は、カスタム・スキーマ修飾子 を使用せずにスキーマをアップグレードします。

## Informix Dynamic Server の場合:

以下のアップグレード・スクリプトのいずれかを使用します。

- upgradeSchemaschema\_version.sql は、スキーマの作成時に createDbspace.sh または createDbspace.bat シェル・スクリプトを使用 して作成されたデータベース・スペース内に新規データベース・オブ ジェクトを作成します。
- upgradeSchemaschema\_versionnonp.sql は、デフォルトのデータベース・スペースに新しいオブジェクトを作成します。

## Oracle の場合

スクリプト upgradeSchemaschema\_version.sql を使用します。

#### Microsoft SQL Server の場合

以下のアップグレード・スクリプトのいずれかを使用します。

- upgradeSchemaschema\_version.sql は、カスタム・スキーマ修飾子を使用してスキーマをアップグレードします。
- upgradeSchemaschema\_versionnonp.sql は、カスタム・スキーマ修飾子 を使用せずにスキーマをアップグレードします。
- upgradeSchema602Unicode.sql は、WebSphere Process Server バージョン 6.0.2 からアップグレードし、createSchemaUnicode.sql スクリプト または createDatabaseUnicode.sql スクリプトを使用して UNICODE を サポートする 6.0.2 スキーマを作成済みである場合、およびカスタム・スキーマ修飾子を使用したい場合に使用します。
- upgradeSchema602UnicodeNonp.sql は、WebSphere Process Server バージョン 6.0.2 からアップグレードし、createSchemaUnicode.sql スクリプトまたは createDatabaseUnicode.sql スクリプトを使用して

UNICODE をサポートする 6.0.2 スキーマを作成済みである場合、お よびカスタム・スキーマ修飾子を使用しない場合に使用します。

注: upgradeSchema...Nonp.sql バージョンの Microsoft SQL Server アップ グレード・スクリプトは、スキーマ修飾子を利用しません。それらはユ ーザー・スキーマ内のデータベース・オブジェクトをアップグレードし ます。

- 5. 適切なスクリプト (複数可) を、そのスクリプトがあるディレクトリーからデー タベースを実行中のシステムにコピーします。
- コピーした SQL スクリプトを確認し、必要に応じて自分の要件を満たすように 変更します。 例えば、ユーザー名、パスワード、スキーマ修飾子、またはファ イル・パスの変更が必要な場合があります。
- データベース・クライアントを使用して、データベースに接続します。 これ は、接続できることを確認するために実行します。
- 8. ご使用のバージョンのアップグレード SQL スクリプトを実行します。ご使用 のデータベースで .sql スクリプトを実行する方法については、そのデータベー ス製品の資料を参照してください。
- 9. エラーが発生した場合、またはデータベース・クライアントの出力で障害がある ことが示された場合、報告されたエラーを修正して、ステップ 8 を再試行しま す。

## 結果

データベース・スキーマが更新されました。アップグレードした後に最初にサーバ ーを開始するときに、新しいスキーマに応じてデータがマイグレーションされま す。データのマイグレーション後は、データベースに対してバージョン 6.0.x サー バーを実行することはできません。

## 関連概念

132 ページの『Business Process Choreographer に関するマイグレーションの考慮 事項』

サーバーで Business Process Choreographer を稼働させている場合、いくつかの 制限事項および実行する必要のある追加タスクに注意してください。

#### 関連タスク

33ページの『手動による共通データベースのアップグレード』

サーバーを前のバージョンからマイグレーションした後、サーバーを始動する前 に「共通」データベースの新規データベース・スキーマにアップグレードする必 要があります。データ・ソース用に定義されているデータベース・ユーザーに、 データベース・スキーマを変更するための十分な権限がない場合は、手動でアッ プグレードしなければなりません。

61 ページの『マイグレーション・ウィザードを使用した非クラスター管理対象 ノードのマイグレーション』

マイグレーション・ウィザードを使用して、非クラスター管理対象ノードを WebSphere Process Server の古いバージョンから新しいバージョンにマイグレー ションします。

➡ コマンド行ツールを使用した管理対象ノードのマイグレーション

コマンド行ツールを使用して、非クラスター管理対象ノードを WebSphere Process Server の古いバージョンから新しいバージョンにマイグレーションします。

75ページの『クラスターのマイグレーション』

クラスターをマイグレーションするには、そのクラスターのメンバーを含む各プ ロファイルを一度に1つずつマイグレーションします。マイグレーションに は、非クラスター環境には不要な追加のステップが必要になります。 87ページの『最小限のダウン時間でのクラスターのマイグレーション』 ダウン時間を最小限にしてクラスターをマイグレーションするには、クラスター に寄与するプロファイルの約半分を最初にマイグレーションしてから、残りの半 分をマイグレーションします。最初のプロファイルのセットをマイグレーション した後に、クラスター・マイグレーションに必要な追加のステップを実行しま す。

## スタンドアロン・サーバーのマイグレーション

スタンドアロンの WebSphere Process Server サーバーを、ニーズに応じていくつか の方法から選択してマイグレーションします。

#### 始める前に

1ページの『マイグレーションの概要』および3ページの『事前マイグレーション の考慮事項』を参照してください。

WebSphere Process Server スタンドアロン・サーバーを、WebSphere Process Server の古いバージョンから新しいバージョンにマイグレーションする方法についての情報を参照するには、適切なマイグレーション・シナリオを選択してください。 (例えば、WebSphere Process Server バージョン 6.0.2 スタンドアロン・サーバーから WebSphere Process Server バージョン 6.1 スタンドアロン・サーバーへのマイグレーション。)

41ページの『マイグレーション・ウィザードを使用したスタンドアロン・サーバーのマイグレーション』

このトピックには、古いバージョンの WebSphere Process Server スタンドアロ ン・サーバーから新しいバージョンのスタンドアロン・サーバーに、マイグレー ション・ウィザード (グラフィカル・ユーザー・インターフェース)を使用してマ イグレーションするための説明が記載されています。

 45ページの『コマンド行ツールを使用したスタンドアロン・サーバーのマイグレ ーション』

このトピックには、古いバージョンの WebSphere Process Server スタンドアロ ン・サーバーから新しいバージョンのスタンドアロン・サーバーに、マイグレー ション・ウィザードでなくマイグレーション・コマンド行ツールを使用してマイ グレーションするための説明が記載されています。

• 99 ページの『リモート・システムへのマイグレーション』

このトピックには、リモート・システム上で古いバージョンの WebSphere Process Server サーバーから新しいバージョンのサーバーにマイグレーションする ための説明が記載されています。  105ページの『サポート対象外となったオペレーティング・システムからのマイ グレーション』

このトピックには、WebSphere Process Server がサポートしなくなったオペレー ティング・システム上で実行中の WebSphere Process Server スタンドアロン・サ ーバーをマイグレーションするための説明が記載されています。

**ヒント:**マイグレーションするときの問題のトラブルシューティングのヘルプについては、134ページの『バージョン間のマイグレーションのトラブルシューティング』を参照してください。

# マイグレーション・ウィザードを使用したスタンドアロン・サーバ ーのマイグレーション

マイグレーション・ウィザードを使用して、スタンドアロン・サーバーを WebSphere Process Server の古いバージョンから新しいバージョンにマイグレーシ ョンします。

## 始める前に

マイグレーション・プロセスを開始する前に、以下の条件が満たされているか確認 してください。

- 使用中のシステムが、WebSphere Process Server の新規バージョンのハードウェ ア要件およびソフトウェア要件をすべて満たしている。
- 古いバージョンの WebSphere Process Server が存在するのと同じ物理コンピュー ター・システム上にマイグレーションする場合、WebSphere Process Server の新 規バージョンを同じシステムにインストールしている。

注:新しい物理コンピューター・システムにマイグレーションする場合、99 ページの『リモート・システムへのマイグレーション』で説明されている代替の手順を使用します。 WebSphere Process Server を実行しているコンピューター上のオペレーティング・システムのバージョンをアップグレードする場合は、105 ページの『サポート対象外となったオペレーティング・システムからのマイグレーション』で説明されている代替の手順を使用します。

- 古い WebSphere Process Server バージョンで作成された統合されていないプロファイルが同じシステムに存在する。
- マイグレーションするプロファイルおよびそのバックアップのための十分なディ スク・スペースが使用可能である。ディスク・スペース要件については、3ページの『事前マイグレーションの考慮事項』を参照してください。

マイグレーション・プロセスを開始する前に、以下のタスクが完了していることを 確認してください。

- バージョン 6.0.x の WebSphere Process Server コンポーネントをサポートするデ ータベースをバックアップします。
- マイグレーションの後に以前の状態にリストアできるようにするためには、 backupConfig コマンドまたは望ましいバックアップ・ユーティリティーを使用して、既存の構成をバックアップします。『backupConfig コマンド』を参照してください。このバックアップした構成の正しい名前と場所をメモしておいてください。

プロシージャー

- 1. Linux または UNIX システムでは root として、Windows システムでは管理者 グループのメンバーとしてログオンします。
- マイグレーション対象のノード上でバージョン 6.0.x サーバーが実行中の場合、 そのサーバーを停止します。 影響を受けるサーバーのプロファイルの profile\_dir/bin ディレクトリーで stopServer コマンドを使用するか、プロファイ ルのファースト・ステップ・コンソールでサーバーを停止します。

stopServer コマンドについて詳しくは、『stopServer コマンド』を参照してください。

Linux 例えば、Linux システムで以下のコマンドを実行して、server1 を停止 します。

./stopServer.sh server1

セキュリティーが有効になっている場合、stopServer コマンドで -username および -password パラメーターを指定します。入力するユーザー名は、オペレータ ー・ロールまたは管理者ロールのメンバーである必要があります。

Windows Windows システムで以下のコマンドを実行して、server1 を停止します。

stopServer.bat server1

Windows オペレーティング・システム上では、セキュリティーが有効になって いても、サーバーが Windows サービスとして実行されていれば、-username お よび -password パラメーターを指定する必要はありません。この場合、パラメー ターは、Windows サービスがシステムのシャットダウンに使用するスクリプト に自動的に渡されます。

注:サーバーはマイグレーション中に停止していても実行中でも構いません。サ ーバーを停止せずにマイグレーションできます。ただし、新しいサーバー(新し いバージョンの WebSphere Process Server を実行するサーバー)を始動するに は、古いサーバーを停止する必要があります。また、サーバー構成をマイグレー ションするのに、サーバーを稼働させておく必要はありません。マイグレーショ ン・ツールはサーバーが停止していても、すべての構成データを取り出すことが できます。

3. オプション: マイグレーション・ウィザード以外のツールを使用して、新しいバ ージョン 6.1 プロファイルを作成します。

マイグレーション・ウィザードでは、既存のバージョン 6.0.x プロファイルをベ ースとして新規プロファイルを作成したり、ターゲットのプロファイル用に既存 のバージョン 6.1 プロファイルを使用したりすることができます。このような既 存のバージョン 6.1 プロファイルを作成するには、マイグレーション・ウィザー ドを実行する前に、プロファイル管理ツールまたは manageprofiles コマンドを使 用して、新しい (バージョン 6.1) プロファイルを作成します。ノード名、セル 名、および拡張レベルが バージョン 6.0.x プロファイルと同じ (さらに可能な 場合はホスト名も同じ) である新規プロファイルを作成する必要があります。異 なるホスト名を使用した場合、マイグレーション後に管理コンソールを使用し て、ホスト名が構成されているその他の場所でそのホスト名を手動で更新する必要があります。マイグレーション・ウィザードでは新規プロファイルを検出し、 ターゲット・プロファイルの可能な選択項目としてプロファイルの名前を表示し ます。プロファイルの作成については、『プロファイルの作成』を参照してくだ さい。

- 4. マイグレーション・ウィザードに必要な、以下にリストされた事前情報をあらか じめ把握してください。
  - インストールのルート・ディレクトリー

-currentWebSphereDirectory パラメーターについては、14ページの 『WBIPreUpgrade コマンド』を参照してください。

マイグレーションのバックアップ・ディレクトリー名

-backupDirectory パラメーターについては、14ページの 『WBIPreUpgrade コマンド』を参照してください。

ソース・プロファイル名

-oldProfile パラメーターについては、17ページの『WBIPostUpgrade コ マンド』を参照してください。

ターゲット・プロファイル名

-profileName パラメーターについては、17ページの『WBIPostUpgrade コマンド』を参照してください。

- **ポート値割り当て (オプション)** -replacePorts および -portBlock パラメーターについては、 17 ページの 『WBIPostUpgrade コマンド』を参照してください。
- 5. マイグレーション・ウィザードを起動します。

マイグレーション・ウィザードは、以下のいずれかの方法で起動します。

- WebSphere Process Server のファースト・ステップ・コンソールから「マイグ レーション・ウィザード」を選択する。
- *install\_dir/bin* ディレクトリーに保存されている以下のスクリプトの1つ(これはオペレーティング・システムによって異なります)を実行する。
  - a. Linux UNIX および Linux システムの場合: wbi\_migration.sh
  - b. Windows Windows システムの場合: wbi\_migration.bat

マイグレーション・ウィザードが実際に実行する処理については、9ページの 『マイグレーション・ウィザードの機能』を参照してください。

- 6. 11ページの『マイグレーション・ウィザードの実行』で説明するように、マイ グレーション・ウィザードのプロンプトに従います。
- 7. 必要に応じて、WebSphere Process Server で使用されているデータベースを手動で更新します。 通常では、新しいバージョンの WebSphere Process Server で必要なデータベースの変更は、自動的に適用されます。サーバーが最初に始動されるときに、データベース・テーブルが新規スキーマ・バージョンにマイグレーションされます。 ただし、サーバーがデータベース・スキーマにアクセスするための十分な権限を持たないか、その他のデータベース固有の要件が満たされてい

ない場合、データベースを手動で更新する必要があります。詳しくは、 32 ページの『マイグレーションのためのデータベースのアップグレード』を参照してください。

## 結果

これでスタンドアロン・サーバーをマイグレーションできました。

#### 次のタスク

マイグレーションが正常に実行されたことを確認します。サーバーで Business Process Choreographer が構成されている場合は、132ページの『Business Process Choreographer に関するマイグレーションの考慮事項』を参照してください。最後に、111ページの『事後マイグレーション構成検査』で説明されている検査を実行します。

#### 関連概念

132 ページの『Business Process Choreographer に関するマイグレーションの考慮 事項』

サーバーで Business Process Choreographer を稼働させている場合、いくつかの 制限事項および実行する必要のある追加タスクに注意してください。

3ページの『事前マイグレーションの考慮事項』

WebSphere Process Server の新バージョンへのマイグレーション・プロセスを開始する前に、ここに示す考慮事項について考慮してください。

9ページの『マイグレーション・ウィザード』

バージョン間マイグレーション・ウィザードは、WebSphere Process Server の旧 バージョンから新バージョンへのマイグレーションを支援するグラフィカル・イ ンターフェースです。

#### 関連タスク

11ページの『マイグレーション・ウィザードの実行』

□ コマンド行ツールを使用したスタンドアロン・サーバーのマイグレーション

コマンド行ツールを使用して、スタンドアロン・サーバーを WebSphere Process Server の古いバージョンから新しいバージョンにマイグレーションします。

▶ プロファイルの作成

新規の WebSphere Enterprise Service Bus または WebSphere Process Server プロ ファイルを作成する方法について説明します。プロファイルの作成は、

manageprofiles コマンドを使用してコマンド行から行うことも、プロファイル管 理ツールのグラフィカル・ユーザー・インターフェース (GUI) を使用して対話 式に行うこともできます。

109ページの『マイグレーションの検査』 ログ・ファイルを確認し、管理コンソールで操作を確認して、マイグレーション が正常に行われたことを検査します。 134 ページの『バージョン間のマイグレーションのトラブルシューティング』 WebSphere Process Server の古いバージョンからのマイグレーション時に問題が 発生した場合は、このページのトラブルシューティングのヒントを参照してくだ さい。

111ページの『事後マイグレーション構成検査』

マイグレーション後に、いくつかの構成設定を確認する必要があります。設定を 変更するか、さらにバージョン 6.1 サーバーを構成しなければならない場合があ ります。

32 ページの『マイグレーションのためのデータベースのアップグレード』 マイグレーションと同時に、一部の WebSphere Process Server コンポーネント のデータベース・スキーマをアップグレードする必要があります。これは自動的 に実行させることができますが、場合によっては手動でスキーマをアップグレー ドしなければなりません。

99ページの『リモート・システムへのマイグレーション』

マイグレーション・ツールを使用して、あるシステムの古いバージョンから、別 のリモート・システム上の新しいバージョンの WebSphere Process Server にマ イグレーションします。(スタンドアロン・サーバーのみ。)

105ページの『サポート対象外となったオペレーティング・システムからのマイ グレーション』

マイグレーション・ツールを使用して、新しいバージョンでサポートされないオ ペレーティング・システム上で実行中の以前の WebSphere Process Server リリ ースをマイグレーションします。(スタンドアロン・サーバーのみ。)

関連資料

14 ページの『WBIPreUpgrade コマンド』

WebSphere Process Server の WBIPreUpgrade コマンドを使用して、前にインス トールされたバージョンの WebSphere Process Server の構成をマイグレーショ ン固有のバックアップ・ディレクトリーに保存します。

17 ページの『WBIPostUpgrade コマンド』

WebSphere Process Server の WBIPostUpgrade コマンドは、WBIPreUpgrade コマ ンドによって作成された保存済み構成を、指定された *backupDirectory* から取り 出すために使用します。WebSphere Process Server の WBIPostUpgrade コマンド は、このディレクトリーから構成を読み込んで、最新バージョンの WebSphere Process Server にマイグレーションし、マイグレーションされたすべてのアプリ ケーションを新規インストール用の *profile\_root/*installedApps ディレクトリーに 追加します。

#### 関連情報

backupConfig コマンド stopServer コマンド

# コマンド行ツールを使用したスタンドアロン・サーバーのマイグレ ーション

コマンド行ツールを使用して、スタンドアロン・サーバーを WebSphere Process Server の古いバージョンから新しいバージョンにマイグレーションします。

始める前に

マイグレーション・プロセスを開始する前に、以下の条件が満たされているか確認 してください。

- 使用中のシステムが、WebSphere Process Server の新規バージョンのハードウェ ア要件およびソフトウェア要件をすべて満たしている。
- 古いバージョンの WebSphere Process Server が存在するのと同じ物理コンピュー ター・システム上にマイグレーションする場合、WebSphere Process Server の新 規バージョンを同じシステムにインストールしている。

注:新しい物理コンピューター・システムにマイグレーションする場合、99 ページの『リモート・システムへのマイグレーション』で説明されている代替の手順を使用します。 WebSphere Process Server を実行しているコンピューター上のオペレーティング・システムのバージョンをアップグレードする場合は、105 ページの『サポート対象外となったオペレーティング・システムからのマイグレーション』で説明されている代替の手順を使用します。

- 古い WebSphere Process Server バージョンで作成された統合されていないプロファイルが同じシステムに存在する。
- マイグレーションするプロファイルおよびそのバックアップのための十分なディ スク・スペースが使用可能である。ディスク・スペース要件については、3ペー ジの『事前マイグレーションの考慮事項』を参照してください。

マイグレーション・プロセスを開始する前に、以下のタスクが完了していることを 確認してください。

- バージョン 6.0.x の WebSphere Process Server コンポーネントをサポートするデ ータベースをバックアップします。
- マイグレーションの後に以前の状態にリストアできるようにするためには、 backupConfig コマンドまたは望ましいバックアップ・ユーティリティーを使用して、既存の構成をバックアップします。 「backupConfig コマンド』を参照してください。このバックアップした構成の正しい名前と場所をメモしておいてください。

#### プロシージャー

- 1. Linux または UNIX システムでは root として、Windows システムでは管理者 グループのメンバーとしてログオンします。
- マイグレーション対象のノード上でバージョン 6.0.x サーバーが実行中の場合、 そのサーバーを停止します。 影響を受けるサーバーのプロファイルの profile\_dir/bin ディレクトリーで stopServer コマンドを使用するか、プロファイ ルのファースト・ステップ・コンソールでサーバーを停止します。

stopServer コマンドについて詳しくは、『stopServer コマンド』を参照してください。

Linux 例えば、Linux システムで以下のコマンドを実行して、server1 を停止 します。

./stopServer.sh server1

セキュリティーが有効になっている場合、stopServer コマンドで -username および -password パラメーターを指定します。入力するユーザー名は、オペレータ ー・ロールまたは管理者ロールのメンバーである必要があります。 Windows Windows システムで以下のコマンドを実行して、server1 を停止します。

stopServer.bat server1

Windows オペレーティング・システム上では、セキュリティーが有効になって いても、サーバーが Windows サービスとして実行されていれば、-username お よび -password パラメーターを指定する必要はありません。この場合、パラメー ターは、Windows サービスがシステムのシャットダウンに使用するスクリプト に自動的に渡されます。

注:サーバーはマイグレーション中に停止していても実行中でも構いません。サ ーバーを停止せずにマイグレーションできます。ただし、新しいサーバー (新し いバージョンの WebSphere Process Server を実行するサーバー)を始動するに は、古いサーバーを停止する必要があります。また、サーバー構成をマイグレー ションするのに、サーバーを稼働させておく必要はありません。マイグレーショ ン・ツールはサーバーが停止していても、すべての構成データを取り出すことが できます。

- 3. プロファイル管理ツールまたは manageprofiles コマンドを使用して、新しいバージョンの WebSphere Process Server で新規プロファイルを作成します。 ノード名、セル名、および拡張レベルが バージョン 6.0.x プロファイルと同じ (さらに可能な場合はホスト名も同じ)である新規プロファイルを作成する必要があります。異なるホスト名を使用した場合、マイグレーション後に管理コンソールを使用して、ホスト名が構成されているその他の場所でそのホスト名を手動で更新する必要があります。プロファイルの作成については、『プロファイルの作成』を参照してください。
- マイグレーション・バックアップ・ディレクトリー名と既存の WebSphere Process Server ディレクトリー名を指定して、WBIPreUpgrade コマンドを実行し ます。WBIPreUpgrade ツールは、*install\_root* および *profile\_root* ディレクトリ ーから、指定したバックアップ・ディレクトリーに、選択されたファイルを保存 します。詳しくは、14ページの『WBIPreUpgrade コマンド』を参照してくださ い。
- マイグレーション・バックアップ・ディレクトリーを指定して、WBIPostUpgrade コマンドを実行します。WBIPostUpgrade ツールによって、バックアップ・ディ レクトリー内の環境が、新しいWebSphere Process Server スタンドアロン・サ ーバー・インストール済み環境にリストアされます。詳しくは、17ページの 『WBIPostUpgrade コマンド』を参照してください。
- 6. 必要に応じて、WebSphere Process Server で使用されているデータベースを手動 で更新します。 通常では、新しいバージョンの WebSphere Process Server で必 要なデータベースの変更は、自動的に適用されます。サーバーが最初に始動され るときに、データベース・テーブルが新規スキーマ・バージョンにマイグレーシ ョンされます。 ただし、サーバーがデータベース・スキーマにアクセスするた めの十分な権限を持たないか、その他のデータベース固有の要件が満たされてい ない場合、データベースを手動で更新する必要があります。詳しくは、32ペー ジの『マイグレーションのためのデータベースのアップグレード』を参照してく ださい。

これでスタンドアロン・サーバーをマイグレーションできました。

#### 次のタスク

マイグレーションが正常に実行されたことを確認します。サーバーで Business Process Choreographer が構成されている場合は、132ページの『Business Process Choreographer に関するマイグレーションの考慮事項』を参照してください。最後に、111ページの『事後マイグレーション構成検査』で説明されている検査を実行します。

#### 関連概念

132 ページの『Business Process Choreographer に関するマイグレーションの考慮 事項』

サーバーで Business Process Choreographer を稼働させている場合、いくつかの 制限事項および実行する必要のある追加タスクに注意してください。

3ページの『事前マイグレーションの考慮事項』

WebSphere Process Server の新バージョンへのマイグレーション・プロセスを開始する前に、ここに示す考慮事項について考慮してください。

9ページの『マイグレーション・ウィザード』

バージョン間マイグレーション・ウィザードは、WebSphere Process Server の旧 バージョンから新バージョンへのマイグレーションを支援するグラフィカル・イ ンターフェースです。

## 関連タスク

41ページの『マイグレーション・ウィザードを使用したスタンドアロン・サー バーのマイグレーション』

マイグレーション・ウィザードを使用して、スタンドアロン・サーバーを WebSphere Process Server の古いバージョンから新しいバージョンにマイグレー ションします。

▶ プロファイルの作成

新規の WebSphere Enterprise Service Bus または WebSphere Process Server プロ ファイルを作成する方法について説明します。プロファイルの作成は、 manageprofiles コマンドを使用してコマンド行から行うことも、プロファイル管 理ツールのグラフィカル・ユーザー・インターフェース (GUI) を使用して対話 式に行うこともできます。

109ページの『マイグレーションの検査』

ログ・ファイルを確認し、管理コンソールで操作を確認して、マイグレーション が正常に行われたことを検査します。

134 ページの『バージョン間のマイグレーションのトラブルシューティング』 WebSphere Process Server の古いバージョンからのマイグレーション時に問題が 発生した場合は、このページのトラブルシューティングのヒントを参照してくだ さい。

111ページの『事後マイグレーション構成検査』

マイグレーション後に、いくつかの構成設定を確認する必要があります。設定を 変更するか、さらにバージョン 6.1 サーバーを構成しなければならない場合があ ります。 32 ページの『マイグレーションのためのデータベースのアップグレード』 マイグレーションと同時に、一部の WebSphere Process Server コンポーネント のデータベース・スキーマをアップグレードする必要があります。これは自動的 に実行させることができますが、場合によっては手動でスキーマをアップグレー ドしなければなりません。

## 関連資料

14 ページの『WBIPreUpgrade コマンド』

WebSphere Process Server の WBIPreUpgrade コマンドを使用して、前にインス トールされたバージョンの WebSphere Process Server の構成をマイグレーショ ン固有のバックアップ・ディレクトリーに保存します。

17 ページの『WBIPostUpgrade コマンド』

WebSphere Process Server の WBIPostUpgrade コマンドは、WBIPreUpgrade コマ ンドによって作成された保存済み構成を、指定された *backupDirectory* から取り 出すために使用します。WebSphere Process Server の WBIPostUpgrade コマンド は、このディレクトリーから構成を読み込んで、最新バージョンの WebSphere Process Server にマイグレーションし、マイグレーションされたすべてのアプリ ケーションを新規インストール用の *profile\_root/*installedApps ディレクトリーに 追加します。

## 関連情報

backupConfig コマンド stopServer コマンド

## Network Deployment 環境のマイグレーション

WebSphere Process Server Network Deployment 環境をマイグレーションします。

#### 始める前に

1ページの『マイグレーションの概要』および3ページの『事前マイグレーション の考慮事項』を参照してください。

#### このタスクについて

Network Deployment 環境をマイグレーションするには、デプロイメント・マネージャーを先にマイグレーションしてから、その管理対象ノードをマイグレーションする必要があります。

WebSphere Process Server バージョン 6.1 デプロイメント・セルにマイグレーショ ンする方法についての情報を参照するには、適切なマイグレーション・シナリオを 選択してください。

注: クラスター環境内にない管理対象ノードについては、60ページの『非クラスタ ー管理対象ノードのマイグレーション』を参照してください。クラスター環境内の 管理対象ノードについては、75ページの『クラスターのマイグレーション』を参照 してください。

**ヒント:**マイグレーションするときの問題のトラブルシューティングのヘルプについては、134ページの『バージョン間のマイグレーションのトラブルシューティング』を参照してください。

## デプロイメント・マネージャーのマイグレーション

WebSphere Process Server デプロイメント・マネージャーを、ニーズに応じていく つかの方法から選択してマイグレーションします。

#### 始める前に

1ページの『マイグレーションの概要』および3ページの『事前マイグレーション の考慮事項』を参照してください。

WebSphere Process Server デプロイメント・マネージャーを、WebSphere Process Server の古いバージョンから新しいバージョンにマイグレーションする方法につい ての情報を参照するには、適切なマイグレーション・シナリオを選択してください。 (例えば、WebSphere Process Server バージョン 6.0.2 デプロイメント・マネージャーから WebSphere Process Server バージョン 6.1 デプロイメント・マネージャーへのマイグレーション。)

 『マイグレーション・ウィザードを使用したデプロイメント・マネージャーのマ イグレーション』

このトピックには、古いバージョンの WebSphere Process Server デプロイメン ト・マネージャーから新しいバージョンのデプロイメント・マネージャーに、マ イグレーション・ウィザード (グラフィカル・ユーザー・インターフェース)を使 用してマイグレーションするための説明が記載されています。

 56ページの『コマンド行ツールを使用したデプロイメント・マネージャーのマイ グレーション』

このトピックには、古いバージョンの WebSphere Process Server デプロイメン ト・マネージャーから新しいバージョンのデプロイメント・マネージャーに、マ イグレーション・ウィザードでなくマイグレーション・コマンド行ツールを使用 してマイグレーションするための説明が記載されています。

**ヒント:**マイグレーションするときの問題のトラブルシューティングのヘルプについては、134ページの『バージョン間のマイグレーションのトラブルシューティング』を参照してください。

#### 関連概念

75ページの『クラスターのマイグレーション』

クラスターのマイグレーションは、特別な手順に従って、クラスター・メンバー を含む各プロファイルを順番にマイグレーションすることによって行います。ク ラスター・サービスのダウン時間を最小限に抑えるには、追加のステップを実行 してください。

## マイグレーション・ウィザードを使用したデプロイメント・マネージ ャーのマイグレーション

マイグレーション・ウィザードを使用して、デプロイメント・マネージャーを WebSphere Process Server の古いバージョンから新しいバージョンにマイグレーシ ョンします。

## 始める前に

注: セルを構成する管理対象ノードをマイグレーションする前に、WebSphere Process Server バージョン 6.0.x デプロイメント・マネージャーを バージョン 6.1 にマイグレーションします。デプロイメント・マネージャーは、セル内のすべての ノードを管理するために、常にセル内で最新のリリース・レベルおよびフィック ス・レベルである必要があります。バージョン 6.1 デプロイメント・マネージャー は、バージョン 6.0.1、バージョン 6.0.2、およびバージョン 6.1 の管理対象ノード を管理できます。これによって、セル内で実行中のアプリケーションに及ぼす影響 を最小限に抑えながら、セルでは一度に 1 ノードずつ新規リリースにアップグレー ドできます。リリースが混在したセルを使用する上での制限については、『他の WebSphere 製品のインストール済み環境との共存』を参照してください。

マイグレーション・プロセスを開始する前に、以下の条件が満たされているか確認 してください。

- 使用中のシステムが、WebSphere Process Server の新規バージョンのハードウェ ア要件およびソフトウェア要件をすべて満たしている。
- 古いバージョンの WebSphere Process Server が存在するのと同じ物理コンピュー ター・システム上にマイグレーションする場合、WebSphere Process Server の新 規バージョンを同じシステムにインストールしている。
- 古い WebSphere Process Server バージョンで作成されたデプロイメント・マネージャー・プロファイルが同じシステムに存在する。
- マイグレーションするプロファイルおよびそのバックアップのための十分なディ スク・スペースが使用可能である。ディスク・スペース要件について詳しくは、 3ページの『事前マイグレーションの考慮事項』を参照してください。

マイグレーション・プロセスを開始する前に、以下のタスクが完了していることを 確認してください。

- バージョン 6.0.x の WebSphere Process Server コンポーネントをサポートするデ ータベースをバックアップします。
- マイグレーションの後に以前の状態にリストアできるようにするためには、 backupConfig コマンドまたは望ましいバックアップ・ユーティリティーを使用して、既存の構成をバックアップします。『backupConfig コマンド』を参照してください。このバックアップした構成の正しい名前と場所をメモしておいてください。

## プロシージャー

- 1. Linux または UNIX システムでは root として、Windows システムでは管理者 グループのメンバーとしてログオンします。
- 2. マイグレーション・ウィザードに必要な、以下にリストされた事前情報をあらか じめ把握してください。
  - **セル名** マイグレーションしようとしているデプロイメント・マネージャーによって管理されているセルの名前。新バージョンのセル名は、旧バージョンの構成におけるセル名に一致している必要があります。

#### ノード名

マイグレーションするノードの名前。新バージョンのノード名は、旧バージョンの構成における名前に一致している必要があります。

#### インストールのルート・ディレクトリー

-currentWebSphereDirectory パラメーターについては、14ページの 『WBIPreUpgrade コマンド』を参照してください。

マイグレーションのバックアップ・ディレクトリー名

-backupDirectory パラメーターについては、 14 ページの 『WBIPreUpgrade コマンド』を参照してください。

ソース・プロファイル名

-oldProfile パラメーターについては、17ページの『WBIPostUpgrade コ マンド』を参照してください。

ターゲット・プロファイル名

-profileName パラメーターについては、17ページの『WBIPostUpgrade コマンド』を参照してください。

ポート値割り当て (オプション)

-replacePorts および -portBlock パラメーターについては、17ページの 『WBIPostUpgrade コマンド』を参照してください。

3. オプション: マイグレーション・ウィザード以外のツールを使用して、新しいバ ージョン 6.1 プロファイルを作成します。

マイグレーション・ウィザードでは、既存のバージョン 6.0.x プロファイルをベ ースとして新規プロファイルを作成したり、ターゲットのプロファイル用に既存 のバージョン 6.1 プロファイルを使用したりすることができます。このような既 存のバージョン 6.1 プロファイルを作成するには、マイグレーション・ウィザー ドを実行する前に、プロファイル管理ツールまたは manageprofiles コマンドを使 用して、新しい (バージョン 6.1) プロファイルを作成します。ノード名、セル 名、および拡張レベルが バージョン 6.0.x プロファイルと同じ (さらに可能な 場合はホスト名も同じ) である新規プロファイルを作成する必要があります。異 なるホスト名を使用した場合、マイグレーション後に管理コンソールを使用し て、ホスト名が構成されているその他の場所でそのホスト名を手動で更新する必 要があります。マイグレーション・ウィザードでは新規プロファイルを検出し、 ターゲット・プロファイルの可能な選択項目としてプロファイルの名前を表示し ます。プロファイルの作成については、『プロファイルの作成』を参照してくだ さい。

 マイグレーションしようとするデプロイメント・マネージャーを停止します。 デプロイメント・マネージャーの profile\_dir/bin ディレクトリーか、またはデプ ロイメント・マネージャーのファースト・ステップ・コンソールから、 stopManager コマンドを使用します。

stopManager コマンドについて詳しくは、 stopManager を参照してください。

Linux 例えば、Linux プラットフォームでは以下のコマンドを使用します。 ./stopManager.sh

セキュリティーを有効に設定した場合、コマンドの -username および -password パラメーターを指定します。

デプロイメント・マネージャーが実行中でも停止中でも、マイグレーションでき ます。いずれの状態でも、マイグレーション・ツールはすべての構成データを取 り出すことができます。ただし、インストールする新しいバージョンのデプロイ メント・マネージャーを開始できるようにするには、古いバージョンのデプロイ メント・マネージャーを先に停止する必要があるので、ここで停止するのが妥当 です。

5. マイグレーション先の WebSphere Process Server からマイグレーション・ウィ ザードを起動します。

マイグレーション・ウィザードは、以下のいずれかの方法で起動します。

- WebSphere Process Server のファースト・ステップ・コンソールから「マイグ レーション・ウィザード」を選択する。
- install\_dir/bin ディレクトリーに保存されている以下のスクリプトの1つ(これはオペレーティング・システムによって異なります)を実行する。
  - a. Linux UNIX および Linux システムの場合: wbi\_migration.sh
  - b. Windows Windows システムの場合: wbi\_migration.bat

マイグレーション・ウィザードが実際に実行する処理については、9ページの 『マイグレーション・ウィザードの機能』を参照してください。

- 6. 11ページの『マイグレーション・ウィザードの実行』で説明するように、マイ グレーション・ウィザードのプロンプトに従います。
- 7. 共通データベースを手動で更新する必要がある場合は、ここで実行します。 詳しくは、33ページの『手動による共通データベースのアップグレード』を参照してください。通常では、新しいバージョンの WebSphere Process Server で必要なデータベースの変更は、自動的に適用されます。サーバーが最初に始動されるときに、データベース・テーブルが新規スキーマ・バージョンにマイグレーションされます。ただし、サーバーがデータベース・スキーマにアクセスするための十分な権限を持たないか、その他のデータベース固有の要件が満たされていない場合、データベースを手動で更新する必要があります。

注: サーバーまたはクラスターで Business Process Choreographer が構成されて いる場合、デプロイメント・マネージャーのマイグレーション時ではなく、サー バーまたはクラスターをマイグレーションした後に、データベースを更新してく ださい。

- 8. バージョン 6.1 デプロイメント・マネージャーを始動します。 *profile\_dir/bin* デ ィレクトリーまたはファースト・ステップ・コンソールから startManager コマン ドを使用します。startManager コマンドについて詳しくは、 startManager コマン ドを参照してください。
- オプション: バージョン 6.0.x デプロイメント・マネージャーをアンインストー ルします。

このステップを実行するのは、削除予定のデプロイメント・マネージャーの構成 を正しくマイグレーションしたことを確認できた後にしてください。アンインス トールについて詳しくは、『ソフトウェアのアンインストール』を参照してくだ さい。

結果

デプロイメント・マネージャーはマイグレーションされました。

#### 次のタスク

マイグレーションが正常に実行されたことを確認します。サーバーで Business Process Choreographer が構成されている場合は、132ページの『Business Process Choreographer に関するマイグレーションの考慮事項』を参照してください。最後に、111ページの『事後マイグレーション構成検査』で説明されている検査を実行します。

#### 関連概念

132 ページの『Business Process Choreographer に関するマイグレーションの考慮 事項』

サーバーで Business Process Choreographer を稼働させている場合、いくつかの 制限事項および実行する必要のある追加タスクに注意してください。

3ページの『事前マイグレーションの考慮事項』

WebSphere Process Server の新バージョンへのマイグレーション・プロセスを開始する前に、ここに示す考慮事項について考慮してください。

9ページの『マイグレーション・ウィザード』

バージョン間マイグレーション・ウィザードは、WebSphere Process Server の旧 バージョンから新バージョンへのマイグレーションを支援するグラフィカル・イ ンターフェースです。

## 関連タスク

11ページの『マイグレーション・ウィザードの実行』

コマンド行ツールを使用したデプロイメント・マネージャーのマイグレーション

コマンド行ツールを使用して、デプロイメント・マネージャーを WebSphere Process Server の古いバージョンから新しいバージョンにマイグレーションしま す。

60ページの『非クラスター管理対象ノードのマイグレーション』 WebSphere Process Server 管理対象ノードを、ニーズに応じていくつかの方法か ら選択してマイグレーションします。

109ページの『マイグレーションの検査』

ログ・ファイルを確認し、管理コンソールで操作を確認して、マイグレーション が正常に行われたことを検査します。

134 ページの『バージョン間のマイグレーションのトラブルシューティング』 WebSphere Process Server の古いバージョンからのマイグレーション時に問題が 発生した場合は、このページのトラブルシューティングのヒントを参照してくだ さい。

111ページの『事後マイグレーション構成検査』

マイグレーション後に、いくつかの構成設定を確認する必要があります。設定を 変更するか、さらにバージョン 6.1 サーバーを構成しなければならない場合があ ります。

32ページの『マイグレーションのためのデータベースのアップグレード』 マイグレーションと同時に、一部の WebSphere Process Server コンポーネント のデータベース・スキーマをアップグレードする必要があります。これは自動的 に実行させることができますが、場合によっては手動でスキーマをアップグレー ドしなければなりません。

➡ プロファイルの作成

新規の WebSphere Enterprise Service Bus または WebSphere Process Server プロ ファイルを作成する方法について説明します。プロファイルの作成は、 manageprofiles コマンドを使用してコマンド行から行うことも、プロファイル管 理ツールのグラフィカル・ユーザー・インターフェース (GUI) を使用して対話

ェッールのクラフィカル・エーリー・インターフェース (Gol) そ 式に行うこともできます。

112ページの『デプロイメント・セルのロールバック』

restoreConfig および wsadmin コマンドを使用して、マイグレーション済みの WebSphere Process Server バージョン 6.1 デプロイメント・セルを、バージョン 6.0.x にロールバックすることができます。これによって、構成はマイグレーシ ョン前の状態に戻ります。デプロイメント・セルをロールバックした後、マイグ レーション・プロセスを再開できます。

### 関連資料

14 ページの『WBIPreUpgrade コマンド』

WebSphere Process Server の WBIPreUpgrade コマンドを使用して、前にインス トールされたバージョンの WebSphere Process Server の構成をマイグレーショ ン固有のバックアップ・ディレクトリーに保存します。

17 ページの『WBIPostUpgrade コマンド』

WebSphere Process Server の WBIPostUpgrade コマンドは、WBIPreUpgrade コマ ンドによって作成された保存済み構成を、指定された *backupDirectory* から取り 出すために使用します。WebSphere Process Server の WBIPostUpgrade コマンド は、このディレクトリーから構成を読み込んで、最新バージョンの WebSphere Process Server にマイグレーションし、マイグレーションされたすべてのアプリ ケーションを新規インストール用の *profile\_root/*installedApps ディレクトリーに 追加します。

## 関連情報

backupConfig コマンド

stopServer コマンド

▶ ソフトウェアのアンインストール

IBM WebSphere Process Server をアンインストールするためのさまざまな方法に ついて説明します。

➡ 他の WebSphere 製品のインストール済み環境との『共存』

WebSphere Process Server バージョン 6.1 のインストール済み環境は、 WebSphere Process Server または WebSphere Enterprise Service Bus のすべての バージョンのインストール済み環境、および特定の WebSphere 製品の一部のバ ージョンと同じシステム上で共存することができます。

## コマンド行ツールを使用したデプロイメント・マネージャーのマイグ レーション

コマンド行ツールを使用して、デプロイメント・マネージャーを WebSphere Process Server の古いバージョンから新しいバージョンにマイグレーションします。

### 始める前に

注: セルを構成する管理対象ノードをマイグレーションする前に、WebSphere Process Server バージョン 6.0.x デプロイメント・マネージャーを バージョン 6.1 にマイグレーションします。デプロイメント・マネージャーは、セル内のすべての ノードを管理するために、常にセル内で最新のリリース・レベルおよびフィック ス・レベルである必要があります。バージョン 6.1 デプロイメント・マネージャー は、バージョン 6.0.1、バージョン 6.0.2、およびバージョン 6.1 の管理対象ノード を管理できます。これによって、セル内で実行中のアプリケーションに及ぼす影響 を最小限に抑えながら、セルでは一度に 1 ノードずつ新規リリースにアップグレー ドできます。リリースが混在したセルを使用する上での制限については、『他の WebSphere 製品のインストール済み環境との共存』を参照してください。

マイグレーション・プロセスを開始する前に、以下の条件が満たされているか確認 してください。

- 使用中のシステムが、WebSphere Process Server の新規バージョンのハードウェ ア要件およびソフトウェア要件をすべて満たしている。
- 古いバージョンの WebSphere Process Server が存在するのと同じ物理コンピューター・システム上にマイグレーションする場合、WebSphere Process Server の新規バージョンを同じシステムにインストールしている。
- 古い WebSphere Process Server バージョンで作成されたデプロイメント・マネージャー・プロファイルが同じシステムに存在する。
- マイグレーションするプロファイルおよびそのバックアップのための十分なディ スク・スペースが使用可能である。ディスク・スペース要件について詳しくは、 3ページの『事前マイグレーションの考慮事項』を参照してください。

マイグレーション・プロセスを開始する前に、以下のタスクが完了していることを 確認してください。

- バージョン 6.0.x の WebSphere Process Server コンポーネントをサポートするデ ータベースをバックアップします。
- マイグレーションの後に以前の状態にリストアできるようにするためには、 backupConfig コマンドまたは望ましいバックアップ・ユーティリティーを使用して、既存の構成をバックアップします。 『backupConfig コマンド』を参照してください。 このバックアップした構成の正しい名前と場所をメモしておいてください。

### プロシージャー

- 1. Linux または UNIX システムでは root として、Windows システムでは管理者 グループのメンバーとしてログオンします。
- 2. マイグレーション・ウィザードに必要な、以下にリストされた事前情報をあらか じめ把握してください。

セル名 マイグレーションしようとしているデプロイメント・マネージャーによ

って管理されているセルの名前。新バージョンのセル名は、旧バージョ ンの構成におけるセル名に一致している必要があります。

### ノード名

マイグレーションするノードの名前。新バージョンのノード名は、旧バ ージョンの構成における名前に一致している必要があります。

#### インストールのルート・ディレクトリー

-currentWebSphereDirectory パラメーターについては、14ページの 『WBIPreUpgrade コマンド』を参照してください。

マイグレーションのバックアップ・ディレクトリー名

-backupDirectory パラメーターについては、 14 ページの 『WBIPreUpgrade コマンド』を参照してください。

#### ソース・プロファイル名

-oldProfile パラメーターについては、17ページの『WBIPostUpgrade コ マンド』を参照してください。

## ターゲット・プロファイル名

-profileName パラメーターについては、17ページの『WBIPostUpgrade コマンド』を参照してください。

## ポート値割り当て (オプション)

-replacePorts および -portBlock パラメーターについては、17ページの 『WBIPostUpgrade コマンド』を参照してください。

- 3. プロファイル管理ツールまたは manageprofiles コマンドを使用して、新しいバ ージョンの WebSphere Process Server で新規プロファイルを作成します。 ノー ド名、セル名、および拡張レベルが バージョン 6.0.x プロファイルと同じ (さ らに可能な場合はホスト名も同じ) である新規プロファイルを作成する必要があ ります。異なるホスト名を使用した場合、マイグレーション後に管理コンソール を使用して、ホスト名が構成されているその他の場所でそのホスト名を手動で更 新する必要があります。プロファイルの作成については、『プロファイルの作 成』を参照してください。
- マイグレーションしようとするデプロイメント・マネージャーを停止します。 デプロイメント・マネージャーの profile\_dir/bin ディレクトリーか、またはデプ ロイメント・マネージャーのファースト・ステップ・コンソールから、 stopManager コマンドを使用します。

stopManager コマンドについて詳しくは、 stopManager を参照してください。

Linux 例えば、Linux プラットフォームでは以下のコマンドを使用します。

./stopManager.sh

セキュリティーを有効に設定した場合、コマンドの -username および -password パラメーターを指定します。

デプロイメント・マネージャーが実行中でも停止中でも、マイグレーションでき ます。いずれの状態でも、マイグレーション・ツールはすべての構成データを取 り出すことができます。ただし、インストールする新しいバージョンのデプロイ メント・マネージャーを開始できるようにするには、古いバージョンのデプロイ メント・マネージャーを先に停止する必要があるので、ここで停止するのが妥当 です。

- 5. マイグレーション・バックアップ・ディレクトリー名と既存の WebSphere Process Server ディレクトリー名を指定して、WBIPreUpgrade コマンドを実行し ます。 WBIPreUpgrade ツールは、*install\_root* および *profile\_root* ディレクトリ ーから、指定したバックアップ・ディレクトリーに、選択されたファイルを保存 します。詳しくは、14ページの『WBIPreUpgrade コマンド』を参照してくださ い。
- マイグレーション・バックアップ・ディレクトリーを指定して、WBIPostUpgrade コマンドを実行します。WBIPostUpgrade ツールによって、バックアップ・ディ レクトリー内の環境が、新しい WebSphere Process Server スタンドアロン・サ ーバー・インストール済み環境にリストアされます。詳しくは、17ページの 『WBIPostUpgrade コマンド』を参照してください。
- 7. 共通データベースを手動で更新する必要がある場合は、ここで実行します。 詳しくは、33ページの『手動による共通データベースのアップグレード』を参照してください。通常では、新しいバージョンの WebSphere Process Server で必要なデータベースの変更は、自動的に適用されます。サーバーが最初に始動されるときに、データベース・テーブルが新規スキーマ・バージョンにマイグレーションされます。ただし、サーバーがデータベース・スキーマにアクセスするための十分な権限を持たないか、その他のデータベース固有の要件が満たされていない場合、データベースを手動で更新する必要があります。

注: サーバーまたはクラスターで Business Process Choreographer が構成されて いる場合、デプロイメント・マネージャーのマイグレーション時ではなく、サー バーまたはクラスターをマイグレーションした後に、データベースを更新してく ださい。

- 8. バージョン 6.1 デプロイメント・マネージャーを始動します。 *profile\_dir/*bin デ ィレクトリーまたはファースト・ステップ・コンソールから startManager コマン ドを使用します。startManager コマンドについて詳しくは、 startManager コマン ドを参照してください。
- オプション: バージョン 6.0.x デプロイメント・マネージャーをアンインストー ルします。

このステップを実行するのは、削除予定のデプロイメント・マネージャーの構成 を正しくマイグレーションしたことを確認できた後にしてください。アンインス トールについて詳しくは、『ソフトウェアのアンインストール』を参照してくだ さい。

#### 結果

デプロイメント・マネージャーはマイグレーションされました。

#### 次のタスク

マイグレーションが正常に実行されたことを確認します。サーバーで Business Process Choreographer が構成されている場合は、132ページの『Business Process

Choreographer に関するマイグレーションの考慮事項』を参照してください。最後 に、111ページの『事後マイグレーション構成検査』で説明されている検査を実行 します。

#### 関連概念

132 ページの『Business Process Choreographer に関するマイグレーションの考慮 事項』

サーバーで Business Process Choreographer を稼働させている場合、いくつかの 制限事項および実行する必要のある追加タスクに注意してください。

3ページの『事前マイグレーションの考慮事項』

WebSphere Process Server の新バージョンへのマイグレーション・プロセスを開始する前に、ここに示す考慮事項について考慮してください。

9ページの『マイグレーション・ウィザード』

バージョン間マイグレーション・ウィザードは、WebSphere Process Server の旧 バージョンから新バージョンへのマイグレーションを支援するグラフィカル・イ ンターフェースです。

#### 関連タスク

50ページの『マイグレーション・ウィザードを使用したデプロイメント・マネ ージャーのマイグレーション』

マイグレーション・ウィザードを使用して、デプロイメント・マネージャーを WebSphere Process Server の古いバージョンから新しいバージョンにマイグレー ションします。

60ページの『非クラスター管理対象ノードのマイグレーション』 WebSphere Process Server 管理対象ノードを、ニーズに応じていくつかの方法か ら選択してマイグレーションします。

109ページの『マイグレーションの検査』

ログ・ファイルを確認し、管理コンソールで操作を確認して、マイグレーション が正常に行われたことを検査します。

134 ページの『バージョン間のマイグレーションのトラブルシューティング』 WebSphere Process Server の古いバージョンからのマイグレーション時に問題が 発生した場合は、このページのトラブルシューティングのヒントを参照してくだ さい。

111 ページの『事後マイグレーション構成検査』

マイグレーション後に、いくつかの構成設定を確認する必要があります。設定を 変更するか、さらにバージョン 6.1 サーバーを構成しなければならない場合があ ります。

32 ページの『マイグレーションのためのデータベースのアップグレード』 マイグレーションと同時に、一部の WebSphere Process Server コンポーネント のデータベース・スキーマをアップグレードする必要があります。これは自動的 に実行させることができますが、場合によっては手動でスキーマをアップグレー ドしなければなりません。

# 🕩 プロファイルの作成

新規の WebSphere Enterprise Service Bus または WebSphere Process Server プロ ファイルを作成する方法について説明します。プロファイルの作成は、 manageprofiles コマンドを使用してコマンド行から行うことも、プロファイル管 理ツールのグラフィカル・ユーザー・インターフェース (GUI) を使用して対話 式に行うこともできます。

112 ページの『デプロイメント・セルのロールバック』

restoreConfig および wsadmin コマンドを使用して、マイグレーション済みの WebSphere Process Server バージョン 6.1 デプロイメント・セルを、バージョン 6.0.x にロールバックすることができます。これによって、構成はマイグレーシ ョン前の状態に戻ります。デプロイメント・セルをロールバックした後、マイグ レーション・プロセスを再開できます。

#### 関連資料

14 ページの『WBIPreUpgrade コマンド』

WebSphere Process Server の WBIPreUpgrade コマンドを使用して、前にインス トールされたバージョンの WebSphere Process Server の構成をマイグレーショ ン固有のバックアップ・ディレクトリーに保存します。

#### 17 ページの『WBIPostUpgrade コマンド』

WebSphere Process Server の WBIPostUpgrade コマンドは、WBIPreUpgrade コマ ンドによって作成された保存済み構成を、指定された *backupDirectory* から取り 出すために使用します。WebSphere Process Server の WBIPostUpgrade コマンド は、このディレクトリーから構成を読み込んで、最新バージョンの WebSphere Process Server にマイグレーションし、マイグレーションされたすべてのアプリ ケーションを新規インストール用の *profile\_root/*installedApps ディレクトリーに 追加します。

## 関連情報

backupConfig コマンド stopServer コマンド

▶ ソフトウェアのアンインストール

IBM WebSphere Process Server をアンインストールするためのさまざまな方法に ついて説明します。

➡ 他の WebSphere 製品のインストール済み環境との『共存』

WebSphere Process Server バージョン 6.1 のインストール済み環境は、 WebSphere Process Server または WebSphere Enterprise Service Bus のすべての バージョンのインストール済み環境、および特定の WebSphere 製品の一部のバ ージョンと同じシステム上で共存することができます。

## 非クラスター管理対象ノードのマイグレーション

WebSphere Process Server 管理対象ノードを、ニーズに応じていくつかの方法から 選択してマイグレーションします。

#### 始める前に

1ページの『マイグレーションの概要』および3ページの『事前マイグレーション の考慮事項』を参照してください。 WebSphere Process Server 非クラスター管理対象ノードを、 WebSphere Process Server の古いバージョンから新しいバージョンにマイグレーションする方法については、該当するサブトピックを選択してください。

**注:** 管理対象ノードがクラスターに属する場合は、75ページの『クラスターのマイ グレーション』の説明に従ってください。

**ヒント:**マイグレーションするときの問題のトラブルシューティングのヘルプについては、134ページの『バージョン間のマイグレーションのトラブルシューティング』を参照してください。

関連タスク

75ページの『クラスターのマイグレーション』

クラスターをマイグレーションするには、そのクラスターのメンバーを含む各プ ロファイルを一度に1つずつマイグレーションします。マイグレーションに は、非クラスター環境には不要な追加のステップが必要になります。

87ページの『最小限のダウン時間でのクラスターのマイグレーション』 ダウン時間を最小限にしてクラスターをマイグレーションするには、クラスター に寄与するプロファイルの約半分を最初にマイグレーションしてから、残りの半 分をマイグレーションします。最初のプロファイルのセットをマイグレーション した後に、クラスター・マイグレーションに必要な追加のステップを実行しま す。

50ページの『マイグレーション・ウィザードを使用したデプロイメント・マネ ージャーのマイグレーション』

マイグレーション・ウィザードを使用して、デプロイメント・マネージャーを WebSphere Process Server の古いバージョンから新しいバージョンにマイグレー ションします。

コマンド行ツールを使用したデプロイメント・マネージャーのマイグレーション

コマンド行ツールを使用して、デプロイメント・マネージャーを WebSphere Process Server の古いバージョンから新しいバージョンにマイグレーションしま す。

## マイグレーション・ウィザードを使用した非クラスター管理対象ノー ドのマイグレーション

マイグレーション・ウィザードを使用して、非クラスター管理対象ノードを WebSphere Process Server の古いバージョンから新しいバージョンにマイグレーシ ョンします。

#### 始める前に

マイグレーション・プロセスを開始する前に、以下の条件が満たされているか確認 してください。

• 使用中のシステムが、WebSphere Process Server の新規バージョンのハードウェ ア要件およびソフトウェア要件をすべて満たしている。

- 古いバージョンの WebSphere Process Server が存在するのと同じ物理コンピュー ター・システム上にマイグレーションする場合、WebSphere Process Server の新 規バージョンを同じシステムにインストールしている。
- 古いバージョンの WebSphere Process Server で作成された統合プロファイルが同じシステムに存在する。
- マイグレーションするプロファイルおよびそのバックアップのための十分なディ スク・スペースが使用可能である。ディスク・スペース要件については、3ペー ジの『事前マイグレーションの考慮事項』を参照してください。
- マイグレーションしようとする管理対象ノードを管理するデプロイメント・マネ ージャーが、既に新しいバージョンの WebSphere Process Server にマイグレーシ ョンされていて、実行中です。

注: WebSphere Process Server バージョン 6.0.x 管理対象ノードをバージョン 6.1 管理対象ノードにマイグレーションするには、まずバージョン 6.0.x デプロイメ ント・マネージャーをバージョン 6.1 デプロイメント・マネージャーにマイグレ ーションする必要があります。詳しくは、50 ページの『デプロイメント・マネー ジャーのマイグレーション』を参照してください。このトピックの指示に従って 続行する前に、デプロイメント・マネージャーのマイグレーションを完了してく ださい。

マイグレーション・プロセスを開始する前に、以下のタスクが完了していることを 確認してください。

- バージョン 6.0.x の WebSphere Process Server コンポーネントをサポートするデ ータベースをバックアップします。
- マイグレーションの後に以前の状態にリストアできるようにするためには、 backupConfig コマンドまたは望ましいバックアップ・ユーティリティーを使用して、管理対象ノードの構成をバックアップします。『backupConfig コマンド』を 参照してください。このバックアップした構成の正しい名前と場所をメモしておいてください。

#### このタスクについて

古いバージョンのデプロイメント・マネージャーを新しいバージョンの WebSphere Process Server にマイグレーションすれば、新しいバージョンのデプロイメント・マ ネージャーはデフォルトでは互換モードで実行され、このとき新旧両方のバージョ ンの WebSphere Process Server を管理できます。例えばマイグレーションの後で、 バージョン 6.1 デプロイメント・マネージャーはバージョン 6.0.x とバージョン 6.1 のリリースのノードの両方を管理できます。バージョン 6.0.x デプロイメント・ マネージャーの管理対象ノードは、バージョン 6.0.x 管理対象ノードとして バージ ョン 6.1 デプロイメント・マネージャー内で実行されています。リリースが混在し たセルを使用する上での制限については、他の WebSphere 製品のインストール済み 環境との『共存』を参照してください。

バージョン 6.0.x WebSphere Process Server 管理対象ノード (バージョン 6.1 デプ ロイメント・マネージャーによって管理されるサーバー)を、バージョン 6.1 管理 対象ノードにそれぞれ順次マイグレーションしていきます。すべての バージョン 6.0.x 管理対象ノードのマイグレーションが終わったら、convertScriptCompatibility スクリプトを使用して、バージョン 6.0.x 管理スクリプトの後方互換性をサポート するノードから、バージョン 6.1 のみをサポートするノードに、デプロイメント・ マネージャーを変更します。 convertScriptCompatibility コマンドを参照してくださ い。

注: このリンクの指示に従って、convertScriptCompatibility コマンドを使用すると き、WASPostUpgrade コマンドではなく WBIPostUpgrade コマンドを使用してくだ さい。

マイグレーションするときの問題のトラブルシューティングのヘルプについては、 134ページの『バージョン間のマイグレーションのトラブルシューティング』を参照 してください。

プロシージャー

- 1. Linux または UNIX システムでは root として、Windows システムでは管理者 グループのメンバーとしてログオンします。
- マイグレーション対象のノード上でバージョン 6.0.x サーバーが実行中の場合、そのサーバーを停止します。影響を受けるサーバーのプロファイルの profile\_dir/bin ディレクトリーで stopServer コマンドを使用するか、プロファイルのファースト・ステップ・コンソールでサーバーを停止します。

stopServer コマンドについて詳しくは、『stopServer コマンド』を参照してください。

Linux 例えば、Linux システムで以下のコマンドを実行して、server1 を停止します。

./stopServer.sh server1

セキュリティーが有効になっている場合、stopServer コマンドで -username お よび -password パラメーターを指定します。入力するユーザー名は、オペレー ター・ロールまたは管理者ロールのメンバーである必要があります。

Windows Windows システムで以下のコマンドを実行して、server1 を停止します。

stopServer.bat server1

Windows オペレーティング・システム上では、セキュリティーが有効になって いても、サーバーが Windows サービスとして実行されていれば、-username お よび -password パラメーターを指定する必要はありません。この場合、パラメ ーターは、Windows サービスがシステムのシャットダウンに使用するスクリプ トに自動的に渡されます。

注:サーバーはマイグレーション中に停止していても実行中でも構いません。 サーバーを停止せずにマイグレーションできます。ただし、新しいサーバー (新しいバージョンの WebSphere Process Server を実行するサーバー)を始動す るには、古いサーバーを停止する必要があります。また、サーバー構成をマイ グレーションするのに、サーバーを稼働させておく必要はありません。マイグ レーション・ツールはサーバーが停止していても、すべての構成データを取り 出すことができます。

- マイグレーション対象のノードのノード・エージェントを停止します。 プラットフォームに応じて、以下のいずれかのコマンドを実行し、ノード・エージェント・プロセスを停止します (ここで、profile\_root は統合ノードのインストール・ディレクトリーを表します)。
  - Linux UNIX Linux および UNIX プラットフォームの場合: profile\_root/bin/stopNode.sh
  - Windows プラットフォームの場合:
    profile\_root¥bin¥stopNode.bat

セキュリティーが使用可能な場合は、代わりに以下のコマンドのいずれかを使 用します。

• Linux Linux および UNIX プラットフォームの場合: profile\_root/bin/stopNode.sh -username user\_ID -password password

• Windows Windows プラットフォームの場合:

profile\_root¥bin¥stopNode.bat -username user\_ID -password password

注: ノードはマイグレーション中に停止していても実行中でも構いません。管理対象ノードは停止せずに (ノード・エージェントを停止せずに) マイグレーションできます。ただし、新しいノード (新しいバージョンの WebSphere Process Server を実行するノード) を始動するには、古いノードを停止する必要があります。また、ノード構成をマイグレーションするのに、ノードを稼動させておく必要はありません。マイグレーション・ツールはノードが停止していても、すべての構成データを取り出すことができます。

4. オプション: マイグレーション・ウィザード以外のツールを使用して、新しいバ ージョン 6.1 プロファイルを作成します。

バージョン 6.1 スタンドアロン・サーバー・プロファイルまたはカスタム・プ ロファイルのいずれかをターゲットとして作成できます。カスタム・プロファ イルを作成する場合、マイグレーション前にノードを統合しないでください。 マイグレーション・ツールがマイグレーション中にノードをフェデレートしま す。

注: マイグレーションが正常に行われるためには、バージョン 6.0.x からバー ジョン 6.1 にマイグレーションする各ノードについて、同じノード名とセル名 を使用する必要があります。

**ヒント:**マイグレーションする前に、仮想ホスト情報の変更などのセル・レベルの変更を新しいバージョン 6.1 ノードに行った場合、これらの変更はマイグレーション中に失われます。したがって、ノードがマイグレーションされるまで待ってから、このような変更を行う必要があります。そうしない場合、仮想ホストおよびホスト別名情報への変更などの新しいセルへのすべての変更を、デプロイメント・マネージャー上で実行される管理コンソールを使用して、マイグレーション後に手動で再び行う必要があります。

5. マイグレーション・ウィザードに必要な、以下にリストされた事前情報をあら かじめ把握してください。

#### インストールのルート・ディレクトリー

-currentWebSphereDirectory パラメーターについては、14ページの 『WBIPreUpgrade コマンド』を参照してください。

マイグレーションのバックアップ・ディレクトリー名

-backupDirectory パラメーターについては、14ページの 『WBIPreUpgrade コマンド』を参照してください。

- **ソース・プロファイル名** -oldProfile パラメーターについては、 17 ページの『WBIPostUpgrade コ マンド』を参照してください。
- **ターゲット・プロファイル名** -profileName パラメーターについては、 17 ページの『WBIPostUpgrade コマンド』を参照してください。
- **ポート値割り当て (オプション)** -replacePorts および -portBlock パラメーターについては、 17 ページの 『WBIPostUpgrade コマンド』を参照してください。
- 6. バージョン 6.1 デプロイメント・マネージャーが稼働中であるか確認してくだ さい。

注: ノードが実行中でも停止中でも、バージョン 6.0.x ノードはマイグレーションできます。いずれの状態でも、マイグレーション・ツールはすべての構成 データを取り出すことができます。ただし、インストールする バージョン 6.1 ノードを開始するには、バージョン 6.0.x ノードを先に停止する必要があるの で、ここで停止するのが妥当です。

7. マイグレーション・ウィザードを起動します。

マイグレーション・ウィザードは、以下のいずれかの方法で起動します。

- WebSphere Process Server のファースト・ステップ・コンソールから「マイ グレーション・ウィザード」を選択する。
- *install\_dir/bin* ディレクトリーに保存されている以下のスクリプトの1つ(これはオペレーティング・システムによって異なります)を実行する。
  - a. UNIX Linux UNIX および Linux システムの場合: wbi migration.sh
  - b. Windows システムの場合: wbi migration.bat

マイグレーション・ウィザードは、構成およびアプリケーションをバージョン 6.0.x 管理対象ノードからバージョン 6.1 管理対象ノードにコピーします。すべ てのデータのマイグレーションが終わったら、ウィザードは バージョン 6.1 管 理対象ノードをデプロイメント・マネージャー・セルに統合します。

- サーバーおよびノード・エージェントを停止します(まだ停止していない場合)。 サーバーが停止していない場合、ステップ2で説明するようにサーバーを停止します。ノード・エージェントが停止していない場合、ステップ3で説明するようにノード・エージェントを停止します。
- 9. Business Process Choreographer が構成されているサーバーをマイグレーション しており、その関連データベースを手動でアップグレードする必要がある場合

は、このステップをここで実行してください。 36 ページの『手動による Business Process Choreographer データベースのアップグレード』を参照してく ださい。

- 10. ノード・エージェントを再始動します。 ノード・エージェントを始動するに は、*profile\_root*¥bin¥startNode コマンドを実行します (ここで、*profile\_root* は管 理対象ノードのインストール・ディレクトリーを表します)。
  - Linux UNIX Linux および UNIX プラットフォームの場合: profile root/bin/startNode.sh
  - Windows Windows プラットフォームの場合: profile\_root¥bin¥startNode.bat
- このノード上で実行中のサーバーを始動します。 startServer コマンド、管理コンソール、またはプロファイルのファースト・ステップ・コンソールを使用して、各サーバーを始動します。詳しくは、『アプリケーション・サーバーの始動』を参照してください。
- 12. マイグレーションする追加の各管理対象ノードについては、ステップ 1 から11 を繰り返します。
- 互換性オプション (デフォルト)を選択していて、すべてのノードが完全に WebSphere Process Server バージョン 6.1 にマイグレーションされたら、 convertScriptCompatibility スクリプトを実行して、バージョン 6.1 デプロイメン ト・マネージャーから後方互換性を除去します。

convertScriptCompatibility コマンドを bin ディレクトリーから発行します。

- UNIX Linux install\_root/bin/convertScriptCompatibility.sh
- Windows install\_root¥bin¥convertScriptCompatibility.bat

convertScriptCompatibility コマンドを参照してください。

## 結果

非クラスター管理対象ノードはマイグレーションされました。

#### 次のタスク

マイグレーションが正常に実行されたことを確認します。サーバーで Business Process Choreographer が構成されている場合は、132ページの『Business Process Choreographer に関するマイグレーションの考慮事項』を参照してください。最後に、111ページの『事後マイグレーション構成検査』で説明されている検査を実行します。

#### 関連概念

3ページの『事前マイグレーションの考慮事項』 WebSphere Process Server の新バージョンへのマイグレーション・プロセスを開 始する前に、ここに示す考慮事項について考慮してください。

9ページの『マイグレーション・ウィザード』

バージョン間マイグレーション・ウィザードは、WebSphere Process Server の旧 バージョンから新バージョンへのマイグレーションを支援するグラフィカル・イ ンターフェースです。
関連タスク

11ページの『マイグレーション・ウィザードの実行』

└ コマンド行ツールを使用した管理対象ノードのマイグレーション

コマンド行ツールを使用して、非クラスター管理対象ノードを WebSphere Process Server の古いバージョンから新しいバージョンにマイグレーションします。

36ページの『手動による Business Process Choreographer データベースのアップ グレード』

Business Process Choreographer が構成されているサーバーをマイグレーションした後には、サーバーを始動する前に、関連付けられた Business Process Choreographer データベースのスキーマをアップグレードする必要があります。 データ・ソース用に定義されているデータベース・ユーザーに、データベース・ スキーマを変更するための十分な権限がない場合は、手動でアップグレードしなければなりません。

32 ページの『マイグレーションのためのデータベースのアップグレード』 マイグレーションと同時に、一部の WebSphere Process Server コンポーネント のデータベース・スキーマをアップグレードする必要があります。これは自動的 に実行させることができますが、場合によっては手動でスキーマをアップグレー ドしなければなりません。

▶ プロファイルの作成

新規の WebSphere Enterprise Service Bus または WebSphere Process Server プロ ファイルを作成する方法について説明します。プロファイルの作成は、

manageprofiles コマンドを使用してコマンド行から行うことも、プロファイル管 理ツールのグラフィカル・ユーザー・インターフェース (GUI) を使用して対話 式に行うこともできます。

115ページの『管理対象ノードのロールバック』

restoreConfig および wsadmin コマンドを使用して、マイグレーション済みの WebSphere Process Server バージョン 6.1 管理対象ノードを、マイグレーション 前の状態にロールバックすることができます。ロールバックする各管理対象ノー ドに対して、管理対象ノードそれ自体と、デプロイメント・マネージャーにある マスター・リポジトリーに加えた対応する変更をロールバックする必要がありま す。

111ページの『事後マイグレーション構成検査』 マイグレーション後に、いくつかの構成設定を確認する必要があります。設定を 変更するか、さらにバージョン 6.1 サーバーを構成しなければならない場合があ ります。

#### 関連資料

14 ページの『WBIPreUpgrade コマンド』

WebSphere Process Server の WBIPreUpgrade コマンドを使用して、前にインス トールされたバージョンの WebSphere Process Server の構成をマイグレーショ ン固有のバックアップ・ディレクトリーに保存します。

17 ページの『WBIPostUpgrade コマンド』 WebSphere Process Server の WBIPostUpgrade コマンドは、WBIPreUpgrade コマ ンドによって作成された保存済み構成を、指定された backupDirectory から取り 出すために使用します。WebSphere Process Server の WBIPostUpgrade コマンド は、このディレクトリーから構成を読み込んで、最新バージョンの WebSphere Process Server にマイグレーションし、マイグレーションされたすべてのアプリ ケーションを新規インストール用の profile\_root/installedApps ディレクトリーに 追加します。

### 関連情報

アプリケーション・サーバーの始動

convertScriptCompatibility コマンド

startManager コマンド

backupConfig コマンド

stopServer コマンド

# コマンド行ツールを使用した非クラスター管理対象ノードのマイグレ ーション

コマンド行ツールを使用して、非クラスター管理対象ノードを WebSphere Process Server の古いバージョンから新しいバージョンにマイグレーションします。

### 始める前に

マイグレーション・プロセスを開始する前に、以下の条件が満たされているか確認 してください。

- 使用中のシステムが、WebSphere Process Server の新規バージョンのハードウェ ア要件およびソフトウェア要件をすべて満たしている。
- 古いバージョンの WebSphere Process Server が存在するのと同じ物理コンピュー ター・システム上にマイグレーションする場合、WebSphere Process Server の新 規バージョンを同じシステムにインストールしている。
- 古いバージョンの WebSphere Process Server で作成された統合プロファイルが同じシステムに存在する。
- マイグレーションするプロファイルおよびそのバックアップのための十分なディ スク・スペースが使用可能である。ディスク・スペース要件については、3ペー ジの『事前マイグレーションの考慮事項』を参照してください。
- マイグレーションしようとする管理対象ノードを管理するデプロイメント・マネ ージャーが、既に新しいバージョンの WebSphere Process Server にマイグレーシ ョンされていて、実行中です。

注: WebSphere Process Server バージョン 6.0.x 管理対象ノードをバージョン 6.1 管理対象ノードにマイグレーションするには、まずバージョン 6.0.x デプロイメ ント・マネージャーをバージョン 6.1 デプロイメント・マネージャーにマイグレ ーションする必要があります。詳しくは、50ページの『デプロイメント・マネー ジャーのマイグレーション』を参照してください。このトピックの指示に従って 続行する前に、デプロイメント・マネージャーのマイグレーションを完了してく ださい。

マイグレーション・プロセスを開始する前に、以下のタスクが完了していることを 確認してください。

- バージョン 6.0.x の WebSphere Process Server コンポーネントをサポートするデ ータベースをバックアップします。
- マイグレーションの後に以前の状態にリストアできるようにするためには、 backupConfig コマンドまたは望ましいバックアップ・ユーティリティーを使用して、管理対象ノードの構成をバックアップします。『backupConfig コマンド』を 参照してください。このバックアップした構成の正しい名前と場所をメモしておいてください。

#### このタスクについて

古いバージョンのデプロイメント・マネージャーを新しいバージョンの WebSphere Process Server にマイグレーションすれば、新しいバージョンのデプロイメント・マ ネージャーはデフォルトでは互換モードで実行され、このとき新旧両方のバージョ ンの WebSphere Process Server を管理できます。例えばマイグレーションの後で、 バージョン 6.1 デプロイメント・マネージャーはバージョン 6.0.x とバージョン 6.1 のリリースのノードの両方を管理できます。バージョン 6.0.x デプロイメント・ マネージャーの管理対象ノードは、バージョン 6.0.x 管理対象ノードとして バージ ョン 6.1 デプロイメント・マネージャー内で実行されています。リリースが混在し たセルを使用する上での制限については、他の WebSphere 製品のインストール済み 環境との『共存』を参照してください。

バージョン 6.0.x WebSphere Process Server 管理対象ノード (バージョン 6.1 デプ ロイメント・マネージャーによって管理されるサーバー)を、バージョン 6.1 管理 対象ノードにそれぞれ順次マイグレーションしていきます。すべての バージョン 6.0.x 管理対象ノードのマイグレーションが終わったら、convertScriptCompatibility スクリプトを使用して、バージョン 6.0.x 管理スクリプトの後方互換性をサポート するノードから、バージョン 6.1 のみをサポートするノードに、デプロイメント・ マネージャーを変更します。 convertScriptCompatibility コマンドを参照してくださ い。

注: このリンクの指示に従って、convertScriptCompatibility コマンドを使用すると き、WASPostUpgrade コマンドではなく WBIPostUpgrade コマンドを使用してくだ さい。

マイグレーションするときの問題のトラブルシューティングのヘルプについては、 134 ページの『バージョン間のマイグレーションのトラブルシューティング』を参照 してください。

### プロシージャー

- 1. Linux または UNIX システムでは root として、Windows システムでは管理者 グループのメンバーとしてログオンします。
- マイグレーション対象のノード上でバージョン 6.0.x サーバーが実行中の場合、そのサーバーを停止します。 影響を受けるサーバーのプロファイルの profile\_dir/bin ディレクトリーで stopServer コマンドを使用するか、プロファイルのファースト・ステップ・コンソールでサーバーを停止します。

stopServer コマンドについて詳しくは、『stopServer コマンド』を参照してください。

Linux 例えば、Linux システムで以下のコマンドを実行して、server1 を停止します。

./stopServer.sh server1

セキュリティーが有効になっている場合、stopServer コマンドで -username お よび -password パラメーターを指定します。入力するユーザー名は、オペレー ター・ロールまたは管理者ロールのメンバーである必要があります。

Windows Windows システムで以下のコマンドを実行して、server1 を停止します。

stopServer.bat server1

Windows オペレーティング・システム上では、セキュリティーが有効になって いても、サーバーが Windows サービスとして実行されていれば、-username お よび -password パラメーターを指定する必要はありません。この場合、パラメ ーターは、Windows サービスがシステムのシャットダウンに使用するスクリプ トに自動的に渡されます。

注:サーバーはマイグレーション中に停止していても実行中でも構いません。 サーバーを停止せずにマイグレーションできます。ただし、新しいサーバー (新しいバージョンの WebSphere Process Server を実行するサーバー)を始動す るには、古いサーバーを停止する必要があります。また、サーバー構成をマイ グレーションするのに、サーバーを稼働させておく必要はありません。マイグ レーション・ツールはサーバーが停止していても、すべての構成データを取り 出すことができます。

- マイグレーション対象のノードのノード・エージェントを停止します。 プラットフォームに応じて、以下のいずれかのコマンドを実行し、ノード・エージェント・プロセスを停止します (ここで、profile\_root は統合ノードのインストール・ディレクトリーを表します)。
  - Linux UNIX Linux および UNIX プラットフォームの場合: profile\_root/bin/stopNode.sh
  - Windows プラットフォームの場合: profile root¥bin¥stopNode.bat

セキュリティーが使用可能な場合は、代わりに以下のコマンドのいずれかを使 用します。

- ・ Linux Linux および UNIX プラットフォームの場合: profile\_root/bin/stopNode.sh -username user\_ID -password password
- Windows Windows プラットフォームの場合:
   profile\_root¥bin¥stopNode.bat -username user\_ID -password password

注: ノードはマイグレーション中に停止していても実行中でも構いません。管 理対象ノードは停止せずに (ノード・エージェントを停止せずに) マイグレーシ ョンできます。ただし、新しいノード (新しいバージョンの WebSphere Process Server を実行するノード) を始動するには、古いノードを停止する必要があり ます。また、ノード構成をマイグレーションするのに、ノードを稼動させてお く必要はありません。マイグレーション・ツールはノードが停止していても、 すべての構成データを取り出すことができます。

 新規プロファイルを作成します。 プロファイル管理ツールまたは manageprofiles コマンドを使用して、新しいバージョンの WebSphere Process Server で新規プロファイルを作成します。

バージョン 6.1 スタンドアロン・サーバー・プロファイルまたはカスタム・プ ロファイルのいずれかをターゲットとして作成できます。カスタム・プロファ イルを作成する場合、マイグレーション前にノードを統合しないでください。 マイグレーション・ツールがマイグレーション中にノードをフェデレートしま す。

ノード名、セル名、および拡張レベルが バージョン 6.0.x プロファイルと同じ (さらに可能な場合はホスト名も同じ) である新規プロファイルを作成する必要 があります。異なるホスト名を使用した場合、マイグレーション後に管理コン ソールを使用して、ホスト名が構成されているその他の場所でそのホスト名を 手動で更新する必要があります。

注: マイグレーションが正常に行われるためには、バージョン 6.0.x からバー ジョン 6.1 にマイグレーションする各ノードについて、同じノード名とセル名 を使用する必要があります。

**ヒント:**マイグレーションする前に、仮想ホスト情報の変更などのセル・レベルの変更を新しいバージョン 6.1 ノードに行った場合、これらの変更はマイグレーション中に失われます。したがって、ノードがマイグレーションされるまで待ってから、このような変更を行う必要があります。そうしない場合、仮想ホストおよびホスト別名情報への変更などの新しいセルへのすべての変更を、デプロイメント・マネージャー上で実行される管理コンソールを使用して、マイグレーション後に手動で再び行う必要があります。

- 5. マイグレーション・ウィザードに必要な、以下にリストされた事前情報をあら かじめ把握してください。
  - インストールのルート・ディレクトリー

-currentWebSphereDirectory パラメーターについては、14ページの 『WBIPreUpgrade コマンド』を参照してください。

- マイグレーションのバックアップ・ディレクトリー名 -backupDirectory パラメーターについては、14ページの 『WBIPreUpgrade コマンド』を参照してください。
- ソース・プロファイル名

-oldProfile パラメーターについては、17ページの『WBIPostUpgrade コ マンド』を参照してください。

**ターゲット・プロファイル名** -profileName パラメーターについては、 17 ページの『WBIPostUpgrade コマンド』を参照してください。

## ポート値割り当て (オプション)

-replacePorts および -portBlock パラメーターについては、17ページの 『WBIPostUpgrade コマンド』を参照してください。 6. バージョン 6.1 デプロイメント・マネージャーが稼働中であるか確認してくだ さい。

注: ノードが実行中でも停止中でも、バージョン 6.0.x ノードはマイグレーションできます。いずれの状態でも、マイグレーション・ツールはすべての構成 データを取り出すことができます。ただし、インストールする バージョン 6.1 ノードを開始するには、バージョン 6.0.x ノードを先に停止する必要があるの で、ここで停止するのが妥当です。

- マイグレーション・バックアップ・ディレクトリー名と既存の WebSphere Process Server ディレクトリー名を指定して、WBIPreUpgrade コマンドを実行 します。WBIPreUpgrade ツールは、*install\_root* および *profile\_root* ディレクト リーから、指定したバックアップ・ディレクトリーに、選択されたファイルを 保存します。詳しくは、14ページの『WBIPreUpgrade コマンド』を参照してく ださい。
- マイグレーション・バックアップ・ディレクトリーを指定して、
   WBIPostUpgrade コマンドを実行します。 WBIPostUpgrade ツールによって、バックアップ・ディレクトリー内の環境が、新しい WebSphere Process Server スタンドアロン・サーバー・インストール済み環境にリストアされます。詳しくは、17ページの『WBIPostUpgrade コマンド』を参照してください。
- サーバーおよびノード・エージェントを停止します(まだ停止していない場合)。 サーバーが停止していない場合、ステップ2で説明するようにサーバーを停止します。ノード・エージェントが停止していない場合、ステップ3で説明するようにノード・エージェントを停止します。
- Business Process Choreographer が構成されているサーバーをマイグレーション しており、その関連データベースを手動でアップグレードする必要がある場合 は、このステップをここで実行してください。36ページの『手動による Business Process Choreographer データベースのアップグレード』を参照してく ださい。
- ノード・エージェントを再始動します。 ノード・エージェントを始動するに は、profile\_root¥bin¥startNode コマンドを実行します (ここで、profile\_root は管 理対象ノードのインストール・ディレクトリーを表します)。
  - Linux Linux および UNIX プラットフォームの場合: profile root/bin/startNode.sh
  - Windows プラットフォームの場合:
     profile\_root¥bin¥startNode.bat
- このノード上で実行中のサーバーを始動します。 startServer コマンド、管理コ ンソール、またはプロファイルのファースト・ステップ・コンソールを使用し て、各サーバーを始動します。詳しくは、『アプリケーション・サーバーの始 動』を参照してください。
- 13. マイグレーションする追加の管理対象ノードごとに、ステップ 1 から 12 を繰 り返します。

注: ステップ 7 を再度実行 (WBIPreUpgrade を実行) する必要があるのは、最 初に WBIPreUpgrade を実行した後にバージョン 6.0.x システムが再構成された 場合のみです。  互換性オプション (デフォルト) を選択していて、すべてのノードが完全に WebSphere Process Server バージョン 6.1 にマイグレーションされたら、 convertScriptCompatibility スクリプトを実行して、バージョン 6.1 デプロイメン ト・マネージャーから後方互換性を除去します。

convertScriptCompatibility コマンドを bin ディレクトリーから発行します。

- UNIX Linux install\_root/bin/convertScriptCompatibility.sh
- <u>Windows</u> *install\_root*¥bin¥convertScriptCompatibility.bat

convertScriptCompatibility コマンドを参照してください。

## 結果

非クラスター管理対象ノードはマイグレーションされました。

#### 次のタスク

マイグレーションが正常に実行されたことを確認します。サーバーで Business Process Choreographer が構成されている場合は、132ページの『Business Process Choreographer に関するマイグレーションの考慮事項』を参照してください。最後に、111ページの『事後マイグレーション構成検査』で説明されている検査を実行します。

#### 関連概念

3ページの『事前マイグレーションの考慮事項』 WebSphere Process Server の新バージョンへのマイグレーション・プロセスを開 始する前に、ここに示す考慮事項について考慮してください。

9ページの『マイグレーション・ウィザード』

バージョン間マイグレーション・ウィザードは、WebSphere Process Server の旧 バージョンから新バージョンへのマイグレーションを支援するグラフィカル・イ ンターフェースです。

### 関連タスク

61ページの『マイグレーション・ウィザードを使用した非クラスター管理対象 ノードのマイグレーション』

マイグレーション・ウィザードを使用して、非クラスター管理対象ノードを WebSphere Process Server の古いバージョンから新しいバージョンにマイグレー

ションします。

36 ページの『手動による Business Process Choreographer データベースのアップ グレード』

Business Process Choreographer が構成されているサーバーをマイグレーションした後には、サーバーを始動する前に、関連付けられた Business Process

Choreographer データベースのスキーマをアップグレードする必要があります。 データ・ソース用に定義されているデータベース・ユーザーに、データベース・ スキーマを変更するための十分な権限がない場合は、手動でアップグレードしな ければなりません。

32ページの『マイグレーションのためのデータベースのアップグレード』 マイグレーションと同時に、一部の WebSphere Process Server コンポーネント のデータベース・スキーマをアップグレードする必要があります。これは自動的 に実行させることができますが、場合によっては手動でスキーマをアップグレー ドしなければなりません。

➡ プロファイルの作成

新規の WebSphere Enterprise Service Bus または WebSphere Process Server プロ ファイルを作成する方法について説明します。プロファイルの作成は、

manageprofiles コマンドを使用してコマンド行から行うことも、プロファイル管理ツールのグラフィカル・ユーザー・インターフェース (GUI) を使用して対話 式に行うこともできます。

115ページの『管理対象ノードのロールバック』

restoreConfig および wsadmin コマンドを使用して、マイグレーション済みの WebSphere Process Server バージョン 6.1 管理対象ノードを、マイグレーション 前の状態にロールバックすることができます。ロールバックする各管理対象ノー ドに対して、管理対象ノードそれ自体と、デプロイメント・マネージャーにある マスター・リポジトリーに加えた対応する変更をロールバックする必要がありま す。

111ページの『事後マイグレーション構成検査』 マイグレーション後に、いくつかの構成設定を確認する必要があります。設定を 変更するか、さらにバージョン 6.1 サーバーを構成しなければならない場合があ ります。

関連資料

14 ページの『WBIPreUpgrade コマンド』

WebSphere Process Server の WBIPreUpgrade コマンドを使用して、前にインス トールされたバージョンの WebSphere Process Server の構成をマイグレーショ ン固有のバックアップ・ディレクトリーに保存します。

17ページの『WBIPostUpgrade コマンド』

WebSphere Process Server の WBIPostUpgrade コマンドは、WBIPreUpgrade コマ ンドによって作成された保存済み構成を、指定された *backupDirectory* から取り 出すために使用します。WebSphere Process Server の WBIPostUpgrade コマンド は、このディレクトリーから構成を読み込んで、最新バージョンの WebSphere Process Server にマイグレーションし、マイグレーションされたすべてのアプリ ケーションを新規インストール用の *profile\_root/*installedApps ディレクトリーに 追加します。

### 関連情報

アプリケーション・サーバーの始動

convertScriptCompatibility コマンド

startManager コマンド

backupConfig コマンド

stopServer コマンド

# クラスターのマイグレーション

クラスターのマイグレーションは、特別な手順に従って、クラスター・メンバーを 含む各プロファイルを順番にマイグレーションすることによって行います。クラス ター・サービスのダウン時間を最小限に抑えるには、追加のステップを実行してく ださい。

クラスターをマイグレーションする場合は、各プロファイルをマイグレーションす る前に、クラスターに含まれるすべてのノード・エージェントとサーバーを停止す る必要があります。また、クラスターごとに WBIProfileUpgrade スクリプトを実行 する必要があります。必要に応じて、以下のサブトピックの中から適当なものを選 択してください。

### 関連タスク

50ページの『デプロイメント・マネージャーのマイグレーション』 WebSphere Process Server デプロイメント・マネージャーを、ニーズに応じてい くつかの方法から選択してマイグレーションします。

## クラスターのマイグレーション

クラスターをマイグレーションするには、そのクラスターのメンバーを含む各プロファイルを一度に1つずつマイグレーションします。マイグレーションには、非クラスター環境には不要な追加のステップが必要になります。

### 始める前に

注: クラスター内で、バージョン 6.0.x メンバーとバージョン 6.1 メンバーを同時 に稼働させることはできません。最初に バージョン 6.1 クラスター・メンバーを開 始する前に、すべてのバージョン 6.0.x クラスター・メンバーを停止する必要があ ります。また、いったんバージョン 6.1 クラスター・メンバーを開始したら、その クラスターでバージョン 6.0.x クラスター・メンバーを開始しないでください。

新しいバージョン (例えば、バージョン 6.1) へのマイグレーションを希望する古い バージョンの WebSphere Process Server (例えば、バージョン 6.0.x) 上で実行して いる、1 つ以上のクラスターを含む既存のセルが必要です。さらに、新しいバージ ョンの WebSphere Process Server がインストールされている必要があります。

### このタスクについて

以下のステップに従うことで、新しいバージョンの WebSphere Process Server のク ラスター機能を保持できます。

### プロシージャー

- デプロイメント・マネージャーをマイグレーションします。 50 ページの『デプ ロイメント・マネージャーのマイグレーション』にリストされた一連の手順の1 つに従い、このタスクを完了します。
- 2. 新しいデプロイメント・マネージャーが稼働していることを確認します。
- 3. 関係するプロファイルを識別します。
  - a. クラスター・メンバーを含む古いバージョンのプロファイルを識別します。

- b. このプロファイルが関与する他のクラスターを識別します。つまり、このプロファイルで、他のクラスターのメンバーであるサーバーが定義されている場合、そのクラスターを識別します。
- c. ステップ3bで識別されたクラスターのいずれかに対してクラスター・メンバーを提供する、同じセルのすべての他のプロファイルを識別します。
- d. ステップ3cで識別されるプロファイルによって定義されるすべてのノード・ エージェントおよびプロセス・サーバーを識別します。

ステップ 3c で識別されるすべてのプロファイルと、ステップ 3d で識別される 対応するすべてのノード・エージェントおよびサーバーがマイグレーションに含 まれます。

- ステップ3dで識別した、すべてのノード・エージェントおよびサーバーを停止します。
- ステップ3cで識別した各プロファイルを 1 つずつマイグレーションしますが、 新規エージェントまたはサーバーを始動しないでください。 そのためには、77 ページの『マイグレーション・ウィザードを使用したクラスター・メンバーのマ イグレーション』または82ページの『コマンド行ツールを使用したクラスタ ー・メンバーのマイグレーション』にリストされた手順の1 つに従います。
- WebSphere Process Server バージョン 6.1 デプロイメント・マネージャー・プロ ファイルをホストするシステムで、*install\_dir*/util ディレクトリーにナビゲートし ます。 このディレクトリーには WBIProfileUpgrade スクリプトである WBIProfileUpgrade.ant があります。
- マイグレーション済みのプロファイルで定義された各クラスターについて、 WBIProfileUpgrade スクリプトを実行します。 ステップ3bで定義された各クラス ターについて WBIProfileUpgrade を実行します。 WBIProfileUpgrade の実行につ いての説明は、22ページの『WBIProfileUpgrade スクリプト』を参照してください。
- Business Process Choreographer が構成されているサーバーをマイグレーションしており、その関連データベースを手動でアップグレードする必要がある場合は、このステップをここで実行してください。36ページの『手動による Business Process Choreographer データベースのアップグレード』を参照してください。
- 9. クラスターのメンバーである新規の (マイグレーション済みの) ノード・エージ ェントおよびサーバーをすべて始動します。

### 結果

クラスターは新しいバージョンのWebSphere Process Serverにマイグレーションされ ました。

### 次のタスク

マイグレーションが正常に実行されたことを確認します。サーバーで Business Process Choreographer が構成されている場合は、132ページの『Business Process Choreographer に関するマイグレーションの考慮事項』を参照してください。最後に、111ページの『事後マイグレーション構成検査』で説明されている検査を実行します。

#### 関連概念

132 ページの『Business Process Choreographer に関するマイグレーションの考慮 事項』

サーバーで Business Process Choreographer を稼働させている場合、いくつかの 制限事項および実行する必要のある追加タスクに注意してください。

#### 関連タスク

50 ページの『デプロイメント・マネージャーのマイグレーション』 WebSphere Process Server デプロイメント・マネージャーを、ニーズに応じてい くつかの方法から選択してマイグレーションします。

60ページの『非クラスター管理対象ノードのマイグレーション』

WebSphere Process Server 管理対象ノードを、ニーズに応じていくつかの方法から選択してマイグレーションします。

87ページの『最小限のダウン時間でのクラスターのマイグレーション』 ダウン時間を最小限にしてクラスターをマイグレーションするには、クラスター に寄与するプロファイルの約半分を最初にマイグレーションしてから、残りの半 分をマイグレーションします。最初のプロファイルのセットをマイグレーション した後に、クラスター・マイグレーションに必要な追加のステップを実行しま す。

36ページの『手動による Business Process Choreographer データベースのアップ グレード』

Business Process Choreographer が構成されているサーバーをマイグレーションした後には、サーバーを始動する前に、関連付けられた Business Process

Choreographer データベースのスキーマをアップグレードする必要があります。 データ・ソース用に定義されているデータベース・ユーザーに、データベース・ スキーマを変更するための十分な権限がない場合は、手動でアップグレードしな ければなりません。

109ページの『マイグレーションの検査』

ログ・ファイルを確認し、管理コンソールで操作を確認して、マイグレーション が正常に行われたことを検査します。

134 ページの『バージョン間のマイグレーションのトラブルシューティング』 WebSphere Process Server の古いバージョンからのマイグレーション時に問題が 発生した場合は、このページのトラブルシューティングのヒントを参照してくだ さい。

111ページの『事後マイグレーション構成検査』

マイグレーション後に、いくつかの構成設定を確認する必要があります。設定を 変更するか、さらにバージョン 6.1 サーバーを構成しなければならない場合があ ります。

### 関連資料

22 ページの『WBIProfileUpgrade スクリプト』

クラスターをマイグレーションする場合とその他の特殊な状況において、 WBIProfileUpgrade スクリプトを使用して WebSphere Process Server プロファイ ルのアプリケーションと構成の設定を更新します。

マイグレーション・ウィザードを使用したクラスター・メンバーのマイグレーション:

マイグレーション・ウィザードを使用して、クラスター・メンバーを WebSphere Process Server の古いバージョンから新しいバージョンにマイグレーションします。

#### 始める前に

注: 以下の説明は、ご使用のクラスター内のすべてのサーバーをマイグレーション するための手順の一部です。ここで説明するステップを実行する前に、75ページの 『クラスターのマイグレーション』または87ページの『最小限のダウン時間でのク ラスターのマイグレーション』の説明に従ってください。

マイグレーション・プロセスを開始する前に、以下の条件が満たされているか確認 してください。

- 使用中のシステムが、WebSphere Process Server の新規バージョンのハードウェ ア要件およびソフトウェア要件をすべて満たしている。
- 古いバージョンの WebSphere Process Server が存在するのと同じ物理コンピュー ター・システム上にマイグレーションする場合、WebSphere Process Server の新 規バージョンを同じシステムにインストールしている。
- 古いバージョンの WebSphere Process Server で作成された統合プロファイルが同じシステムに存在する。
- マイグレーションするプロファイルおよびそのバックアップのための十分なディ スク・スペースが使用可能である。ディスク・スペース要件については、3ページの『事前マイグレーションの考慮事項』を参照してください。
- マイグレーションしようとする管理対象ノードを管理するデプロイメント・マネ ージャーが、既に新しいバージョンの WebSphere Process Server にマイグレーシ ョンされていて、実行中です。

注: WebSphere Process Server バージョン 6.0.x 管理対象ノードをバージョン 6.1 管理対象ノードにマイグレーションするには、まずバージョン 6.0.x デプロイメ ント・マネージャーをバージョン 6.1 デプロイメント・マネージャーにマイグレ ーションする必要があります。詳しくは、50ページの『デプロイメント・マネー ジャーのマイグレーション』を参照してください。このトピックの指示に従って 続行する前に、デプロイメント・マネージャーのマイグレーションを完了してく ださい。

マイグレーション・プロセスを開始する前に、以下のタスクが完了していることを 確認してください。

- バージョン 6.0.x の WebSphere Process Server コンポーネントをサポートするデ ータベースをバックアップします。
- マイグレーションの後に以前の状態にリストアできるようにするためには、 backupConfig コマンドまたは望ましいバックアップ・ユーティリティーを使用して、管理対象ノードの構成をバックアップします。『backupConfig コマンド』を 参照してください。このバックアップした構成の正しい名前と場所をメモしておいてください。

### このタスクについて

古いバージョンのデプロイメント・マネージャーを新しいバージョンの WebSphere Process Server にマイグレーションすれば、新しいバージョンのデプロイメント・マ ネージャーはデフォルトでは互換モードで実行され、このとき新旧両方のバージョ ンの WebSphere Process Server を管理できます。例えばマイグレーションの後で、 バージョン 6.1 デプロイメント・マネージャーはバージョン 6.0.x とバージョン 6.1 のリリースのノードの両方を管理できます。バージョン 6.0.x デプロイメント・マネージャーの管理対象ノードは、バージョン 6.0.x 管理対象ノードとして バージョン 6.1 デプロイメント・マネージャー内で実行されています。リリースが混在したセルを使用する上での制限については、他の WebSphere 製品のインストール済み 環境との『共存』を参照してください。

バージョン 6.0.x WebSphere Process Server 管理対象ノード (バージョン 6.1 デプ ロイメント・マネージャーによって管理されるサーバー)を、バージョン 6.1 管理 対象ノードにそれぞれ順次マイグレーションしていきます。すべての バージョン 6.0.x 管理対象ノードのマイグレーションが終わったら、convertScriptCompatibility スクリプトを使用して、バージョン 6.0.x 管理スクリプトの後方互換性をサポート するノードから、バージョン 6.1 のみをサポートするノードに、デプロイメント・ マネージャーを変更します。 convertScriptCompatibility コマンドを参照してくださ い。

注: このリンクの指示に従って、convertScriptCompatibility コマンドを使用するとき、WASPostUpgrade コマンドではなく WBIPostUpgrade コマンドを使用してください。

マイグレーションするときの問題のトラブルシューティングのヘルプについては、 134 ページの『バージョン間のマイグレーションのトラブルシューティング』を参照 してください。

### プロシージャー

- 1. Linux または UNIX システムでは root として、Windows システムでは管理者 グループのメンバーとしてログオンします。
- マイグレーション対象のノード上でバージョン 6.0.x サーバーが実行中の場合、 そのサーバーを停止します。 影響を受けるサーバーのプロファイルの profile\_dir/bin ディレクトリーで stopServer コマンドを使用するか、プロファイ ルのファースト・ステップ・コンソールでサーバーを停止します。

stopServer コマンドについて詳しくは、『stopServer コマンド』を参照してください。

Linux 例えば、Linux システムで以下のコマンドを実行して、server1 を停止 します。

./stopServer.sh server1

セキュリティーが有効になっている場合、stopServer コマンドで -username および -password パラメーターを指定します。入力するユーザー名は、オペレータ ー・ロールまたは管理者ロールのメンバーである必要があります。

Windows Windows システムで以下のコマンドを実行して、server1 を停止します。

stopServer.bat server1

Windows オペレーティング・システム上では、セキュリティーが有効になって いても、サーバーが Windows サービスとして実行されていれば、-username お よび -password パラメーターを指定する必要はありません。この場合、パラメー ターは、Windows サービスがシステムのシャットダウンに使用するスクリプト に自動的に渡されます。

注:サーバーはマイグレーション中に停止していても実行中でも構いません。サ ーバーを停止せずにマイグレーションできます。ただし、新しいサーバー (新し いバージョンの WebSphere Process Server を実行するサーバー)を始動するに は、古いサーバーを停止する必要があります。また、サーバー構成をマイグレー ションするのに、サーバーを稼働させておく必要はありません。マイグレーショ ン・ツールはサーバーが停止していても、すべての構成データを取り出すことが できます。

- マイグレーション対象のノードのノード・エージェントを停止します。 プラットフォームに応じて、以下のいずれかのコマンドを実行し、ノード・エージェント・プロセスを停止します (ここで、profile\_root は統合ノードのインストール・ディレクトリーを表します)。
  - ・ Linux UNIX Linux および UNIX プラットフォームの場合: profile\_root/bin/stopNode.sh
  - Windows Windows プラットフォームの場合:
     profile\_root¥bin¥stopNode.bat

セキュリティーが使用可能な場合は、代わりに以下のコマンドのいずれかを使用 します。

- Linux UNIX Linux および UNIX プラットフォームの場合: profile\_root/bin/stopNode.sh -username user\_ID -password password
- Windows プラットフォームの場合:
   profile\_root¥bin¥stopNode.bat -username user\_ID -password password

注: ノードはマイグレーション中に停止していても実行中でも構いません。管理

対象ノードは停止せずに (ノード・エージェントを停止せずに) マイグレーショ ンできます。ただし、新しいノード (新しいバージョンの WebSphere Process Server を実行するノード) を始動するには、古いノードを停止する必要がありま す。また、ノード構成をマイグレーションするのに、ノードを稼動させておく必 要はありません。マイグレーション・ツールはノードが停止していても、すべて の構成データを取り出すことができます。

4. オプション: マイグレーション・ウィザード以外のツールを使用して、新しいバ ージョン 6.1 プロファイルを作成します。

バージョン 6.1 スタンドアロン・サーバー・プロファイルまたはカスタム・プロファイルのいずれかをターゲットとして作成できます。カスタム・プロファイル を作成する場合、マイグレーション前にノードを統合しないでください。マイグ レーション・ツールがマイグレーション中にノードをフェデレートします。

注: マイグレーションが正常に行われるためには、バージョン 6.0.x からバージョン 6.1 にマイグレーションする各ノードについて、同じノード名とセル名を使用する必要があります。

**ヒント:**マイグレーションする前に、仮想ホスト情報の変更などのセル・レベル の変更を新しい バージョン 6.1 ノードに行った場合、これらの変更はマイグレ ーション中に失われます。したがって、ノードがマイグレーションされるまで待 ってから、このような変更を行う必要があります。そうしない場合、仮想ホスト およびホスト別名情報への変更などの新しいセルへのすべての変更を、デプロイ メント・マネージャー上で実行される管理コンソールを使用して、マイグレーシ ョン後に手動で再び行う必要があります。

- 5. マイグレーション・ウィザードに必要な、以下にリストされた事前情報をあらか じめ把握してください。
  - インストールのルート・ディレクトリー

-currentWebSphereDirectory パラメーターについては、14ページの 『WBIPreUpgrade コマンド』を参照してください。

マイグレーションのバックアップ・ディレクトリー名 -backupDirectory パラメーターについては、14ページの

『WBIPreUpgrade コマンド』を参照してください。

- ソース・プロファイル名
  - -oldProfile パラメーターについては、 17 ページの『WBIPostUpgrade コ マンド』を参照してください。
- ターゲット・プロファイル名

-profileName パラメーターについては、17ページの『WBIPostUpgrade コマンド』を参照してください。

ポート値割り当て (オプション)

-replacePorts および -portBlock パラメーターについては、17ページの 『WBIPostUpgrade コマンド』を参照してください。

6. バージョン 6.1 デプロイメント・マネージャーが稼働中であるか確認してください。

注: ノードが実行中でも停止中でも、バージョン 6.0.x ノードはマイグレーショ ンできます。いずれの状態でも、マイグレーション・ツールはすべての構成デー タを取り出すことができます。ただし、インストールする バージョン 6.1 ノー ドを開始するには、バージョン 6.0.x ノードを先に停止する必要があるので、こ こで停止するのが妥当です。

7. マイグレーション・ウィザードを起動します。

マイグレーション・ウィザードは、以下のいずれかの方法で起動します。

- WebSphere Process Server のファースト・ステップ・コンソールから「マイグ レーション・ウィザード」を選択する。
- *install\_dir/*bin ディレクトリーに保存されている以下のスクリプトの1つ(これはオペレーティング・システムによって異なります)を実行する。
  - a. Linux UNIX および Linux システムの場合: wbi\_migration.sh
  - b. Windows Windows システムの場合: wbi\_migration.bat

マイグレーション・ウィザードは、構成およびアプリケーションをバージョン 6.0.x 管理対象ノードからバージョン 6.1 管理対象ノードにコピーします。すべ てのデータのマイグレーションが終わったら、ウィザードは バージョン 6.1 管 理対象ノードをデプロイメント・マネージャー・セルに統合します。

- マイグレーションするクラスター・メンバーごとに、ステップ1から7(65ペ ージ)を繰り返します。
- 互換性オプション (デフォルト) を選択していて、すべてのノードが完全に WebSphere Process Server バージョン 6.1 にマイグレーションされたら、 convertScriptCompatibility スクリプトを実行して、バージョン 6.1 デプロイメン ト・マネージャーから後方互換性を除去します。

convertScriptCompatibility コマンドを bin ディレクトリーから発行します。

- UNIX Linux install\_root/bin/convertScriptCompatibility.sh
- Windows install\_root¥bin¥convertScriptCompatibility.bat

convertScriptCompatibility コマンドを参照してください。

#### 結果

クラスター・メンバー・プロファイルはマイグレーションされました。

75 ページの『クラスターのマイグレーション』のステップ 6 から 9 または 87 ペ ージの『最小限のダウン時間でのクラスターのマイグレーション』のステップ 7 か ら 12 を実行して、クラスターのマイグレーションを完了します。

### 関連タスク

『コマンド行ツールを使用したクラスター・メンバーのマイグレーション』 コマンド行ツールを使用して、クラスター・メンバーを WebSphere Process Server の古いバージョンから新しいバージョンにマイグレーションします。

コマンド行ツールを使用したクラスター・メンバーのマイグレーション:

コマンド行ツールを使用して、クラスター・メンバーを WebSphere Process Server の古いバージョンから新しいバージョンにマイグレーションします。

### 始める前に

注: 以下の説明は、ご使用のクラスター内のすべてのサーバーをマイグレーション するための手順の一部です。ここで説明するステップを実行する前に、75ページの 『クラスターのマイグレーション』または87ページの『最小限のダウン時間でのク ラスターのマイグレーション』の説明に従ってください。

マイグレーション・プロセスを開始する前に、以下の条件が満たされているか確認 してください。

- 使用中のシステムが、WebSphere Process Server の新規バージョンのハードウェ ア要件およびソフトウェア要件をすべて満たしている。
- 古いバージョンの WebSphere Process Server が存在するのと同じ物理コンピュー ター・システム上にマイグレーションする場合、WebSphere Process Server の新 規バージョンを同じシステムにインストールしている。
- 古いバージョンの WebSphere Process Server で作成された統合プロファイルが同じシステムに存在する。

- マイグレーションするプロファイルおよびそのバックアップのための十分なディ スク・スペースが使用可能である。ディスク・スペース要件については、3ページの『事前マイグレーションの考慮事項』を参照してください。
- マイグレーションしようとする管理対象ノードを管理するデプロイメント・マネ ージャーが、既に新しいバージョンの WebSphere Process Server にマイグレーシ ョンされていて、実行中です。

注: WebSphere Process Server バージョン 6.0.x 管理対象ノードをバージョン 6.1 管理対象ノードにマイグレーションするには、まずバージョン 6.0.x デプロイメ ント・マネージャーをバージョン 6.1 デプロイメント・マネージャーにマイグレ ーションする必要があります。詳しくは、 50 ページの『デプロイメント・マネー ジャーのマイグレーション』を参照してください。このトピックの指示に従って 続行する前に、デプロイメント・マネージャーのマイグレーションを完了してく ださい。

マイグレーション・プロセスを開始する前に、以下のタスクが完了していることを 確認してください。

- バージョン 6.0.x の WebSphere Process Server コンポーネントをサポートするデ ータベースをバックアップします。
- マイグレーションの後に以前の状態にリストアできるようにするためには、 backupConfig コマンドまたは望ましいバックアップ・ユーティリティーを使用して、管理対象ノードの構成をバックアップします。『backupConfig コマンド』を 参照してください。このバックアップした構成の正しい名前と場所をメモしておいてください。

### このタスクについて

古いバージョンのデプロイメント・マネージャーを新しいバージョンの WebSphere Process Server にマイグレーションすれば、新しいバージョンのデプロイメント・マ ネージャーはデフォルトでは互換モードで実行され、このとき新旧両方のバージョ ンの WebSphere Process Server を管理できます。例えばマイグレーションの後で、 バージョン 6.1 デプロイメント・マネージャーはバージョン 6.0.x とバージョン 6.1 のリリースのノードの両方を管理できます。バージョン 6.0.x デプロイメント・ マネージャーの管理対象ノードは、バージョン 6.0.x 管理対象ノードとして バージ ョン 6.1 デプロイメント・マネージャー内で実行されています。リリースが混在し たセルを使用する上での制限については、他の WebSphere 製品のインストール済み 環境との『共存』を参照してください。

バージョン 6.0.x WebSphere Process Server 管理対象ノード (バージョン 6.1 デプ ロイメント・マネージャーによって管理されるサーバー)を、バージョン 6.1 管理 対象ノードにそれぞれ順次マイグレーションしていきます。すべての バージョン 6.0.x 管理対象ノードのマイグレーションが終わったら、convertScriptCompatibility スクリプトを使用して、バージョン 6.0.x 管理スクリプトの後方互換性をサポート するノードから、バージョン 6.1 のみをサポートするノードに、デプロイメント・ マネージャーを変更します。 convertScriptCompatibility コマンドを参照してくださ い。 注: このリンクの指示に従って、convertScriptCompatibility コマンドを使用するとき、WASPostUpgrade コマンドではなく WBIPostUpgrade コマンドを使用してください。

マイグレーションするときの問題のトラブルシューティングのヘルプについては、 134ページの『バージョン間のマイグレーションのトラブルシューティング』を参照 してください。

### プロシージャー

- 1. Linux または UNIX システムでは root として、Windows システムでは管理者 グループのメンバーとしてログオンします。
- マイグレーション対象のノード上でバージョン 6.0.x サーバーが実行中の場合、そのサーバーを停止します。 影響を受けるサーバーのプロファイルの profile\_dir/bin ディレクトリーで stopServer コマンドを使用するか、プロファイルのファースト・ステップ・コンソールでサーバーを停止します。

stopServer コマンドについて詳しくは、『stopServer コマンド』を参照してください。

**Linux** 例えば、Linux システムで以下のコマンドを実行して、server1 を停止します。

./stopServer.sh server1

セキュリティーが有効になっている場合、stopServer コマンドで -username お よび -password パラメーターを指定します。入力するユーザー名は、オペレー ター・ロールまたは管理者ロールのメンバーである必要があります。

Windows Windows システムで以下のコマンドを実行して、server1 を停止します。

stopServer.bat server1

Windows オペレーティング・システム上では、セキュリティーが有効になって いても、サーバーが Windows サービスとして実行されていれば、-username お よび -password パラメーターを指定する必要はありません。この場合、パラメ ーターは、Windows サービスがシステムのシャットダウンに使用するスクリプ トに自動的に渡されます。

注:サーバーはマイグレーション中に停止していても実行中でも構いません。 サーバーを停止せずにマイグレーションできます。ただし、新しいサーバー (新しいバージョンの WebSphere Process Server を実行するサーバー)を始動す るには、古いサーバーを停止する必要があります。また、サーバー構成をマイ グレーションするのに、サーバーを稼働させておく必要はありません。マイグ レーション・ツールはサーバーが停止していても、すべての構成データを取り 出すことができます。

マイグレーション対象のノードのノード・エージェントを停止します。 プラットフォームに応じて、以下のいずれかのコマンドを実行し、ノード・エージェント・プロセスを停止します (ここで、profile\_root は統合ノードのインストール・ディレクトリーを表します)。

- ・ Linux UNIX Linux および UNIX プラットフォームの場合: profile\_root/bin/stopNode.sh
- Windows プラットフォームの場合:
   profile\_root¥bin¥stopNode.bat

セキュリティーが使用可能な場合は、代わりに以下のコマンドのいずれかを使 用します。

- Linux UNIX Linux および UNIX プラットフォームの場合: profile root/bin/stopNode.sh -username user ID -password password
- Windows Windows プラットフォームの場合: profile root¥bin¥stopNode.bat -username user ID -password password

注: ノードはマイグレーション中に停止していても実行中でも構いません。管理対象ノードは停止せずに (ノード・エージェントを停止せずに) マイグレーションできます。ただし、新しいノード (新しいバージョンの WebSphere Process Server を実行するノード) を始動するには、古いノードを停止する必要があります。また、ノード構成をマイグレーションするのに、ノードを稼動させておく必要はありません。マイグレーション・ツールはノードが停止していても、すべての構成データを取り出すことができます。

 新規プロファイルを作成します。 プロファイル管理ツールまたは manageprofiles コマンドを使用して、新しいバージョンの WebSphere Process Server で新規プロファイルを作成します。

バージョン 6.1 スタンドアロン・サーバー・プロファイルまたはカスタム・プ ロファイルのいずれかをターゲットとして作成できます。カスタム・プロファ イルを作成する場合、マイグレーション前にノードを統合しないでください。 マイグレーション・ツールがマイグレーション中にノードをフェデレートしま す。

ノード名、セル名、および拡張レベルが バージョン 6.0.x プロファイルと同じ (さらに可能な場合はホスト名も同じ) である新規プロファイルを作成する必要 があります。異なるホスト名を使用した場合、マイグレーション後に管理コン ソールを使用して、ホスト名が構成されているその他の場所でそのホスト名を 手動で更新する必要があります。

注: マイグレーションが正常に行われるためには、バージョン 6.0.x からバー ジョン 6.1 にマイグレーションする各ノードについて、同じノード名とセル名 を使用する必要があります。

**ヒント:**マイグレーションする前に、仮想ホスト情報の変更などのセル・レベルの変更を新しいバージョン 6.1 ノードに行った場合、これらの変更はマイグレーション中に失われます。したがって、ノードがマイグレーションされるまで待ってから、このような変更を行う必要があります。そうしない場合、仮想ホストおよびホスト別名情報への変更などの新しいセルへのすべての変更を、デプロイメント・マネージャー上で実行される管理コンソールを使用して、マイグレーション後に手動で再び行う必要があります。

5. マイグレーション・ウィザードに必要な、以下にリストされた事前情報をあら かじめ把握してください。

#### インストールのルート・ディレクトリー

-currentWebSphereDirectory パラメーターについては、14ページの 『WBIPreUpgrade コマンド』を参照してください。

マイグレーションのバックアップ・ディレクトリー名

-backupDirectory パラメーターについては、14ページの 『WBIPreUpgrade コマンド』を参照してください。

- **ソース・プロファイル名** -oldProfile パラメーターについては、17ページの『WBIPostUpgrade コ マンド』を参照してください。
- **ターゲット・プロファイル名** -profileName パラメーターについては、 17 ページの『WBIPostUpgrade コマンド』を参照してください。
- **ポート値割り当て (オプション)** -replacePorts および -portBlock パラメーターについては、 17 ページの 『WBIPostUpgrade コマンド』を参照してください。
- 6. バージョン 6.1 デプロイメント・マネージャーが稼働中であるか確認してくだ さい。

注: ノードが実行中でも停止中でも、バージョン 6.0.x ノードはマイグレーションできます。いずれの状態でも、マイグレーション・ツールはすべての構成 データを取り出すことができます。ただし、インストールする バージョン 6.1 ノードを開始するには、バージョン 6.0.x ノードを先に停止する必要があるの で、ここで停止するのが妥当です。

- マイグレーション・バックアップ・ディレクトリー名と既存の WebSphere Process Server ディレクトリー名を指定して、WBIPreUpgrade コマンドを実行 します。WBIPreUpgrade ツールは、*install\_root* および *profile\_root* ディレクト リーから、指定したバックアップ・ディレクトリーに、選択されたファイルを 保存します。詳しくは、14ページの『WBIPreUpgrade コマンド』を参照してく ださい。
- マイグレーション・バックアップ・ディレクトリーを指定して、 WBIPostUpgrade コマンドを実行します。 WBIPostUpgrade ツールによって、バックアップ・ディレクトリー内の環境が、新しい WebSphere Process Server スタンドアロン・サーバー・インストール済み環境にリストアされます。詳しくは、17ページの『WBIPostUpgrade コマンド』を参照してください。
- 9. ステップ 1 から 8 までを繰り返します (ステップ 7 は実行しない場合があり ます)。

注: ステップ 7 を再度実行 (WBIPreUpgrade を実行) する必要があるのは、最 初に WBIPreUpgrade を実行した後にバージョン 6.0.x システムが再構成された 場合のみです。

 互換性オプション (デフォルト)を選択していて、すべてのノードが完全に WebSphere Process Server バージョン 6.1 にマイグレーションされたら、 convertScriptCompatibility スクリプトを実行して、バージョン 6.1 デプロイメン ト・マネージャーから後方互換性を除去します。

convertScriptCompatibility コマンドを bin ディレクトリーから発行します。

- UNIX Linux install\_root/bin/convertScriptCompatibility.sh
- Windows install\_root¥bin¥convertScriptCompatibility.bat

convertScriptCompatibility コマンドを参照してください。

#### 結果

クラスター・メンバー・プロファイルはマイグレーションされました。

75 ページの『クラスターのマイグレーション』のステップ 6 から 9 または『最小限のダウン時間でのクラスターのマイグレーション』のステップ 7 から 12 を実行して、クラスターのマイグレーションを完了します。

### 関連タスク

77 ページの『マイグレーション・ウィザードを使用したクラスター・メンバー のマイグレーション』

マイグレーション・ウィザードを使用して、クラスター・メンバーを WebSphere Process Server の古いバージョンから新しいバージョンにマイグレーションします。

### 最小限のダウン時間でのクラスターのマイグレーション

ダウン時間を最小限にしてクラスターをマイグレーションするには、クラスターに 寄与するプロファイルの約半分を最初にマイグレーションしてから、残りの半分を マイグレーションします。最初のプロファイルのセットをマイグレーションした後 に、クラスター・マイグレーションに必要な追加のステップを実行します。

#### 始める前に

注: クラスター内で、バージョン 6.0.x メンバーとバージョン 6.1 メンバーを同時 に稼働させることはできません。最初に バージョン 6.1 クラスター・メンバーを開 始する前に、すべてのバージョン 6.0.x クラスター・メンバーを停止する必要があ ります。また、いったんバージョン 6.1 クラスター・メンバーを開始したら、その クラスターでバージョン 6.0.x クラスター・メンバーを開始しないでください。

新しいバージョン (例えば、バージョン 6.1) へのマイグレーションを希望する古い バージョンの WebSphere Process Server (例えば、バージョン 6.0.x) 上で実行して いる、1 つ以上のクラスターを含む既存のセルが必要です。さらに、新しいバージ ョンの WebSphere Process Server がインストールされている必要があります。

#### このタスクについて

以下のステップに従うことで、新しいバージョンの WebSphere Process Server のク ラスター機能を保持できます。

### プロシージャー

- デプロイメント・マネージャーをマイグレーションします。 50 ページの『デ プロイメント・マネージャーのマイグレーション』にリストされた一連の手順 の1つに従い、このタスクを完了します。
- 2. 新しいデプロイメント・マネージャーが稼働していることを確認します。
- 3. 関係するプロファイルを識別します。

- a. クラスター・メンバーを含む古いバージョンのプロファイルを識別します。
- b. このプロファイルが関与する他のクラスターを識別します。つまり、このプ ロファイルで、他のクラスターのメンバーであるサーバーが定義されている 場合、そのクラスターを識別します。
- c. ステップ3bで識別されたクラスターのいずれかに対してクラスター・メンバーを提供する、同じセルのすべての他のプロファイルを識別します。
- d. ステップ3cで識別されるプロファイルによって定義されるすべてのノード・ エージェントおよびプロセス・サーバーを識別します。

ステップ 3c で識別されるすべてのプロファイルと、ステップ 3d で識別され る対応するすべてのノード・エージェントおよびサーバーがマイグレーション に含まれます。

- ステップ3(75ページ)で特定されたプロファイルの完全なセットから、プロファ イルの2つのグループを定義します。プロファイルを約半分に分割します (プロファイルの総数が奇数の場合、片方のグループはもう一方のグループより も1つ多くなります)。一方のサーバーのセットを実行している間に他方のセ ットをマイグレーションできるため、クラスター内のすべてのサーバーが停止 する時間を削減できます。
- 5. マイグレーションする最初のプロファイルのセットによって定義された、すべ てのノード・エージェントおよびサーバーを停止します。
- 最初のセットのプロファイルをそれぞれ 1 つずつマイグレーションしますが、 新規エージェントまたはサーバーを始動しないでください。 77 ページの『マ イグレーション・ウィザードを使用したクラスター・メンバーのマイグレーシ ョン』または 82 ページの『コマンド行ツールを使用したクラスター・メンバー のマイグレーション』にリストされた手順の 1 つに従います。
- 残りのノード・エージェントおよびサーバーを停止します。これらは2番目の プロファイルのセットで定義されたものになります。このアクションを開始し た時点から、クラスター・サービスが利用不可になります。
- WebSphere Process Server バージョン 6.1 デプロイメント・マネージャー・プ ロファイルをホストするシステムで、*install\_dir*/util ディレクトリーにナビゲー トします。 このディレクトリーには WBIProfileUpgrade スクリプトである WBIProfileUpgrade.ant があります。
- 既にマイグレーション済みのプロファイルで定義された各クラスターについて、WBIProfileUpgrade スクリプトを実行します。(つまり、ステップ3(75ページ)で定義された各クラスターについて WBIProfileUpgrade を実行します。)
   WBIProfileUpgrade の実行についての説明は、22ページの『WBIProfileUpgrade スクリプト』を参照してください。
- Business Process Choreographer が構成されているサーバーをマイグレーション しており、その関連データベースを手動でアップグレードする必要がある場合 は、このステップをここで実行してください。36ページの『手動による Business Process Choreographer データベースのアップグレード』を参照してく ださい。
- 新規の (マイグレーション済みの) ノード・エージェントおよびサーバーをすべて始動します。これは、既にマイグレーション済みのプロファイルに対応する ノード・エージェントおよびサーバーです。

2 番目のプロファイルのセットにある各プロファイルをマイグレーションします。最初のセットと同様に、マイグレーションするには、77ページの『マイグレーション・ウィザードを使用したクラスター・メンバーのマイグレーション』または82ページの『コマンド行ツールを使用したクラスター・メンバーのマイグレーション』にリストされた手順の1つに従います。今回は、それぞれの管理対象ノードのマイグレーションを続行しながら、マイグレーション済みノード・エージェントおよびサーバーを始動できます。

### 結果

クラスターは新しいバージョンのWebSphere Process Serverにマイグレーションされ ました。

### 次のタスク

マイグレーションが正常に実行されたことを確認します。サーバーで Business Process Choreographer が構成されている場合は、132ページの『Business Process Choreographer に関するマイグレーションの考慮事項』を参照してください。最後に、111ページの『事後マイグレーション構成検査』で説明されている検査を実行します。

### 関連概念

132 ページの『Business Process Choreographer に関するマイグレーションの考慮 事項』

サーバーで Business Process Choreographer を稼働させている場合、いくつかの 制限事項および実行する必要のある追加タスクに注意してください。

### 関連タスク

50ページの『デプロイメント・マネージャーのマイグレーション』

WebSphere Process Server デプロイメント・マネージャーを、ニーズに応じてい くつかの方法から選択してマイグレーションします。

60ページの『非クラスター管理対象ノードのマイグレーション』 WebSphere Process Server 管理対象ノードを、ニーズに応じていくつかの方法か ら選択してマイグレーションします。

75ページの『クラスターのマイグレーション』

クラスターをマイグレーションするには、そのクラスターのメンバーを含む各プ ロファイルを一度に1つずつマイグレーションします。マイグレーションに は、非クラスター環境には不要な追加のステップが必要になります。

36ページの『手動による Business Process Choreographer データベースのアップ グレード』

Business Process Choreographer が構成されているサーバーをマイグレーションした後には、サーバーを始動する前に、関連付けられた Business Process

Choreographer データベースのスキーマをアップグレードする必要があります。 データ・ソース用に定義されているデータベース・ユーザーに、データベース・ スキーマを変更するための十分な権限がない場合は、手動でアップグレードしな

ければなりません。

109ページの『マイグレーションの検査』

ログ・ファイルを確認し、管理コンソールで操作を確認して、マイグレーション が正常に行われたことを検査します。 134 ページの『バージョン間のマイグレーションのトラブルシューティング』 WebSphere Process Server の古いバージョンからのマイグレーション時に問題が 発生した場合は、このページのトラブルシューティングのヒントを参照してくだ さい。

111ページの『事後マイグレーション構成検査』

マイグレーション後に、いくつかの構成設定を確認する必要があります。設定を 変更するか、さらにバージョン 6.1 サーバーを構成しなければならない場合があ ります。

### 関連資料

22 ページの『WBIProfileUpgrade スクリプト』

クラスターをマイグレーションする場合とその他の特殊な状況において、 WBIProfileUpgrade スクリプトを使用して WebSphere Process Server プロファイ ルのアプリケーションと構成の設定を更新します。

マイグレーション・ウィザードを使用したクラスター・メンバーのマイグレーション:

マイグレーション・ウィザードを使用して、クラスター・メンバーを WebSphere Process Server の古いバージョンから新しいバージョンにマイグレーションします。

#### 始める前に

注:以下の説明は、ご使用のクラスター内のすべてのサーバーをマイグレーション するための手順の一部です。ここで説明するステップを実行する前に、75ページの 『クラスターのマイグレーション』または87ページの『最小限のダウン時間でのク ラスターのマイグレーション』の説明に従ってください。

マイグレーション・プロセスを開始する前に、以下の条件が満たされているか確認 してください。

- 使用中のシステムが、WebSphere Process Server の新規バージョンのハードウェ ア要件およびソフトウェア要件をすべて満たしている。
- 古いバージョンの WebSphere Process Server が存在するのと同じ物理コンピュー ター・システム上にマイグレーションする場合、WebSphere Process Server の新 規バージョンを同じシステムにインストールしている。
- 古いバージョンの WebSphere Process Server で作成された統合プロファイルが同じシステムに存在する。
- マイグレーションするプロファイルおよびそのバックアップのための十分なディ スク・スペースが使用可能である。ディスク・スペース要件については、3ページの『事前マイグレーションの考慮事項』を参照してください。
- マイグレーションしようとする管理対象ノードを管理するデプロイメント・マネ ージャーが、既に新しいバージョンの WebSphere Process Server にマイグレーシ ョンされていて、実行中です。

注: WebSphere Process Server バージョン 6.0.x 管理対象ノードをバージョン 6.1 管理対象ノードにマイグレーションするには、まずバージョン 6.0.x デプロイメ ント・マネージャーをバージョン 6.1 デプロイメント・マネージャーにマイグレ ーションする必要があります。詳しくは、50ページの『デプロイメント・マネー ジャーのマイグレーション』を参照してください。このトピックの指示に従って 続行する前に、デプロイメント・マネージャーのマイグレーションを完了してく ださい。

マイグレーション・プロセスを開始する前に、以下のタスクが完了していることを 確認してください。

- バージョン 6.0.x の WebSphere Process Server コンポーネントをサポートするデ ータベースをバックアップします。
- マイグレーションの後に以前の状態にリストアできるようにするためには、 backupConfig コマンドまたは望ましいバックアップ・ユーティリティーを使用して、管理対象ノードの構成をバックアップします。『backupConfig コマンド』を 参照してください。このバックアップした構成の正しい名前と場所をメモしておいてください。

### このタスクについて

古いバージョンのデプロイメント・マネージャーを新しいバージョンの WebSphere Process Server にマイグレーションすれば、新しいバージョンのデプロイメント・マ ネージャーはデフォルトでは互換モードで実行され、このとき新旧両方のバージョ ンの WebSphere Process Server を管理できます。例えばマイグレーションの後で、 バージョン 6.1 デプロイメント・マネージャーはバージョン 6.0.x とバージョン 6.1 のリリースのノードの両方を管理できます。バージョン 6.0.x デプロイメント・ マネージャーの管理対象ノードは、バージョン 6.0.x 管理対象ノードとして バージ ョン 6.1 デプロイメント・マネージャー内で実行されています。リリースが混在し たセルを使用する上での制限については、他の WebSphere 製品のインストール済み 環境との『共存』を参照してください。

バージョン 6.0.x WebSphere Process Server 管理対象ノード (バージョン 6.1 デプ ロイメント・マネージャーによって管理されるサーバー)を、バージョン 6.1 管理 対象ノードにそれぞれ順次マイグレーションしていきます。すべての バージョン 6.0.x 管理対象ノードのマイグレーションが終わったら、convertScriptCompatibility スクリプトを使用して、バージョン 6.0.x 管理スクリプトの後方互換性をサポート するノードから、バージョン 6.1 のみをサポートするノードに、デプロイメント・ マネージャーを変更します。 convertScriptCompatibility コマンドを参照してくださ い。

注: このリンクの指示に従って、convertScriptCompatibility コマンドを使用すると き、WASPostUpgrade コマンドではなく WBIPostUpgrade コマンドを使用してくだ さい。

マイグレーションするときの問題のトラブルシューティングのヘルプについては、 134ページの『バージョン間のマイグレーションのトラブルシューティング』を参照 してください。

### プロシージャー

- 1. Linux または UNIX システムでは root として、Windows システムでは管理者 グループのメンバーとしてログオンします。
- 2. マイグレーション対象のノード上でバージョン 6.0.x サーバーが実行中の場合、 そのサーバーを停止します。 影響を受けるサーバーのプロファイルの

*profile\_dir/bin* ディレクトリーで stopServer コマンドを使用するか、プロファイ ルのファースト・ステップ・コンソールでサーバーを停止します。

stopServer コマンドについて詳しくは、『stopServer コマンド』を参照してください。

Linux 例えば、Linux システムで以下のコマンドを実行して、server1 を停止 します。

./stopServer.sh server1

セキュリティーが有効になっている場合、stopServer コマンドで -username および -password パラメーターを指定します。入力するユーザー名は、オペレータ ー・ロールまたは管理者ロールのメンバーである必要があります。

Windows Windows システムで以下のコマンドを実行して、server1 を停止します。

stopServer.bat server1

Windows オペレーティング・システム上では、セキュリティーが有効になって いても、サーバーが Windows サービスとして実行されていれば、-username お よび -password パラメーターを指定する必要はありません。この場合、パラメー ターは、Windows サービスがシステムのシャットダウンに使用するスクリプト に自動的に渡されます。

注:サーバーはマイグレーション中に停止していても実行中でも構いません。サ ーバーを停止せずにマイグレーションできます。ただし、新しいサーバー(新し いバージョンの WebSphere Process Server を実行するサーバー)を始動するに は、古いサーバーを停止する必要があります。また、サーバー構成をマイグレー ションするのに、サーバーを稼働させておく必要はありません。マイグレーショ ン・ツールはサーバーが停止していても、すべての構成データを取り出すことが できます。

- マイグレーション対象のノードのノード・エージェントを停止します。 プラットフォームに応じて、以下のいずれかのコマンドを実行し、ノード・エージェント・プロセスを停止します (ここで、profile\_root は統合ノードのインストール・ディレクトリーを表します)。
  - ・ Linux UNIX Linux および UNIX プラットフォームの場合: profile\_root/bin/stopNode.sh
  - Windows Windows プラットフォームの場合:
     profile root¥bin¥stopNode.bat

セキュリティーが使用可能な場合は、代わりに以下のコマンドのいずれかを使用 します。

- ・ Linux UNIX Linux および UNIX プラットフォームの場合: profile root/bin/stopNode.sh -username user ID -password password
- Windows Windows プラットフォームの場合: profile root¥bin¥stopNode.bat -username user ID -password password

注: ノードはマイグレーション中に停止していても実行中でも構いません。管理 対象ノードは停止せずに (ノード・エージェントを停止せずに) マイグレーショ ンできます。ただし、新しいノード (新しいバージョンの WebSphere Process Server を実行するノード) を始動するには、古いノードを停止する必要がありま す。また、ノード構成をマイグレーションするのに、ノードを稼動させておく必 要はありません。マイグレーション・ツールはノードが停止していても、すべて の構成データを取り出すことができます。

4. オプション: マイグレーション・ウィザード以外のツールを使用して、新しいバ ージョン 6.1 プロファイルを作成します。

バージョン 6.1 スタンドアロン・サーバー・プロファイルまたはカスタム・プロ ファイルのいずれかをターゲットとして作成できます。カスタム・プロファイル を作成する場合、マイグレーション前にノードを統合しないでください。マイグ レーション・ツールがマイグレーション中にノードをフェデレートします。

注: マイグレーションが正常に行われるためには、バージョン 6.0.x からバージョン 6.1 にマイグレーションする各ノードについて、同じノード名とセル名を使用する必要があります。

**ヒント:**マイグレーションする前に、仮想ホスト情報の変更などのセル・レベル の変更を新しい バージョン 6.1 ノードに行った場合、これらの変更はマイグレ ーション中に失われます。したがって、ノードがマイグレーションされるまで待 ってから、このような変更を行う必要があります。そうしない場合、仮想ホスト およびホスト別名情報への変更などの新しいセルへのすべての変更を、デプロイ メント・マネージャー上で実行される管理コンソールを使用して、マイグレーシ ョン後に手動で再び行う必要があります。

- 5. マイグレーション・ウィザードに必要な、以下にリストされた事前情報をあらか じめ把握してください。
  - インストールのルート・ディレクトリー

-currentWebSphereDirectory パラメーターについては、 14 ページの 『WBIPreUpgrade コマンド』を参照してください。

- マイグレーションのバックアップ・ディレクトリー名 -backupDirectory パラメーターについては、14ページの 『WBIPreUpgrade コマンド』を参照してください。
- ソース・プロファイル名

-oldProfile パラメーターについては、17ページの『WBIPostUpgrade コ マンド』を参照してください。

ターゲット・プロファイル名

-profileName パラメーターについては、 17 ページの『WBIPostUpgrade コマンド』を参照してください。

ポート値割り当て (オプション)

-replacePorts および -portBlock パラメーターについては、17ページの 『WBIPostUpgrade コマンド』を参照してください。

6. バージョン 6.1 デプロイメント・マネージャーが稼働中であるか確認してください。

注: ノードが実行中でも停止中でも、バージョン 6.0.x ノードはマイグレーショ ンできます。いずれの状態でも、マイグレーション・ツールはすべての構成デー タを取り出すことができます。ただし、インストールする バージョン 6.1 ノー ドを開始するには、バージョン 6.0.x ノードを先に停止する必要があるので、こ こで停止するのが妥当です。

7. マイグレーション・ウィザードを起動します。

マイグレーション・ウィザードは、以下のいずれかの方法で起動します。

- WebSphere Process Server のファースト・ステップ・コンソールから「マイグ レーション・ウィザード」を選択する。
- install\_dir/bin ディレクトリーに保存されている以下のスクリプトの1つ(これはオペレーティング・システムによって異なります)を実行する。
  - a. Linux UNIX および Linux システムの場合: wbi\_migration.sh
  - b. Windows Windows システムの場合: wbi\_migration.bat

マイグレーション・ウィザードは、構成およびアプリケーションをバージョン 6.0.x 管理対象ノードからバージョン 6.1 管理対象ノードにコピーします。すべ てのデータのマイグレーションが終わったら、ウィザードは バージョン 6.1 管 理対象ノードをデプロイメント・マネージャー・セルに統合します。

- マイグレーションするクラスター・メンバーごとに、ステップ1から7(65ペ ージ)を繰り返します。
- 互換性オプション (デフォルト) を選択していて、すべてのノードが完全に WebSphere Process Server バージョン 6.1 にマイグレーションされたら、 convertScriptCompatibility スクリプトを実行して、バージョン 6.1 デプロイメン ト・マネージャーから後方互換性を除去します。

convertScriptCompatibility コマンドを bin ディレクトリーから発行します。

- UNIX Linux install\_root/bin/convertScriptCompatibility.sh
- Windows install\_root¥bin¥convertScriptCompatibility.bat

convertScriptCompatibility コマンドを参照してください。

### 結果

クラスター・メンバー・プロファイルはマイグレーションされました。

75 ページの『クラスターのマイグレーション』のステップ 6 から 9 または 87 ペ ージの『最小限のダウン時間でのクラスターのマイグレーション』のステップ 7 か ら 12 を実行して、クラスターのマイグレーションを完了します。

### 関連タスク

82 ページの『コマンド行ツールを使用したクラスター・メンバーのマイグレー ション』 コマンド行ツールを使用して、クラスター・メンバーを WebSphere Process Server の古いバージョンから新しいバージョンにマイグレーションします。

### コマンド行ツールを使用したクラスター・メンバーのマイグレーション:

コマンド行ツールを使用して、クラスター・メンバーを WebSphere Process Server の古いバージョンから新しいバージョンにマイグレーションします。

### 始める前に

注: 以下の説明は、ご使用のクラスター内のすべてのサーバーをマイグレーション するための手順の一部です。ここで説明するステップを実行する前に、75ページの 『クラスターのマイグレーション』または87ページの『最小限のダウン時間でのク ラスターのマイグレーション』の説明に従ってください。

マイグレーション・プロセスを開始する前に、以下の条件が満たされているか確認 してください。

- 使用中のシステムが、WebSphere Process Server の新規バージョンのハードウェ ア要件およびソフトウェア要件をすべて満たしている。
- 古いバージョンの WebSphere Process Server が存在するのと同じ物理コンピュー ター・システム上にマイグレーションする場合、WebSphere Process Server の新 規バージョンを同じシステムにインストールしている。
- 古いバージョンの WebSphere Process Server で作成された統合プロファイルが同じシステムに存在する。
- マイグレーションするプロファイルおよびそのバックアップのための十分なディ スク・スペースが使用可能である。ディスク・スペース要件については、3ペー ジの『事前マイグレーションの考慮事項』を参照してください。
- マイグレーションしようとする管理対象ノードを管理するデプロイメント・マネ ージャーが、既に新しいバージョンの WebSphere Process Server にマイグレーシ ョンされていて、実行中です。

注: WebSphere Process Server バージョン 6.0.x 管理対象ノードをバージョン 6.1 管理対象ノードにマイグレーションするには、まずバージョン 6.0.x デプロイメ ント・マネージャーをバージョン 6.1 デプロイメント・マネージャーにマイグレ ーションする必要があります。詳しくは、50ページの『デプロイメント・マネー ジャーのマイグレーション』を参照してください。このトピックの指示に従って 続行する前に、デプロイメント・マネージャーのマイグレーションを完了してく ださい。

マイグレーション・プロセスを開始する前に、以下のタスクが完了していることを 確認してください。

- バージョン 6.0.x の WebSphere Process Server コンポーネントをサポートするデ ータベースをバックアップします。
- マイグレーションの後に以前の状態にリストアできるようにするためには、 backupConfig コマンドまたは望ましいバックアップ・ユーティリティーを使用して、管理対象ノードの構成をバックアップします。『backupConfig コマンド』を 参照してください。このバックアップした構成の正しい名前と場所をメモしておいてください。

#### このタスクについて

古いバージョンのデプロイメント・マネージャーを新しいバージョンの WebSphere Process Server にマイグレーションすれば、新しいバージョンのデプロイメント・マネージャーはデフォルトでは互換モードで実行され、このとき新旧両方のバージョ

ンの WebSphere Process Server を管理できます。例えばマイグレーションの後で、 バージョン 6.1 デプロイメント・マネージャーはバージョン 6.0.x とバージョン 6.1 のリリースのノードの両方を管理できます。バージョン 6.0.x デプロイメント・ マネージャーの管理対象ノードは、バージョン 6.0.x 管理対象ノードとして バージ ョン 6.1 デプロイメント・マネージャー内で実行されています。リリースが混在し たセルを使用する上での制限については、他の WebSphere 製品のインストール済み 環境との『共存』を参照してください。

バージョン 6.0.x WebSphere Process Server 管理対象ノード (バージョン 6.1 デプ ロイメント・マネージャーによって管理されるサーバー)を、バージョン 6.1 管理 対象ノードにそれぞれ順次マイグレーションしていきます。すべての バージョン 6.0.x 管理対象ノードのマイグレーションが終わったら、convertScriptCompatibility スクリプトを使用して、バージョン 6.0.x 管理スクリプトの後方互換性をサポート するノードから、バージョン 6.1 のみをサポートするノードに、デプロイメント・ マネージャーを変更します。 convertScriptCompatibility コマンドを参照してくださ い。

注: このリンクの指示に従って、convertScriptCompatibility コマンドを使用するとき、WASPostUpgrade コマンドではなく WBIPostUpgrade コマンドを使用してください。

マイグレーションするときの問題のトラブルシューティングのヘルプについては、 134 ページの『バージョン間のマイグレーションのトラブルシューティング』を参照 してください。

### プロシージャー

- 1. Linux または UNIX システムでは root として、Windows システムでは管理者 グループのメンバーとしてログオンします。
- マイグレーション対象のノード上でバージョン 6.0.x サーバーが実行中の場合、そのサーバーを停止します。影響を受けるサーバーのプロファイルの profile\_dir/bin ディレクトリーで stopServer コマンドを使用するか、プロファイルのファースト・ステップ・コンソールでサーバーを停止します。

stopServer コマンドについて詳しくは、『stopServer コマンド』を参照してください。

Linux 例えば、Linux システムで以下のコマンドを実行して、server1 を停止します。

./stopServer.sh server1

セキュリティーが有効になっている場合、stopServer コマンドで -username お よび -password パラメーターを指定します。入力するユーザー名は、オペレー ター・ロールまたは管理者ロールのメンバーである必要があります。

Windows Windows システムで以下のコマンドを実行して、server1 を停止します。

stopServer.bat server1

Windows オペレーティング・システム上では、セキュリティーが有効になって いても、サーバーが Windows サービスとして実行されていれば、-username お よび -password パラメーターを指定する必要はありません。この場合、パラメ ーターは、Windows サービスがシステムのシャットダウンに使用するスクリプ トに自動的に渡されます。

注:サーバーはマイグレーション中に停止していても実行中でも構いません。 サーバーを停止せずにマイグレーションできます。ただし、新しいサーバー (新しいバージョンの WebSphere Process Server を実行するサーバー)を始動す るには、古いサーバーを停止する必要があります。また、サーバー構成をマイ グレーションするのに、サーバーを稼働させておく必要はありません。マイグ レーション・ツールはサーバーが停止していても、すべての構成データを取り 出すことができます。

- マイグレーション対象のノードのノード・エージェントを停止します。 プラットフォームに応じて、以下のいずれかのコマンドを実行し、ノード・エージェント・プロセスを停止します (ここで、profile\_root は統合ノードのインストール・ディレクトリーを表します)。
  - ・ Linux UNIX Linux および UNIX プラットフォームの場合: profile\_root/bin/stopNode.sh
  - Windows Windows プラットフォームの場合: profile\_root¥bin¥stopNode.bat

セキュリティーが使用可能な場合は、代わりに以下のコマンドのいずれかを使 用します。

- ・ Linux UNIX Linux および UNIX プラットフォームの場合: profile\_root/bin/stopNode.sh -username user\_ID -password password
- Windows プラットフォームの場合:
   profile\_root¥bin¥stopNode.bat -username user\_ID -password password

注: ノードはマイグレーション中に停止していても実行中でも構いません。管理対象ノードは停止せずに (ノード・エージェントを停止せずに) マイグレーションできます。ただし、新しいノード (新しいバージョンの WebSphere Process Server を実行するノード) を始動するには、古いノードを停止する必要があります。また、ノード構成をマイグレーションするのに、ノードを稼動させておく必要はありません。マイグレーション・ツールはノードが停止していても、すべての構成データを取り出すことができます。

 新規プロファイルを作成します。 プロファイル管理ツールまたは manageprofiles コマンドを使用して、新しいバージョンの WebSphere Process Server で新規プロファイルを作成します。

バージョン 6.1 スタンドアロン・サーバー・プロファイルまたはカスタム・プ ロファイルのいずれかをターゲットとして作成できます。カスタム・プロファ イルを作成する場合、マイグレーション前にノードを統合しないでください。 マイグレーション・ツールがマイグレーション中にノードをフェデレートしま す。 ノード名、セル名、および拡張レベルが バージョン 6.0.x プロファイルと同じ (さらに可能な場合はホスト名も同じ) である新規プロファイルを作成する必要 があります。異なるホスト名を使用した場合、マイグレーション後に管理コン ソールを使用して、ホスト名が構成されているその他の場所でそのホスト名を 手動で更新する必要があります。

注: マイグレーションが正常に行われるためには、バージョン 6.0.x からバー ジョン 6.1 にマイグレーションする各ノードについて、同じノード名とセル名 を使用する必要があります。

**ヒント:**マイグレーションする前に、仮想ホスト情報の変更などのセル・レベルの変更を新しいバージョン 6.1 ノードに行った場合、これらの変更はマイグレーション中に失われます。したがって、ノードがマイグレーションされるまで待ってから、このような変更を行う必要があります。そうしない場合、仮想ホストおよびホスト別名情報への変更などの新しいセルへのすべての変更を、デプロイメント・マネージャー上で実行される管理コンソールを使用して、マイグレーション後に手動で再び行う必要があります。

- 5. マイグレーション・ウィザードに必要な、以下にリストされた事前情報をあら かじめ把握してください。
  - インストールのルート・ディレクトリー

-currentWebSphereDirectory パラメーターについては、14ページの 『WBIPreUpgrade コマンド』を参照してください。

- **マイグレーションのバックアップ・ディレクトリー名** -backupDirectory パラメーターについては、 14 ページの 『WBIPreUpgrade コマンド』を参照してください。
- ソース・プロファイル名 -oldProfile パラメーターについては、17ページの『WBIPostUpgrade コ マンド』を参照してください。
- **ターゲット・プロファイル名** -profileName パラメーターについては、 17 ページの『WBIPostUpgrade コマンド』を参照してください。
- **ポート値割り当て (オプション)** -replacePorts および -portBlock パラメーターについては、 17 ページの 『WBIPostUpgrade コマンド』を参照してください。
- 6. バージョン 6.1 デプロイメント・マネージャーが稼働中であるか確認してくだ さい。

注: ノードが実行中でも停止中でも、バージョン 6.0.x ノードはマイグレーションできます。いずれの状態でも、マイグレーション・ツールはすべての構成 データを取り出すことができます。ただし、インストールする バージョン 6.1 ノードを開始するには、バージョン 6.0.x ノードを先に停止する必要があるの で、ここで停止するのが妥当です。

7. マイグレーション・バックアップ・ディレクトリー名と既存の WebSphere Process Server ディレクトリー名を指定して、WBIPreUpgrade コマンドを実行 します。 WBIPreUpgrade ツールは、*install\_root* および *profile\_root* ディレクト リーから、指定したバックアップ・ディレクトリーに、選択されたファイルを 保存します。詳しくは、14ページの『WBIPreUpgrade コマンド』を参照してく ださい。

- マイグレーション・バックアップ・ディレクトリーを指定して、 WBIPostUpgrade コマンドを実行します。 WBIPostUpgrade ツールによって、バ ックアップ・ディレクトリー内の環境が、新しい WebSphere Process Server ス タンドアロン・サーバー・インストール済み環境にリストアされます。詳しく は、17ページの『WBIPostUpgrade コマンド』を参照してください。
- 9. ステップ 1 から 8 までを繰り返します (ステップ 7 は実行しない場合があり ます)。

注: ステップ 7 を再度実行 (WBIPreUpgrade を実行) する必要があるのは、最 初に WBIPreUpgrade を実行した後にバージョン 6.0.x システムが再構成された 場合のみです。

 互換性オプション (デフォルト) を選択していて、すべてのノードが完全に WebSphere Process Server バージョン 6.1 にマイグレーションされたら、 convertScriptCompatibility スクリプトを実行して、バージョン 6.1 デプロイメン ト・マネージャーから後方互換性を除去します。

convertScriptCompatibility コマンドを bin ディレクトリーから発行します。

- UNIX Linux install\_root/bin/convertScriptCompatibility.sh
- Windows install\_root¥bin¥convertScriptCompatibility.bat

convertScriptCompatibility コマンドを参照してください。

### 結果

クラスター・メンバー・プロファイルはマイグレーションされました。

75 ページの『クラスターのマイグレーション』のステップ 6 から 9 または 87 ペ ージの『最小限のダウン時間でのクラスターのマイグレーション』のステップ 7 か ら 12 を実行して、クラスターのマイグレーションを完了します。

#### 関連タスク

77 ページの『マイグレーション・ウィザードを使用したクラスター・メンバー のマイグレーション』 マイグレーション・ウィザードを使用して、クラスター・メンバーを WebSphere Process Server の古いバージョンから新しいバージョンにマイグレーションしま す。

# リモート・システムへのマイグレーション

マイグレーション・ツールを使用して、あるシステムの古いバージョンから、別の リモート・システム上の新しいバージョンの WebSphere Process Server にマイグレ ーションします。(スタンドアロン・サーバーのみ。)

### 始める前に

注:この手順は、スタンドアロン・サーバーの場合のみサポートされます。

マイグレーション・プロセスを開始する前に、以下の条件が満たされているか確認 してください。

- ご使用の新規(リモート)システムが、WebSphere Process Server の新規バージョンのハードウェア要件およびソフトウェア要件をすべて満たしている。
- マイグレーションするプロファイルおよびそのバックアップのための十分なディ スク・スペースが使用可能である。ディスク・スペース要件については、3ペー ジの『事前マイグレーションの考慮事項』を参照してください。

マイグレーション・プロセスを開始する前に、以下のタスクが完了していることを 確認してください。

- バージョン 6.0.x の WebSphere Process Server コンポーネントをサポートするデ ータベースをバックアップします。
- マイグレーションの後に以前の状態にリストアできるようにするためには、 backupConfig コマンドまたは望ましいバックアップ・ユーティリティーを使用して、既存の構成をバックアップします。 『backupConfig コマンド』を参照してください。 このバックアップした構成の正しい名前と場所をメモしておいてください。

1ページの『マイグレーションの概要』および3ページの『事前マイグレーション の考慮事項』を参照してください。

通常では、マイグレーション・ツールを使用して、同じシステム上で古いバージョ ンから新しいバージョンにアップグレードできます。ただし、シナリオによって は、あるマシン上にある古いバージョン構成を、別のシステム上にある WebSphere Process Server の新しいバージョンにマイグレーションすることが必要な場合もあり ます。このシナリオの1 つとして考えられるのは、新しいバージョンに基づく新し いシステムを環境にインストールしたけれど、既存の古い構成を他のシステムから マイグレーションする必要があるような場合です。

マイグレーションするノードがデプロイメント・セルの一部の場合、この手順を続 行する前に、50ページの『マイグレーション・ウィザードを使用したデプロイメン ト・マネージャーのマイグレーション』または56ページの『コマンド行ツールを使 用したデプロイメント・マネージャーのマイグレーション』で説明されているよう に、古いデプロイメント・マネージャーを新しい WebSphere Process Server バージ ョンにマイグレーションします。デプロイメント・マネージャーのリリース・レベ ルは、管理対象のセル内のノードのレベルと同じか、それよりも高くする必要があ ります。

マイグレーションするときの問題のトラブルシューティングのヘルプについては、 134ページの『バージョン間のマイグレーションのトラブルシューティング』を参照 してください。

### このタスクについて

WBIPreUpgrade コマンドは既存の古いバージョンの構成を、マイグレーション固有 のバックアップ・ディレクトリーに保存します。 WBIPostUpgrade コマンドはこの ディレクトリーを使用して、古い構成設定を新しいバージョンの環境に追加しま す。

プロシージャー

 マイグレーション後のバージョン (例えば バージョン 6.1) の WebSphere Process Server CD-ROM および (DVD メディアを所有する場合は) WebSphere Process Server DVD を用意します。

WebSphere Process Server 6.1 の場合、以下を用意する必要があります。

- WebSphere Process Server バージョン 6.1 のディスク 1 (2 枚のうち) また は WebSphere Process Server バージョン 6.1 DVD
- WebSphere Process Server バージョン 6.1、WebSphere Application Server Network Deployment Supplements

製品インストール・メディアから、WebSphere Process Server の古いバージョ ン (バージョン 6.0.x) をホスティングするシステム上のディレクトリーへ、フ ァイルをコピーする必要があります。これらのディレクトリー内のファイル は、WebSphere Process Server の新しいバージョンをインストールせずに、 WBIPreUpgrade コマンドを実行するために使用できる特殊な環境を構成しま す。

- 2. WebSphere Process Server の古いバージョン (バージョン 6.0.x) をホスティン グするローカル・システム上に、migration\_copy という新規ディレクトリーを 作成します。 (このディレクトリーには任意の名前を付けることができます。 ここでは、説明を分かりやすくするため「migration\_copy」を使用します。)
- 3. 製品メディアから、ローカルの バージョン 6.0.x システム上に作成したばかり のディレクトリー migration\_copy にファイルをコピーします。 以下にリスト するディレクトリー全体をコピーします。
  - a. WebSphere Process Server バージョン 6.1 のディスク 1 CD-ROM (2 枚の うち) または WebSphere Process Server バージョン 6.1 DVD のいずれかの migration というディレクトリー。
  - b. WebSphere Process Server バージョン 6.1、WebSphere Application Server Network Deployment Supplements CD の migration というディレクトリー。

注: このディレクトリー内のファイルと、WebSphere Process Server バージ ョン 6.1 メディアの migration ディレクトリー内のファイルを、ご使用のシ ステム上の単一の migration ディレクトリーに結合する必要があります。

c. WebSphere Process Server バージョン 6.1、WebSphere Application Server Network Deployment Supplements CD の JDK というディレクトリー。

これで、システム上に以下のディレクトリー構造ができます。

```
migration_copy/
migration/
JDK/
```

- 4. migration\_copy/migration/bin ディレクトリーにナビゲートします。
- 5. migration\_copy/bin ディレクトリーから WBIPreUpgrade スクリプトを使用して 現在の構成を保存します。 詳しくは、14 ページの『WBIPreUpgrade コマン ド』を参照してください。

古いバージョンをホスティングするシステム上にある、マイグレーション固有 のバックアップ・ディレクトリーに構成を保存します。例えば、次のようにし ます。

Linux UNIX Linux または UNIX の場合:

./WBIPreUpgrade.sh /filepath/migration\_specific\_backup /opt/IBM/WBI602

Windows Windows の場合:

WBIPreUpgrade C:¥filepath¥migration\_specific\_backup
"C:¥Program Files¥IBM¥WBI602"

WBIPreUpgrade コマンドは、画面に状況を表示し、*migration\_specific\_backup* ディレクトリーのログ・ファイルに状況を出力します。 ASCII ログ・ファイル 名は WBIPreUpgrade というテキストで始まり、日付とタイム・スタンプを含み ます。

6. *migration\_specific\_backup* ディレクトリーを古いバージョンの WebSphere Process Server システムから新しいバージョンのシステムにコピーします。

ftp コマンド、共用ストレージ、または他の手段を使用して、ディレクトリーを 新しいマシンにコピーします。

7. 新しいバージョンの WebSphere Process Server をインストールします。

インストール情報については、WebSphere Process Serverのインストールおよび 構成を参照してください。

- 8. プロファイル管理ツールまたは manageprofiles コマンドを使用して、新しいバージョンの WebSphere Process Server で新規プロファイルを作成します。 ノード名、セル名、および拡張レベルが バージョン 6.0.x プロファイルと同じ (さらに可能な場合はホスト名も同じ) である新規プロファイルを作成する必要 があります。異なるホスト名を使用した場合、マイグレーション後に管理コンソールを使用して、ホスト名が構成されているその他の場所でそのホスト名を 手動で更新する必要があります。プロファイルの作成については、『プロファイルの作成』を参照してください。
- 古いバージョンの WebSphere Process Server 構成から新しいバージョンの構成 に、WBIPostUpgrade コマンドを使用して構成を追加します。 新規インストー ル環境の *install\_root/*bin ディレクトリー内で WBIPostUpgrade コマンドを使 用して、古いバージョンの構成 (ステップ6で新しいシステムのディレクトリー にコピーしたもの)を新しいバージョンの構成に追加します。

詳しくは、17ページの『WBIPostUpgrade コマンド』を参照してください。

Linux UNIX Linux または UNIX の場合:

./WBIPostUpgrade.sh /filepath/migration\_specific\_backup

Windows Windows の場合:

WBIPostUpgrade C:¥filepath¥migration\_specific\_backup

**WBIPostUpgrade** ツールは、*migration\_specific\_backup*/WBIPostUpgrade.log ファ イルに、デプロイする各エンタープライズ Bean に固有の詳細な情報を記録し ます。

- 10. 新しい WebSphere Process Server バージョンの管理コンソールを使用して、構成を変更します。
  - a. セキュリティー要件に一致するように、ユーザー ID とパスワードを変更し ます。
古いバージョンをホスティングするシステムで使用中のものと同一でない場合、ユーザー ID およびパスワードの変更が必要なことがあります。

b. その他のシステム固有の情報を変更します。

構成は、他のソフトウェア製品を参照したり、または新しいシステムに存在 しない構成を参照することがあります。例えば、古いシステムにデータベー スがあるとします。古いシステムのデータベースを指すよう、データ・ソー スを変更します。

11. 必要に応じて、WebSphere Process Server で使用されているデータベースを手動で更新します。 通常では、新しいバージョンの WebSphere Process Server で必要なデータベースの変更は、自動的に適用されます。サーバーが最初に始動されるときに、データベース・テーブルが新規スキーマ・バージョンにマイ グレーションされます。 ただし、サーバーがデータベース・スキーマにアクセ スするための十分な権限を持たないか、その他のデータベース固有の要件が満たされていない場合、データベースを手動で更新する必要があります。詳しくは、32ページの『マイグレーションのためのデータベースのアップグレード』を参照してください。

#### 結果

古いバージョンから、新しいバージョンをホスティングするリモート・システム に、WebSphere Process Server をマイグレーションしました。

#### 次のタスク

マイグレーションが正常に実行されたことを確認します。サーバーで Business Process Choreographer が構成されている場合は、132ページの『Business Process Choreographer に関するマイグレーションの考慮事項』を参照してください。最後に、111ページの『事後マイグレーション構成検査』で説明されている検査を実行します。

#### 関連概念

132 ページの『Business Process Choreographer に関するマイグレーションの考慮 事項』

サーバーで Business Process Choreographer を稼働させている場合、いくつかの 制限事項および実行する必要のある追加タスクに注意してください。

3ページの『事前マイグレーションの考慮事項』

WebSphere Process Server の新バージョンへのマイグレーション・プロセスを開始する前に、ここに示す考慮事項について考慮してください。

1ページの『マイグレーションの概要』

WebSphere Process Server および WebSphere Enterprise Service Bus の以前のバ ージョンからマイグレーションします。

#### 関連タスク

109 ページの『マイグレーションの検査』 ログ・ファイルを確認し、管理コンソールで操作を確認して、マイグレーション が正常に行われたことを検査します。 134 ページの『バージョン間のマイグレーションのトラブルシューティング』 WebSphere Process Server の古いバージョンからのマイグレーション時に問題が 発生した場合は、このページのトラブルシューティングのヒントを参照してくだ さい。

111ページの『事後マイグレーション構成検査』

マイグレーション後に、いくつかの構成設定を確認する必要があります。設定を 変更するか、さらにバージョン 6.1 サーバーを構成しなければならない場合があ ります。

➡ プロファイルの作成

新規の WebSphere Enterprise Service Bus または WebSphere Process Server プロ ファイルを作成する方法について説明します。プロファイルの作成は、

manageprofiles コマンドを使用してコマンド行から行うことも、プロファイル管 理ツールのグラフィカル・ユーザー・インターフェース (GUI) を使用して対話 式に行うこともできます。

105ページの『サポート対象外となったオペレーティング・システムからのマイ グレーション』

マイグレーション・ツールを使用して、新しいバージョンでサポートされないオ ペレーティング・システム上で実行中の以前の WebSphere Process Server リリ ースをマイグレーションします。(スタンドアロン・サーバーのみ。)

#### 関連資料

14 ページの『WBIPreUpgrade コマンド』

WebSphere Process Server の WBIPreUpgrade コマンドを使用して、前にインス トールされたバージョンの WebSphere Process Server の構成をマイグレーショ ン固有のバックアップ・ディレクトリーに保存します。

17 ページの『WBIPostUpgrade コマンド』

WebSphere Process Server の WBIPostUpgrade コマンドは、WBIPreUpgrade コマ ンドによって作成された保存済み構成を、指定された *backupDirectory* から取り 出すために使用します。WebSphere Process Server の WBIPostUpgrade コマンド は、このディレクトリーから構成を読み込んで、最新バージョンの WebSphere Process Server にマイグレーションし、マイグレーションされたすべてのアプリ ケーションを新規インストール用の *profile\_root/*installedApps ディレクトリーに 追加します。

### 関連情報

➡ WebSphere Process Serverのインストールおよび構成

このセクションでは、IBM WebSphere Process Server のインストールの準備、イ ンストールの実行、および構成を行う方法について説明します。これらの説明 は、 Linux 、 i5/OS 、 UNIX 、および Windows システムを対象としていま す。

## サポート対象外となったオペレーティング・システムからのマイグレーショ ン

マイグレーション・ツールを使用して、新しいバージョンでサポートされないオペ レーティング・システム上で実行中の以前の WebSphere Process Server リリースを マイグレーションします。(スタンドアロン・サーバーのみ。)

#### 始める前に

注:この手順は、スタンドアロン・サーバーの場合のみサポートされます。

マイグレーション・プロセスを開始する前に、以下の条件が満たされているか確認 してください。

- 使用中のシステムが、WebSphere Process Server の新規バージョンのハードウェ ア要件およびソフトウェア要件をすべて満たしている。
- マイグレーションするプロファイルおよびそのバックアップのための十分なディ スク・スペースが使用可能である。ディスク・スペース要件については、3ページの『事前マイグレーションの考慮事項』を参照してください。

マイグレーション・プロセスを開始する前に、以下のタスクが完了していることを 確認してください。

- バージョン 6.0.x の WebSphere Process Server コンポーネントをサポートするデ ータベースをバックアップします。
- マイグレーションの後に以前の状態にリストアできるようにするためには、 backupConfig コマンドまたは望ましいバックアップ・ユーティリティーを使用して、既存の構成をバックアップします。『backupConfig コマンド』を参照してください。このバックアップした構成の正しい名前と場所をメモしておいてください。

1ページの『マイグレーションの概要』および3ページの『事前マイグレーション の考慮事項』を参照してください。

マイグレーションするときの問題のトラブルシューティングのヘルプについては、 134ページの『バージョン間のマイグレーションのトラブルシューティング』を参照 してください。

#### プロシージャー

 マイグレーション後のバージョン (例えば バージョン 6.1) の WebSphere Process Server CD-ROM および (DVD メディアを所有する場合は) WebSphere Process Server DVD を用意します。

WebSphere Process Server 6.1 の場合、以下を用意する必要があります。

- WebSphere Process Server バージョン 6.1 のディスク 1 (2 枚のうち) また は WebSphere Process Server バージョン 6.1 DVD
- WebSphere Process Server バージョン 6.1、WebSphere Application Server Network Deployment Supplements

製品インストール・メディアから、WebSphere Process Server の古いバージョン (バージョン 6.0.x)をホスティングするシステム上のディレクトリーへ、フ

ァイルをコピーする必要があります。これらのディレクトリー内のファイル は、WebSphere Process Server の新しいバージョンをインストールせずに、 WBIPreUpgrade コマンドを実行するために使用できる特殊な環境を構成しま す。

- WebSphere Process Server の古いバージョン (バージョン 6.0.x) をホスティン グするローカル・システム上に、migration\_copy という新規ディレクトリーを 作成します。(このディレクトリーには任意の名前を付けることができます。 ここでは、説明を分かりやすくするため「migration\_copy」を使用します。)
- 3. 製品メディアから、ローカルの バージョン 6.0.x システム上に作成したばかり のディレクトリー migration\_copy にファイルをコピーします。 以下にリスト するディレクトリー全体をコピーします。
  - a. WebSphere Process Server バージョン 6.1 のディスク 1 CD-ROM (2 枚の うち) または WebSphere Process Server バージョン 6.1 DVD のいずれかの migration というディレクトリー。
  - b. WebSphere Process Server バージョン 6.1、WebSphere Application Server Network Deployment Supplements CD の migration というディレクトリー。

注: このディレクトリー内のファイルと、WebSphere Process Server バージ ョン 6.1 メディアの migration ディレクトリー内のファイルを、ご使用のシ ステム上の単一の migration ディレクトリーに結合する必要があります。

c. WebSphere Process Server バージョン 6.1、WebSphere Application Server Network Deployment Supplements CD の JDK というディレクトリー。

これで、システム上に以下のディレクトリー構造ができます。

```
migration_copy/
migration/
JDK/
```

- 4. migration\_copy/migration/bin ディレクトリーにナビゲートします。
- migration\_copy/bin ディレクトリーから WBIPreUpgrade スクリプトを使用して 現在の構成を保存します。 詳しくは、14ページの『WBIPreUpgrade コマン ド』を参照してください。

古いバージョンをホスティングするシステム上にある、マイグレーション固有 のバックアップ・ディレクトリーに構成を保存します。例えば、次のようにし ます。

Linux UNIX Linux または UNIX の場合:

./WBIPreUpgrade.sh /filepath/migration\_specific\_backup /opt/IBM/WBI602

Windows Windows の場合:

WBIPreUpgrade C:¥filepath¥migration\_specific\_backup
"C:¥Program Files¥IBM¥WBI602"

WBIPreUpgrade コマンドは、画面に状況を表示し、*migration\_specific\_backup* ディレクトリーのログ・ファイルに状況を出力します。 ASCII ログ・ファイル 名は WBIPreUpgrade というテキストで始まり、日付とタイム・スタンプを含み ます。

- 6. 構成のすべてのサーバー・ノードを停止して、古い WebSphere Process Server リリースをシャットダウンします。
- 7. バックアップ・ディレクトリーを圧縮し (TAR や ZIP などのユーティリティ ーを使用)、FTP を使用してファイルを別のシステムにコピーします。
- 8. ホスト名を同じにして、新しいオペレーティング・システムをインストールします。

可能な場合、システム名およびパスワードを古いシステムと同じままにしま す。マイグレーションするアプリケーションに関連したデータベース・ファイ ルがあれば、前のシステムの場所と同じパスに配置します。一般的には、パス は同じにするようにします。パスまたは名前の変更が必要な場合、後のステッ プで説明するように、WBIPostUpgrade コマンドを実行する前に管理コンソー ルで変更を加えます。

- 9. FTP を使用してバックアップ・ディレクトリーを他のシステムからコピーし、 解凍します。
- 10. 新しいバージョンの WebSphere Process Server をインストールします。

WebSphere Process Serverのインストールおよび構成を参照してください。

- 11. プロファイル管理ツールまたは manageprofiles コマンドを使用して、新しいバージョンの WebSphere Process Server で新規プロファイルを作成します。 ノード名、セル名、および拡張レベルが バージョン 6.0.x プロファイルと同じ (さらに可能な場合はホスト名も同じ) である新規プロファイルを作成する必要 があります。異なるホスト名を使用した場合、マイグレーション後に管理コンソールを使用して、ホスト名が構成されているその他の場所でそのホスト名を 手動で更新する必要があります。プロファイルの作成については、『プロファ イルの作成』を参照してください。
- 12. **WBIPostUpgrade** コマンドを、新規バージョンの *install\_root/bin* ディレクトリ ーから実行します。

ステップ 9 で作成したバックアップ・ディレクトリーのコピーを指定します。 正しいコマンド構文については、 17 ページの『WBIPostUpgrade コマンド』を 参照してください。以下に例を示します。

install\_root¥bin¥WBIPostUpgrade wbi\_installation¥migration

13. 必要に応じて、WebSphere Process Server で使用されているデータベースを手動で更新します。 通常では、新しいバージョンの WebSphere Process Server で必要なデータベースの変更は、自動的に適用されます。サーバーが最初に始動されるときに、データベース・テーブルが新規スキーマ・バージョンにマイ グレーションされます。 ただし、サーバーがデータベース・スキーマにアクセ スするための十分な権限を持たないか、その他のデータベース固有の要件が満たされていない場合、データベースを手動で更新する必要があります。詳しくは、32ページの『マイグレーションのためのデータベースのアップグレード』を参照してください。

#### 結果

WebSphere Process Server をサポートするオペレーティング・システムに構成をマ イグレーションしました。

#### 次のタスク

マイグレーションが正常に実行されたことを確認します。サーバーで Business Process Choreographer が構成されている場合は、132ページの『Business Process Choreographer に関するマイグレーションの考慮事項』を参照してください。最後に、111ページの『事後マイグレーション構成検査』で説明されている検査を実行します。

#### 関連概念

132 ページの『Business Process Choreographer に関するマイグレーションの考慮 事項』

サーバーで Business Process Choreographer を稼働させている場合、いくつかの 制限事項および実行する必要のある追加タスクに注意してください。

3ページの『事前マイグレーションの考慮事項』

WebSphere Process Server の新バージョンへのマイグレーション・プロセスを開始する前に、ここに示す考慮事項について考慮してください。

1ページの『マイグレーションの概要』

WebSphere Process Server および WebSphere Enterprise Service Bus の以前のバ ージョンからマイグレーションします。

#### 関連タスク

109 ページの『マイグレーションの検査』 ログ・ファイルを確認し、管理コンソールで操作を確認して、マイグレーション が正常に行われたことを検査します。

134 ページの『バージョン間のマイグレーションのトラブルシューティング』 WebSphere Process Server の古いバージョンからのマイグレーション時に問題が 発生した場合は、このページのトラブルシューティングのヒントを参照してくだ さい。

111ページの『事後マイグレーション構成検査』 マイグレーション後に、いくつかの構成設定を確認する必要があります。設定を

変更するか、さらにバージョン 6.1 サーバーを構成しなければならない場合があります。

99 ページの『リモート・システムへのマイグレーション』 マイグレーション・ツールを使用して、あるシステムの古いバージョンから、別 のリモート・システム上の新しいバージョンの WebSphere Process Server にマ イグレーションします。(スタンドアロン・サーバーのみ。)

# ➡ プロファイルの作成

新規の WebSphere Enterprise Service Bus または WebSphere Process Server プロ ファイルを作成する方法について説明します。プロファイルの作成は、 manageprofiles コマンドを使用してコマンド行から行うことも、プロファイル管 理ツールのグラフィカル・ユーザー・インターフェース (GUI) を使用して対話 式に行うこともできます。

#### 関連資料

14 ページの『WBIPreUpgrade コマンド』 WebSphere Process Server の WBIPreUpgrade コマンドを使用して、前にインス トールされたバージョンの WebSphere Process Server の構成をマイグレーショ ン固有のバックアップ・ディレクトリーに保存します。

17 ページの『WBIPostUpgrade コマンド』

WebSphere Process Server の WBIPostUpgrade コマンドは、WBIPreUpgrade コマ ンドによって作成された保存済み構成を、指定された *backupDirectory* から取り 出すために使用します。WebSphere Process Server の WBIPostUpgrade コマンド は、このディレクトリーから構成を読み込んで、最新バージョンの WebSphere Process Server にマイグレーションし、マイグレーションされたすべてのアプリ ケーションを新規インストール用の *profile\_root/*installedApps ディレクトリーに 追加します。

#### 関連情報

➡ WebSphere Process Serverのインストールおよび構成

このセクションでは、IBM WebSphere Process Server のインストールの準備、イ ンストールの実行、および構成を行う方法について説明します。これらの説明 は、 Linux 、 i5/OS 、 UNIX 、および Windows システムを対象としていま す。

### マイグレーションの検査

ログ・ファイルを確認し、管理コンソールで操作を確認して、マイグレーションが 正常に行われたことを検査します。

#### 始める前に

マイグレーションされたサーバーが始動していることを確認してください。

#### プロシージャー

- 1. WBIPostUpgrade コマンドおよび WBIProfileUpgrade.ant スクリプトのマイグレー ション・ログ・ファイルを確認します。
  - a. *backupDirectory*/logs/WBIPostUpgrade*timestamp*.log ファイルで、以下のメッセ ージのいずれかがあるかどうかを調べます。 (*backupDirectory* は、マイグレ ーション中に、マイグレーションされたデータがまず保管され、後で取り出 されるディレクトリーであり、マイグレーション・ウィザードか、 WBIPreUpgrade または WBIPostUpgrade コマンドで指定されています。)
    - MIGR0259I: マイグレーションは正常に完了しました。
    - MIGR0271W: マイグレーションは、1 つ以上の警告を伴って、正常に完了し ました。
  - b. *backupDirectory*/logs/WBIProfileUpgrade.ant*timestamp*.log ファイルで、「BUILD SUCCESSFUL」というメッセージがあるかどうかを調べます。

これらのログ・ファイルの両方で、上記のメッセージによって成功したことが示 された場合に、マイグレーションが正常に行われたと見なすことができます。

- 2. プロファイルのログ・ファイルを確認します。
  - a. マイグレーションされたプロファイルに対応する *profile\_root*/logs/server\_name ディレクトリーにナビゲートします。
  - b. SystemOut.log ファイルを調べて、致命的エラーがないことを確認します。

c. SystemErr.log ファイルを調べて、致命的エラーがないことを確認します。

- 3. logs ディレクトリーのログ・ファイルを確認します。 例えば、スタンドアロン・サーバーのログは /WebSphere/V6R1/AppServer/profiles/default/logs ディレクトリーで確認します。
- 4. 管理コンソールで操作を確認します。
  - a. 管理コンソール (Integrated Solutions Console) を開きます。
  - b. ナビゲーション・パネルから「**アプリケーション」>「エンタープライズ・ア プリケーション」**を選択します。
  - c. 右側のパネルで、リストされているすべてのアプリケーションが開始してい ること (緑の「開始済み」アイコンで示される)を確認します。
  - d. ナビゲーション・パネルから「リソース」>「JDBC」>「ビジネス・インテグ レーション・データ・ソース (Business Integration Data Sources)」を選択し ます。
  - e. このパネルにリストされている WebSphere Process Server データ・ソースご とに、チェック・ボックスを選択してから、「テスト接続」を選択します。
  - f. データ・ソースごとに、「ノード Dmgr1Node1 にあるサーバー Dmgr1 上の データ・ソース WPS\_DataSource のテスト接続が成功しました。」に類似し たメッセージが返されます。

#### 次のタスク

マイグレーションが正常に行われた場合、サーバーの使用を開始できます。マイグ レーションが正常に完了しなかった場合は、134ページの『バージョン間のマイグ レーションのトラブルシューティング』でトラブルシューティングの情報を参照し てください。

#### 関連タスク

111ページの『環境のロールバック』

WebSphere Process Server バージョン 6.1 環境へのマイグレーション後に、バー ジョン 6.0.x 環境にロールバックできます。これによって、構成はマイグレーシ ョン前の状態に戻ります。環境のロールバック後に、マイグレーション・プロセ スを再開できます。

134 ページの『バージョン間のマイグレーションのトラブルシューティング』 WebSphere Process Server の古いバージョンからのマイグレーション時に問題が 発生した場合は、このページのトラブルシューティングのヒントを参照してくだ さい。

#### 関連情報

エンタープライズ・アプリケーションの管理

コンソールの「エンタープライズ・アプリケーション」ページ (「**アプリケーシ ョン」>「エンタープライズ・アプリケーション**」とクリックして表示) を使用 して、サーバーにインストールされているエンタープライズ・アプリケーション の表示および管理を行います。

### 事後マイグレーション構成検査

マイグレーション後に、いくつかの構成設定を確認する必要があります。設定を変 更するか、さらにバージョン 6.1 サーバーを構成しなければならない場合がありま す。

#### 始める前に

サーバーまたはクラスターのマイグレーションを完了し、マイグレーションが正常 に行われたことを確認済みである必要があります。

#### このタスクについて

ご使用の環境に該当する場合は、以下の検査を実行します。

- バージョン 6.0.x で使用していた Lightweight Third Party Authentication (LTPA) セキュリティー設定を検査して、バージョン 6.1 セキュリティーが適切に設定さ れているか確認します。
- logs ディレクトリーの WBIPostUpgrade.log ファイルを調べ、マイグレーション・ツールによってマイグレーションされなかった JSP オブジェクトの詳細を確認します。

バージョン 6.1 が、JSP オブジェクトの構成レベルをサポートしていない場合、 マイグレーション・ツールは出力の際にオブジェクトを認識して、ログに記録し ます。

- ご使用の Java 仮想マシンの設定を見直して、推奨ヒープ・サイズを使用していることを確認してください。『Java 仮想マシン設定』を参照してください。このリンクの情報は、WebSphere Process Server サーバーと WebSphere Application Server のサーバーに適用されます。
- Cloudscape データベースの自動マイグレーションの結果を検証し、ツールによって自動的にマイグレーションされていない Cloudscape データベースがあれば手動でマイグレーションします。詳しくは、118ページの『Cloudscape データベースのマイグレーション』を参照してください。

## 環境のロールバック

WebSphere Process Server バージョン 6.1 環境へのマイグレーション後に、バージョン 6.0.x 環境にロールバックできます。これによって、構成はマイグレーション前の状態に戻ります。環境のロールバック後に、マイグレーション・プロセスを再開できます。

#### このタスクについて

一般に、マイグレーションを行っても、旧リリースの構成は何も変わりません。た だし、最小限の変更が行われる場合もあります。例えば、デプロイメント・マネー ジャーや管理対象ノードなどの変更で、これらの変更は元に戻すことが可能です。

以下のサブトピックで、このような場合について詳細に説明しています。

#### 関連概念

3ページの『事前マイグレーションの考慮事項』 WebSphere Process Server の新バージョンへのマイグレーション・プロセスを開始する前に、ここに示す考慮事項について考慮してください。

関連タスク

109ページの『マイグレーションの検査』 ログ・ファイルを確認し、管理コンソールで操作を確認して、マイグレーション が正常に行われたことを検査します。

## デプロイメント・セルのロールバック

**restoreConfig** および wsadmin コマンドを使用して、マイグレーション済みの WebSphere Process Server バージョン 6.1 デプロイメント・セルを、バージョン 6.0.x にロールバックすることができます。これによって、構成はマイグレーション 前の状態に戻ります。デプロイメント・セルをロールバックした後、マイグレーシ ョン・プロセスを再開できます。

#### 始める前に

バージョン 6.0.x のデプロイメント・セルをマイグレーションする場合、マイグレ ーション後に以前の状態にロールバックできるようにするには、以下の操作を実行 します。

- 1. WebSphere Process Server コンポーネントをサポートするデータベースをバック アップします。
- 2. backupConfig コマンドまたは望ましいバックアップ・ユーティリティーを使用 して、既存の構成をバックアップします。
  - backupConfig コマンドまたは望ましいユーティリティーを実行して、バージョン 6.0.x デプロイメント・マネージャー構成をバックアップします。

**重要:** このバックアップした構成の正しい名前と場所をメモしておいてください。

WebSphere Application Server Network Deployment バージョン 6.1 インフォメ ーション・センターの『backupConfig コマンド』を参照してください。

• backupConfig コマンドまたは望ましいユーティリティーを実行して、バージョン 6.0.x 管理対象ノード構成をバックアップします。

**重要:** これらのバックアップした各構成の正しい名前と場所をメモしておいて ください。

WebSphere Application Server Network Deployment バージョン 6.1 インフォメ ーション・センターの『backupConfig コマンド』を参照してください。

3. デプロイメント・セルをマイグレーションします。

#### プロシージャー

- 1. WebSphere Process Server バージョン 6.1 環境で現在実行中のサーバーをすべて 停止します。
- バージョン 6.1 デプロイメント・マネージャーにマイグレーションしたとき、以前のデプロイメント・マネージャーを使用不可にすることを選択した場合、以下のいずれか 1 つの操作を実行します。

a. backupConfig コマンドまたは望ましいバックアップ・ユーティリティーを使用して、以前のデプロイメント・マネージャーの構成をバックアップした場合、restoreConfig コマンドまたは望ましいユーティリティーを実行して、デプロイメント・マネージャーのバージョン 6.0.x 構成をリストアします。

**重要:** デプロイメント・マネージャーをマイグレーションした直前に作成した 同じバックアップ構成をリストアするようにしてください。

WebSphere Application Server Network Deployment バージョン 6.1 インフォ メーション・センターの『restoreConfig コマンド』を参照してください。

 b. 以前のデプロイメント・マネージャー構成をバックアップしなかった場合、
 wsadmin コマンドを使用して、バージョン 6.1 からロールバックする必要が あるデプロイメント・マネージャーの バージョン 6.0.x profile\_root/bin ディレクトリーから migrationDisablementReversal.jacl スクリプトを実行してくだ さい。

Linux 例えば、Linux 環境では以下のパラメーターを使用します。

./wsadmin.sh -f migrationDisablementReversal.jacl -conntype NONE

**ヒント:** migrationDisablementReversal.jacl スクリプトの実行に問題がある場合、スクリプト内のステップを手動で実行してみてください。

1) 以下のディレクトリーに移動します。

profile\_root/config/cells/cell\_name/nodes/node\_name

ここで、*node\_name* はロールバック対象のデプロイメント・マネージャー・ノードの名前です。

- serverindex.xml\_disabled ファイルがこのディレクトリーに表示された場合、以下の操作を実行します。
  - a) serverindex.xml ファイルを削除するか名前変更します。
  - b) serverindex.xml\_disabled ファイルを serverindex.xml に名前変更しま す。
- 3. ロールバックが必要なデプロイメント・セルの管理対象ノードそれぞれについ て、以下のいずれか 1 つの操作を実行します。
  - a. backupConfig コマンドまたは望ましいバックアップ・ユーティリティーを使用して、以前の管理対象ノードの構成をバックアップした場合、
     restoreConfig コマンドまたは望ましいユーティリティーを実行して、管理対象ノードのバージョン 6.0.x 構成をリストアします。

**重要:**管理対象ノードをマイグレーションした直前に作成した同じバックアップ構成をリストアするようにしてください。

WebSphere Application Server Network Deployment バージョン 6.1 インフォ メーション・センターの『restoreConfig コマンド』を参照してください。

b. 以前の管理対象ノード構成をバックアップしなかった場合、wsadmin コマンドを使用して、管理対象ノードのバージョン 6.0.x profile\_root/bin ディレクトリーから migrationDisablementReversal.jacl スクリプトを実行してください。

Linux 例えば、Linux 環境では以下のパラメーターを使用します。

./wsadmin.sh -f migrationDisablementReversal.jacl -conntype NONE

**ヒント:** migrationDisablementReversal.jacl スクリプトの実行に問題がある場合、スクリプト内のステップを手動で実行してみてください。

1) 以下のディレクトリーに移動します。

profile\_root/config/cells/cell\_name/nodes/node\_name

ここで、node name はロールバックする管理対象ノードの名前です。

- serverindex.xml\_disabled ファイルがこのディレクトリーに表示された場合、以下の操作を実行します。
  - a) serverindex.xml ファイルを削除するか名前変更します。
  - b) serverindex.xml\_disabled ファイルを serverindex.xml に名前変更しま す。
- 4. バージョン 6.1 デプロイメント・マネージャーが実行しているときに管理対象/ ードも実行中の場合、管理対象ノードを同期化します。

WebSphere Application Server Network Deployment バージョン 6.1 インフォメー ション・センターの『wsadmin ツールによるノードの同期化』を参照してください。

- バージョン 6.1 へのマイグレーション中に、インストールしたアプリケーション を以前のリリースと同じ場所に保持するよう選択したとき、バージョン 6.1 のア プリケーションで以前のリリースとの互換性のないものがある場合は、互換性の あるアプリケーションをインストールしてください。
- 6. バージョン 6.1 プロファイルを削除します。

WebSphere Application Server Network Deployment バージョン 6.1 インフォメー ション・センターの『プロファイルの削除』を参照してください。

- データベースをロールバックします。(アップグレードされた WebSphere Process Server コンポーネントをサポートするデータベースに対して、マイグレ ーション・ツールによって自動で、または手動で、マイグレーション・プロセス を開始する前に作成したバックアップをリストアします。)
- 8. ロールバックしたデプロイメント・マネージャーとその管理対象ノードを、バー ジョン 6.0.x 環境で開始します。

#### 結果

構成はマイグレーション前の状態に戻ります。

#### 次のタスク

マイグレーション・プロセスを再開する必要があれば、ここで再開できます。

#### 関連タスク

115ページの『管理対象ノードのロールバック』

**restoreConfig** および wsadmin コマンドを使用して、マイグレーション済みの WebSphere Process Server バージョン 6.1 管理対象ノードを、マイグレーション 前の状態にロールバックすることができます。ロールバックする各管理対象ノー ドに対して、管理対象ノードそれ自体と、デプロイメント・マネージャーにある マスター・リポジトリーに加えた対応する変更をロールバックする必要がありま す。

50ページの『マイグレーション・ウィザードを使用したデプロイメント・マネ ージャーのマイグレーション』

マイグレーション・ウィザードを使用して、デプロイメント・マネージャーを WebSphere Process Server の古いバージョンから新しいバージョンにマイグレー ションします。

コマンド行ツールを使用したデプロイメント・マネージャーのマイグレーション

コマンド行ツールを使用して、デプロイメント・マネージャーを WebSphere Process Server の古いバージョンから新しいバージョンにマイグレーションしま す。

#### 関連情報

restoreConfig コマンド

backupConfig コマンド

wsadmin ツールによるノードの同期化

プロファイルの削除

### 管理対象ノードのロールバック

restoreConfig および wsadmin コマンドを使用して、マイグレーション済みの WebSphere Process Server バージョン 6.1 管理対象ノードを、マイグレーション前 の状態にロールバックすることができます。ロールバックする各管理対象ノードに 対して、管理対象ノードそれ自体と、デプロイメント・マネージャーにあるマスタ ー・リポジトリーに加えた対応する変更をロールバックする必要があります。

#### 始める前に

バージョン 6.0.x の管理対象ノードをマイグレーションする場合、マイグレーション後に以前の状態にロールバックできるようにするには、以下の操作を実行します。

- 1. WebSphere Process Server コンポーネントをサポートするデータベースをバック アップします。
- 2. backupConfig コマンドまたは望ましいバックアップ・ユーティリティーを使用 して、既存の構成をバックアップします。
  - backupConfig コマンドまたは望ましいユーティリティーを実行して、バージョン 6.0.x デプロイメント・マネージャー構成をバックアップします。

**重要:** このバックアップした構成の正しい名前と場所をメモしておいてください。

WebSphere Application Server Network Deployment バージョン 6.1 インフォメ ーション・センターの『backupConfig コマンド』を参照してください。

backupConfig コマンドまたは望ましいユーティリティーを実行して、バージョン 6.0.x 管理対象ノード構成をバックアップします。

重要: このバックアップした構成の正しい名前と場所をメモしておいてください。

WebSphere Application Server Network Deployment バージョン 6.1 インフォメ ーション・センターの『 backupConfig コマンド』を参照してください。

3. 管理対象ノードをマイグレーションします。

必要な場合、マイグレーションしたばかりの管理対象ノードをロールバックするこ とができます。

重要: ロールバックするバージョン 6.0.x 管理対象ノードをマイグレーションする 前の状態のバージョン 6.1 デプロイメント・マネージャー構成のバックアップ・コ ピーを持たない場合、この項目で説明する手順は使用できず、112ページの『デプ ロイメント・セルのロールバック』で説明するようにセル全体をロールバックする 必要があります。

#### このタスクについて

別の管理対象ノードのロールバックに進む前に、マイグレーション済みの管理対象 ノードごとに、バックアップおよびロールバック操作をすべて実行する必要があり ます。

#### プロシージャー

- データベースをロールバックします。(アップグレードされた WebSphere Process Server コンポーネントをサポートするデータベースに対して、マイグレ ーション・ツールによって自動で、または手動で、マイグレーション・プロセス を開始する前に作成したバックアップをリストアします。)
- 2. バージョン 6.1 環境で現在実行中のサーバーをすべて停止します。
- 3. 以前の構成をリストアします。
  - a. restoreConfig コマンドまたは望ましいユーティリティーを実行して、バージョン 6.1 デプロイメント・マネージャー構成をリストアします。

**重要:**管理対象ノードをマイグレーションした直前に作成した同じバックアップ構成をリストアするようにしてください。

WebSphere Application Server Network Deployment バージョン 6.1 インフォ メーション・センターの『 restoreConfig コマンド』を参照してください。

- b. 以下のアクションのいずれかを実行して、管理対象ノードのバージョン 6.0.x 構成をリストアします。
  - restoreConfig コマンドまたは望ましいユーティリティーを実行して、バージョン 6.0.x 構成をリストアします。

WebSphere Application Server Network Deployment バージョン 6.1 インフ オメーション・センターの『 restoreConfig コマンド』を参照してくださ い。

wsadmin コマンドを使用して、管理対象ノードの バージョン
 6.0.xprofile\_root/bin ディレクトリーから migrationDisablementReversal.jacl スクリプトを実行してください。

Linux 例えば、Linux 環境では以下のパラメーターを使用します。

./wsadmin.sh -f migrationDisablementReversal.jacl -conntype NONE

**ヒント:** migrationDisablementReversal.jacl スクリプトの実行に問題がある場合、スクリプト内のステップを手動で実行してみてください。

1) 以下のディレクトリーに移動します。

profile\_root/config/cells/cell\_name/nodes/node\_name

ここで、node\_name はロールバックする管理対象ノードの名前です。

- serverindex.xml\_disabled ファイルがこのディレクトリーに表示された場合、以下の操作を実行します。
  - a) serverindex.xml ファイルを削除するか名前変更します。
  - b) serverindex.xml\_disabled ファイルを serverindex.xml に名前変更しま す。
- 4. バージョン 6.1 デプロイメント・マネージャーを始動します。
- 5. 管理対象ノードを同期化します。

WebSphere Application Server Network Deployment バージョン 6.1 インフォメー ション・センターの『wsadmin ツールによるノードの同期化』を参照してください。

- バージョン 6.1 へのマイグレーション中に、インストールしたアプリケーション を以前のリリースと同じ場所に保持するよう選択したとき、バージョン 6.1 のア プリケーションで以前のリリースとの互換性のないものがある場合は、互換性の あるアプリケーションをインストールしてください。
- 7. バージョン 6.1 の管理対象プロファイルを削除します。

WebSphere Application Server Network Deployment バージョン 6.1 インフォメー ション・センターの『プロファイルの削除』を参照してください。

8. バージョン 6.1 環境で、ロールバックされた管理対象ノードを開始します。

結果

構成はマイグレーション前の状態に戻ります。

#### 次のタスク

マイグレーション・プロセスを再開する必要があれば、ここで再開できます。

#### 関連タスク

112ページの『デプロイメント・セルのロールバック』

restoreConfig および wsadmin コマンドを使用して、マイグレーション済みの WebSphere Process Server バージョン 6.1 デプロイメント・セルを、バージョン 6.0.x にロールバックすることができます。これによって、構成はマイグレーシ ョン前の状態に戻ります。デプロイメント・セルをロールバックした後、マイグ レーション・プロセスを再開できます。

61ページの『マイグレーション・ウィザードを使用した非クラスター管理対象 ノードのマイグレーション』 マイグレーション・ウィザードを使用して、非クラスター管理対象ノードを WebSphere Process Server の古いバージョンから新しいバージョンにマイグレー ションします。

▶ コマンド行ツールを使用した管理対象ノードのマイグレーション

コマンド行ツールを使用して、非クラスター管理対象ノードを WebSphere Process Server の古いバージョンから新しいバージョンにマイグレーションします。

#### 関連情報

restoreConfig コマンド backupConfig コマンド wsadmin ツールによるノードの同期化 プロファイルの削除

### Cloudscape データベースのマイグレーション

マイグレーション・ツールを使用して WebSphere Process Server バージョン 6.1 に マイグレーションした後、Cloudscape データベースの自動マイグレーションの結果 を検査して、ツールによって自動的にマイグレーションされていない Cloudscape デ ータベース・インスタンスがあれば、手動でマイグレーションします。

#### 始める前に

1ページの『マイグレーションの概要』および3ページの『事前マイグレーション の考慮事項』を参照してください。

#### ヒント:

- Cloudscape データベースをマイグレーションする前に、Cloudscape データベース を使用するアプリケーションをホスティングしているサーバーがシャットダウン されているか確認します。シャットダウンされていないサーバーがあると、 Cloudscape のマイグレーションに失敗します。
- マイグレーション・ツールを実行する前に、デバッグ・マイグレーション・トレースがアクティブであるか確認します。デフォルトでは、このトレース機能は有効になっています。デバッグ・マイグレーション・トレースが無効の場合に再び有効化するには、以下のいずれか1つのトレース・オプションを設定します。
  - all traces\*=all
  - com.ibm.ws.migration.WASUpgrade=all

#### このタスクについて

WebSphere Process Server バージョン 6.1 では Cloudscape バージョン 10.1 が必要 です。

Cloudscape バージョン 10.1 は純粋な Java データベース・サーバーで、Apache Derby ランタイムを、IBM ソフトウェア・サポートの完全なサービスを使用できる 機能と結合したものです。 Cloudscape バージョン 10.1 に関する包括的な情報につ いては、Cloudscape 製品の Web ページを参照してください。 マイグレーションするときの問題のトラブルシューティングのヘルプについては、 134ページの『バージョン間のマイグレーションのトラブルシューティング』を参照 してください。

プロシージャー

1. Cloudscape データベース・インスタンスの自動マイグレーションを検査します。

WebSphere Process Server バージョン 6.0.x から バージョン 6.1 にマイグレー ションすると、マイグレーション・ツールは、UDDI レジストリーなどの一部の 内部コンポーネントによって、組み込みのフレームワークを経由してアクセスさ れるデータベース・インスタンスを自動的にアップグレードします。またこのツ ールでは、ご使用のアプリケーションが組み込みフレームワークを経由してアク セスする Cloudscape インスタンスもアップグレードしようとします。マイグレ ーション・ツールを実行した後、これらのマイグレーションの結果を検査する必 要があります。

120ページの『Cloudscape v10.1.x 自動マイグレーションの検査』を参照してください。

2. 必要に応じて、Cloudscape データベース・インスタンスを手動でマイグレーションします。

バージョン 6.1 マイグレーション・ツールは、Cloudscape ネットワーク・サー バー・フレームワークを経由してアプリケーションとの間で処理を行うデータベ ース・インスタンスの自動マイグレーションを試行しません。このように除外す ることで、WebSphere Process Server からアクセスするデータベース・インスタ ンスと同じデータベース・インスタンスにアクセスするサード・パーティー・ア プリケーションを破損するリスクがなくなります。

Cloudscape ネットワーク・サーバー・フレームワーク経由でアクセスするデータ ベース・インスタンスと、自動マイグレーションに失敗した Cloudscape インス タンスを手動でマイグレーションする方法についての詳細は、125ページの『手 動による Cloudscape のアップグレード』を参照してください。

3. UDDI レジストリーが Cloudscape ネットワーク・サーバー・フレームワーク上 のデータベースを使用する場合、UDDI レジストリーを手動でマイグレーション します。

129 ページの『UDDI レジストリーのマイグレーション』を参照してください。

#### 関連概念

24 ページの『旧バージョンからマイグレーションするときのデータ処理方法』 WebSphere Process Server のバージョン間マイグレーション・ツールは、さまざ まなデータ・セット (エンタープライズ・アプリケーション・データ、構成デー タ、およびシステム・アプリケーション・データ) をそれぞれ異なる方法で処理 します。

3ページの『事前マイグレーションの考慮事項』

WebSphere Process Server の新バージョンへのマイグレーション・プロセスを開始する前に、ここに示す考慮事項について考慮してください。

1ページの『マイグレーションの概要』 WebSphere Process Server および WebSphere Enterprise Service Bus の以前のバ ージョンからマイグレーションします。

#### 関連タスク

32 ページの『マイグレーションのためのデータベースのアップグレード』 マイグレーションと同時に、一部の WebSphere Process Server コンポーネント のデータベース・スキーマをアップグレードする必要があります。これは自動的 に実行させることができますが、場合によっては手動でスキーマをアップグレー ドしなければなりません。

『Cloudscape v10.1.x 自動マイグレーションの検査』

WebSphere Process Server バージョン 6.1.x を使用するには、バージョン v10.1.x 以上の Cloudscape を実行する必要があります (Cloudscape v10.1.x は、 Apache Derby バージョン 10.1 のコード・ベースで構成されていることに注意 してください。)WebSphere Process Server バージョン 6.1 のアップグレード中 に、マイグレーション・ツールは、UDDI レジストリーなどの一部の内部コンポ ーネントによって、組み込みフレームワークを経由してアクセスされるデータベ ース・インスタンスを自動的にアップグレードします。また、このツールは、使 用中のアプリケーションが組み込みフレームワークを経由してアクセスする Cloudscape インスタンスもアップグレードしようとします。これらのバックエン ド・データベースについて、マイグレーション結果を検査する必要があります。

129 ページの『UDDI レジストリーのマイグレーション』

ほとんどのシナリオにおいて、既存の UDDI レジストリーのマイグレーション は、現行レベルの WebSphere Process Server にマイグレーションするときに自 動的に実行されます。ただし、既存の UDDI レジストリーでネットワーク Cloudscape データベースを使用しているか、または DB2 UDDI バージョン 2 データベースを使用している場合、手動でのステップがいくつか必要になりま す。

#### 関連情報

IBM Cloudscape 製品 Web ページ

Cloudscape マイグレーション文書

## Cloudscape v10.1.x 自動マイグレーションの検査

WebSphere Process Server バージョン 6.1.x を使用するには、バージョン v10.1.x 以上の Cloudscape を実行する必要があります (Cloudscape v10.1.x は、Apache Derby バージョン 10.1 のコード・ベースで構成されていることに注意してくださ い。)WebSphere Process Server バージョン 6.1 のアップグレード中に、マイグレ ーション・ツールは、UDDI レジストリーなどの一部の内部コンポーネントによっ て、組み込みフレームワークを経由してアクセスされるデータベース・インスタン スを自動的にアップグレードします。また、このツールは、使用中のアプリケーシ ョンが組み込みフレームワークを経由してアクセスする Cloudscape インスタンスも アップグレードしようとします。これらのバックエンド・データベースについて、 マイグレーション結果を検査する必要があります。

#### 始める前に

Cloudscape v10.1.x を実動データベースとして使用しないでください。これは開発お よびテスト目的としてのみ使用してください。 詳細情報:新しいバージョンの Cloudscape は、 IBM Quality Assurance (QA) およ び各国語サポート (NLS) などの追加のサービスを Derby ランタイムと組み合わせ ています。Cloudscape v10.1.x オープン・ソース・コード・ベースについての情報 は、Cloudscape 製品 Web ページを参照してください。

マイグレーション・ツールは、組み込みフレームワークのみを経由してアクセスす る Cloudscape データベース・インスタンスをアップグレードしようとします。 Derby ネットワーク・サーバー・フレームワークでサーバーとの間で処理を行う Cloudscape インスタンスは、手動でアップグレードする必要があります。(125 ペー ジの『手動による Cloudscape のアップグレード』を参照してください。)この要件 によって、ネットワーク・サーバー・フレームワークを使用して、WebSphere Process Server と同じデータベース・インスタンスにアクセスするサード・パーティ ー・アプリケーションを破損するリスクがなくなります

他のアプリケーションはネットワーク・サーバー上の Cloudscape にアクセスできま すが、これは、このフレームワークによって接続ソフトウェアの基盤がデータベー スに提供されるためです。組み込みフレームワークでは提供されません。Cloudscape ネットワーク・サーバーは複数の Java 仮想マシン (JVM) (またはサーバー) と同時 に相互作用できますが、組み込みフレームワーク上の Cloudscape は単一の JVM と しか作業できません。WebSphere Process Server のクラスターまたは共存インプリ メンテーションには、ネットワーク・サーバーが必要です。詳しくは、『IBM Cloudscape インフォメーション・センター』を参照してください。

#### このタスクについて

組み込みフレームワークを経由してアプリケーションがアクセスするデータベー ス・インスタンスの場合、自動マイグレーションは完全に成功するか、完全に失敗 するか、または警告を出して成功するかのいずれかです。マイグレーションで警告 メッセージが出された場合、ご使用のデータを含む Cloudscape v10.1.x データベー スが作成されますが、以下に示す構成済みのロジックなどの設定がすべてマイグレ ーションされるわけではありません。

- +--
- チェック
- ビュー
- トリガー
- 別名
- ストアード・プロシージャー

部分的に成功したマイグレーションと完全に成功したマイグレーションを識別する には、一般のアップグレード後のログと個別のデータベース・ログの両方を確認し て、自動マイグレーションの結果を検査する必要があります。これらのタスクを実 行すると、部分的にマイグレーションされたデータベースと、自動マイグレーショ ンが完全に失敗したデータベースをトラブルシューティングするための重要な診断 データが取得できます。最終的には、これらのデータベースは手動プロセスでマイ グレーションします。

#### プロシージャー

- それぞれの新しい WebSphere Process Serverバージョン 6.1.x プロファイルのア ップグレード後のログを開きます。 ログのパス名は install\_rootprofiles/ profileName/logs/WASPostUpgrade.timestamp.log です。
- アップグレード後のログを検査し、データベース・エラー・メッセージがあるか どうか調べます。これらの例外は、データベース・マイグレーションの失敗を 示すものです。以下の行はアップグレード後のログ内容の例で、データベースの エラー・コードは DSRA7600E です。(マイグレーション・ツールでは、すべての データベースの例外に接頭部 DSRA が付いています。)

MIGR0344I: Processing configuration file /opt/WebSphere51/AppServer/cloudscape /db2j.properties.

MIGR0344I: Processing configuration file /opt/WebSphere51/AppServer/config/cells /migr06/applications/MyBankApp.ear/deployments/MyBankApp/deployment.xml.

DSRA7600E: Cloudscape migration of database instance /opt/WebSphere61/Express /profiles/default/databases/\_opt\_WebSphere51\_AppServer\_bin\_DefaultDB failed, reason: java.sql.SQLException: Failure creating target db

MIGR0430W: Cloudscape Database /fvt/temp/51BaseXExpress/PostUpgrade50BaseFVTTest9 /testRun/pre/websphere\_backup/bin/DefaultDB failed to migrate <new database name>

重要: WebSphere 内部コンポーネント (つまり、アプリケーションの 1 つでは なく、WebSphere Process Server を構成するコンポーネント) によってアクセス される Cloudscape インスタンスのマイグレーション障害メッセージが表示され た場合、IBM WebSphere Process Server サポートに連絡してください。

 バックエンドの Cloudscape データベースにそれぞれ対応する個々のデータベー ス・マイグレーション・ログを開きます。これらのログには、一般的なアップ グレード後のログと同じタイム・スタンプが付いています。このログには、一般 的なアップグレード後のログにリストされるものよりも詳細なエラーが表示され るほか、一般的なログに記載されていないエラーも記述されます。

それぞれのデータベース・ログのパス名は WAS\_HOME/profiles/profileName/ logs/myFulldbPathName migrationLogtimestamp.log です。

各データベース・マイグレーション・ログを検査して、エラーがないか調べます。マイグレーションが完全に正常な場合、ログには以下のテキストに似たメッセージが表示されます。

MIGR04291: Cloudscape Database F:¥temp¥51BaseXExpress¥PostUpgrade50BaseFVTTest2¥testRun ¥pre¥websphere\_backup¥bin¥DefaultDB was successfully migrated. See log C:¥WebSphere61 ¥Express¥profiles¥default¥logs¥DefaultDB\_migrationLogSun-Dec-18-13.31.40-CST-2005.log

そうでない場合、ログには以下の例のような形式のエラー・メッセージが表示されます。

connecting to source db <jdbc:db2j:/fvt/temp/51BaseXExpress/PostUpgrade50BaseFVTTest9
/testRun/pre/websphere\_backup/bin/DefaultDB>

connecting to source db <jdbc:db2j:/fvt/temp/51BaseXExpress/PostUpgrade50BaseFVTTest9
/testRun/pre/websphere\_backup/bin/DefaultDB> took 0.26 seconds

creating target db <jdbc:derby:/opt/WebSphere61/Express/profiles/default/databases
/\_opt\_WebSphere51\_AppServer\_bin\_DefaultDB>

ERROR: An error occurred during migration. See debug.log for more details.

shutting down databases

shutting down databases took 0.055 seconds

 マイグレーション・エラーに関する詳細なデータについては、データベース・マ イグレーション・ログに対応するデバッグ・ログを確認してください。

WebSphere Application Server マイグレーション・ユーティリティーは、デフォ ルトでデバッグ・マイグレーション・トレース をトリガーします。このトレー ス機能は、データベース・デバッグ・ログを生成します。デバッグ・ログの絶対 パス名は WAS HOME/profiles/profileName/logs/

*myFulldbPathName* migrationDebug*timestamp*.log です。

以下の行は、デバッグ・テキストのサンプルです。この行には、前述のデータベ ース・マイグレーション・ログ・データのサンプルに記載されているエラーの、 詳細な例外データが表示されています。

java.sql.SQLException: Database\_opt\_WebSphere51\_AppServer\_bin\_DefaultDB already exists. Aborting migration

- at com.ibm.db2j.tools.migration.MigrateFrom51Impl.go(Unknown Source)
- at com.ibm.db2j.tools.migration.MigrateFrom51Impl.doMigrate(Unknown Source)
- at com.ibm.db2j.tools.MigrateFrom51.doMigrate(Unknown Source)
  at com.ibm.ws.adapter.migration.CloudscapeMigrationUtility.migr
- t com. ibm.ws.adapter.migration.croduscapemigrationotiii

#### 結果

WebSphere Process Server マイグレーション・ユーティリティーは、アプリケーションによってアクセスされるデータベース・インスタンスを正常にマイグレーションしたかどうかにかかわらず、Cloudscape JDBC 構成を変更します。このツールは、Cloudscape JDBC プロバイダー・クラス・パス、データ・ソースのインプリメンテーション・クラス、およびデータ・ソースのヘルパー・クラスを変更します。以下の表に、これらの変更内容を示します。

表1. 新しいクラス情報

| クラス・タイプ                  | 古い値                                                       | 新しい値                                                                                                    |
|--------------------------|-----------------------------------------------------------|----------------------------------------------------------------------------------------------------|
| JDBC プロバイダー・クラス・パス       | <pre>\${CLOUDSCAPE_JDBC_DRIVER_PATH}/db2j.jar</pre>       | <pre>\${DERBY_JDBC_DRIVER_PATH}/derby.jar</pre>                                                                                                    |
|                          |                                                           | <ul> <li>ここで、DERBY_JDBC_DRIVER_PATH は Cloudscape<br/>JDBC プロバイダーを定義する WebSphere 環境変<br/>数です。</li> <li>また、derby.jar は JDBC ドライバー・クラス・<br/>ファイルのベース名です (使用中の環境では、絶対</li> </ul> |
|                          |                                                           | パス名で JDBC ドライバー・クラス・ファイルを                                                                                                    |
|                          |                                                           | 参照します。)                                                                                                    |
| データ・ソースのインプリメンテーション・クラス: | com.ibm.db2j.jdbc.DB2jConnectionPool DataSource           | org.apache.derby.jdbc.EmbeddedConnection                                                                                                    |
| 接続プール                    |                                                           | PoolDataSource                                                                                                    |
| データ・ソースのインプリメンテーション・クラス: | com.ibm.db2j.jdbc.DB2jXADataSource                        | org.apache.derby.jdbc.EmbeddedXADataSource                                                                                                    |
| XA                       |                                                           |                                                                                                    |
| データ・ソースのヘルパー・クラス         | com.ibm.websphere.rsadapter.Cloudscape<br>DataStoreHelper | com.ibm.websphere.rsadapter.Derby<br>DataStoreHelper                                                                                                    |

また、db2j.properties ファイルでは以下が変更されます。

- WAS\_HOME/cloudscape/dbj.properties の名前が WAS\_HOME/derby/ derby.properties に変更されます
- ファイル上で、プロパティー名が db2j.drda.\*からderby.drda.\*に変更されます。
- データベースのマイグレーションが部分的または完全に成功した場合、以下の例に従ってデータベースの場所と名前が変更されます。
  - 古いデータベース名: c:¥temp¥mydb
  - 新しいデータベース名:新しい名前には、古いデータベースのパス名全体と、 マイグレーション・タイム・スタンプを結合したハッシュ・コードが含まれま す。新しい名前には、古いデータベース名とタイム・スタンプがそのまま含め られます。例:

install\_root\u00e4profiles\u00e4profile\_name\u00e4databases\u00e4my\_db\_hashCode\_timestamp

**パス名の正確なメモ:**部分的なマイグレーションと失敗したマイグレーションの 両方の場合、ログ・メッセージには、手動マイグレーションの実行に使用する必 要がある正しい新旧のデータベース・パス名が含まれています。これらの新しい パス名を正しくメモします。

部分的なマイグレーションの場合、Cloudscape についての専門的な知識がある場合 に限り、新しい v10.1.x データベースのトラブルシューティングを試行するように してください。そうでない場合、新しいデータベースを削除します。自動マイグレ ーションに完全に失敗した各データベースについて実行するのと同様に、元のデー タベースで手動マイグレーション手順を実行します。詳しくは、125ページの『手 動による Cloudscape のアップグレード』を確認してください。

正しくマイグレーションした Cloudscape インスタンスの場合、セルを有効範囲とす る新しいデータ・ソースは、バージョン 6.0.2 以降の WebSphere Process Server を 実行するノードのみで使用できることに注意してください。以前のバージョンの製 品は、新しい Cloudscape をサポートしません。バージョン 6.0.2 より前のノード上 のアプリケーションが Cloudscape 10.1.x データ・ソースにアクセスしようとする と、サーバーはランタイム例外を発行します。

#### 関連タスク

125 ページの『手動による Cloudscape のアップグレード』

WebSphere Process Server バージョン 6.1 のアップグレード中に、マイグレーシ ョン・ツールは、組み込みフレームワークのみを経由してアクセスする Cloudscape のインスタンスをアップグレードしようとします。(新しいバージョ ンの Cloudscape はバージョン 10.1.x で、Derby をベースにしています。)自動 アップグレードでは、ネットワーク・サーバー・フレームワークを経由してアプ リケーションとの間で処理を行う Cloudscape インスタンスは除外されます。こ のように除外することで、WebSphere Process Server と同じデータベース・イン スタンスにアクセスするサード・パーティー・アプリケーションを破損するリス クがなくなります。ネットワーク・サーバー・フレームワーク経由でアクセスす るデータベース・インスタンスは手動でアップグレードする必要があります。自 動マイグレーションに失敗したデータベースについても、同じ操作を行います。

118 ページの『Cloudscape データベースのマイグレーション』 マイグレーション・ツールを使用して WebSphere Process Server バージョン 6.1 にマイグレーションした後、Cloudscape データベースの自動マイグレーションの 結果を検査して、ツールによって自動的にマイグレーションされていない Cloudscape データベース・インスタンスがあれば、手動でマイグレーションしま す。

129 ページの『UDDI レジストリーのマイグレーション』 ほとんどのシナリオにおいて、既存の UDDI レジストリーのマイグレーション は、現行レベルの WebSphere Process Server にマイグレーションするときに自 動的に実行されます。ただし、既存の UDDI レジストリーでネットワーク Cloudscape データベースを使用しているか、または DB2 UDDI バージョン 2 データベースを使用している場合、手動でのステップがいくつか必要になりま す。

#### 関連情報

IBM Cloudscape 製品 Web ページ

Cloudscape マイグレーション文書

Apache Derby

IBM Cloudscape インフォメーション・センター

## 手動による Cloudscape のアップグレード

WebSphere Process Server バージョン 6.1 のアップグレード中に、マイグレーショ ン・ツールは、組み込みフレームワークのみを経由してアクセスする Cloudscape の インスタンスをアップグレードしようとします。(新しいバージョンの Cloudscape はバージョン 10.1.x で、Derby をベースにしています。)自動アップグレードで は、ネットワーク・サーバー・フレームワークを経由してアプリケーションとの間 で処理を行う Cloudscape インスタンスは除外されます。このように除外すること で、WebSphere Process Server と同じデータベース・インスタンスにアクセスする サード・パーティー・アプリケーションを破損するリスクがなくなります。ネット ワーク・サーバー・フレームワーク経由でアクセスするデータベース・インスタン スは手動でアップグレードする必要があります。自動マイグレーションに失敗した データベースについても、同じ操作を行います。

#### 始める前に

Cloudscape v10.1.x を実動データベースとして使用しないでください。これは開発お よびテスト目的としてのみ使用してください。

詳細情報:新しいバージョンの Cloudscape は、 IBM Quality Assurance (QA) およ び各国語サポート (NLS) などの追加のサービスを Derby ランタイムと組み合わせ ています。

- Cloudscape v10.1.x オープン・ソース・コード・ベースについての情報は、 Cloudscape 製品 Web ページを参照してください。
- Cloudscape v10.1.x と v5.1.60x (および v5.1.60x 以前のバージョン) との非互換 性についての情報は、「Migrating IBM Cloudscape to Version 10」を参照してく ださい。

組み込みフレームワーク経由でアクセスする Cloudscape のインスタンスについて は、どのインスタンスが自動アップグレード・プロセスで完全に失敗したか、また 部分的にアップグレードされたかを判別してください。120ページの『Cloudscape v10.1.x 自動マイグレーションの検査』のトピックでは、データベース・エラーおよ び診断データを、各種マイグレーション・ログから見つける方法が説明されていま す。ログ・メッセージには、手動マイグレーションの実行に使用する必要がある正 しい新旧のデータベース・パス名が含まれています。これらの新しいパス名を正し くメモします。

自動マイグレーション・プロセス中に部分的にアップグレードされたデータベース について、マイグレーション・エラーのリスクを最小限にするには、新しいデータ ベースを削除します。ログ診断データに従って元のデータベースをトラブルシュー ティングした後、元のデータベースで手動マイグレーションを実行します。

#### このタスクについて

以下のセクションでは、両方のフレームワーク (組み込みフレームワークとネット ワーク・サーバー・フレームワーク) を経由してアクセスする Cloudscape インスタ ンスをマイグレーションするためのステップを示します。Cloudscape ネットワー ク・サーバー・フレームワークにのみ適用されるステップには、それを示すマーク が付けられています。マイグレーションのベスト・プラクティスとして、使用する ユーザー ID が以下のいずれかの権限を持つようにしてください。

- Cloudscape インスタンスにアクセスするサーバーの管理者
- データベース・インスタンスにアクセスできる umask

権限がない場合、データベース・インスタンスが読み取り専用であることを示すラ ンタイム・エラーが表示されることがあります。

#### プロシージャー

 ネットワーク・サーバー・フレームワークのみ: Cloudscape データベースのすべ てのクライアントが Cloudscape v10.1.x をサポートできるようにします。 デー タベースの WebSphere Process Server クライアントが実行する WebSphere Process Server は、バージョン 6.0.1.x またはそれ以上である必要があります。

ノードが混在したセルの場合、WebSphere Process Server バージョン 6.0.1.x 以降のノードのみが、Cloudscape 10.1.x. にアクセスするために、マイグレーション後に作成するデータ・ソースを使用できます。以前のバージョンの製品は、新しい Cloudscape をサポートしません。WebSphere Process Server のバージョン 6.0.1.x より前のノード上のアプリケーションが、セルを有効範囲とする Cloudscape 10.1.x データ・ソースにアクセスしようとすると、WebSphere Process Server はランタイム例外を発行します。

- ネットワーク・サーバー・フレームワークのみ: データベースをオフラインにし ます。クライアントはマイグレーション・プロセス中にデータベースにアクセス できません。
- WebSphere Process Server が提供するサンプルの Cloudscape マイグレーショ ン・スクリプト (db2jmigrate.bat または db2jmigrate.sh) を検査します。両方 のスクリプトについて、パスは *install\_root*¥derby¥bin¥embedded¥... です。 使用中の環境の要件に応じて、スクリプトを変更できます。スクリプトで使用で きるオプションについては、「Migrating IBM Cloudscape to Version 10」を参照 してください。例えば、オプション -DB2j.migrate.ddlFile=*filename* を使用し て、新しいデータベースの DDL ファイルを指定できます。
- マイグレーション・スクリプトを実行するときにデータベース・デバッグ・ログ を生成するには、デバッグ・マイグレーション・トレース がアクティブである か確認します。 デフォルトでは、このトレース機能は有効になっています。デ バッグ・トレースが使用不可になっている場合、再アクティブ化します。
  - a. 管理コンソールでトレース・オプションを設定するには、コンソール・ナビ ゲーション・ツリーで「トラブルシューティング」 > 「ロギングおよびトレ ース」をクリックします。
  - b. サーバー名を選択します。
  - c. 「ログ・レベルの詳細の変更 (Change Log Level Details)」をクリックしま す。
  - d. オプション:「すべてのコンポーネント」が有効にされている場合、これをオ フにして特定のコンポーネントを使用可能に設定することが必要な場合もあ ります。
  - e. オプション: コンポーネントまたはグループ名を選択します。詳細について は、WebSphere Application Server Network Deployment バージョン 6.1 イン

フォメーション・センターの『ログ・レベル設定』を参照してください。選 択されたサーバーが実行中でない場合、グラフィック・モードで個別のコン ポーネントを表示できません。

- f. トレース・ストリング・ボックスにトレース・ストリングを入力します。 この場合、以下のいずれか 1 つを入力します。
  - all traces\*=all
  - com.ibm.ws.migration.WASUpgrade=all

トレースについては、WebSphere Application Server Network Deployment バー ジョン 6.1 インフォメーション・センターの『トレースによる処理』を読ん でください。

- g. 「適用」を選択し、次に「OK」を選択します。
- 5. スクリプトを実行するときに、古いデータベース名と、新しいデータベース名の マイグレーション後の絶対パスを指定します。例:

E:¥WebSphere¥ProcServer¥derby¥bin¥embedded>db2jMigrate.bat my0ldDB myNewDB 自動マイグレーションで生成されたログには、古いデータベースとター ゲット・データベースの両方を指定するための正確なパス名が記載されていま す。新しいデータベースを指定するには、このターゲット・データベース名を使 用する必要があります。なぜなら、マイグレーション済みの Cloudscape デー タ・ソース (WebSphere Process Server マイグレーション・ユーティリティーに よって更新されたもの) は、このターゲット・データベース名を指すようになっ ているためです。ログ・メッセージにターゲット・データベース名がどのように 表示されるかを以下のサンプル・テキストで示します。

Cloudscape migration of database instance C:¥temp¥migration2¥profiles¥Srv01¥ installedApps\ghongellNode01Cell\DynamicQuery.ear\EmployeeFinderDB to new database instance C:\WebSphere\ProcServer \profiles\Srv01\databases\C\_\_WAS602\_ProcServer\_profiles\_ProcSrv01\_ installedApps\_ghongellNode01Cell\_DynamicQuery.ear\_ EmployeeFinderDB failed, reason: java.sql.SQLException: Failure creating target db

ネットワーク・サーバー・フレームワーク経由でアクセスする Cloudscape のイ ンスタンスの場合は、新しいデータベースに付ける任意の名前を入力します。新 しいデータベース名を指すように、既存のデータ・ソースを変更するようにして ください。

 マイグレーション・プロセスが終了したら、データベース・マイグレーション・ ログを確認して、結果を検査してください。 各データベース・マイグレーショ ン・ログのパス名は、install\_root/logs/derby/ myFulldbPathName migrationLog.log です。

マイグレーションが正常な場合、データベース・マイグレーション・ログには、 以下のテキストに似たメッセージが表示されます。

Check E:¥WebSphere¥ProcServer¥derby¥myOldDB\_migrationLog.log for progress Migration Completed Successfully E:¥WebSphere¥ProcServer¥derby¥bin¥embedded>

そうでない場合、ログには以下の例のような形式のエラー・メッセージが表示さ れます。 Check E:¥WebSphere¥ProcServer¥derby¥myOldDB\_migrationLog.log for progress ERROR: An error occurred during migration. See debug.log for more details. ERROR XMG02: Failure creating target db

java.sql.SQLException: Failure creating target db

at com.ibm.db2j.tools.migration.MigrationState.getCurrSQLException(Unknown Source)

at com.ibm.db2j.tools.migration.MigrateFrom51Impl.handleException(Unknown
Source)

- at com.ibm.db2j.tools.migration.MigrateFrom51Impl.go(Unknown Source)
- at com.ibm.db2j.tools.migration.MigrateFrom51Impl.main(Unknown Source)

at com.ibm.db2j.tools.MigrateFrom51.main(Unknown Source)

- 7. マイグレーション・エラーに関する詳細なデータについては、データベース・マ イグレーション・ログに対応するデバッグ・ログを確認してください。 デバッ
  - グ・ログ・ファイルの絶対パス名は install\_root/logs/derby/

*myFulldbPathName* migrationDebug.log です。

以下の行は、デバッグ・テキストのサンプルです。

sourceDBURL=jdbc:db2j:E:¥WebSphere¥myOldDB
newDBURL=jdbc:derby:e:¥tempo¥myNewDB
ddlOnly=false
connecting to source db <jdbc:db2j:E:¥WebSphere¥myOldDB>
connecting to source db <jdbc:db2j:E:¥WebSphere¥myOldDB> took 0.611 seconds
creating target db <jdbc:derby:e:¥tempo¥myNewDB>
creating target db <jdbc:derby:e:¥tempo¥myNewDB> took 6.589 seconds
initializing source db data structures
initializing source db data structures took 0.151 seconds
recording DDL to create db <E:¥WebSphere¥myOldDB> took 5.808 seconds

#### 結果

前のステップに示したように、データベース・マイグレーション・ログには Migration Completed Successfully メッセージか、またはマイグレーション失敗の 例外を含むメッセージのいずれかが表示されます。

#### 次のタスク

- マイグレーションに失敗したデータベースについては、ログに記録されたエラ
   ー・データに従ってトラブルシューティングします。その後に、マイグレーション・スクリプトを再実行します。
- 正常にアップグレードしたデータベースに組み込みフレームワークを経由してア クセスするには、新しいデータベース名を指すようにデータ・ソースを変更しま す。
- 正常にアップグレードしたデータベースにネットワーク・サーバー・フレームワ ークを経由してアクセスするには、DB2 Universal JDBC ドライバーまたは Derby Client JDBC ドライバーのいずれかを使用できます。
  - 既存の JDBC 構成で DB2 Universal JDBC ドライバーを使用し続ける場合、 新しいデータベース名を指すようにデータ・ソースを変更します。
  - XA データ・ソースをサポートできる Derby Client JDBC ドライバーを使用す る場合、新しい Derby Client JDBC ドライバー・クラスおよび新しいデータ・ ソースのインプリメンテーション・クラスを使用するよう JDBC プロバイダー を変更します。次に、正しい Derby データ・ソースのヘルパー・クラスを使 用し、かつ新しいデータベース名を指すように、既存のそれぞれのデータ・ソ ースを再構成します。

新しいすべてのクラス名については、WebSphere Application Server Network Deployment バージョン 6.1 インフォメーション・センターのトピック ベンダ 一固有データ・ソースで最低限必要な設定を確認してください。

*install\_root*/dbscripts/component\_name/Derbyディレクトリーでデータベース・ア ップグレード・スクリプトを実行して、データベース・テーブルおよびスキー マを WebSphere Process Server バージョン 6.1 レベルにアップグレードしま す。詳しくは、32ページの『マイグレーションのためのデータベースのアッ プグレード』を参照してください。

#### 関連タスク

120ページの『Cloudscape v10.1.x 自動マイグレーションの検査』 WebSphere Process Server バージョン 6.1.x を使用するには、バージョン v10.1.x 以上の Cloudscape を実行する必要があります (Cloudscape v10.1.x は、 Apache Derby バージョン 10.1 のコード・ベースで構成されていることに注意 してください。)WebSphere Process Server バージョン 6.1 のアップグレード中 に、マイグレーション・ツールは、UDDI レジストリーなどの一部の内部コンポ ーネントによって、組み込みフレームワークを経由してアクセスされるデータベ ース・インスタンスを自動的にアップグレードします。また、このツールは、使 用中のアプリケーションが組み込みフレームワークを経由してアクセスする Cloudscape インスタンスもアップグレードしようとします。これらのバックエン ド・データベースについて、マイグレーション結果を検査する必要があります。

『UDDI レジストリーのマイグレーション』

ほとんどのシナリオにおいて、既存の UDDI レジストリーのマイグレーション は、現行レベルの WebSphere Process Server にマイグレーションするときに自 動的に実行されます。ただし、既存の UDDI レジストリーでネットワーク Cloudscape データベースを使用しているか、または DB2 UDDI バージョン 2 データベースを使用している場合、手動でのステップがいくつか必要になりま す。

32 ページの『マイグレーションのためのデータベースのアップグレード』 マイグレーションと同時に、一部の WebSphere Process Server コンポーネント のデータベース・スキーマをアップグレードする必要があります。これは自動的 に実行させることができますが、場合によっては手動でスキーマをアップグレー ドしなければなりません。

### 関連情報

IBM Cloudscape 製品 Web ページ
Cloudscape マイグレーション文書
Migrating IBM Cloudscape to Version 10
ログ・レベル設定
トレースの使用
ベンダー固有データ・ソースで最低限必要な設定

## UDDI レジストリーのマイグレーション

ほとんどのシナリオにおいて、既存の UDDI レジストリーのマイグレーションは、 現行レベルの WebSphere Process Server にマイグレーションするときに自動的に実 行されます。ただし、既存の UDDI レジストリーでネットワーク Cloudscape デー タベースを使用しているか、または DB2 UDDI バージョン 2 データベースを使用 している場合、手動でのステップがいくつか必要になります。

#### 始める前に

WebSphere Process Server のインストール済み環境をマイグレーションします。ア プリケーションをマイグレーションするオプションを選択して、UDDI レジストリ ー・アプリケーションがマイグレーションされるようにします。

#### このタスクについて

既存の UDDI レジストリーで Oracle、組み込み Cloudscape、または DB2 UDDI バ ージョン 3 データベースを使用している場合、手動マイグレーションを実行する必 要はありません。WebSphere Process Server をマイグレーションして、マイグレー ション後に UDDI ノードを最初に始動したときに、マイグレーションは自動的に実 行されます。

既存の UDDI レジストリーでネットワーク Cloudscape データベースを使用してい るか、または DB2 UDDI バージョン 2 データベースを使用している場合、レジス トリーをマイグレーションするには手動ステップをいくつか実行する必要がありま す。

- UDDI レジストリーで DB2 UDDI バージョン 2 データベースを使用している場合、『バージョン 3 の UDDI レジストリーへのマイグレーション』およびサブトピックのステップに従ってください。
- UDDI レジストリーでネットワーク Cloudscape データベースを使用している場合、以下のステップを実行してください。
  - 異なるレベルの WebSphere Process Server のサーバーを持つクラスターがあ る場合、WebSphere Process Server バージョン 6.1 のサーバー上で UDDI レ ジストリーが実行するようにします。 例えば、2 つのノードにまたがるクラ スターがあって、UDDI レジストリーを実行しているサーバーが バージョン 6.1 である場合、1 つのノードをWebSphere Process Server バージョン 6.1 にアップグレードして、別のノードを以前のレベルに維持することができま す。
  - 2. 関連する UDDI ノードを初期化します。 初期化プロセスによって、一部の UDDI レジストリーのマイグレーションが実行されます。
  - 3. データベース管理者として、*install\_root/*cloudscape/lib から以下のコマンドを 入力します。

java -cp db2j.jar;db2jtools.jar com.ibm.db2j.tools.ij

connect 'jdbc:db2j:uddi\_cloudscape\_database\_path';

run 'install\_root/UDDIReg/databaseScripts/uddi30crt\_drop\_triggers
\_cloudscape.sql';

quit;

cd install\_root/derby/migration

java -cp db2j.jar;db2jmigration.jar;../lib/derby.jar com.ibm.db2j.tools.MigrateFrom51 jdbc:db2j:uddi\_cloudscape\_database\_path ここで、

- uddi\_cloudscape\_database\_path は既存の Cloudscape データベースの絶対パ スで、例えば install\_root/profiles/profile\_name/databases/com.ibm.uddi/UDDI30 となります。
- *install\_root* は、WebSphere Process Server のインストール済み環境のルート・ディレクトリーです。

#### 結果

UDDI データベースおよびデータ・ソースがマイグレーションされ、UDDI ノード がアクティブになります。

注:WebSphere Process Server をマイグレーションすると、プロファイルのアップグレード後のログは、UDDI データベースのマイグレーションが部分的に完了していて、トリガー、別名、および保管ステートメントのステップが欠落していることを示します。デバッグ機能を最初に有効化すると、データベースのデバッグ・ログに、トリガーの作成に失敗したことが示されます。これらのメッセージは無視してください。UDDI ノードが始動すれば、データベースのマイグレーションは完了しています。これらのログ・ファイルについて詳しくは、120ページの『Cloudscape v10.1.x 自動マイグレーションの検査』を参照してください。ログに他のエラーが表示された場合も、このトピックを参照してください。

UDDI データベースのマイグレーションが正常に完了した場合、サーバー・ログに 以下のメッセージが表示されます。

CWUDQ0003I: UDDI registry migration has completed

以下のエラーが表示された場合、予期しないエラーがマイグレーション時に発生し ています。 UDDI レジストリー・ノードはアクティブにされていません。問題がな いかエラー・ログを確認して、問題が修正できない場合、http://www.ibm.com/ software/support の IBM ソフトウェア・サポートの Web サイトを参照してくださ い。

CWUDQ004W: UDDI registry not started due to migration errors

#### 関連タスク

120ページの『Cloudscape v10.1.x 自動マイグレーションの検査』 WebSphere Process Server バージョン 6.1.x を使用するには、バージョン v10.1.x 以上の Cloudscape を実行する必要があります (Cloudscape v10.1.x は、 Apache Derby バージョン 10.1 のコード・ベースで構成されていることに注意 してください。)WebSphere Process Server バージョン 6.1 のアップグレード中 に、マイグレーション・ツールは、UDDI レジストリーなどの一部の内部コンポ ーネントによって、組み込みフレームワークを経由してアクセスされるデータベ ース・インスタンスを自動的にアップグレードします。また、このツールは、使 用中のアプリケーションが組み込みフレームワークを経由してアクセスする Cloudscape インスタンスもアップグレードしようとします。これらのバックエン ド・データベースについて、マイグレーション結果を検査する必要があります。 125ページの『手動による Cloudscape のアップグレード』 WebSphere Process Server バージョン 6.1 のアップグレード』 WebSphere Process Server バージョン 6.1 のアップグレードの マクセスする Cloudscape のインスタンスをアップグレードしようとします。(新しいバージョ ンの Cloudscape はバージョン 10.1.x で、Derby をベースにしています。) 自動 アップグレードでは、ネットワーク・サーバー・フレームワークを経由してアプ リケーションとの間で処理を行う Cloudscape インスタンスは除外されます。こ のように除外することで、WebSphere Process Server と同じデータベース・イン スタンスにアクセスするサード・パーティー・アプリケーションを破損するリス クがなくなります。ネットワーク・サーバー・フレームワーク経由でアクセスす るデータベース・インスタンスは手動でアップグレードする必要があります。自 動マイグレーションに失敗したデータベースについても、同じ操作を行います。 118 ページの『Cloudscape データベースのマイグレーション』

マイグレーション・ツールを使用して WebSphere Process Server バージョン 6.1 にマイグレーションした後、Cloudscape データベースの自動マイグレーションの 結果を検査して、ツールによって自動的にマイグレーションされていない Cloudscape データベース・インスタンスがあれば、手動でマイグレーションしま す。

#### 関連情報

バージョン 3 の UDDI レジストリーへのマイグレーション IBM ソフトウェア・サポート Web サイト

## Business Process Choreographer に関するマイグレーションの考慮事項

サーバーで Business Process Choreographer を稼働させている場合、いくつかの制限 事項および実行する必要のある追加タスクに注意してください。

#### 混合セルの制約事項

セルのマイグレーション・プロセス中に、バージョン 6.0.x レベルとバージョン 6.1 レベルの両方で、セルが同時にノードを実行している場合、以下の点に注意してく ださい。

- デプロイメント・マネージャーをバージョン 6.1 にマイグレーションした後は、 バージョン 6.0.x レベルのままのセルのノードで Business Process Choreographer アプリケーション (BPEL アプリケーションまたはヒューマン・タスク) を、イン ストール、更新、またはアンインストールすることはできません。
- デプロイメント・マネージャーをバージョン 6.1 にマイグレーションした後は、 バージョン 6.0.x レベルのままのセルのノードで Business Process Choreographer を構成することはできません。
- バージョン 6.1 クラスターを保有し、そのクラスター上に Business Process Choreographer を構成済みの場合、同じセルの 6.0.x ノードに新規のクラスター・ メンバーを作成してはいけません。

### マイグレーション後のタスク

ご使用の環境によっては、実動環境で WebSphere Process Server バージョン 6.1 を 使用する前に、以下のタスクを実行しなければならない場合があります。

 WebSphere Process Server バージョン 6.0.1 が Business Process Choreographer Observer サンプルを使用していた場合は、サンプルを除去してください。
 『Business Process Choreographer Observer Sample バージョン 6.0.1 の除去 (Removing the Business Process Choreographer Observer Sample Version 6.0.1)』を 参照してください。このサンプルはマイグレーションされません。バージョン 6.0.2 またはバージョン 6.1 では、Business Process Choreographer Observer はサ ンプルではありません。

 最初にユーザーを認証せずに、Business Process Choreographer API を使用するク ライアントを作成済みの場合、API を使用する前に、ログインを実行するように クライアントを変更する必要があります。マイグレーション後、J2EE ロール BPEAPIUser および TaskAPIUser は、値 Everyone に設定されます。これによっ て、アプリケーション・セキュリティーが有効な場合に 6.0.x がログインを要求 しないようにして、後方互換性を保つことができます。クライアントを修正した 後、これらのロールを値 AllAuthenticated に変更して、認証されていないユーザ ーが API にアクセスすることを防ぎます。新規のインストールの場合、これらの ロールのデフォルト値は AllAuthenticated です。

これを行うには、次のようにします。

- 管理コンソールを開き、「アプリケーション」>「エンタープライズ・アプリ ケーション」を選択します。
- 右のパネルで、BPEContainer\_name を選択します。ここで、name は、 nodeName\_serverName か clusterName のいずれかで、ユーザーが Business Process Choreographer をサーバー上またはクラスター上のどちらに構成したか によって決まります。(名前の左のチェック・ボックスではなく、名前を選択 します。)
- 3. 右のパネルの、「詳細プロパティー」の下の、「ユーザー/グループ・マッピ ングへのセキュリティー・ロール」を選択します。
- J2EE BPEAPIUser ロールのマッピングを「Everyone」から「All authenticated」に変更します。
- 5. 「**OK**」を選択します。
- 6. TaskContainer\_*name* エンタープライズ・アプリケーションの TaskAPIUser ロールについて、これらのステップを繰り返します。
- 7. 変更を保管して、Business Process Choreographer を構成したサーバーまたはク ラスターを再始動します。
- *install\_root*/ProcessChoreographer/Staff ディレクトリーにある、デフォルトの XSL 変換ファイル (EverybodyTransformation.xsl、

LDAPTransformation.xsl、SystemTransformation.xsl、UserRegistryTransformation.xsl) に何らかの変更を適用した場合、マイグレーション後にその変更をWebSphere Process Server バージョン 6.1 バージョンのこれらのファイルに再度適用する必 要があります。*install\_root*/ProcessChoreographer/Staff ディレクトリーにあるカスタ ム XSL 変換ファイルは自動的にマイグレーションされます。その他のディレク トリーにあるカスタム XSL 変換ファイルは、手動でコピーする必要があります が、バージョン 6.0.x スタッフ・プラグイン構成 (WebSphere Process Server バー ジョン 6.1 では担当者ディレクトリー構成と呼ばれるようになりました) に指定 された変換ファイル・パスの正確な値によって異なります。

#### 関連概念

3ページの『事前マイグレーションの考慮事項』 WebSphere Process Server の新バージョンへのマイグレーション・プロセスを開 始する前に、ここに示す考慮事項について考慮してください。 関連タスク 『バージョン間のマイグレーションのトラブルシューティング』 WebSphere Process Server の古いバージョンからのマイグレーション時に問題が 発生した場合は、このページのトラブルシューティングのヒントを参照してくだ さい。

#### 関連情報

Business Process Choreographer Observer Sample バージョン 6.0.1 の除去 (Removing the Business Process Choreographer Observer Sample Version 6.0.1)

エンタープライズ・アプリケーションの管理

コンソールの「エンタープライズ・アプリケーション」ページ (「**アプリケーシ ョン」>「エンタープライズ・アプリケーション**」とクリックして表示) を使用 して、サーバーにインストールされているエンタープライズ・アプリケーション の表示および管理を行います。

## バージョン間のマイグレーションのトラブルシューティング

WebSphere Process Server の古いバージョンからのマイグレーション時に問題が発生した場合は、このページのトラブルシューティングのヒントを参照してください。

構成をマイグレーションする前に、バージョン 6.1 マイグレーション・ウィザードを使用してプロファイルを作成しているときに、以下のプロファイル作成エラー・メッセージが表示される可能性があります。

profileName: profileName cannot be empty
profilePath: Insufficient disk space

これらのエラー・メッセージは、スペースなどの誤った文字を含むプロファイル 名を入力した場合に表示される可能性があります。マイグレーション・ウィザー ドを再実行して、プロファイル名にスペース、引用符、他の特殊文字などの誤っ た文字が含まれていないことを確認してください。

- WebSphere Process Server の旧バージョンから バージョン 6.1 へのマイグレーション中に問題が発生する場合は、ログ・ファイルや他の入手可能な情報を確認してください。
  - 1. ログ・ファイルを見つけて手掛かりを探してください。
    - migration\_backup\_directory/WBIPreUpgrade.time\_stamp.log
    - profile\_root/log/WASPostUpgrade.time\_stamp.log
    - install\_root/logs/clientupgrade.time\_stamp.log
    - profile\_root/logs/bpeupgrade.log
    - *migration\_backup\_directory*/WBIProfileUpgrade.ant.*timestamp*.log
  - 以下のディレクトリーで、「MIGR0259I:マイグレーションは正常に完了しました。」または「MIGR0271W:マイグレーションは、1つ以上の警告を伴って、正常に完了しました。」を探します。
    - migration\_backup\_directory/WBIPreUpgrade.time\_stamp.log
    - profile\_root/logs/WASPostUpgrade.time\_stamp.log
    - *install\_root*/logs/clientupgrade.*time\_stamp*.log

「MIGR0286E: マイグレーションは完了できませんでした。」が表示されてい る場合、ログ・ファイルに記録されているエラー・メッセージに基づいて、す べての問題を訂正するようにしてください。エラーを訂正したら、製品のイン ストール・ルートの bin ディレクトリーからコマンドを再実行します。

3. アクセスしようとしているリソースをホスティングしているサーバーのサービス・ログの Application Server Toolkit (AST) に組み込まれている Log and Trace Analyzer を開いて、エラー・メッセージおよび警告メッセージを参照します。

Application Server Toolkit でのコンポーネントのデバッグを参照してください。

4. WebSphere Process Server で dumpNameSpace コマンドを実行し、出力をパイ ピング、リダイレクト、および詳細出力にして、出力を見やすくします。

このコマンドを実行すると、WebSphere Process Server 名前空間のすべてのオ ブジェクトがディレクトリー・パスとオブジェクト名を含めて表示されます。

- 5. クライアントがアクセスする必要があるオブジェクトが表示されない場合は、 管理コンソールを使用して、以下の状態を確認します。
  - ターゲット・リソースをホスティングしているサーバーが開始していること。
  - ターゲット・リソースをホスティングしている Web モジュールまたは Enterprise JavaBean コンテナーが稼働していること。
  - ターゲット・リソースの JNDI 名が正しく指定されていること。

これらのステップのいずれでも問題を解決できない場合は、IBM サポートとの連絡方法なども記載されている追加のトラブルシューティング・リソースについて、トラブルシューティングおよびサポートを参照してください。

- マイグレーション・プロセス時に、WBIPreUpgrade コマンドまたは WBIPostUpgrade コマンドを使用中、問題が発生することがあります。
  - WBIPreUpgrade コマンドの使用中に、問題が発生する可能性があります。
    - 「見つかりません」または「そのようなファイルまたはディレクトリーがあ りません (No such file or directory)」というメッセージが返されます。

この問題は、WBIPreUpgrade コマンドを WebSphere Process Server バージ ョン 6.1 *install\_root/*bin ディレクトリー以外のディレクトリーから実行しよ うとする場合に発生する可能性があります。WBIPreUpgrade スクリプトが、 バージョン 6.1 *install\_root/*bin ディレクトリーに存在することを確認し、こ のファイルをその場所から起動します。

- DB2 JDBC ドライバーおよび DB2 JDBC ドライバー (XA) が、管理コンソ ールに表示されているサポートされる JDBC プロバイダーのドロップダウ ン・リスト内で見つかりません。

管理コンソールには、推奨されない JDBC プロバイダー名が表示されなく なりました。管理コンソールで使用されている新しい JDBC プロバイダー 名は、より説明的で、紛らわしさが解消されています。新しいプロバイダー 名と推奨されないプロバイダー名は、名前だけが異なっています。 推奨されない名前は、マイグレーション上の理由で (例えば、既存の JACL スクリプトなどのために) jdbc-resource-provider-templates.xml ファイルに引 き続き残されています。ただし、JACL スクリプトでは、新しい JDBC プロ バイダー名を使用するようお勧めします。

- 以下のメッセージを受け取ります。

MIGR0108E: The specified WebSphere directory does not contain a WebSphere version that can be upgraded.

これは、WBIPreUpgrade コマンドで、誤ったディレクトリーを指定した場合 に発生する可能性があります。

WBIPreUpgrade コマンドを参照してください。

- WBIPostUpgrade コマンドを使用中に、問題が発生する可能性があります。
  - 「見つかりません」または「そのようなファイルまたはディレクトリーがあ りません (No such file or directory)」というメッセージが返されます。

この問題は、WBIPostUpgrade コマンドを WebSphere Process Server バージ ョン 6.1 *install\_root*¥bin 以外のディレクトリーから実行しようとする場合に 発生する可能性があります。WBIPostUpgrade スクリプトが、バージョン 6.1*install\_root*¥binディレクトリーに存在することを確認して、このファイル をその場所から起動します。

 セル内で統合ノードをマイグレーションすると、以下のエラー・メッセージ を受け取ります。

MIGR0304I: The previous WebSphere environment is being restored. com.ibm.websphere.management.exception.RepositoryException: com.ibm.websphere.management.exception.ConnectorException: ADMC0009E: The system failed to make the SOAP RPC call: invoke

MIGR0286E: The migration failed to complete.

接続タイムアウトは、統合ノードの WBIPostUpgrade マイグレーション・ス テップ中に、統合ノードが Deployment Manager から構成の更新を検索しよ うとするときに発生します。バージョン 6.1 にマイグレーションする構成に 以下のいずれかの要素が含まれている場合、構成全体のコピーにかかる時間 が、接続タイムアウトより長くなる可能性があります。

- 小規模アプリケーションが多数ある
- 大規模アプリケーションがいくつかある
- 非常に大規模なアプリケーションが1つある

これが発生した場合は、タイムアウト値を変更してから、WBIPostUpgrade コマンドを実行して統合ノードをマイグレーションしてください。

- 統合ノードのマイグレーション先のプロファイルが含まれている バージョン 6.1 ディレクトリー内の以下の場所に移動します。 profile root/properties
- このディレクトリー内の soap.client.props ファイルを開き、 com.ibm.SOAP.requestTimeout プロパティーの値を見つけます。これは、 秒単位のタイムアウト値です。デフォルト値は 180 秒です。

 com.ibm.SOAP.requestTimeout の値を変更して、構成をマイグレーション できるよう十分に大きくします。例えば、以下のように入力すると、タ イムアウト値は 30 分になります。

com.ibm.SOAP.requestTimeout=1800

注: タイムアウト値には、必要を満たす最小の値を選択してください。選 択したタイムアウトの少なくとも3倍の長さの待機時間を見込んでくだ さい。つまり、ファイルをバックアップ・ディレクトリーにダウンロー ドする時間、マイグレーション済みのファイルをデプロイメント・マネ ージャーにアップロードする時間、およびデプロイメント・マネージャ ーとマイグレーション済みのノード・エージェントとを同期化する時間 です。

 WBIPreUpgrade コマンドで作成したバックアップ・ディレクトリーの、 以下のロケーションに移動します。

migration\_backup\_directory/profiles/default/properties

- 5. このディレクトリー内の soap.client.props ファイルを開き、 com.ibm.SOAP.requestTimeout プロパティーの値を見つけます。
- 6. com.ibm.SOAP.requestTimeout の値を バージョン 6.1 ファイルで使用し ているのと同じ値に変更します。
- 「Unable to copy document to temp file」というエラー・メッセージが表示 されます。以下に例を示します。

MIGR0304I: The previous WebSphere environment is being restored. com.ibm.websphere.management.exception.DocumentIOException: Unable to copy document to temp file:

 $\verb"cells/sunblade1Network/applications/LARGEApp.ear/LARGEApp.ear"$ 

ファイル・システムに空きがない可能性があります。ファイル・システムに 空きがない場合、一部のスペースを消去して WBIPostUpgrade コマンドを再 実行してください。

- 以下のメッセージを受け取ります。

 ${\tt MIGR0108E}$  : The specified WebSphere directory does not contain a WebSphere version that can be upgraded.

このエラーの原因として、以下のような理由が存在すると考えられます。

- WBIPreUpgrade コマンドまたは WBIPostUpgrade コマンドの起動時に誤 ったディレクトリーが指定されていた。
- WBIPreUpgrade コマンドが実行されなかった。
- 以下のエラー・メッセージを受け取ります。

MIGR0253E: The backup directory migration\_backup\_directory does not exist.

このエラーの原因として、以下のような理由が存在すると考えられます。

- WBIPreUpgrade コマンドが、WBIPostUpgrade コマンドの前に実行されなかった。
  - 1. エラー・メッセージに示されているバックアップ・ディレクトリーが 存在するかどうかを確認します。
  - 2. 存在しない場合は、WBIPreUpgrade コマンドを実行します。

WBIPreUpgrade コマンドを参照してください。

- 3. WBIPostUpgrade コマンドを再試行します。
- 誤ったバックアップ・ディレクトリーが指定されていた可能性がある。

例えば、ディレクトリーが、WBIPreUpgrade コマンドの実行後に削除され た バージョン 6.0.x ツリーのサブディレクトリーであり、 WBIPostUpgrade コマンドの実行前に、製品の旧バージョンがアンインス トールされたということが考えられます。

- エラー・メッセージに示されているディレクトリー構造全体が存在す るかどうかを判別します。
- 可能であれば、正しいマイグレーション・バックアップ・ディレクト リー全体を指定して、WBIPreUpgrade コマンドを再実行します。
- バックアップ・ディレクトリーが存在しない場合で、旧バージョンが 削除されている場合は、バックアップ・リポジトリーまたは XML 構 成ファイルから旧バージョンを再ビルドします。
- 4. WBIPreUpgrade コマンドを再実行します。
- WBIPostUpgrade コマンドの実行後に、WBIPreUpgrade をもう一度実行しな ければならなくなりました。

Deployment Manager または管理対象ノードのマイグレーションの過程で、 WBIPostUpgrade が旧環境を無効にする可能性があります。WBIPostUpgrade の実行後に、WBIPreUpgrade を旧インストールに対してもう一度実行する場 合、旧 *install\_root/*bin ディレクトリーに存在する

migrationDisablementReversal.jacl スクリプトを実行する必要があります。この JACL スクリプトを実行すると、バージョン 6.0.x 環境はもう一度有効 な状態になり、WBIPreUpgrade を実行して有効な結果を出すことができるようになります。

スクリプト記述について詳しくは、スクリプト記述入門を参照してください。ここで説明されているスクリプト記述は、WebSphere Process Server で 使用可能です。

- 統合マイグレーションが、メッセージ MIGR0405E で失敗します。

統合マイグレーションの一環として Deployment Manager で実行されたマイ グレーションが失敗しました。このエラーが発生した詳しい理由について は、Deployment Manager ノードの ...DeploymentManagerProfile/temp ディレ クトリーの下にあるフォルダー *your\_node\_name\_migration\_temp* を開いてく ださい。以下に例を示します。

/websphere61/procserver/profiles/dm\_profile/temp/nodeX
\_migration\_temp

Deployment Manager ノード上のこのノードのマイグレーションに関係する ログや他のすべての情報は、このフォルダーに置かれています。このフォル ダーは、このシナリオに関連した IBM サポートでも必要になります。

- WebSphere Process Server バージョン 6.1 アプリケーションがマイグレーション中に失われる。

統合マイグレーション中に、バージョン 6.1 アプリケーションのいずれかが インストールに失敗する場合、それらのアプリケーションは構成の同期化中
に失われます。これが発生する理由は、WBIPostUpgrade の最終手順の 1 つ で、syncNode コマンドが実行されるためです。この結果、Deployment Manager ノードの構成がダウンロードされ、統合ノードの構成が上書きされ ます。アプリケーションのインストールが失敗すると、それらのアプリケー ションは Deployment Manager ノードの構成に含まれなくなります。この問 題を解決するには、マイグレーション後にアプリケーションを手動でインス トールしてください。標準 のバージョン 6.1 アプリケーションの場合、 *install\_root/installableApps ディレク*トリーにあります。

マイグレーション中に失われたアプリケーションを手動でインストールする には、wsadmin コマンドを使用して、マイグレーション・ツールがバックア ップ・ディレクトリーに作成した install\_application\_name.jacl スクリプトを 実行します。

Linux 例えば、Linux 環境では以下のパラメーターを使用します。

./wsadmin.sh -f migration\_backup\_directory/install\_application\_name.jacl
-conntype NONE

Wsadminツールを参照してください。

- WebSphere Process Server バージョン 6.1 アプリケーションのインストール が失敗する。

WBIPostUpgrade の完了後に、wsadmin コマンドを使用して、アプリケーションを手動でインストールします。

マイグレーション中にインストールが失敗したアプリケーションを手動でイ ンストールするには、wsadmin コマンドを使用して、マイグレーション・ツ ールがバックアップ・ディレクトリーに作成した install\_application\_name.jacl スクリプトを実行します。

Linux 例えば、Linux 環境では以下のパラメーターを使用します。

./wsadmin.sh -f migration\_backup\_directory/install\_application\_name.jacl
-conntype NONE

『Wsadmin ツール』または WBIPostUpgrade コマンドを参照してください。

Solaris マイグレーション・ウィザードを使用して、Solaris x64 プロセッサー・ベースのシステム上でプロファイルを WebSphere Process Server バージョン 6.0.x から バージョン 6.1.x にマイグレーションする場合は、WBIPostUpgrade ステップ中にマイグレーションが失敗する可能性があります。

*profile\_root*/logs/WASPostUpgrade.*time\_stamp*.log内に、以下のようなメッセージが 記録される場合があります。

MIGR0327E: A failure occurred with stopNode. MIGR0272E: The migration function cannot complete the command.

WebSphere Process Server バージョン 6.0.x は、Java 仮想マシン (JVM) を 32 ビット・モードで使用します。WebSphere Process Server バージョン 6.1.x のマ イグレーション・ウィザードは、WBIPostUpgrade.sh スクリプトを呼び出しま す。このスクリプトは、サーバーが バージョン 6.0.x ノードを停止すると、バー ジョン 6.0.x 用の JVM を 64 ビット・モードで実行しようとします。

以下のアクションを実行して、不完全なプロファイルを除去し、WebSphere Process Server が バージョン 6.0.x プロファイルを正しくマイグレーションでき るようにします。

1. コマンド行で、install\_root/bin ディレクトリーに移動します。

例えば、以下のコマンドを入力します。

cd /opt/IBM/WebSphere/Procserver/bin

- 2. *install\_root/*bin ディレクトリー内で WBIPostUpgrade.sh スクリプトを見つけ、 バックアップ・コピーを作成します。
- 3. WBIPostUpgrade.sh またはWBIPostUpgrade.bat ファイルをエディターで開き、 以下のアクションを実行します。
  - a. 以下のコード行を見つけます。

UNIX Linux

"\$binDir" /setupCmdLine.sh

Windows

call "%~dp0setupCmdLine.bat" %\*

- b. 前のステップで特定したコードの後ろに、以下のコード行を挿入します。 JVM\_EXTRA\_CMD\_ARGS=""
- c. 変更を保管します。
- WASPostUpgrade.sh またはWASPostUpgrade.bat ファイルについて、ステップ
   2 から 4 を繰り返します。
- 5. 以下のコマンドを使用して、マイグレーション・プロセス中に作成された不完 全な バージョン 6.1.x プロファイルを削除します。

install\_root/bin/manageprofiles.sh -delete -profileName profile\_name

- 6. 前のステップで除去した バージョン 6.1.x プロファイルの *profile\_root* ディ レクトリーを削除します。
- 7. マイグレーション・ウィザードを再実行します。
- マイグレーション・プロセスで、バージョン 6.0.x 構成に存在するエンタープラ イズ・アプリケーションを新しいバージョン 6.1 構成にインストールするオプシ ョンを選択すると、マイグレーションのアプリケーション・インストール・フェ ーズでエラー・メッセージが表示される場合があります。

バージョン 6.0.x 構成に存在するアプリケーションのデプロイメント情報が誤っ ている可能性があります。その場合、WebSphere Process Server の旧ランタイム で十分に検証されなかったために XML 文書が誤っているという場合がほとんど です。ランタイムのアプリケーション・インストール検証プロセスが改善されて いるため、これらの誤った形式の EAR ファイルのインストールが失敗します。 このため、WBIPostUpgrade のアプリケーション・インストール・フェーズで障害 が発生し、「E:」エラー・メッセージが生成されます。これは「致命的な」マイ グレーション・エラーと見なされます。 アプリケーションのインストール中に、マイグレーションがこのような方法で失 敗する場合、以下のいずれかを実行してください。

- バージョン 6.0.x アプリケーションの問題を修正してから、再マイグレーションする。
- マイグレーションを続行し、これらのエラーを無視する。

この場合、マイグレーション・プロセスでは、障害が起こったアプリケーショ ンはインストールされませんが、他のすべてのマイグレーション手順は完了し ます。

後で、アプリケーションの問題を修正してから、管理コンソールまたはインス トール・スクリプトを使用して新しい バージョン 6.1 構成に手動でインスト ールできます。

 WebSphere Process Server バージョン 6.0.1.3 より古い バージョン 6.0.x ノード を含んでいるか、これらのノードと相互運用する バージョン 6.1 セルにマイグ レーションすると、クラスター機能に障害が発生する場合があります。

これらのバージョン 6.0.x サーバーを始動すると、以下の問題が発生する可能性があります。

- First Failure Data Capture (FFDC) ログに ClassNotFoundException エラー・メ ッセージが記録される場合があります。この例外は RuleEtiquette.runRules メソ ッドからスローされ、以下のような形式になっています。

Exception = java.lang.ClassNotFoundException Source = com.ibm.ws.cluster.selection.SelectionAdvisor.<init> probeid = 133 Stack Dump = java.lang.ClassNotFoundException: rule.local.server at java.net.URLClassLoader.findClass(URLClassLoader.java(Compiled Code))

at com.ibm.ws.bootstrap.ExtClassLoader.findClass(ExtClassLoader.java:106)

at java.lang.ClassLoader.loadClass(ClassLoader.java(Compiled Code))

- at java.lang.ClassLoader.loadClass(ClassLoader.java(Compiled Code))
- at java.lang.Class.forName1(Native Method)

at java.lang.Class.forName(Class.java(Compiled Code))

at com.ibm.ws.cluster.selection.rule.RuleEtiquette.runRules(RuleEtiquette.java :154)at com.ibm.ws.cluster.selection.SelectionAdvisor.handleNotification (SelectionAdvisor.java:153)

at com.ibm.websphere.cluster.topography.DescriptionFactory\$Notifier.run (DescriptionFactory.java:257)

at com.ibm.ws.util.ThreadPool\$Worker.run(ThreadPool.java:1462)

- 以下のような形式の java.io.IOException が記録される場合があります。

Exception = java.io.IOException Source = com.ibm.ws.cluster.topography.DescriptionManagerA. update probeid = 362 Stack Dump = java.io.IOException at com.ibm.ws.cluster.topography.ClusterDescriptionImpl.importFromStream (ClusterDescriptionImpl.java:916) at com.ibm.ws.cluster.topography.DescriptionManagerA.update (DescriptionManagerA.java:360) Caused by: java.io.EOFException at java.io.DataInputStream.readFully(DataInputStream.java(Compiled Code)) at java.io.DataInputStream.readUTF(DataInputStream.java(Compiled Code)) at com.ibm.ws.cluster.topography.KeyRepositoryImpl.importFromStream (KeyRepositoryImpl.java:193)

マイグレーション中にバージョン 6.1 クラスター情報がセル全体に配布されま す。バージョン 6.0.1.3 以降ではない WebSphere Process Server バージョン 6.0.x ノードは、この情報を読み取ることができません。 この問題を回避するには、Deployment Manager をバージョン 6.1 にマイグレー ションする前に、バージョン 6.1 セルに含まれるか、このセルと相互運用される すべてのバージョン 6.0.x ノードをバージョン 6.0.1.3 以降にアップグレードし ます。

管理対象ノードを バージョン 6.1 にマイグレーションした後、アプリケーション・サーバーが始動しない場合があります。

アプリケーション・サーバーを始動しようとすると、以下の例のようなエラーが 発生する場合があります。

[5/11/06 15:41:23:190 CDT] 0000000a SystemErr R com.ibm.ws.exception.RuntimeError: com.ibm.ws.exception.RuntimeError: org.omg.CORBA.INTERNAL: CREATE LISTENER FAILED 4 vmcid: 0x49421000 minor code: 56 completed: No [5/11/06 15:41:23:196 CDT] 0000000a SystemErr R at com.ibm.ws.runtime.WsServerImpl.bootServerContainer(WsServerImpl.java:198) [5/11/06 15:41:23:196 CDT] 0000000a SystemErr R at com.ibm.ws.runtime.WsServerImpl.start(WsServerImpl.java:139) [5/11/06 15:41:23:196 CDT] 0000000a SystemErr R at com.ibm.ws.runtime.WsServerImpl.main(WsServerImpl.java:460) [5/11/06 15:41:23:196 CDT] 0000000a SystemErr R at com.ibm.ws.runtime.WsServer.main(WsServer.java:59) [5/11/06 15:41:23:196 CDT] 0000000a SystemErr R at sun.reflect.NativeMethodAccessorImpl.invoke0(Native Method) [5/11/06 15:41:23:196 CDT] 0000000a SystemErr R at sun.reflect.NativeMethodAccessorImpl.invoke(NativeMethodAccessorImpl.java:64) [5/11/06 15:41:23:197 CDT] 0000000a SystemErr R at sun.reflect.DelegatingMethodAccessorImpl.invoke (DelegatingMethodAccessorImpl.java:43)

管理対象ノードのサーバーが listen するポート番号を変更します。例えば、 Deployment Manager がポート 9101 で ORB\_LISTENER\_ADDRESS を listen し ている場合、管理対象ノードのサーバーはポート 9101 で ORB\_LISTENER\_ADDRESS を listen してはいけません。この例のような問題を 解決するには、以下の手順を実行します。

- 1. 管理コンソールで、「アプリケーション・サーバー」 → 「server\_name」 → 「ポート」 → 「ORB LISTENER ADDRESS」をクリックします。
- 2. ORB\_LISTENER\_ADDRESS のポート番号を使用されていない番号に変更しま す。
- 管理対象ノードのバージョン 6.1 へのマイグレーション時に同期に失敗すると、サーバーが始動しない場合があります。

管理対象ノードをバージョン 6.1 にマイグレーションすると、以下のようなメッ セージが記録される場合があります。

これらのメッセージは、以下のことを示しています。

- Deployment Manager の構成レベルがバージョン 6.1 になっている。
- これからマイグレーションする管理対象ノードの構成レベルが (アプリケーションも含めて)、Deployment Manager のリポジトリーでバージョン 6.1 になっている。
- syncNode 操作を完了しなかった場合は、管理対象ノードがまったく完了していない。

以下のアクションを実行して、この問題を解決します。

 ノード上で syncNode コマンドを再実行し、ノードを Deployment Manager と 同期化します。

syncNodeコマンドを参照してください。

2. GenPluginCfg コマンドを実行します。

GenPluginCfgコマンドを参照してください。

#### 次のタスク

問題がリストされていない場合は、IBM サポートにお問い合わせください。

## 関連概念

132 ページの『Business Process Choreographer に関するマイグレーションの考慮 事項』

サーバーで Business Process Choreographer を稼働させている場合、いくつかの 制限事項および実行する必要のある追加タスクに注意してください。

#### 関連タスク

109ページの『マイグレーションの検査』

ログ・ファイルを確認し、管理コンソールで操作を確認して、マイグレーション が正常に行われたことを検査します。

## 関連資料

14ページの『WBIPreUpgrade コマンド』

WebSphere Process Server の WBIPreUpgrade コマンドを使用して、前にインス トールされたバージョンの WebSphere Process Server の構成をマイグレーショ ン固有のバックアップ・ディレクトリーに保存します。

17 ページの『WBIPostUpgrade コマンド』

WebSphere Process Server の WBIPostUpgrade コマンドは、WBIPreUpgrade コマ ンドによって作成された保存済み構成を、指定された *backupDirectory* から取り 出すために使用します。WebSphere Process Server の WBIPostUpgrade コマンド は、このディレクトリーから構成を読み込んで、最新バージョンの WebSphere Process Server にマイグレーションし、マイグレーションされたすべてのアプリ ケーションを新規インストール用の *profile\_root/*installedApps ディレクトリーに 追加します。

## 関連情報

Application Server Toolkit でのコンポーネントのデバッグ Wsadmin ツール syncNode コマンド GenPluginCfg コマンド

▶ トラブルシューティングおよびサポート

ご使用の IBM ソフトウェアに関する問題の理解、特定、および解決を支援する ため、トラブルシューティングおよびサポート情報では IBM 製品で提供されて いる問題判別リソースの使用について説明しています。 スクリプト記述入門

144 マイグレーション

# 第 2 章 以前の WebSphere 製品からのマイグレーション

WebSphere Process Server より前に存在した特定の IBM 製品からアプリケーション および構成データをマイグレーションできます。

以下の先行製品から WebSphere Process Server へのマイグレーションがサポートされています。

- WebSphere InterChange Server バージョン 4.2.0 以降。詳しくは、146ページの 『WebSphere InterChange Server からのマイグレーション』を参照してください。
- WebSphere Business Integration Server Foundation バージョン 5.1 および 5.1.1。
   詳しくは、203 ページの『WebSphere Studio Application Developer Integration Edition からのソース成果物のマイグレーション』を参照してください。
- WebSphere MQ Workflow バージョン 3.6。詳しくは、204ページの『WebSphere MQ Workflow からのマイグレーション』を参照してください。

注: また、 WebSphere Process Server に、特定のバージョンの WebSphere Enterprise Service Bus および WebSphere Application Server からマイグレーション できます。また、前のバージョンの WebSphere Process Server 自体からもマイグレ ーションできます。これらの製品からのマイグレーションについて詳しくは、 1ペ ージの『第 1 章 WebSphere Process Server および WebSphere Enterprise Service Bus の以前のバージョンからのマイグレーション』を参照してください。

<sup>15/0S</sup> これらの先行製品は i5/OS 上でサポートされていませんでしたが、これ らの製品のモジュールは、それぞれのプラットフォームで WebSphere Process Server バージョン 6.1 にマイグレーションできます (reposMigrate コマンドなどの マイグレーション・ツールが使用可能)。それによって、i5/OS オペレーティング・ システムで稼働する WebSphere Process Server バージョン 6.1 にデプロイできま す。

前の製品から WebSphere Process Server ヘマイグレーションする場合 (例えば、 WebSphere InterChange Server から WebSphere Process Server へ)、マイグレーショ ン手順で、マイグレーション・ツールを使用して、ソース成果物を新規 WebSphere Process Server バージョンの成果物に変換する必要があります。

WebSphere Integration Developer には、既存のアプリケーション・ソース成果物を WebSphere Process Server 成果物にマイグレーションするためのマイグレーショ ン・ツールが含まれています。これらのツールは、WebSphere Integration Developer の「ファイル」>「インポート...」ウィザードから利用できます。WebSphere Process Server のコマンド行から、WebSphere InterChange Server からのマイグレーション を支援するために設計されたマイグレーション・ツールも利用できます。

IBM developerWorks<sup>®</sup> の「テクニカル・ライブラリー」(http://www.ibm.com/ developerworks) でも、マイグレーションに役立つ記事を見つけることができます。

# WebSphere InterChange Server からのマイグレーション

WebSphere InterChange Server 4.2.2 以降から WebSphere Process Server 6.1 にマイ グレーションするには、WebSphere Integration Developer ウィザードまたは WebSphere Process Server の reposMigrate コマンドを使用します。

|  | このタ | ワスク | につ | いて |
|--|-----|-----|----|----|
|--|-----|-----|----|----|

| このバージョンの WebSphere InterChange                                        |                                         |
|-----------------------------------------------------------------------|-----------------------------------------|
| Server の場合                                                            | 実行内容                                    |
| WebSphere InterChange Server $\neg \neg \neg \neg \exists  ightarrow$ | WebSphere Integration Developer からマイグ   |
| 4.2.2 以降。                                                             | レーション・ウィザードを使用して、                       |
|                                                                       | WebSphere InterChange Server のすべての成     |
|                                                                       | 果物を WebSphere Process Server の配置可能      |
|                                                                       | な成果物にマイグレーションし、その成果物                    |
|                                                                       | を WebSphere Integration Developer のアクテ  |
|                                                                       | ィブなワークスペース内のプロジェクトに置                    |
|                                                                       | きます。あるいは、reposMigrate コマンドを             |
|                                                                       | 使用して、WebSphere InterChange Server の     |
|                                                                       | すべての成果物を WebSphere Process Server       |
|                                                                       | の配置可能な成果物にマイグレーションし、                    |
|                                                                       | 必要に応じて、WebSphere Process Server に       |
|                                                                       | 直接デプロイすることができます。                        |
| WebSphere InterChange Server の 4.2.2 より                               | まず WebSphere InterChange Server 4.2.2 以 |
| 古いバージョン                                                               | 降にマイグレーションしてから、WebSphere                |
|                                                                       | Process Server にマイグレーションします。            |

## 関連情報

Migrating WebSphere InterChange Server using the Migration wizard WebSphere Integration Developer インフォメーション・センター

# 事前マイグレーションの考慮事項

WebSphere InterChange Server 成果物を WebSphere Process Server にマイグレーションする作業を容易にするために、WebSphere InterChange Server 用の統合成果物を開発するための以下のガイドラインを検討してください。

以下の推奨事項は、ガイドとしてのみ使用されることを想定しています。これらの ガイドラインから逸脱することが必要な場合も考えられます。このような場合に は、成果物のマイグレーションに必要な再加工作業の量を最小限にするため、逸脱 の範囲を制限するように注意する必要があります。ここで概説するガイドライン は、WebSphere InterChange Server 成果物の開発に関する一般的な推奨事項をすべて 網羅しているわけではありません。その範囲は、将来成果物を容易にマイグレーシ ョンできるかどうかに影響する可能性のある考慮事項に絞られています。

#### 関連概念

200 ページの『WebSphere InterChange Server からのマイグレーションのトラブ ルシューティング』

マイグレーションで発生する問題の解決策と、ロギングとトレースをオンにする 方法について説明します。

関連資料

158ページの『事後マイグレーションの考慮事項』

アプリケーションが WebSphere InterChange Server から WebSphere Process Server にマイグレーションされた場合は、 WebSphere Process Server と WebSphere InterChange Server のアーキテクチャーの間には違いがあるため、マ イグレーションされたアプリケーションが WebSphere Process Server において 意図したとおりに機能するように、一部の領域に特別の注意を払う必要がありま す。

# 事前マイグレーションの考慮事項:一般的な開発

WebSphere InterChange Server モジュールを開発して、将来の WebSphere Process Server へのマイグレーションを容易にするには、以下の推奨プラクティスに従って ください。

大半のインテグレーション成果物の開発に幅広く適用される、いくつかの考慮事項 があります。一般的に、最もスムーズにマイグレーションできるのは、WebSphere InterChange Server ツールが提供する機能を利用用し、ツールで実行されるメタデー タ・モデルに合致している成果物です。また、大きな拡張および外部依存がある成 果物は、マイグレーション時に行わなければならない手操作による介入が増える可 能性があります。

一般的に、IBM では、以下を実行するようにお勧めします。

- システムおよびコンポーネント設計の文書化
- 開発ツールを使用したインテグレーション成果物の編集
- ・ 推奨プラクティスを利用した、ツールおよび Java 断片によるルールの定義

インテグレーション・ソリューションは、 WebSphere InterChange Server が提供す るプログラミング・モデルおよびアーキテクチャーに従うことが重要です。 WebSphere InterChange Server 内の各インテグレーション・コンポーネントは、アー キテクチャー内で明確に定義された役割を果たします。このモデルからの逸脱が大 きい場合、 WebSphere Process Server 上で適切な成果物にコンテンツをマイグレー ションすることが、さらに難しくなります。

将来のマイグレーション・プロジェクトを確実に成功させるもう 1 つの一般的なプ ラクティスは、システム設計を文書化することです。 機能設計、サービスの品質の 要件、プロジェクト間で共用される成果物の依存関係、デプロイメント中に行われ た設計上の決定事項など、インテグレーション・アーキテクチャーおよび設計を必 ず記録してください。これは、マイグレーション中のシステム分析を支援し、再作 業の手間を最小限に抑えます。

成果物定義の作成、構成、および変更については、提供されている開発ツールのみ を使用してください。成果物のメタデータを手動で操作すること (例えば、XML フ ァイルを直接編集すること) は避けてください。マイグレーションする成果物を破 損する可能性があります。

コラボレーション・テンプレート、マップ、共通コード・ユーティリティー、およびその他のコンポーネント内で Java コードを開発する場合、IBM では以下を推奨します。

- 公開済みの API のみを使用する。
- Activity Editor を使用する。

- EIS へのアクセスにアダプターを使用する。
- Java 断片コードで外部依存を避ける。
- 移植性のために J2EE 開発プラクティスに従う。
- スレッドを spawn しない。また、スレッド同期プリミティブを使用しない。その 必要がある場合は、マイグレーションの際に、非同期 Bean に変換する必要があ ります。
- java.io.\* を使用したディスク I/O を行わない。データの保管には JDBC を使用 する。
- ソケット I/O、クラス・ロード、ネイティブ・ライブラリーのロードなど、EJB コンテナー用に予約済みの関数を実行しない。その必要がある場合は、マイグレ ーションの際に、これらの断片が EJB コンテナー関数を使用するように手動変換 する必要があります。

WebSphere InterChange Server 製品資料で公開済みの API のみを、成果物に対して 使用します。これらの概要は、WebSphere InterChange Server の開発ガイドに記載さ れています。公開済みの WebSphere InterChange Server API 用に、互換性 API が WebSphere Process Server で提供されています。WebSphere InterChange Server には 使用可能な多くの内部インターフェースがありますが、IBM では、これらの使用を お勧めしません。これらのインターフェースは、将来もサポートされる保証がない からです。

マップおよびコラボレーション・テンプレート内でビジネス・ロジックおよび変換 ルールを設計する場合は、フィールド開発共通コード・ユーティリティー・ライブ ラリーの使用を避けるようにしてください (WebSphere InterChange Server のクラス パスに Java アーカイブ (\*.jar) ファイルとして含まれています)。これらは手動でマ イグレーションする必要があるためです。

可能な限り広い範囲で Activity Editor ツールを使用してください。これによって、 ロジックはメタデータによって記述されるため、新規の成果物に変換しやすくなり ます。ツールで再使用したい操作には、可能な限り Activity Editor の「マイ・コレ クション」フィーチャーを使用してください。

開発が必要なあらゆる Java コード断片で、コードを可能な限り単純かつアトミック にすることを IBM ではお勧めします。Javaコードにおける高度化のレベルは、基本 の評価、操作および計算を伴うスクリプト記述、データ・フォーマット付け、型変 換などと同等である必要があります。より広範な、または高度なアプリケーショ ン・ロジックが必要な場合は、WebSphere Application Server で稼働している EJB を使用してロジックをカプセル化すること、および Web サービス呼び出しを使用 して、WebSphere InterChange Server から起動することを検討してください。個別 にマイグレーションしなければならないサード・パーティーまたは外部のライブラ リーではなく、標準の JDK ライブラリーを使用してください。また、単一のコー ド断片内にすべての関連ロジックをまとめてください。接続およびトランザクショ ンのコンテキストが複数のコード断片に及ぶようなロジックの使用は避けてください。 データベース操作の場合、例えば、接続の取得、トランザクションの開始と終 了、接続のリリースに関するコードは 1 つのコード断片に含める必要があります。

一般的に、Enterprise Information System (EIS) とのインターフェースを目的として 設計されるコードは、マップまたはコラボレーション・テンプレート内ではなく、 アダプター内に配置してください。 これは、アーキテクチャー設計で一般的に推奨 されるプラクティスです。また、これはサード・パーティー・ライブラリーに関す る前提条件、およびコード内の関連した考慮事項 (接続管理や想定される Java Native Interface (JNI) 実装など)の回避にも役立ちます。

適切な例外処理を使用して、可能な限り安全なコードを作成してください。また、 現在 J2SE 環境で実行中であっても、J2EE アプリケーション・サーバー環境内で実 行できる互換性を備えたコードを作成してください。静的変数の回避、スレッドの spawn、およびディスク I/O など、J2EE の開発プラクティスに従ってください。こ れらは、一般的に準拠すべき優れたプラクティスであるだけでなく、移植性を向上 させることができます。

## 事前マイグレーションの考慮事項: 共通コード・ユーティリティー

IBM では、WebSphere InterChange Server 環境内のインテグレーション成果物が使 用する共通コード・ユーティリティー・ライブラリーの開発を避けることをお勧め します。インテグレーション成果物間でコードの再使用が必要な場合、 IBM で は、Activity Editor ツールの「マイ・コレクション」フィーチャーを活用することを お勧めします。また、WebSphere Application Server で稼働している EJB を使用し てロジックをカプセル化すること、および Web サービス呼び出しを使用して、 WebSphere InterChange Server から起動することを検討してください。

共通コード・ユーティリティー・ライブラリーが WebSphere Process Server 上で適切に実行可能な場合は、カスタム・ユーティリティーのマイグレーションを責任を 持って行って下さい。

## 事前マイグレーションの考慮事項: データベース接続プール

マップまたはコラボレーション・テンプレート内の WebSphere InterChange Server データベース接続プールは、 WebSphere Process Server 内の標準 JDBC リソースと して扱われます。しかし、接続およびトランザクションの管理方法は、 WebSphere InterChange Server と WebSphere Process Server とでは異なる場合があります。そ のため、複数の Java 断片にまたがるデータベース・トランザクションをアクティブ のままにするのは避けてください。

ユーザー定義のデータベース接続プールは、複数プロセス・インスタンスにまたが る簡単なデータ検索およびより優れた状態管理のために、マップおよびコラボレー ション・テンプレート内で役立ちます。WebSphere InterChange Server 内のデータベ ース接続プールは、WebSphere Process Server 内の標準の JDBC リソースとして扱 われ、基本機能は同じです。しかし、接続およびトランザクションの管理方法は異 なる場合があります。

将来の移植性を最大化するために、コラボレーション・テンプレートまたはマップ 内で複数の Java 断片ノードにまたがるデータベース・トランザクションをアクティ ブのままにすることを避けてください。例えば、接続の取得、トランザクションの 開始と終了、接続のリリースに関するコードは1 つのコード断片に含める必要があ ります。

## 事前マイグレーションの考慮事項: データベース競合の防止

少なくとも 2 秒の間隔をおいてイベントが発生するようにスケジュールすること で、データベース競合を防止します。 マイグレーション済みのアプリケーションが WebSphere Business Integration コンポ ーネントに対して複数のイベントを同時に発生させる場合、データベース競合また はデッドロックを引き起こす可能性があります。 WebSphere Process Server Application Scheduler (AppScheduler) により、複数のイベントがまったく同時に発生 するようにスケジュールされると、この問題が生じます。デッドロックが発生する と、その原因となったイベントはロールバックされ、できるだけ早く再試行されま す。このサイクルは、データベースへのアクセスを試みるスレッドそれぞれがその データベースを正常に更新するまで続けられます。

#### 以下に例を示します。

AppScheduler E com.ibm.wbiserver.scheduler.AppSchedulerMB process CWLWS0021E: The AppSchedulerMB.process method has generated an exception. WSRdbXaResour E DSRA0304E: XAException occurred. XAException contents and details are: The DB2 Error message is : Error executing a XAResource.end(), Server returned XA\_RBDEADLOCK The DB2 Error code is : -4203 The DB2 SQLState is : null

この問題の発生を防ぐには、デッドロックが起こらないように、十分な間隔を空け てイベントが発生するようにスケジュールします。IBM は、少なくとも 2 秒の間 隔をおいて発生するようイベントをスケジュールすることをお勧めしています。し かし、間隔に要する時間は、データベース・サイズ、ハードウェア、接続速度、そ の他の要因など、ご使用の環境でパフォーマンスに影響を与える要因によって異な ります。

## 事前マイグレーションの考慮事項: ビジネス・オブジェクト

ビジネス・オブジェクトを開発する場合、付属のツールのみを使用して成果物を構成してください。また、データ属性として明示的なデータ・タイプおよびデータ長を使用し、文書化された API のみを使用してください。

WebSphere Process Server 内のビジネス・オブジェクトは、サービス・データ・オ ブジェクト (SDO) に基づいています。SDO は、強く型付けされたデータ属性を使 用します。WebSphere InterChange Server およびアダプター内のビジネス・オブジェ クトの場合、データ属性は強く型付けされていません。そのためユーザーが、非ス トリング・データ属性に対してストリング・データ属性を指定する場合がありま す。WebSphere Process Server で問題を避けるには、データ・タイプを明示的に指 定してください。

WebSphere Process Server 内のビジネス・オブジェクトは、コンポーネント間で渡 される際に実行時に直列化される場合があるため、システム・リソースの使用率を 最小限に留めるために、データ属性で求められる長さを明確にしておくことが重要 です。このため、例えばストリング属性の最大長である 255 文字を使用しないでく ださい。また、ゼロの長さ属性を指定しないで下さい。長さ属性は現在 デフォルト の255 文字です。代わりに、属性に必要な長さを正確に指定してください。

XSD NCName ルールが、 WebSphere Process Server 内のビジネス・オブジェクト 属性名に適用されます。そのため、スペースや「:」をビジネス・オブジェクト属性 名に使用しないでください。スペースまたは「:」を使用したビジネス・オブジェク ト属性名は WebSphere Process Server 内では無効です。ビジネス・オブジェクト属 性を名前変更してから、マイグレーションを実行してください。 ビジネス・オブジェクトで配列を使用している場合、マップまたは関係内の配列に 索引付けを行う際に、その配列の順序を基にすることはできません。WebSphere Process Server にマイグレーションされる構成では、索引の順序を保証しません(特 にエントリーが削除されている場合)。

ビジネス・オブジェクト定義の編集には Business Object Designer ツールのみを使用し、統合成果物内のビジネス・オブジェクトに対しては、公開されている API のみを使用することが重要です。

## 事前マイグレーションの考慮事項: コラボレーション・テンプレート

WebSphere InterChange Server コラボレーション・テンプレートを開発する場合、 WebSphere Process Server へのマイグレーションを最も円滑に行えるようにするた めに、以下のガイドラインに従ってください。

プロセスがメタデータで適切に記述されるようにするために、コラボレーション・ テンプレートの作成および変更には常に Process Designer ツールを使用し、メタデ ータ・ファイルを直接編集することは避けてください。可能な限り Activity Editor ツールを使用して、メタデータを最大限に使用して必要なロジックを記述するよう にします。

マイグレーションで必要になる可能性のある手動によるやり直しの作業を最小限に 抑えるため、コラボレーション・テンプレートでは文書化された API のみを使用し ます。静的変数の使用は避けます。代わりに、非静的変数およびコラボレーショ ン・プロパティーを使用して、ビジネス・ロジックの要件に対応します。Java 断片 で、Java のファイナル修飾子 (final)、一時的修飾子 (transient)、ネイティブ修飾子 (native) の使用は避けてください。これらは、コラボレーション・テンプレートのマ イグレーションの結果作成された BPEL Java 断片内で、強制実行できません。

将来の移植性を最大化するために、ユーザー定義データベース接続プールに対し て、明示的な接続リリース・コールおよび明示的なトランザクション・ブラケット (つまり、明示的なコミットおよび明示的なロールバック)の使用は避けてくださ い。代わりに、コンテナー管理の暗黙的な接続クリーンアップおよび暗黙的なトラ ンザクション・ブラケットを使用してください。また、コラボレーション・テンプ レート内で、Java 断片ノード間のシステム接続およびトランザクションをアクティ ブのままにすることを避けてください。これは、ユーザー定義データベース接続プ ールと同様に、外部システムとのどのような接続にも適用されます。外部 EIS によ る操作は、アダプター内で管理される必要があります。また、データベース操作に 関するコードは 1 つのコード断片に含まれる必要があります。コラボレーション内 でこのようにする必要があるのは、コラボレーションが、BPEL ビジネス・プロセ ス・コンポーネントとしてレンダリングされたときに、割り込み可能なフローとし て選択的にデプロイされる可能性がある場合です。この場合、プロセスはいくつか の個別のトランザクションから構成され、状態およびグローバル変数情報のみがア クティビティー間で渡されます。これらのプロセス・トランザクションにまたがる すべてのシステム接続または関連トランザクションのコンテキストは失われます。

W3C XML NCName 命名規則に従ってコラボレーション・テンプレート・プロパティーに名前を付けます。WebSphere Process Server は、これらの規則に準拠した名前を受け入れます。マイグレーション先の BPEL プロパティー名では、許可されて

いない文字はすべて無効です。マイグレーションで生成される BPEL で構文エラー を避けるために、マイグレーションの前にプロパティーを名前変更して、許可され ていない文字を除去してください。

「this」を使用した参照変数を使用しないでください。例えば、「this.inputBusObj」ではなく、「inputBusObj」を使用します。

シナリオ・スコープ変数ではなく、クラス・レベルのスコープ・オン変数を使用してください。マイグレーション中にシナリオ・スコープは繰り越されません。

Java 断片で宣言されているすべての変数を、デフォルト値で初期化してください (例えば、「Object myObject = null;」)。必ずすべての変数を宣言中に初期化してか ら、マイグレーションを実行してください。

コラボレーション・テンプレートのユーザーによる変更が可能なセクションに Java インポート・ステートメントがないことを確認してください。コラボレーション・ テンプレートの定義では、インポートする Java パッケージを指定するために、イン ポート・フィールドを使用します。

着信するビジネス・オブジェクト値を triggeringBusObj 変数に保管するように設定 しないでください。 WebSphere InterChange Server では、triggeringBusObj は読み取 り専用で、その値を上書きすることができません。そのため、着信したビジネス・ オブジェクト値はいずれも保管されません。triggeringBusObj がインバウンド・サー ビス呼び出しで着信ビジネス・オブジェクトの受信変数として使用されている場 合、マイグレーション後、インバウンド・サービス呼び出しの動作が変わります。 つまり、BPEL プロセス内で、インバウンド・サービス呼び出しからの着信値が triggeringBusObj に保管されている値を上書きします。

## 事前マイグレーションの考慮事項: マップ

WebSphere InterChange Server マップを開発する場合、 WebSphere Process Server へのマイグレーションを最も円滑に行えるようにするために、以下のガイドライン に従ってください。

マップがメタデータで適切に記述されるようにするために、マップの作成および変 更には常に Map Designer ツールを使用し、メタデータ・ファイルを直接編集する ことは避けてください。可能な限り Activity Editor ツールを使用して、メタデータ を最大限に使用して必要なロジックを記述するようにします。

マップ内の子ビジネス・オブジェクトを参照する場合、子ビジネス・オブジェクトのサブマップを使用してください。

SET 内の「値」として、Java コードの使用は避けてください。これは WebSphere Process Server 内では有効でないためです。代わりに定数を使用してください。例え ば、SET 値が "xml version=" + "1.0" + " encoding=" + "UTF-8" であった場合、こ れは WebSphere Process Server では有効ではありません。代わりに、"xml version=1.0 encoding=UTF-8" に変更してから、マイグレーションを実行してくださ い。

マイグレーションで必要になる可能性のある手動によるやり直しの作業を最小限に 抑えるため、マップでは文書化された API のみを使用します。静的変数の使用は避 けます。代わりに、非静的変数を使用します。カスタム・コードで、Java のファイ ナル修飾子 (final)、一時的修飾子 (transient)、ネイティブ修飾子 (native)の使 用は避けてください。

ビジネス・オブジェクトで配列を使用している場合、マップ内の配列に索引付けを 行う際、配列の順序に依存しないでください。WebSphere Process Server にマイグ レーションされる構成では、索引の順序を保証しません (特にエントリーが削除さ れている場合)。

将来の移植性を最大化するために、ユーザー定義データベース接続プールに対し て、明示的な接続リリース・コールおよび明示的なトランザクション・ブラケット (つまり、明示的なコミットおよび明示的なロールバック)の使用は避けてくださ い。代わりに、コンテナー管理の暗黙的な接続クリーンアップおよび暗黙的なトラ ンザクション・ブラケットを使用してください。また、カスタム・マップ・ステッ プ内で、変換ノード境界を越えてシステム接続およびトランザクションをアクティ ブのままにすることを避けてください。これは、ユーザー定義データベース接続プ ールと同様に、外部システムとのどのような接続にも適用されます。外部 EIS によ る操作は、アダプター内で管理される必要があります。また、データベース操作に 関するコードは、1 つのカスタム・ステップに含まれる必要があります。

マップで内部クラスを使用しないでください。マイグレーション・コマンド (reposMigrate) は、内部クラスをマイグレーションしないため、マップにそれらが含 まれているとエラーが発生します。WebSphere InterChange Server リポジトリーで、 あるノード内に定義された内部クラスが、同じコラボレーション・テンプレート内 の他のノードから参照される可能性があります。WebSphere Process Server では、 BPEL コンポーネント内に定義された内部クラスを他のコンポーネントが使用する ことはできません。この制約事項のために、内部クラスは変換されず、手動で処理 しなければなりません。推奨される変更方法としては、内部クラス・コードを外部 クラスとしてライブラリーにパッケージするか、または内部クラス宣言を除去し、 エラーがあれば解決した上で、BPEL 全体で必要な箇所にコードを配置するなどの 方法があります。

## 事前マイグレーションの考慮事項: リレーションシップ

リレーションシップ定義はマイグレーションして、 WebSphere Process Server で使 用できます、また、リレーションシップ・テーブル・スキーマおよびインスタン ス・データを WebSphere Process Server で再使用し、WebSphere InterChange Server と WebSphere Process Server 間で同時に共用できます。

リレーションシップの場合、関連コンポーネントを構成するために提供されたツー ルのみを使用し、インテグレーション成果物内のリレーションシップに対しては公 開済みの API のみを使用してください。

リレーションシップ定義の編集には、Relationship Designer ツールのみを使用してく ださい。また、WebSphere InterChange Server のみがリレーションシップ・スキーマ を構成できるようにしてください。リレーションシップ・スキーマは、リレーショ ンシップ定義のデプロイメントによって自動的に生成されます。データベース・ツ ールまたは SQL スクリプトによって、リレーションシップ・テーブル・スキーマ を直接変更しないでください。 リレーションシップ・テーブル・スキーマ内のリレーションシップ・インスタン ス・データを手動で変更する必要がある場合には、必ず Relationship Manager が提 供している機能を使用してください。

インテグレーション成果物内のリレーションシップに対しては、公開済みの API の みを使用してください。

# 事前マイグレーションの考慮事項: アクセス・フレームワーク・クラ イアント

CORBA IDL インターフェース API を採用した新規クライアントを開発しないでく ださい。これは、 WebSphere Process Server でサポートされません。

# reposMigrate コマンドを使用した WebSphere InterChange Server の成果物のマイグレーション

WebSphere InterChange Server の成果物から WebSphere Process Server の成果物へ のマイグレーションには、reposMigrate コマンドを使用します。

## 始める前に

注: reposMigrate コマンドの機能は、サポート・ウィザード (グラフィカル・ユーザ ー・インターフェース) のある WebSphere Integration Developer から使用すること もできます。詳しくは、WebSphere Integration Developer インフォメーション・セン ターを参照してください。

reposMigrate コマンドでは、入力として WebSphere InterChange Server リポジトリ - JAR ファイルが必要です。この JAR ファイルは、マイグレーション対象のアプ リケーションに関して、必要なものを完備していなければなりません。つまり、JAR ファイル内のいずれかの成果物によって参照されるすべての成果物も、JAR ファイ ル内に含まれていることが必要です。

生成されるリポジトリー JAR ファイルが必要なものを完備するように、サーバー・ リポジトリーをエクスポートする前に -vr オプションを指定して repos\_copy コマ ンドを実行します。これにより、リポジトリーが検証されます。リポジトリーが有 効である場合、repos\_copy によって、「検証は成功しました。すべての依存関係が 解決されました (Validation Succeeded. All Dependencies Resolved.)」という出 カがコンソールに書き込まれます。リポジトリーが無効である場合は、repos\_copy によって、解決しなければならない依存関係のリストが出力されます。リポジトリ ーをエクスポートする前に、依存関係を解決してください。

-o オプションを指定した WebSphere InterChange Server **repos\_copy** コマンドを使 用して、リポジトリー成果物をエクスポートし、リポジトリー JAR ファイルを作成 します (個々のコンポーネントのエクスポート方法などの詳細については、 WebSphere InterChange Server v4.3 の資料を参照してください)。

## このタスクについて

**reposMigrate** コマンドは、JAR ファイルにある WebSphere InterChange Server のす べての成果物を WebSphere Process Server の配置可能な成果物に変換します。これ らの成果物は、1 つ以上の JAR ファイルとして作成されたモジュールです。 JAR ファイルは、コラボレーション・オブジェクトごと、およびマイグレーション済み のコネクター定義ごとに 1 つずつ作成されます。 ビジネス・オブジェクト、マッ プ、およびリレーションシップなど、その他の成果物では、生成された各 JAR ファ イルに、入力 JAR ファイルから生成されたこれらすべての成果物のコピーが格納さ れます。マイグレーションされたコラボレーション・オブジェクトやコネクターが ない場合は、共有されるすべての成果物から成るモジュールを格納した 1 つの JAR ファイルが作成されます。 新しい JAR ファイルが作成された後、serviceDeploy コ マンドを使用して、WebSphere Process Server にデプロイできる EAR ファイルを 生成します。

WebSphere InterChange Server の成果物に対応する成果物が WebSphere Process Server にない場合、マイグレーション中に Jython スクリプトが生成されます。この スクリプトは、wsadmin コマンドを使用して実行し、元の WebSphere InterChange Server の成果物に対応する WebSphere Process Server の構成定義を作成することが できます。

## プロシージャー

- WebSphere Process Server の配置可能な成果物に変換する、事前にエクスポート した WebSphere InterChange Server の成果物を格納する JAR ファイルを指定し ます。
- コマンド行プロンプトから reposMigrate コマンドを起動します。 WebSphere Process Server のコマンド・プロンプトで、必須の引数および必要なオプション の引数を指定したコマンドを入力します。詳しくは、156ページの 『reposMigrate コマンド』を参照してください。
- 3. 必要であれば、結果として生成された JAR ファイルを編集します。
- 4. serviceDeploy を実行して、JAR ファイルごとの配置可能な EAR ファイルを作成します。

注: WPS ランタイムでのマイグレーション済み ICS アプリケーションの処理に 対するサポートは、serviceDeploy コマンドで使用されるデフォルトの命名規則に 依存します。 IBM では、serviceDeploy コマンドを使用して、マイグレーショ ン済みプロジェクトをビルドするときに、serviceDeploy -outputApplication パラ メーターを指定しないことをお勧めします。これにより、デフォルトの出力ファ イル名が生成されます。

詳しくは、「リファレンス」の PDF ファイルの WebSphere Process Server の serviceDeploy コマンドを参照してください。

 管理コンソールまたは wsadmin コマンドを使用して、WebSphere Process Server に EAR ファイルをインストールします。 wsadmin コマンドを使用して、 InstallAdministrativeObjects.py スクリプトを実行します。これにより、WebSphere Process Server システム内に、JDBC データ・ソースや WBIScheduler エントリ ーなどのすべてのターゲット・リソースに対応するリソースが作成されます。

## 例

**reposMigrate** コマンドを使用して、既存の WebSphere InterChange Server の成果物 を、稼働中の WebSphere Process Server に直接マイグレーションすることができま す。

1. WebSphere Process Server でコマンド・プロンプトを開きます。

2. 以下の必須パラメーターを指定して reposMigrate コマンドを発行します。

install\_root¥bin¥reposMigrate SourceArtifactJAR OutputArtifactDirectory

reposMigrate コマンドは、生成された成果物を以下のように作成します。

- reposMigrate は、入力 JAR ファイル内の WebSphere InterChange Server コラボ レーション・オブジェクトおよびコネクター定義ごとに、マイグレーション済み 成果物から JAR ファイルを作成します。
- ビジネス・オブジェクト、マップ、およびリレーションシップなど、その他の成 果物では、生成された各 JAR ファイルに、入力 JAR ファイルから生成されたこ れらすべての成果物のコピーが格納されます。入力にコラボレーション・オブジ ェクトやコネクター定義がなかった場合は、共有されるすべての成果物で1 つの JAR ファイルが作成されます。

reposMigrate コマンドのデフォルトの振る舞いでは、個々の成果物のマイグレーションでのエラーをログに記録して、残りの成果物のマイグレーションを続行しま す。実行が完了したら、出力メッセージをチェックして、エラーがないか確認する 必要があります。出力を表示するには、ログ・ファイル・パラメーター (-IfLogFileName)を使用して、出力を指定のファイルに転送します。このデフォル トの振る舞いをオーバーライドして、マイグレーションできない成果物が最初に見 つかったときに、 reposMigrate による処理を強制終了させるには、-fh (最初の障 害時に一時停止) フラグを指定します。実行に失敗した後再試行するには、 reposMigrate を最初から実行することができます。

## 関連資料

158 ページの『事後マイグレーションの考慮事項』 アプリケーションが WebSphere InterChange Server から WebSphere Process Server にマイグレーションされた場合は、 WebSphere Process Server と WebSphere InterChange Server のアーキテクチャーの間には違いがあるため、マ イグレーションされたアプリケーションが WebSphere Process Server において 意図したとおりに機能するように、一部の領域に特別の注意を払う必要がありま す。

#### 関連情報

Wsadmin ツール WebSphere InterChange Server v4.3 の資料 WebSphere Integration Developer インフォメーション・センター

## reposMigrate コマンド

reposMigrate コマンドの構文および使用法を、詳しく説明します。

# 目的

reposMigrate コマンドは、WebSphere InterChange Server の成果物を WebSphere Process Server の配置可能な成果物にマイグレーションします。

## ロケーション

コマンド・ファイルは、*install\_root/bin* ディレクトリーにあります。コマンド・ファ イルは、以下の名前のスクリプトです。

- UNIX Linux および UNIX ベースのオペレーティング・システム の場合: reposMigrate.sh
- Windows Windows システムの場合: reposMigrate.bat
- i5/OS i5/OS オペレーティング・システムの場合: reposMigrate

## 構文

**reposMigrate** [-es] [-td TemplateDirectory] [-ml] [-fh] [-lv] [-wi] SourceArtifactJAR OutputArtifactDirectory

SourceArtifactJAR 引数および OutputArtifactDirectory 引数は必須です。

## パラメーター

[-es]

オプションのパラメーターです。すべての非同期 WSDL メソッドに対して、イ ベント順序付けを使用可能にするように要求します。 このオプションを指定し ない場合のデフォルトは、マイグレーションにおいて、すべての WSDL メソッ ドでイベント順序付けを使用可能にしないことです。

[-td TemplateDirectory]

オプションのパラメーターです。指定したディレクトリーにあるすべてのアセン ブリー・エディター・テンプレートをロードし、XML から Java への変換に使 用するように要求します。このプロパティーのデフォルトは、標準アセンブリ ー・エディター・テンプレート v4.3.3 のみを、XML から Java への変換に使用 することです。

#### [-ml]

オプションのパラメーターです。コラボレーション・テンプレート内に存在する すべてのループを維持するように要求します。 このオプションを指定しない場 合のデフォルトは、マイグレーションで、ループ解除を使用することです。ルー プについて詳しくは、166ページの『コラボレーションのマイグレーション』を 参照してください。

#### [-fh]

オプションのパラメーターです。デフォルトでは、特定の成果物の処理中にエラ ーが発生した場合、reposMigrate は JAR ファイル内の残りの成果物の処理を続 行します。このオプションを設定した場合、エラーが検出されるとすぐに処理が 停止します。エラーのある成果物、およびそれ以降のすべての成果物は処理され ません。

#### [-lv]

オプションのパラメーターです。ログ・レベルを verbose に設定します。

#### [-wi]

オプションのパラメーターです。デフォルトでは、Java 変換の問題が見つかっ た場合、個々の成果物のマイグレーションは失敗します。このオプションを設定 した場合、すべての Java 変換の問題は単に警告として取り扱われ、成果物はで きる限り正常にマイグレーションされます。 SourceArtifactJAR

必須のパラメーターです。マイグレーションの対象となる WICS リポジトリー JAR ファイルを指定します。

*OutputArtifactDirectory* 

必須のパラメーターです。生成されるモジュールの jar ファイルの格納先となる出力ディレクトリーを指定します。

例

Windows システム上でのこの例は、WebSphere InterChange Server の既存の成果物をマイグレーションし、MigratedArtifacts ディレクトリーに格納します。 Java 変換に関する警告メッセージは無視され、ログ・レベルが verbose に設定されます。

install\_root¥bin¥reposMigrate.bat -wi -lv C:¥inputRepos.jar C:¥IBM¥WebSphere¥MigratedArtifacts

UNIX Linux UNIX ベースのシステム上でのこの例は、WebSphere

InterChange Server の既存の成果物をマイグレーションし、 MigratedArtifacts ディレクトリーに格納します。Java 変換に関する警告メッセージは無視され、ログ・レベルが verbose に設定されます。

install\_root/bin/reposMigrate.sh -wi -lv /inputRepos.jar /opt/IBM/WebSphere/MigratedArtifacts

i5/OS システム上でのこの例は、WebSphere InterChange Server の既存の成果物をマ イグレーションし、 MigratedArtifacts ディレクトリーに格納します。Java 変換に 関する警告メッセージは無視され、ログ・レベルが verbose に設定されます。

install\_root/bin/reposMigrate -wi -lv /inputRepos.jar /home/user\_name/MigratedArtifacts

ここで user\_name は、reposMigrate スクリプトを起動する i5/OS ユーザー・プロファイルの名前です。

# 事後マイグレーションの考慮事項

アプリケーションが WebSphere InterChange Server から WebSphere Process Server にマイグレーションされた場合は、 WebSphere Process Server と WebSphere InterChange Server のアーキテクチャーの間には違いがあるため、マイグレーション されたアプリケーションが WebSphere Process Server において意図したとおりに機 能するように、一部の領域に特別の注意を払う必要があります。

ご使用のアプリケーションと環境に当てはまる場合は、以下のセクションで説明される情報に注意してください。

159ページの『セキュリティー』

159 ページの『既存のデータベース接続、リレーションシップ、およびスケジュー ル済みイベントの処理 (InstallAdministrativeObjects.py スクリプト)』

160 ページの『既存の WebSphere InterChange Server データベース接続プールの処理』

161 ページの『既存の WebSphere InterChange Server リレーションシップ・データ ベースの使用』

161ページの『スケジュール済みイベントのマイグレーション』

162 ページの『Access Enterprise JavaBean (EJB) サポート』

- 163 ページの『DynamicSend API 構成』
- 163 ページの『BaseCollaboration.dynamicSend メソッド呼び出しの使用可能化』

165ページの『イベント順序付けマイグレーション』

165ページの『失敗したイベント』

166ページの『マップのマイグレーション』

166ページの『コラボレーションのマイグレーション』

168 ページの『BPEL 変数をマイグレーション後に定義する必要がある』

168 ページの『WebSphere Process Server での logError API E メール通知の使用可 能化』

168 ページの『WebSphere Process Server での非同期呼び出しの処理』

169 ページの『Network Deployment のアップグレード後に AppScheduler の開始を 可能にする』

169 ページの『WebSphere Process Server での相関値の処理』

170ページの『マイグレーションされたアプリケーションのパッケージ化とデプロ イ』

## セキュリティー

ご使用のアプリケーションのセキュリティー・レベルを、WebSphere InterChange Server で稼働していたときと同じレベルに設定するには、追加のセキュリティー構 成が必要です。この構成について詳しくは、172ページの『WebSphere InterChange Server のマイグレーション後のグローバル・セキュリティーの構成』を参照してく ださい。

# 既存のデータベース接続、リレーションシップ、およびスケジュール 済みイベントの処理 (InstallAdministrativeObjects.py スクリプト)

マイグレーション中に Jython スクリプト InstallAdministrativeObjects.py が生成され ます。このスクリプトには、3 つの目的があります。WebSphere Process Server 内 に対応する成果物を持たない WebSphere InterChange Server スケジューラー・エン トリーのマイグレーション、既存の DBConnection プールの使用、および既存のリ レーションシップ・データベースの使用を可能にすることです。このスクリプト は、wsadmin コマンドを使用して実行することができ、元の WebSphere InterChange Server の成果物に対応する WebSphere Process Server 構成定義を作成します。共用 成果物が組み込まれるすべての場所に、InstallAdministrativeObjects.py のコピーが組 み込まれます。つまり、スクリプトは、reposMigrate コマンドによって作成される すべての JAR ファイル内に存在します。また、このスクリプトは、WebSphere Integration Developer でのインポート時に指定された共用ライブラリー・プロジェク ト内に置かれます。InstallAdministrativeObjects.py スクリプトは、このスクリプトを 必要とする成果物がない場合でも必ず生成されます。 このスクリプトに変更を加え て項目の追加や削除を行った後、wsadmin コマンドを使用してスクリプトを実行す ることができます。

wsadmin コマンドの使用について詳しくは、『wsadmin ツール』を参照してください。

# 既存の WebSphere InterChange Server データベース接続プールの 処理

WebSphere Process Server が使用する既存の WebSphere InterChange Server データ ベース接続プールを保存するために、wsadmin コマンドを使用して InstallAdministrativeObjects.py スクリプトを実行することにより、WebSphere Process Server 内に接続プールを作成できます。適切な JDBC プロバイダーが定義されてい ない場合、このスクリプトはデフォルトの JDBC プロバイダー・テンプレートを使 用して JDBC プロバイダーを作成します。このようなデフォルトのテンプレートを 使用することによる副次作用として、WebSphere Process Server により、空のサン プル・データ・ソース定義が作成されます。 このサンプル・データ・ソースは使用 されません。データ・ソースで必要なすべての情報を指定しているわけではないた め、サーバーの始動時に例外が発生しないように、このサンプル・データ・ソース を削除する必要があります。

WebSphere InterChange Server 環境では、システム全体に対してリソースが定義され るのは 1 回のみです。これを WebSphere Process Server 環境でシミュレートする ため、InstallAdministrativeObjects.py スクリプトによってリソースがセル・スコープ で定義されます。WebSphere Process Server システム内には、デフォルトの JDBC プロバイダー・テンプレートから作成された JDBC プロバイダーで使用するため に、WebSphere 変数がノード・スコープで事前に定義されています。ノードごとに この変数をカスタマイズすることができるように、この変数はノード・スコープで 定義されます。このようなスコープの不一致のため、以下のいずれかの操作を実行 する必要があります。

- 作成された JDBC プロバイダーが必要とする WebSphere 変数をセル・スコープ で定義する。
- InstallAdministrativeObjects.py スクリプトを実行してから、JDBC プロバイダーを ノード・スコープに移動する。

どちらの WebSphere 変数が必要であるかを判別するには、管理コンソールを使用し て、生成された JDBC プロバイダーを調べます。管理コンソールから、「環境」 >「WebSphere 変数」を選択して、必要な変数を作成します。 詳しくは、 WebSphere Application Server Network Deployment バージョン 6.1 インフォメーシ ョン・センターの、Defining WebSphere variables を参照してください。

生成された InstallAdministrativeObjects.py スクリプトに含まれる、JDBC コネクタ ー・プールを生成するためのコードの例を以下に示します。 dsName = "sqls"
create\_datasource(dsName, JNDI\_PREFIX + dsName, DATASOURCE\_DESCRIPTION,
MS\_SQL\_JDBC\_PROVIDER\_NAME, MS\_SQL\_JDBC\_PROVIDER\_TYPE, "icsadmin", "icsadmin",
4, 50, "qaxs17", "1433", "wicsrepos")

wsadmin コマンドについて詳しくは、『wsadmin ツール』を参照してください。

# 既存の WebSphere InterChange Server リレーションシップ・デー タベースの使用

WebSphere Process Server で既存の WebSphere InterChange Server リレーションシ ップ・データベースを使用するために、wsadmin コマンドで InstallAdministrativeObjects.py スクリプトを使用して、WebSphere Process Server 内 にデータ・ソースおよびリレーションシップの構成情報を作成することができま す。通常、WebSphere Process Server は、マイグレーションされたリレーションシ ップの構成情報を、リレーションシップのデプロイ時に自動的に作成します。既存 のデータベースを使用できるようにするため、InstallAdministrativeObjects.py スクリ プトでは、既存の WebSphere InterChange Server リレーションシップ・データベー ス用のデータベース接続と、リレーションシップ構成情報を、WebSphereProcess Server 内に作成する必要があります。マイグレーション済みコンポーネントをデプ ロイする前に、InstallAdministrativeObjects.py スクリプトを実行します。その後、 WebSphere Process Server は、リレーションシップをデプロイするときに、スクリ プトが生成した構成情報を使用します。

生成された InstallAdministrativeObjects.py スクリプトに含まれる、リレーションシ ップ・データベース接続を生成するためのコードの例を以下に示します。

dsName = "ContactR"
create\_datasource(dsName, JNDI\_PREFIX + dsName, DATASOURCE\_DESCRIPTION,
MS\_SQL\_JDBC\_PROVIDER\_NAME, MS\_SQL\_JDBC\_PROVIDER\_TYPE, "icsadmin", "icsadmin",
-1, -1, "9.26.230.56", "1433", "wicsrepos")

create\_relationship("ContactR", "jdbc/wbi60migration/ContactR", "false")
create\_role("ContactR", "ID1", "", "null", "", "null")
create\_attribute("ContactR", "ID2", "", "null", "", "null")
create\_role("ContactR", "ID2", "", "null", "", "null")
create\_attribute("ContactR", "ID3", "", "null", "", "null")
create\_attribute("ContactR", "ID3", "", "null", "", "null")

wsadmin コマンドについて詳しくは、『wsadmin ツール』を参照してください。

# スケジュール済みイベントのマイグレーション

WebSphere InterChange Server スケジューラー・エントリーに対応する WebSphere Process Server コンポーネントがないため、WebSphere InterChange Server スケジュ ーラー・エントリーのマイグレーションを実現するには、既存の WebSphere InterChange Server リポジトリー JAR ファイルから関連データを抽出し、 WebSphere Process Server 共通データベース内の WebSphere Process Server スケジ ューラー・テーブルに、対応するエントリーを作成します。データは、Jython スク リプト内でストリング形式で表されます。WebSphere Process Server データベース 内にスケジューラー・エントリーを作成するには、wsadmin を使用して InstallAdministrativeObjects.py スクリプトを実行します。 生成された InstallAdministrativeObjects.py スクリプトに含まれる、スケジューラ ー・エントリーを生成するためのコードの例を以下に示します。

create\_scheduler\_entry("true", "stop", "JDBCConnector", "Connector", "2006-09-07T10:44:29.000PDT", "undefined", 0, 0) create\_scheduler\_entry("true", "start", "JTextConnector", "Connector", "2006-09-07T10:47:06.000PDT", "undefined", 0, 0)
 create\_scheduler\_entry("true", "stop", "jtext\_jdbcCollab", "Collaboration",
"2006-09-07T10:48:10.000PDT", "undefined", 0, 0)

create\_scheduler\_entry("true", "start", "jtext\_jdbcCollab", "Collaboration", "2006-09-07T10:48:10.000PDT", "undefined", 0, 0) create\_scheduler\_entry(true, "START", "JDBCConnector", "Connector", "2006-10-22T12:34.56.789CDT", "MINUTES", 20, 0):

## Access Enterprise JavaBean (EJB) サポート

WebSphere InterChange Server は、J2EE EJB (Enterprise JavaBeans<sup>™</sup>) プロトコルを 使用した、クライアント・コードによるコラボレーションの起動をサポートしま す。このコラボレーションの起動方法のサポートを、「AccessEJB」または

「AccessEJB for EJB」のサポートと呼びます。WebSphere Process Server は、後方 互換性を確保するために AccessEJB のサポートを提供します。AccessEJB サポート では、呼び出される SCA BPEL モジュールが、本書で説明する WebSphere InterChange Server マイグレーション・ツール群によって生成されていることが前提 となっています。コラボレーション名およびポート名 (つまり、AccessEJB 用の入 カパラメーター)から SCA モジュール名へのマッピング、インターフェース、およ びビジネス・オブジェクト・タイプでは、このマイグレーション・ツール群で使用 される規則を前提としています。WebSphere Process Server での AccessEJB サポー トは、AccessEJB.zip プロジェクト交換ファイルとして提供されます。このファイル は、install\_root/HeritageAPI ディレクトリーにあります。 AccessEJB サポートは、 SCA BPEL モジュールを呼び出す SCA モジュール・プロジェクト (DynamicRouting) を参照する EJB (AccessEJB) から成ります。この SCA BPEL モ ジュールは、WebSphere InterChange Server で呼び出されていたコラボレーションの マイグレーション版です。DynamicRouting モジュールは、セレクター・コンポーネ ントを使用して、AccessEJB に渡されたコラボレーション名とポート名を基に正し い SCA ターゲットを選択します。WebSphere Process Server で AccessEJB サポー トを使用可能にするには、以下のようにします。

- 1. AccessEJB 呼び出しのターゲットであるコラボレーションを格納する WebSphere InterChange Server リポジトリーを、WebSphere Integration Developer にインポー トします。
- 2. AccessEJB.zip プロジェクト交換ファイルを WebSphere Integration Developer に インポートします。
- 3. DynamicRouting プロジェクトを開き、セレクター・テーブルを更新して AccessEJB が呼び出すマイグレーション済みモジュールをセレクター・テーブル に挿入します。
- 4. AccessEJB が呼び出す、BPEL コンポーネントを含むマイグレーション済みプロ ジェクトに移動して、BPEL モジュールを参照するエクスポートを DynamicRouting プロジェクト上にドラッグします。
- 5. AccessEJB を使用してアクセス可能にする BPEL モジュールごとに、ステップ 3 と 4 を繰り返します。
- 6. プロジェクトをビルドし、WebSphere Process Server サーバーに配置します。

- 7. WebSphere Process Server サーバーのランタイム・クラスパスに、必要なデー タ・ハンドラーがあることを確認します。
- アクセス・クライアントが WebSphere Process Server を使用できるようにする ため、アクセス・クライアントが WebSphere Process Server サーバーを指し示 し、Access EJB の検索時に JNDI 名 com/crossworlds/access/business/cwsession/ CwSession を使用することを確認します。

## DynamicSend API 構成

WebSphere InterChange Server では、 DynamicSend API を使用して、1 つのコラボ レーションを別のコラボレーションから直接呼び出すことができます。呼び出すコ ラボレーションを事前に設定しておく必要はなく、実行時に動的に決定することが できます。WebSphere Process Server での DynamicSend API のサポートでは、162 ページの『Access Enterprise JavaBean (EJB) サポート』で説明した DynamicRouting プロジェクトを使用します。指定した BPEL モジュールを起動できるように DynamicSend API を使用可能にするには、『BaseCollaboration.dynamicSend メソッ ド呼び出しの使用可能化』で説明した手順に従ってください。

## BaseCollaboration.dynamicSend メソッド呼び出しの使用可能化

WebSphere InterChange Server の BaseCollaboration.dynamicSend メソッド呼び出し をマイグレーション後に正常に機能させるには、AccessEJB プロジェクト交換ファ イルの DynamicRouting プロジェクトを変更する必要があります。これには、次の 2 つの主要な手順を実行する必要があります。

- 1. WebSphere InterChange Server リポジトリーをマイグレーションする。
- 2. DynamicSend API を使用可能にする。

WebSphere InterChange Server リポジトリーをマイグレーションするには、次の手順 を実行します。

- 1. DynamicSend API を呼び出すコラボレーションが入っている WebSphere InterChange Server リポジトリーを、WebSphere Integration Developer にインポー トします。
- DynamicSend API 呼び出しのターゲットになっているコラボレーションまたはコネクターが入っている WebSphere InterChange Server リポジトリーを、 WebSphere Integration Developer にインポートします。
- 3. すべてをビルドし、すべてのエラーを訂正します。

DynamicSend API を使用可能にするには、次の手順を実行します。

- 1. AccessEJB.zip プロジェクト交換ファイルを WebSphere Integration Developer に インポートします。
- 2. DynamicRouting プロジェクトを開き、WebSphere InterChange Server の共用ラ イブラリーを DynamicRouting プロジェクトの依存関係に追加します。
- BaseCollaboration.dynamicSend メソッドが呼び出す、コンポーネントを含むマイ グレーション済みモジュールに移動して、モジュールを参照するエクスポート を DynamicRouting プロジェクト上にドラッグします。「SCA バインディング を使用するインポート (Import with SCA Binding)」を選択し、「OK」をクリ ックします。

- DynamicRouting アセンブリー・ダイアグラム・ウィンドウで、 PreRoute\_TargetCollab\_TargetPort をコピーして貼り付け、新規作成されたコ ピーの名前を PreRoute\_ModuleName\_ExportName に変更します (コピーされた インポートの名前は PreRoute\_TargetCollab\_TargetPortCopy になります)。
- 5. PreRoute\_ModuleName\_ExportName で、右側に配置された、 1.1 と表示した小 さなボックスで表されている参照を左クリックします。右クリックして「**削** 除」を選択します。
- 6. ステップ 3 で生成されたインポートに PreRoute\_ModuleName\_ExportName を接 続します。Java WSDL 参照質問に「no」で応答します。
- 7. インポートの名前を ModuleName\_ExportName に変更します。アセンブリー・ダ イアグラムへの変更を保存します。
- 8. DynamicRouting プロジェクトのセレクター・テーブルを更新し、DynamicSend API が呼び出すマイグレーション済みモジュールを含めます。
  - a. Java パースペクティブ・パッケージ・エクスプローラー・ビューに切り替え ます。DynamicRouting/com.ibm を展開し、テキスト・エディターで RoutingSelector.selt を開きます。
  - b. OperationSelectionRecord ブロックをコピーし、そのブロック全体を既存のブロックの直後に貼り付けます。
  - c. 新規ブロックで、componentName="PreRoute\_TargetCollab\_TargetPort"を componentName="PreRoute\_ModuleName\_ExportName" に変更します。さらに 新規ブロックで、value="TargetCollab\_TargetPort" を value="ModuleName ExportName" に変更します。

```
<OperationSelectionRecord>
      <SelectionKey>
      <SelectionKeyElement xsi:type="selt:StringSingletonKey" value=
           "TargetCollab TargetPort"/>
      </SelectionKey>
      <SelectionData xsi:type="selt:SCAInternalComponent"</pre>
            componentName="PreRoute_TargetCollab_TargetPort"/>
      </OperationSelectionRecord>
      <OperationSelectionRecord>
      <SelectionKey>
      <SelectionKeyElement xsi:type="selt:StringSingletonKey"</pre>
             value="ModuleName ExportName"/>
      </SelectionKey>
      <SelectionData xsi:type="selt:SCAInternalComponent" componentName
             ="PreRoute_ModuleName_ExportName"/>
</OperationSelectionRecord>
```

- d. RoutingSelector.selt を保存して閉じます。
- 9. インプリメンテーション・ファイルを生成します。
  - a. **com.ibm.sel** を展開し、PreRoute\_TargetCollab\_TargetPortImpl.java をコピーし て同じロケーションに貼り付けます。新しく作成された Java ファイルに PreRoute\_*ModuleName\_ExportName*Impl.java という名前を付けます。
  - b. PreRoute\_ModuleName\_ExportNameImpl.java を編集します。メソッド名を、 locateService.TestBOInterfacePartner から locateService\_InterfaceNamePartner に変更します (InterfaceName はメソ ッドです)。TestBOInterfacePartner を InterfaceNamePartner に変更しま す。

- c. PreRoute\_ModuleName\_ExportNameImpl.java で 「locateService\_TestBOInterfacePartner」を検索し、その名前を locateService\_InterfaceNamePartner に変更します。
- Business Integration パースペクティブに戻ります。DynamicRouting アセンブリ ー・ダイアグラムを開きます。「PreRoute\_ModuleName\_ExportName」をクリ ックします。「プロパティー」を開き、「実装 (Implementation)」を選択しま す。「クラス: (Class:)」フィールドに、 com.ibm.sel.PreRoute\_ModuleName\_ExportNameImpl と入力します。
- 11. すべての変更を保存します。
- BaseCollaboration.dynamicSend メソッドから呼び出す他のすべてのモジュール で、ステップ 3 から 11 を繰り返します。現在のところ、モジュールを DynamicRouting テーブルに追加して実行時にアクセスできるようにしなけれ ば、「これらのモジュールを動的に検索する」方法はありません。
- 13. dynamicSend API を呼び出すプロジェクトの場合は、次の手順を実行します。
  - a. DynamicRouting モジュールから「RoutingPacket」インターフェースをコピー して貼り付けます。
  - b. dynamicSend メソッドを呼び出すコンポーネントで、コピーされたインター フェース「RoutingPacket」を Reference\_Partners に追加し、名前を 「RoutingPacketPartner」に変更します。
  - c. それを保存します。
  - d. アセンブリー・ダイアグラムを開きます。DynamicRouting から 「RoutingInput」をドラッグします。「SCA バインディングを使用するイン ポート (Import with SCA Binding)」を選択し、「OK」をクリックします。
     名前を「Import1」から「DynamicRouting」に変更します。
  - e. dynamicSend API を呼び出すコンポーネントを削除してアセンブリー・ダイ アグラム・ウィンドウに再ドラッグし、「RoutingPacketPartner」参照を 「DynamicRouting」に接続し、他の参照を再接続します。
- 14. すべてを保存してビルドし、すべてのエラーを訂正します。すべてのモジュー ルを EAR ファイルにエクスポートします。

# イベント順序付けマイグレーション

WebSphere Process Server において、WebSphere InterChange Server で可能であった ものと同様の形で、イベントの順序付けを行うための方法が提供されています。こ の主題について参考になる記事は、IBM developerWorks Web サイトから入手する ことができます。 http://www.ibm.com/developerworks にある「テクニカル・ライブ ラリー」で検索してください。

# 失敗したイベント

WebSphere Process Server での失敗したイベントの処理方法については、IBM developerWorks Web サイトの参考になる記事に説明があります。 http://www.ibm.com/developerworks にある「テクニカル・ライブラリー」で検索して ください。

# マップのマイグレーション

WebSphere InterChange Server のマイグレーションにより、WebSphere InterChange Server マップが WebSphere Process Server マップに変換されます。ビジネス・グラ フ・マップとビジネス・オブジェクト・マップという 2 つの出力マップが生成され ます。ビジネス・グラフ・マップは、ビジネス・オブジェクト・マップをサブマッ プとして呼び出します。ビジネス・グラフ・マップは、その名前と、呼び出すサブ マップの名前を除けば、すべて同一です。これらのビジネス・グラフ・マップは、 ビジネス・グラフ・レベルでのみ実行可能である、必要なマッピング手順を実行す るためだけに存在します。ビジネス・オブジェクト・マップは、それぞれ固有であ り、WebSphere InterChange Server マップをマイグレーションしたものです。 WebSphere InterChange Server ス力マップに、サポートされる WebSphere InterChange Server API ログ・メソッド用のカスタム・メッセージが含まれている場 合、これらのメッセージは、プロパティー・ファイルに変換されます。

# コラボレーションのマイグレーション

コラボレーション・テンプレート: WebSphere InterChange Server から WebSphere Process Server へのマイグレーション・ツールによって、WebSphere InterChange Server コラボレーション・テンプレートが WebSphere Process Server BPEL ファイ ルにマイグレーションされます。コラボレーション・テンプレートで定義されたト リガー・ポートごとに 1 つの BPEL ファイルが作成され、その名前は *CollaborationTemplateName\_TriggeringPortName* という命名規則に基づくものになり ます。各 BPEL ファイルは、トリガー・ポートに関連付けられたビジネス・オブジ ェクト・タイプに基づくビジネス・オブジェクト・タイプを受け取ります。例え ば、トリガー・ポートが Customer というビジネス・オブジェクト・タイプを取る 場合、作成される BPEL ファイルでは、「TriggeringBusObj」変数タイプが Customer になります。

**ループを維持する:** WebSphere InterChange Server リポジトリーをマイグレーション するときに、コラボレーション・テンプレートに存在していたループを維持する か、それらのループを解除するかを選択できます。ループを維持することを選択し て、生成されたマイグレーション JAR ファイルを WebSphere Integrated Developer で表示した場合、WebSphere Integrated Developer ツールは現在ループをサポートし ないため、検証エラーが表示されます。(WebSphere Process Server ではループをサ ポートしています。) WebSphere Integrated Developer で検証エラーを除去するに は、BPEL ファイルを手動で更新する必要があります。BPEL ファイルを変更する と、WebSphere Integrated Developer BPEL エディター内からファイルを表示できな くなるという不都合が生じます。WebSphere Integrated Developer での検証エラーを 除去するために必要な具体的な変更の実行方法について詳しくは、IBM developerWorks の記事 「Migrating WebSphere InterChange Server artifacts to BPEL」の『Loop Unraveling』のセクションを参照してください。

ループを維持しない: ループを維持しないことを選択した場合、コラボレーショ ン・テンプレート・ループは BPEL while ループに変換されます。変数を true に初 期化すると、ループを少なくとも 1 回実行できます。ループを最初に実行した後、 ループ変数が false に設定され、その後は通常のループ条件によって、ループを継 続して実行するか終了するかが決まります。(注: このオプションの使用によって、 WebSphere Integrated Developer 内部に検証エラーが発生することはありません。)

コラボレーション・オブジェクト: WebSphere InterChange Server から WebSphere Process Server へのマイグレーション・ツールによって、コラボレーション・オブジ ェクトがいくつかの Service Component Architecture (SCA) コンポーネントにマイグ レーションされます。現在マイグレーションでは、以下のように、コラボレーショ ン・テンプレートを参照するコラボレーション・オブジェクトをサポートします。

- サポートされるもの:
  - トリガー・ポートが 1 つ以上で、相関セットおよび非同期 in 呼び出しがない
  - トリガー・ポートがちょうど 1 つで、相関セットおよび非同期 in 呼び出しが ある
- サポートされないもの:
  - マイグレーションでは、トリガー・ポートが1つ以上で、相関セットおよび 非同期 in 呼び出しがある場合をサポートしません。この場合、結果として生 成された成果物は、上述の最初の場合であるものとしてマイグレーションされ ます。さらに、欠落している SCA コンポーネントを手動で作成して、それら を適切に接続する必要があります。

## SCA コンポーネント:

- エクスポート:コラボレーション・オブジェクトに関連付けられたコラボレーション・テンプレート内で定義されているトリガー・ポートのそれぞれに、エクスポートが作成されます。エクスポート名は TriggeringPortName です。
- BPEL へのエクスポート: データをエクスポートから BPEL ファイルへマップするインターフェース・マップが生成されます。インターフェース・マップ名は Export\_To\_BPELname です。トリガー・ポートがちょうど1つであり、コラボレーション・テンプレートに非同期 in 呼び出しがある場合、追加の SCA コンポーネントが作成されます。マイグレーションによって、インターフェース・マップが1 つだけではなく2 つ生成されます。1 つは同期呼び出し用、もう1 つは 非同期呼び出し用です。これら2 つのインターフェース・マップのどちらに従うかを決定するには、Java コンポーネントを使用します。
- BPEL: すべてのトリガー・ポートで、エクスポートはインターフェース・マップ に関連付けられ、そのインターフェース・マップは BPEL ファイルのインスタン スにマップされます。
- インポートする BPEL: トリガー・ポートでもそれ以外でも、すべてのポート に、BPEL ファイルをインポートへマップするインターフェース・マップがあり ます。インターフェース・マップ名は BPEL\_to\_Port です。
- インポート:最後に、インポート・ファイルが作成されます。インポート名は ConnectorName\_BONameBG です。

コラボレーション・テンプレートがどのように WebSphere Process Server BPEL フ ァイルにマイグレーションされるかについて詳しくは、IBM developerWorks の記事 「Migrating WebSphere InterChange Server artifacts to WebSphere Process Server artifacts, Part 1: Migrating collaboration templates to BPEL」を参照してください。

## BPEL 変数をマイグレーション後に定義する必要がある

問題: WebSphere InterChange Server コラボレーション・テンプレートのポート定義 で定義されていない変数が、パートナーの呼び出しで使用されています。マイグレ ーション後、変数は Business Process Execution Language (BPEL) 呼び出しで参照さ れますが、BPEL 変数としてセットアップされておらず、そのためモジュールに対 して serviceDeploy コマンドを実行するときに、または WebSphere Integration Developer でモジュールを作成した後に、エラーのフラグが立てられます。原因: WebSphere Process Server の BPEL プロセスからパートナーを呼び出す場合は、呼 び出しで使用されるすべてのオブジェクトを BPEL 変数として宣言し、使用される オブジェクトのタイプを判別できるようにする必要があります。マイグレーション 時には、コラボレーション・テンプレート内のポート宣言のみを調べて、宣言する 必要がある BPEL 変数が判断されます。グローバル変数または ICS コラボレーシ ョン・テンプレート定義内の別の場所の断片で宣言される変数の場合は、マイグレ ーション・コードによってオブジェクト・タイプを確実に判別することはできない ため、マイグレーションによって生成される BPEL ファイルでのオブジェクトに対 しては BPEL 変数が宣言されません。解決策:マイグレーション後、呼び出し時に 参照される変数を BPEL 変数として定義する必要があります。

# WebSphere Process Server での logError API E メール通知の使 用可能化

問題: WebSphere Process Server へのマイグレーション後、WebSphere InterChange Server の logError API が、WebSphere Interchange Server で構成されていたユーザ ーのリストに E メールを送信しません。原因: WebSphere InterChange Server で は、指定されたユーザーのリストに対してエラー E メールを送信するように API 呼び出し logError を構成可能です。ただし、サーバー上で構成されるこのユーザ ー・リストにはマイグレーション・コードからアクセスできないため、WebSphere Process Server で手動設定する必要があります。解決策: WebSphere Process Server で WebSphere InterChange Server の logError の E メール通知機能を使用可能にす るには、マイグレーションによって生成される各 BPEL ファイルで、 *LOGERROR\_EMAIL\_LIST* という新規の BPEL 環境変数を作成します。ログ・エラ ーの E メールを受信する必要がある E メール・ユーザーのリストを使用してこの 変数を設定してください。リスト内の名前はコンマで区切ります。

## WebSphere Process Server での非同期呼び出しの処理

問題: 同じコネクターで async-in イベントとトリガー・イベントの両方を受信可能 な状態になっている場合に、async-in イベントがトリガー・イベントとして動作し ます。原因: async-in イベントとトリガー・イベントの両方を同じコネクターで受信 可能になっている場合、マイグレーションされたアプリケーションはイベントのタ イプを判別できません。デフォルトにより、このシナリオでマイグレーションされ たアプリケーションでは、すべてのイベントがトリガー・イベントとして扱われま す。解決策: イベントのタイプが async-in とトリガーのどちらなのかを判別するア プリケーション固有のロジックを、マイグレーションされたアプリケーションに追 加する必要があります。同じコネクターでトリガー・イベントと async-in イベント を受信可能なマイグレーション済みモジュールは、JavaSelector と呼ばれるコンポー ネントを持ちます。JavaSelector コンポーネントのインプリメンテーション・コード には、以下に示す AsyncIn() メソッドが含まれるようになります。このメソッド は、イベントが async-in とトリガーのどちらなのかを検査するロジックを使用して 更新する必要があります。このロジックは、各アプリケーションに固有のもので、 処理されるイベントの性質に基づいています。

/\*\* \* Method generated to support async inbound service call routing \*/
public boolean isAsyncIn()
{ //Add custom code here
 //TOD0
 return false;
}

# Network Deployment のアップグレード後に AppScheduler の開始 を可能にする

問題: WebSphere Process Server 6.0.1.x Network Deployment 構成を WebSphere Process Server 6.1 にマイグレーションした後、AppScheduler が、アップグレードされていない WebSphere Process Server 6.0.1.x サーバーとクラスター上で始動できません。次のような例外が生成されます。

WSVR0040E: addEjbModule failed for WBISchedulerEJB.jar [class com.ibm.ws.runtime.component. DeployedEJBModuleImpl] java.lang.NoClassDefFoundError:

com/ibm/wbiserver/scheduler/common/AppSchedulerException

原因: WebSphere Process Server 6.0.1.x Network Deployment 構成を WebSphere Process Server 6.1 にマイグレーションした後、AppScheduler アプリケーションが、 WebSphere Process Server 6.0.1.x バージョンの wbischedulercommon.jar ファイルで AppSchedulerException クラスを探しますが、ローカル・システムの install\_root/lib ディレクトリー内で見つけることができません。そのため、 java.lang.NoClassDefFoundError: com/ibm/wbiserver/scheduler/common/ AppSchedulerException 例外がスローされます。 解決策: WebSphere Process Server 6.0.1.x バージョンの wbischedulercommon.jar ファイルを、その JAR ファイルの WebSphere Process Server 6.1 または WebSphere Process Server 6.0.2.x バージョン に置き換えてください。新しい JAR ファイルは、 WebSphere Process Server 6.1.x の *install\_root*AppScheduler/lib ディレクトリー、または WebSphere Process Server 6.0.2 の install root/lib ディレクトリーから入手できます。その JAR ファイルを WebSphere Process Server 6.0.1.x の lib ディレクトリーにコピーして、既存の JAR ファイルと置き換えます。WebSphere Process Server は、lib ディレクトリー内のす べてのファイルを拡張子に関係なく JAR ファイルとして選択するので、既存の JAR ファイルの名前変更を行って lib ディレクトリーに残すことはしないでくださ い。次に、サーバーまたはクラスターを再始動し、WebSphere Process Server が新 しい JAR ファイルを選択するようにします。

## WebSphere Process Server での相関値の処理

問題: WebSphere Process Server において、新規イベントが既存の相関値を使用しようとすると失敗します。そのような場合には、

CWWBE0074E: Correlation violation in activity 'null' for correlation set 'CorrelationSetA'java.sql. SQLException: Could not insert new row - duplicate value in a UNIQUE INDEX column

というエラー・メッセージが表示されます。原因: WebSphere InterChange Server で のコラボレーションまたはプロセス・インスタンスが完了すると、障害を処理する 場合を除いて、そのインスタンスに関連するデータは削除されます。WebSphere Process Server, では、プロセス・インスタンス関連データのパーシスタンスを Business Process Execution Language (BPEL) の「プロセスは完了後に自動的に削除 (Automatically delete the process after completion)」というオプションによって制御 します。 WebSphere InterChange Server から WebSphere Process Server へのマイグ レーション・ウィザードによって生成される BPEL ファイルでは、このオプション が選択されていません。そのため、プロセス・インスタンスが完了しても、手動で クリーンアップされるまではプロセス・インスタンス・データが残ります。プロセ スが相関セットを定義する場合、プロセス・インスタンスによってロックされる相 関値は、プロセスが完了した後であっても、プロセス・インスタンス・データが存 続する限り残ります。結果として、同じ相関値を使用しようとする新規イベント は、前のプロセス・インスタンスのデータが存続する限り失敗することになりま す。この振る舞いは、 WebSphere InterChange Server の場合とは異なります。 WebSphere InterChange Server では、前のインスタンスが完了すると同時に、相関セ ット値が重複する新規イベントを処理できます。解決策:相関セット値が重複する 複数のイベントが存在する場合の WebSphere InterChange Server の振る舞いをシミ ュレートするために、 BPEL オプション「完了後にプロセスを自動的に削除 (Automatically delete the process after completion)」が選択されるようにして、プロ セス・インスタンスが完了すると同時にプロセス・インスタンス・データが削除さ れ、相関値がロック解除されるようにすることができます。このオプションを選択 する前に、 WebSphere Process Server において障害が処理される方法を調べ、十分 に理解してください。また、失敗したイベントの処理方針が、このオプションが設 定された場合に自動的に削除されるデータに依存しないことを確認してください。

# マイグレーションされたアプリケーションのパッケージ化とデプロイ

reposMigrate コマンドを使用して WebSphere InterChange Server リポジトリーをマ イグレーションした後、生成された JAR ファイルを WebSphere Process Server に デプロイするには、それらの JAR ファイルを EAR ファイルにパッケージする必要 があります。これを実行するには、マイグレーションによって生成された各 JAR フ ァイルを WebSphere Integration Developer にインポートして、そのモジュールを EAR ファイルとしてエクスポートするか、または serviceDeploy コマンドを使用で きます。serviceDeploy コマンドは、JAR ファイルを入力として受け入れ、配置可能 な EAR ファイルを出力します。マイグレーション・コードを EAR ファイルにパ ッケージする際には、生成されたマイグレーションがみ JAR ファイルをコンパイル します。このときに検証エラーが発生した場合、その原因として最も可能性が高い のは、サポートされない WebSphere InterChange Server API を使用したか、 WebSphere InterChange Server に存在していたが WebSphere Process Server クラ ス・パスにはまだ組み込まれていないサード・パーティー API を使用したことで す。サポートされない API を削除し、サード・パーティーのクラスを WebSphere Process Server クラス・パスに追加します。

また、検証エラーは、事前マイグレーションの推奨される慣例に従わないために発 生したか、その成果物に対してまだ実行する必要のある事後マイグレーション作業 があることを示している可能性もあります。マイグレーション・エラーと同様に、 各検証エラーは、エラーごとに処理する必要があります。推奨される事前マイグレ ーションの慣例に従っていなかった場合、リポジトリーを更新して再度マイグレー ションするか、または出力された成果物を編集して、問題を取り除くことができま す。 その他の検証エラーは、これらの成果物が何もないところから作成されるものとし て解決する必要があります。一般的な成果物のエラーおよびその解決策の概要を説 明するバリデーターの資料を参照してください。自動化マイグレーションでは、必 然的に、ユーザーのプログラムの意図を完全に明らかにすることはできません。で きるだけ実際に近い推測をすることのみ可能です。そのため、検証エラーがない場 合でも、マイグレーション済み成果物が意図したとおりに実行されない可能性があ ります。すべての成果物を検討して、各成果物の意図した目的が、マイグレーショ ン済みの内容によって達成されることを確認する必要があります。

## 関連概念

199 ページの『WebSphereInterChange Server からマイグレーションする場合の制限事項』

WebSphere InterChange Server の特性の中には、 WebSphere Process Server によって正確に再現されないものがあります。そのため、 WebSphere InterChange server と同じように実行するために、マイグレーション後にアプリケーションを変更しなければならない場合があります。

200 ページの『WebSphere InterChange Server からのマイグレーションのトラブ ルシューティング』

マイグレーションで発生する問題の解決策と、ロギングとトレースをオンにする 方法について説明します。

## 関連タスク

154 ページの『reposMigrate コマンドを使用した WebSphere InterChange Server の成果物のマイグレーション』

WebSphere InterChange Server の成果物から WebSphere Process Server の成果物 へのマイグレーションには、reposMigrate コマンドを使用します。

## 関連資料

iserviceDeploy コマンド

serviceDeploy コマンドを使用して、Service Component Architecture (SCA) 対応 モジュールをサーバーにインストール可能な Java アプリケーションとしてパッ ケージします。このコマンドは、wsadmin を使用してバッチ・インストールを実 行する場合に有効です。

146ページの『事前マイグレーションの考慮事項』

WebSphere InterChange Server 成果物を WebSphere Process Server にマイグレー ションする作業を容易にするために、WebSphere InterChange Server 用の統合成 果物を開発するための以下のガイドラインを検討してください。

## 関連情報

Wsadmin ツール

WebSphere Integration Developer インフォメーション・センター

IBM developerWorks

Migrating WebSphere InterChange Server artifacts to WebSphere Process Server artifacts, Part 1: Migrating collaboration templates to BPEL

WebSphere 変数の定義 (Defining WebSphere variables)

# WebSphere InterChange Server のマイグレーション後のグローバ ル・セキュリティーの構成

WebSphere InterChange Server からマイグレーションされたプロジェクトを、 WebSphere Process Server 環境で正常に実行できるようにするには、以下のセキュ リティー構成ステップを追加で実行します。

## 始める前に

最初に、WebSphere Process Server のセキュリティーを構成する必要があります。 『アプリケーションとその環境の保護』を参照してください。特に、『アダプター の保護』および『エンドツーエンド・セキュリティーの構築』に記載されたステッ プを必ず完了しておいてください。さらに、モジュールごとの EAR ファイルをイ ンストールします。詳しくは、『セキュア・アプリケーションのデプロイ (インス トール)』を参照してください。

## このタスクについて

上記のタスクを実行すると、以下に示す構成ステップを実行できるようになりま す。

- メッセージ駆動型 Bean をアクティベーション・スペックにバインドする
- リソース参照をリソースにマップする
- セキュリティー・ロールをユーザーまたはグループにマップする (Common Based Event のモニター時のみ必要)
- RunAs ロールをマップする (Common Based Event のモニター時のみ必要)

注: セキュリティー・ロールをユーザーまたはグループにマップするステップと RunAs ロールをマップするステップは、EJB プロジェクトの EJB デプロイメント 記述子に RunAs ロールが定義された場合のみ、管理コンソールから実行できます。 アセンブリー・ツールを使用した RunAs ロールの定義については、WebSphere Application Server Network Deployment バージョン 6.1 インフォメーション・セン ター内の 『アセンブリー・ツールを使用した RunAs ロールへのユーザーのマッピ ング (Mapping users to RunAs roles using an assembly tool)』を参照してください。

#### プロシージャー

- 1. メッセージ駆動型 Bean をアクティベーション・スペックにバインドします。
  - a. 管理コンソールで、「アプリケーション」>「エンタープライズ・アプリケー ション」を選択します。
  - b. 右側のパネルで、インストールしたばかりのアプリケーションの名前を選択します。(名前の左側のチェック・ボックスではなく、名前を選択してください。)
  - c. 右側のパネルに戻り、「Enterprise Java Bean プロパティー」の下で、 「Message Driven Bean リスナー・バインディング」を選択します。
  - d. インポートまたはエクスポート EJB (「\_import」または「\_export」で始まる EJB 名で示される)ごとに、「バインディング」列の下の「ActivationSpec 認 証別名」フィールドで「SCA\_Auth\_Alias」を指定します。
  - e. 「**OK**」を選択し、「**保管**」を選択します。
- 2. リソース参照をリソースにマップします。

- a. 管理コンソールで、「**アプリケーション**」>「**エンタープライズ・アプリケー ション**」を選択します。
- b. 右側のパネルで、インストールしたばかりのアプリケーションの名前を選択します。(名前の左側のチェック・ボックスではなく、名前を選択してください。)
- c. 右側のパネルの「参照」の下で、「リソース参照」を選択します。
- d. javax.jms.ConnectionFactory の下の「認証方式の指定:」フィールドで、「デフ オルト・メソッドの使用 (多対 1 のマッピング)」ラジオ・ボタンを選択しま す。
- e. 「認証データ入力の選択 (Select authentication data entry)」プルダウン・メ ニューで、「SCA\_Auth\_Alias」を選択します。
- f. すべてのモジュールを選択するには、チェック・ボックスにチェック・マー クを付けます。
- g. 「適用」を選択してから、「OK」を選択し、次に「保管」を選択します。
- 3. セキュリティー・ロールをユーザー・グループにマップします。
  - a. 管理コンソールで、「アプリケーション」>「エンタープライズ・アプリケー ション」を選択します。
  - b. 右側のパネルで、インストールしたばかりのアプリケーションの名前を選択します。(名前の左側のチェック・ボックスではなく、名前を選択してください。)
  - c. 右側のパネルの「詳細プロパティー」の下で、「**ユーザー/グループ・マッピ** ングへのセキュリティー・ロール」を選択します。
  - d. マップしたいロールの左側のチェック・ボックスを選択してから、「**ユーザ 一の検索**」を選択します。
  - e. 「検索」を選択して、ロールにマップできるユーザーのリストを表示し、正しいユーザー名を「選択済み:」列に移動します。
  - f. 「**OK**」を選択します。 「ユーザー/グループ・マッピングへのセキュリティ ー・ロール」パネルが再度表示されます。
  - g. ロールに対応する「全員?」列および「全認証者?」列のチェック・ボックス のチェック・マークを外してから、「OK」をクリックし、次に「保管」をク リックします。
- 4. RunAs ロールをマップします。
  - a. 管理コンソールで、「**アプリケーション**」>「**エンタープライズ・アプリケー ション**」を選択します。
  - b. 右側のパネルで、インストールしたばかりのアプリケーションの名前を選択します。(名前の左側のチェック・ボックスではなく、名前を選択してください。)
  - c. 右側のパネルの「詳細プロパティー」の下で、「**ユーザー RunAs ロール**」 を選択します。
  - d. ステップ 3 でマップしたロールの横にあるチェック・ボックスを選択しま す。
  - e. ステップ 3e で選択したユーザー名に対応するユーザー名をユーザー名フィ ールドに入力し、そのパスワードをパスワード・フィールドに入力します。
  - f. 「適用」を選択します。

g. 「**OK**」を選択し、「**保管**」を選択します。

## 次のタスク

すべての EAR プロジェクトをインストールして構成した後、管理コンソールで 「**アプリケーション」>「エンタープライズ・アプリケーション**」を選択し、インス トールされたマイグレーション済みプロジェクトを開始します。それらが正常に開 始した場合、イベントがサーバーで処理されるように、インバウンド・コネクター の 1 つを介してイベントを送信できるようになります。

## 関連タスク

▶ アダプターの保護

WebSphere Process Server では、WebSphere Business Integration Adapters と WebSphere Adapters という 2 つのタイプのアダプターがサポートされていま す。ここでは、両タイプのアダプターのセキュリティーについて説明します。

▶ セキュア・アプリケーションのデプロイ (インストール)

セキュリティー制約 (保護されたアプリケーション) を持つアプリケーションの デプロイは、セキュリティー制約なしのアプリケーションのデプロイとほぼ同じ です。唯一の違いは、ユーザーとグループを保護されたアプリケーションのロー ルに割り当てることが必要な場合もあるという点です。なお、この保護されたア プリケーションでは、正しいアクティブ・ユーザー・レジストリーが必要になり ます。保護されたアプリケーションをインストールする場合は、ロールをアプリ ケーション内に事前に定義します。代行がアプリケーションで必要な場合は、 RunAs ロールも定義し、有効なユーザー名とパスワードを指定する必要がありま す。

▶ エンドツーエンド・セキュリティーの構築

構築可能なさまざまなエンドツーエンド・セキュリティーのシナリオがありま す。これらの各シナリオでは、異なるセキュリティーの手順が必要になる可能性 があります。ここでは、必要なセキュリティー・オプションを持つ数種類の標準 的なシナリオを提供します。

## 関連情報

Wsadmin ツール

WebSphere InterChange Server v4.3 の資料

アセンブリー・ツールを使用した RunAs ロールへのユーザーのマッピング (Mapping users to RunAs roles using an assembly tool)

▶ アプリケーションとその環境の保護

WebSphere Process Server 環境およびお客様のアプリケーションのセキュリティーは、非常に重要です。
# WebSphere Business Integration データ・ハンドラーのサポート

データ・ハンドラー・サポート API によって、特定のデータ・ハンドラー方式を AccessEJB、 WebSphere Process Server SCA Java コンポーネント、または WebSphere Process Server バインディングから起動できます。

WebSphere Process Server (バージョン 6.0.2.3 以上) は、データ・ハンドラー・サポ ート API (アプリケーション・プログラミング・インターフェース) を提供してお り、これを使用して WebSphere Business Integration データ・ハンドラー方式を、 AccessEJB、WebSphere Process Server SCA Java コンポーネント、または WebSphere Process Server バインディングから起動できます。 Access EJB は、 JService 呼び出しが入力ビジネス・オブジェクトを適切なマイグレーション済みモ ジュールに送付できるようにする EJB として複製されています。 マイグレーショ ン済みモジュール内の BPEL ファイルは、元の WebSphere InterChange Server ター ゲット・コラボレーションの代わりに呼び出されます。

WebSphere Process Server バインディングは、データ・バインディングを起動し、 データ変換を実行します。WebSphere Process Server は、ユーザー定義データ・バ インディングを提供する機能と、複数の組み込みデータ・バインディングを提供し ます。ユーザー定義またはカスタムのデータ・バインディングを実装して、 WebSphere Business Integration データ・ハンドラーを起動できます。

カスタム・データ・バインディング実装を提供することによって、データ・ハンド ラー・サポート API を介して、 WebSphere Business Integration データ・ハンドラ ーを活用できるようになります。データ・ハンドラー・サポート API は、既存の WebSphere Business Integration データ・ハンドラー・インターフェース・メソッド にラッパー・メソッドを提供し、これによって、 WebSphere Business Integration ビ ジネス・オブジェクトと SDO 間の変換を実行できます。

# データ・ハンドラー・サポート API

カスタム・データ・バインディング実装を提供することによって、データ・ハンド ラー・サポート API を介して、 WebSphere Business Integration データ・ハンドラ ーを活用できるようになります。この API は、カスタム・データ・バインディン グ、または Java コンポーネントから呼び出すことができる public メソッドのセッ トを定義します。これは、プロセス・サーバー・バインディングから、テキスト・ ベースの WebSphere Business Integration データ・ハンドラーを起動する方法を提供 します。API メソッドは以下のとおりです。

getSDOFromString(String inputString, String sdoName, String metaObjectName, String mimeType) (Returns dataObject)

getStringFromSDO(DataObject sdo, String metaObjectName, String mimeType)
(Returns String)

Java クラス com.ibm.wbi.datahandler.JavaConnectorUtilDH を使用して、これらの メソッドにアクセスできます。 IBM では、このクラスをデータ・バインディング または Java コンポーネントから使用することをお勧めします。既存のコードを保有 している場合は、AppSide\_Connector.JavaConnectorUtil クラスを使用できます。

# 使用法

データ・ハンドラー・サポート API で定義されているメソッドは、WebSphere Process Server バインディング、または Java コンポーネントから起動できます。し かし、データは通常 WebSphere Process Server 環境のバインディングで変換される ため、IBM では、データ・ハンドラー・サポート API のメソッドを Java コンポー ネントではなく、カスタム・データ・バインディングから起動することを特にお勧 めします。

# 制限

データ・ハンドラー・サポート API には、以下の制限事項があります。

- バイナリー変換メソッドはサポートされません。つまり、getByteArrayFromSDO()、getStreamFromSDO()、getSDO(byte[]、および同様の呼び出しはサポートされません。
- setEncoding()、setLocale() および setOptions() メソッドは、データ・ハンドラー・ サポート API によって公開されません。
- 動的子メタ・オブジェクトはサポートされません。
- 新規オブジェクトの作成には WebSphere Business Integration Adapter ビジネス・ オブジェクト・ツールを使用する必要があります。

### 関連資料

『サポートされる WebSphere InterChange Server API』 WebSphere Process Server および WebSphere Integration Developer で提供される WebSphere InterChange Server のソース成果物のマイグレーション・ツールに加 えて、WebSphere Process Server は、WebSphere InterChange Server で提供され ていた API の多くもサポートします。マイグレーション・ツールは、マイグレ ーション時に極力カスタム断片コードを保持することにより、これらの WebSphere InterChange Server API と連動して動作します。

### 関連情報

IBM WebSphere Business Integration Adapters/IBM WebSphere InterChange Server Data Handler Guide

# サポートされる WebSphere InterChange Server API

WebSphere Process Server および WebSphere Integration Developer で提供される WebSphere InterChange Server のソース成果物のマイグレーション・ツールに加え て、WebSphere Process Server は、WebSphere InterChange Server で提供されていた API の多くもサポートします。マイグレーション・ツールは、マイグレーション時 に極力カスタム断片コードを保持することにより、これらの WebSphere InterChange Server API と連動して動作します。

注: これらの API は、新しい WebSphere Process Server API を使用するための変 更が可能になるまでは、マイグレーション済みの WebSphere InterChange Server ア プリケーションをサポートするためだけに提供されます。

サポートされる WebSphere InterChange Server API を以下に示します。これらの API は、WebSphere InterChange Server で提供する機能と同様の機能を WebSphere Process Server において提供します。これらの API の機能の説明については、 WebSphere InterChange Server v4.3 の資料を参照してください。

#### CwBiDiEngine

#### AppSide\_Connector/

- BiDiBOTransformation(BusinessObject, String, String, boolean):BusinessObj
- BiDiBusObjTransformation(BusObj, String, String, boolean):BusObj
- BiDiStringTransformation(String, String, String):String

#### JavaConnectorUtil

#### AppSide\_Connector/

- INFRASTRUCTURE\_MESSAGE\_FILE
- CONNECTOR\_MESSAGE\_FILE
- XRD\_WARNING
- XRD\_TRACE
- XRD\_INFO
- XRD\_ERROR
- XRD\_FATAL
- LEVEL1
- LEVEL2
- LEVEL3
- LEVEL4
- LEVEL5
- createBusinessObject(String):BusinesObjectInterface
- createBusinessObject(String, Locale):BusinesObjectInterface
- createBusinessObject(String, String):BusinesObjectInterface
- createContainer(String):CxObjectContainerInterface
- generateMsg(int, int, int, int, int, Vector):String
- generateMsg(int, int, int, int, Vector):String
- getBlankValue():String
- getEncoding():String
- getIgnoreValue():String
- getLocale():String
- getSDOFromString(String inputString, String sdoName, String metaObjectName, String mimeType)
- getStringFromSDO(DataObject sdo, String metaObjectName, String mimeType)
- isBlankValue(Object):boolean
- isIgnoreValue(Object):boolean
- isTraceEnabled(int):boolean
- logMsg(String)
- logMsg(String, int)
- traceWrite(int, String)

#### JavaConnectorUtilDH datahandler/

## wbi/

# ibm/

#### com/

- getSDOFromString(String inputString, String sdoName, String metaObjectName, String mimeType)
- getStringFromSDO(DataObject sdo, String metaObjectName, String mimeType)

### BusObj

#### Collaboration/

- BusObj(DataObject)
- BusObj(String)
- BusObj(String, Locale)
- copy(BusObj)
- duplicate():BusObj
- equalKeys(BusObj):boolean
- equals(Object):boolean
- equalsShallow(BusObj):boolean
- exists(String):boolean
- get(int):Object
- get(String):Object
- getBoolean(String):boolean
- getBusObj(String):BusObj
- getBusObjArray(String):BusObjArray
- getCount(String):int
- getDouble(String):double
- getFloat(String):float
- getInt(String):int
- getKeys():String
- getLocale():java.util.Locale
- getLong(String):long
- getLongText(String):String
- getString(String):String
- getType():String
- getValues():String
- getVerb():String
- isBlank(String):boolean
- isKey(String):boolean
- isNull(String):boolean
- isRequired(String):boolean
- keysToString():String
- set(BusObj)

- set(int, Object)
- set(String, boolean)
- set(String, double)
- set(String, float)
- set(String, int)
- set(String, long)
- set(String, Object)
- set(String, String)
- setContent(BusObj)
- setDefaultAttrValues()
- setKeys(BusObj)
- setLocale(java.util.Locale)
- setVerb(String)
- setVerbWithCreate(String, String)
- setWithCreate(String, boolean)
- setWithCreate(String, BusObj)
- setWithCreate(String, BusObjArray)
- setWithCreate(String, double)
- setWithCreate(String, float)
- setWithCreate(String, int)
- setWithCreate(String, long):
- setWithCreate(String, Object)
- setWithCreate(String, String)
- toString():String
- validData(String, boolean):boolean
- validData(String, BusObj):boolean
- validData(String, BusObjArray):boolean
- validData(String, double):boolean
- validData(String, float):boolean
- validData(String, int):boolean
- validData(String, long):boolean
- validData(String, Object):boolean
- validData(String, String):boolean

#### **BusObjArray**

#### Collaboration/

- addElement(BusObj)
- duplicate():BusObjArray
- elementAt(int):BusObj
- equals(BusObjArray):boolean

- getElements():BusObj[]
- getLastIndex():int
- max(String):String
- maxBusObjArray(String):BusObjArray
- maxBusObjs(String):BusObj[]
- min(String):String
- minBusObjArray(String):BusObjArray
- minBusObjs(String):BusObj[]
- removeAllElements()
- removeElement(BusObj)
- removeElementAt(int)
- setElementAt(int, BusObj)
- size():int
- sum(String):double
- swap(int, int)
- toString():String

# BaseDLM

# DLM/

- BaseDLM(BaseMap)
- getDBConnection(String):CwDBConnection
- getDBConnection(String, boolean):CwDBConnection
- getName():String
- getRelConnection(String):DtpConnection
- implicitDBTransactionBracketing():boolean
- isTraceEnabled(int):boolean
- logError(int)
- logError(int, Object[])
- logError(int, String)
- logError(int, String, String)
- logError(int, String, String, String)
- logError(int, String, String, String, String)
- logError(int, String, String, String, String)
- logError(String)
- logInfo(int)
- logInfo(int, Object[])
- logInfo(int, String)
- logInfo(int, String, String)
- logInfo(int, String, String, String)
- logInfo(int, String, String, String)

- logInfo(int, String, String, String, String, String)
- logInfo(String)
- logWarning(int)
- logWarning(int, Object[])
- logWarning(int, String)
- logWarning(int, String, String)
- logWarning(int, String, String, String)
- logWarning(int, String, String, String, String)
- logWarning(int, String, String, String, String, String)
- logWarning(String)
- raiseException(RunTimeEntityException)
- raiseException(String, int)
- raiseException(String, int, Object[])
- raiseException(String, int, String)
- raiseException(String, int, String, String)
- raiseException(String, int, String, String, String)
- raiseException(String, int, String, String, String, String)
- raiseException(String, int, String, String, String, String)
- raiseException(String, String)
- releaseRelConnection(boolean)
- trace(int, int)
- trace(int, int, Object[])
- trace(int, int, String)
- trace(int, int, String, String)
- trace(int, int, String, String, String)
- trace(int, int, String, String, String, String)
- trace(int, int, String, String, String, String)
- trace(int, String)
- trace(String)

# CwDBConnection CwDBConnection/ CxCommon/

- beginTransaction()
- commit()
- executePreparedSQL(String)
- executePreparedSQL(String, Vector)
- executeSQL(String)
- executeSQL(String, Vector)
- executeStoredProcedure(String, Vector)
- getUpdateCount():int

- hasMoreRows():boolean
- inTransaction():boolean
- isActive():boolean
- nextRow():Vector
- release()
- rollback()

# CwDBConstants CwDBConnection/ CxCommon/

- PARAM\_IN 0
- PARAM\_INOUT 1
- PARAM\_OUT 2

# CwDBStoredProcedureParam CwDBConnection/ CxCommon/

- CwDBStoredProcedureParam(int, Array)
- CwDBStoredProcedureParam(int, BigDecimal)
- CwDBStoredProcedureParam(int, boolean)
- CwDBStoredProcedureParam(int, Boolean)
- CwDBStoredProcedureParam(int, byte[])
- CwDBStoredProcedureParam(int, double)
- CwDBStoredProcedureParam(int, Double)
- CwDBStoredProcedureParam(int, float)
- CwDBStoredProcedureParam(int, Float)
- CwDBStoredProcedureParam(int, int)
- CwDBStoredProcedureParam(int, Integer)
- CwDBStoredProcedureParam(int, java.sql.Blob)
- CwDBStoredProcedureParam(int, java.sql.Clob)
- CwDBStoredProcedureParam(int, java.sql.Date)
- CwDBStoredProcedureParam(int, java.sql.Struct)
- CwDBStoredProcedureParam(int, java.sql.Time)
- CwDBStoredProcedureParam(int, java.sql.Timestamp)
- CwDBStoredProcedureParam(int, Long)
- CwDBStoredProcedureParam(int, String)
- CwDBStoredProcedureParam(int, String, Object)
- getParamType():int getValue():Object

DataHandler (抽象クラス) DataHandlers/ crossworlds/ com/

- createHandler(String, String, String):DataHandler
- getBO(InputStream, Object):BusinessObjectInterface
- getBO(Object, BusinessObjectInterface, Object)
- getBO(Object, Object):BusinessObjectInterface
- getBO(Reader, BusinessObjectInterface, Object) (抽象メソッド)
- getBO(Reader, Object):BusinessObjectInterface (抽象メソッド)
- getBO(String, Object):BusinessObjectInterface
- getBOName(InputStream):String
- getBOName(Reader):String
- getBOName(String):String
- getBooleanOption(String):boolean
- getEncoding():String
- getLocale():Locale
- getOption(String):String
- getStreamFromBO(BusinessObjectInterface, Object):InputStream (抽象メソッド)
- getStringFromBO(BusinessObjectInterface, Object):String (抽象メソッド)
- setConfigMOName(String)
- setEncoding(String)
- setLocale(Locale)
- setOption(String, String)
- traceWrite(String, int)

NameHandler (抽象クラス) DataHandlers/ crossworlds/ com/

• getBOName(Reader, String):String) (抽象メソッド)

ConfigurationException (extends java.lang.Exception) Exceptions/ DataHandlers/ crossworlds/ com/

MalformedDataException (extends java.lang.Exception) Exceptions/ DataHandlers/ crossworlds/ com/

NotImplementedException (extends java.lang.Exception) Exceptions/ DataHandlers/ crossworlds/ com/

# BusinessObjectInterface CxCommon/

- clone():Object
- dump():String
- getAppText():String
- getAttrCount():int
- getAttrDesc(int):CxObjectAttr
- getAttrDesc(String):CxObjectAttr
- getAttribute(String):Object
- getAttributeIndex(String):int
- getAttributeType(int):int
- getAttributeType(String):int
- getAttrName(int):String
- getAttrValue(int):Object
- getAttrValue(String):Object
- getBusinessObjectVersion():String
- getDefaultAttrValue(int):String
- getDefaultAttrValue(String):String
- getLocale():String
- getName():String
- getParentBusinessObject():BusinessObjectInterface
- getVerb():String
- getVerbAppText(String):String
- isBlank(int):boolean
- isBlank(String):boolean
- isIgnore(int):boolean
- isIgnore(String):boolean
- isVerbSupported(String):boolean
- makeNewAttrObject(int):Object
- makeNewAttrObject(String):Object
- setAttributeWithCreate(String, Object)
- setAttrValue(int, Object)
- setAttrValue(String, Object)
- setDefaultAttrValues()
- setLocale(Locale)
- setLocale(String)
- setVerb(String)

# CxObjectAttr CxCommon/

BOOLEAN

- BOOLSTRING
- DATE
- DATESTRING
- DOUBLE
- DOUBSTRING
- FLOAT
- FLTSTRING
- INTEGER
- INTSTRING
- INVALID\_TYPE\_NUM
- INVALID\_TYPE\_STRING
- LONGTEXT
- LONGTEXTSTRING
- MULTIPLECARDSTRING
- OBJECT
- SINGLECARDSTRING
- STRING
- STRSTRING
- equals(Object):boolean
- getAppText():String
- getCardinality():String
- getDefault():String
- getMaxLength():int
- getName():String
- getRelationType():String
- getTypeName():String
- getTypeNum():String
- hasCardinality(String):boolean
- hasName(String):boolean
- hasType(String):boolean
- isForeignKeyAttr():boolean
- isKeyAttr():boolean
- isMultipleCard():boolean
- isObjectType():boolean
- isRequiredAttr():boolean
- isType(Object):boolean

# CxObjectContainerInterface CxCommon/

• getBusinessObject(int):BusinessObjectInterface

- getObjectCount():int
- insertBusinessObject(BusinessObjectInterface)
- removeAllObjects()
- removeBusinessObjectAt(int)
- setBusinessObject(int, BusinessObjectInterface)

#### **DtpConnection**

#### Dtp/

#### CxCommon/

- beginTran()
- commit()
- executeSQL(String)
- executeSQL(String, Vector)
- executeStoredProcedure(String, Vector)
- getUpdateCount():int
- hasMoreRows():boolean
- inTransaction():boolean
- isActive():boolean
- nextRow():Vector
- rollback()

# DtpDataConversion Dtp/

#### CxCommon/

- BOOL\_TYPE 4
- CANNOTCONVERT 2
- DATE\_TYPE 5
- DOUBLE\_TYPE 3
- FLOAT\_TYPE 2
- INTEGER\_TYPE 0
- LONGTEXT\_TYPE 6
- OKTOCONVERT 0
- POTENTIALDATALOSS 1
- STRING\_TYPE 1
- UNKNOWN\_TYPE 999
- getType(double):int
- getType(float):int
- getType(int):int
- getType(Object):int
- isOKToConvert(int, int):int
- isOKToConvert(String, String):int
- toBoolean(boolean):Boolean

- toBoolean(Object):Boolean
- toDouble(double):Double
- toDouble(float):Double
- toDouble(int):Double
- toDouble(Object):Double
- toFloat(double):Float
- toFloat(float):Float
- toFloat(int):Float
- toFloat(Object):Float
- toInteger(double):Integer
- toInteger(float):Integer
- toInteger(int):Integer
- toInteger(Object):Integer
- toPrimitiveBoolean(Object):boolean
- toPrimitiveDouble(float):double
- toPrimitiveDouble(int):double
- toPrimitiveDouble(Object):double
- toPrimitiveFloat(double):float
- toPrimitiveFloat(int):float
- toPrimitiveFloat(Object):float
- toPrimitiveInt(double):int
- toPrimitiveInt(float):int
- toPrimitiveInt(Object):int
- toString(double):String
- toString(float):String
- toString(int):String
- toString(Object):String

#### **DtpDate**

#### Dtp/

#### CxCommon/

- DtpDate()
- DtpDate(long, boolean)
- DtpDate(String, String)
- DtpDate(String, String, String[], String[])
- addDays(int):DtpDate
- addMonths(int):DtpDate
- addWeekdays(int):DtpDate
- addYears(int):DtpDate
- after(DtpDate):boolean
- before(DtpDate):boolean

- calcDays(DtpDate):int
- calcWeekdays(DtpDate):int
- get12MonthNames():String[]
- get12ShortMonthNames():String[]
- get7DayNames():String[]
- getCWDate():String
- getDayOfMonth():String
- getDayOfWeek():String
- getHours():String
- getIntDay():int
- getIntDayOfWeek():int
- getIntHours():int
- getIntMilliSeconds():int
- getIntMinutes():int
- getIntMonth():int
- getIntSeconds():int
- getIntYear():int
- getMaxDate(BusObjArray, String, String):DtpDate
- getMaxDateBO(BusObj[], String, String):BusObj[]
- getMaxDateBO(BusObjArray, String, String):BusObj[]
- getMinDate(BusObjArray, String, String):DtpDate
- getMinDateBO(BusObj[], String, String):BusObj[]
- getMinDateBO(BusObjArray, String, String):BusObj[]
- getMinutes():String
- getMonth():String
- getMSSince1970():long
- getNumericMonth():String
- getSeconds():String
- getShortMonth():String
- getYear():String
- set12MonthNames(String[], boolean)
- set12MonthNamesToDefault()
- set12ShortMonthNames(String[])
- set12ShortMonthNamesToDefault()
- set7DayNames(String[])
- set7DayNamesToDefault()
- toString():String
- toString(String):String
- toString(String, boolean):String

# DtpMapService Dtp/ CxCommon/

• runMap(String, String, BusObj[], CxExecutionContext):BusObj[]

## DtpSplitString Dtp/

#### CxCommon/

- DtpSplitString(String, String)
- elementAt(int):String
- firstElement():String
- getElementCount():int
- getEnumeration():Enumeration
- lastElement():String
- nextElement():String
- prevElement():String
- reset()

# DtpUtils

# Dtp/

# CxCommon/

- padLeft(String, char, int):String
- padRight(String, char, int):String
- stringReplace(String, String, String):String
- truncate(double):int
- truncate(double, int):double
- truncate(float):int
- truncate(float, int):double
- truncate(Object):int
- truncate(Object, int):double

# BusObjInvalidVerbException (extends InterchangeExceptions) Exceptions/ CxCommon/

• getFormattedMessage()

# IdentityRelationship relationship/ utilities/ crossworlds/ com/

- addMyChildren(String, String, BusObj, String, Object, CxExecutionContext)
- deleteMyChildren(String, String, BusObj, String, CxExecutionContext)
- deleteMyChildren(String, String, BusObj, String, Object, CxExecutionContext)

- foreignKeyLookup(String, String, BusObj, String, BusObj, String, CxExecutionContext)
- foreignKeyXref(String, String, String, BusObj, String, BusObj, String, CxExecutionContext)
- maintainChildVerb(String, String, String, BusObj, String, BusObj, String, CxExecutionContext, boolean, boolean)
- maintainCompositeRelationship(String, String, BusObj, Object, CxExecutionContext)
- maintainSimpleIdentityRelationship(String, String, BusObj, BusObj, CxExecutionContext)
- updateMyChildren(String, String, BusObj, String, String, String, String, CxExecutionContext)

#### MapExeContext

# Dtp/

# CxCommon/

- ACCESS\_REQUEST "SUBSCRIPTION\_DELIVERY"
- ACCESS\_RESPONSE "ACCESS\_RETURN\_REQUEST"
- EVENT\_DELIVERY "SUBSCRIPTION\_DELIVERY"
- SERVICE\_CALL\_FAILURE "CONSUME\_FAILED"
- SERVICE\_CALL\_REQUEST "CONSUME"
- SERVICE\_CALL\_RESPONSE "DELIVERBUSOBJ"
- getConnName():String
- getGenericBO():BusObj
- getInitiator():String
- getLocale():java.util.Locale
- getOriginalRequestBO():BusObj
- setConnName(String)
- setInitiator(String)
- setLocale(java.util.Locale)

#### Participant

#### **RelationshipServices/**

#### Server/

- Participant(String, String, int, BusObj)
- Participant(String, String, int, String)
- Participant(String, String, int, long)
- Participant(String, String, int, int)
- Participant(String, String, int, double)
- Participant(String, String, int, float)
- Participant(String, String, int, boolean)
- Participant(String, String, BusObj)
- Participant(String, String, String)

- Participant(String, String, long)
- Participant(String, String, int)
- Participant(String, String, double)
- Participant(String, String, float)
- Participant(String, String, boolean)
- getBoolean():boolean
- getBusObj():BusObj
- getDouble():double
- getFloat():float
- getInstanceId():int
- getInt():int
- getLong():long
- getParticipantDefinition():String
- getRelationshipDefinition():String
- getString():String INVALID\_INSTANCE\_ID
- set(boolean)
- set(BusObj)
- set(double)
- set(float)
- set(int)
- set(long)
- set(String)
- setInstanceId(int)
- setParticipantDefinition(String)
- setRelationshipDefinition(String)
- setParticipantDefinition(String)
- setRelationshipDefinition(String)

#### Relationship

#### **RelationshipServices/**

#### Server/

- addMyChildren(String, String, BusObj, String, Object, CxExecutionContext)
- addParticipant(Participant):int
- addParticipant(String, String, boolean):int
- addParticipant(String, String, BusObj):int
- addParticipant(String, String, double):int
- addParticipant(String, String, float):int
- addParticipant(String, String, int):int
- addParticipant(String, String, int, boolean):int
- addParticipant(String, String, int, BusObj):int
- addParticipant(String, String, int, double):int

- addParticipant(String, String, int, float):int
- addParticipant(String, String, int, int):int
- addParticipant(String, String, int, long):int
- addParticipant(String, String, int, String):int
- addParticipant(String, String, long):int
- addParticipant(String, String, String):int
- create(Participant):int
- create(String, String, boolean):int
- create(String, String, BusObj):int
- create(String, String, double):int
- create(String, String, float):int
- create(String, String, int):int
- create(String, String, long):int
- create(String, String, String):int
- deactivateParticipant(Participant)
- deactivateParticipant(String, String, boolean)
- deactivateParticipant(String, String, BusObj)
- deactivateParticipant(String, String, double)
- deactivateParticipant(String, String, float)
- deactivateParticipant(String, String, int)
- deactivateParticipant(String, String, long)
- deactivateParticipant(String, String, String)
- deactivateParticipantByInstance(String, String, int)
- deactivateParticipantByInstance(String, String, int, boolean)
- deactivateParticipantByInstance(String, String, int, BusObj)
- deactivateParticipantByInstance(String, String, int, double)
- deactivateParticipantByInstance(String, String, int, float)
- deactivateParticipantByInstance(String, String, int, int)
- deactivateParticipantByInstance(String, String, int, long)
- deactivateParticipantByInstance(String, String, int, String)
- deleteMyChildren(String, String, BusObj, String, CxExecutionContext)
- deleteMyChildren(String, String, BusObj, String, Object, CxExecutionContext)
- deleteParticipant(Participant)
- deleteParticipant(String, String, boolean)
- deleteParticipant(String, String, BusObj)
- deleteParticipant(String, String, double)
- deleteParticipant(String, String, float)
- deleteParticipant(String, String, int)
- deleteParticipant(String, String, long)
- deleteParticipant(String, String, String)

- deleteParticipantByInstance(String, String, int)
- deleteParticipantByInstance(String, String, int, boolean)
- deleteParticipantByInstance(String, String, int, BusObj)
- deleteParticipantByInstance(String, String, int, double)
- deleteParticipantByInstance(String, String, int, float)
- deleteParticipantByInstance(String, String, int, int)
- deleteParticipantByInstance(String, String, int, long)
- deleteParticipantByInstance(String, String, int, String)
- getNewID(String):int
- maintainCompositeRelationship(String, String, BusObj, Object, CxExecutionContext)
- maintainSimpleIdentityRelationship(String, String, BusObj, BusObj, CxExecutionContext)
- retrieveInstances(String, boolean):int[]
- retrieveInstances(String, BusObj):int[]
- retrieveInstances(String, double):int[]
- retrieveInstances(String, float):int[]
- retrieveInstances(String, int):int[]
- retrieveInstances(String, long):int[]
- retrieveInstances(String, String):int[]
- retrieveInstances(String, String, boolean):int[]
- retrieveInstances(String, String, BusObj):int[]
- retrieveInstances(String, String, double):int[]
- retrieveInstances(String, String, float):int[]
- retrieveInstances(String, String, int):int[]
- retrieveInstances(String, String, long):int[]
- retrieveInstances(String, String, String):int[]
- retrieveInstances(String, String[], boolean):int[]
- retrieveInstances(String, String[], BusObj):int[]
- retrieveInstances(String, String[], double):int[]
- retrieveInstances(String, String[], float):int[]
- retrieveInstances(String, String[], int):int[]
- retrieveInstances(String, String[], long):int[]
- retrieveInstances(String, String[], String):int[]
- retrieveParticipants(String):Participant[]
- retrieveParticipants(String, String):Participant[]
- retrieveParticipants(String, String[]):Participant[]
- retrieveParticipants(String, int):Participant[]
- retrieveParticipants(String, String, int):Participant[]
- retrieveParticipants(String, String[], int):Participant[]

- updateMyChildren(String, String, BusObj, String, String, String, String, CxExecutionContext)
- updateParticipant(String, String, BusObj)
- updateParticipantByInstance(Participant)
- updateParticipantByInstance(String, String, int)
- updateParticipantByInstance(String, String, int, BusObj)

#### UserStoredProcedureParam

### Dtp/

# CxCommon/

- UserStoredProcedureParam(int, String, Object, String, String)
- getParamDataTypeJavaObj():String
- getParamDataTypeJDBC():int
- getParamIndex():int
- getParamIOType():String
- getParamName():String
- getParamValue():Object
- setParamDataTypeJavaObj(String)
- setParamDataTypeJDBC(int)
- setParamIndex(int)
- setParamIOType(String)
- setParamName(String)
- setParamValue(Object)
- PARAM\_TYPE\_IN "IN"
- PARAM\_TYPE\_OUT "OUT"
- PARAM\_TYPE\_INOUT "INOUT"
- DATA\_TYPE\_STRING "String"
- DATA\_TYPE\_INTEGER "Integer"
- DATA\_TYPE\_DOUBLE "Double"
- DATA\_TYPE\_FLOAT "Float"
- DATA\_TYPE\_BOOLEAN "Boolean"
- DATA\_TYPE\_TIME "java.sql.Time"
- DATA\_TYPE\_DATE "java.sql.Date"
- DATA\_TYPE\_TIMESTAMP "java.sql.Timestamp"
- DATA\_TYPE\_BIG\_DECIMAL "java.math.BigDecimal"
- DATA\_TYPE\_LONG\_INTEGER "Long"
- DATA\_TYPE\_BINARY "byte[]"
- DATA\_TYPE\_CLOB "Clob"
- DATA\_TYPE\_BLOB "Blob"
- DATA\_TYPE\_ARRAY "Array"
- DATA\_TYPE\_STRUCT "Struct"

• DATA\_TYPE\_REF - "Ref"

#### BaseCollaboration

#### Collaboration/

- BaseCollaboration(com.ibm.bpe.api.ProcessInstanceData)
- AnyException "AnyException"
- AppBusObjDoesNotExist "BusObjDoesNotExist"
- AppLogOnFailure "AppLogOnFailure"
- AppMultipleHits "AppMultipleHits"
- AppRequestNotYetSent "AppRequestNotYetSent"
- AppRetrieveByContentFailed "AppRetrieveByContent"
- AppTimeOut "AppTimeOut"
- AppUnknown "AppUnknown"
- AttributeException "AttributeException"
- existsConfigProperty(String):boolean
- getConfigProperty(String):String
- getConfigPropertyArray(String):String[]
- getCurrentLoopIndex():int
- getDBConnection(String):CwDBConnection
- getDBConnection(String, boolean):CwDBConnection getLocale():java.util.Locale
- getMessage(int):String
- getMessage(int, Object[]):String
- getName():String
- implicitDBTransactionBracketing():boolean
- isCallerInRole(String):boolean
- isTraceEnabled(int):boolean
- JavaException "JavaException"
- logError(int)
- logError(int, Object[])
- logError(int, String)
- logError(int, String, String)
- logError(int, String, String, String)
- logError(int, String, String, String, String)
- logError(int, String, String, String, String)
- logError(String)
- logInfo(int)
- logInfo(int, Object[])
- logInfo(int, String)
- logInfo(int, String, String)
- logInfo(int, String, String, String)

- logInfo(int, String, String, String, String)
- logInfo(int, String, String, String, String)
- logInfo(String)
- logWarning(int)
- logWarning(int, Object[])
- logWarning(int, String)
- logWarning(int, String, String)
- logWarning(int, String, String, String)
- logWarning(int, String, String, String, String)
- logWarning(int, String, String, String, String)
- logWarning(String)
- not(boolean):boolean ObjectException "ObjectException"
- OperationException "OperationException"
- raiseException(CollaborationException)
- raiseException(String, int)
- raiseException(String, int, Object[])
- raiseException(String, int, String)
- raiseException(String, int, String, String)
- raiseException(String, int, String, String, String)
- raiseException(String, int, String, String, String, String)
- raiseException(String, int, String, String, String, String)
- raiseException(String, String)
- ServiceCallException "ConsumerException"
- ServiceCallTransportException "ServiceCallTransportException"
- SystemException "SystemException"
- trace(int, int)
- trace(int, int, Object[])
- trace(int, int, String)
- trace(int, int, String, String)
- trace(int, int, String, String, String)
- trace(int, int, String, String, String)
- trace(int, int, String, String, String, String)
- trace(int, String)
- trace(String)
- TransactionException "TransactionException"

#### CxExecutionContext CxCommon/

- CxExecutionContext()
- getContext(String):Object

- MAPCONTEXT "MAPCONTEXT"
- setContext(String, Object)

## CollaborationException Collaboration/

- getMessage():String
- getMsgNumber():int
- getSubType():String
- getText():String
- getType():String
- toString():String

#### Filter

#### crossworlds/

#### com/

- Filter(BaseCollaboration)
- filterExcludes(String, String):boolean
- filterIncludes(String, String):boolean
- recurseFilter(BusObj, String, boolean, String, String):boolean
- recursePreReqs(String, Vector):int

#### Globals

crossworlds/

#### com/

- Globals(BaseCollaboration)
- callMap(String, BusObj):BusObj

#### SmartCollabService

#### crossworlds/

#### com/

- SmartCollabService()
- SmartCollabService(BaseCollaboration)
- doAgg(BusObj, String, String, String):BusObj
- doMergeHash(Vector, String, String):Vector
- doRecursiveAgg(BusObj, String, String, String):BusObj
- doRecursiveSplit(BusObj, String):Vector
- doRecursiveSplit(BusObj, String, boolean):Vector
- getKeyValues(BusObj, String):String
- merge(Vector, String):BusObj
- merge(Vector, String, BusObj):BusObj
- split(BusObj, String):Vector

# StateManagement crossworlds/

## com/

- StateManagement()
- beginTransaction()
- commit()
- deleteBO(String, String, String)
- deleteState(String, String, String, int)
- persistBO(String, String, String, BusObj)
- recoverBO(String, String, String):BusObj
- releaseDBConnection()
- resetData()
- retrieveState(String, String, String, int):int
- saveState(String, String, String, String, int, int, double)
- setDBConnection(CwDBConnection)
- updateBO(String, String, String, BusObj)
- updateState(String, String, String, String, int, int)

# EventKeyAttrDef

# EventManagement/

# CxCommon/

- EventKeyAttrDef()
- EventKeyAttrDef(String, String)
- public String keyName
- public String keyValue

#### EventQueryDef

# EventManagement/

# CxCommon/

- EventQueryDef()
- EventQueryDef(String, String, String, int)
- public String nameConnector
- public String nameCollaboration
- public String nameBusObj
- public String verb
- public int ownerType

#### FailedEventInfo

#### EventManagement/ CxCommon/

- FailedEventInfo()
- FailedEventInfo(String x6, int, EventKeyAttrDef[], int, int, String, String, int)
- public String nameOwner

- public String nameConnector
- public String nameBusObj
- public String nameVerb
- public String strTime
- public String strMessage
- public int wipIndex
- public EventKeyAttrDef[] strbusObjKeys
- public int nKeys
- public int eventStatus
- public String expirationTime
- public String scenarioName
- public int scenarioState

#### 関連タスク

201 ページの『サポートされる WebSphere InterChange Server API のロギング およびトレースの使用可能化』

サポートされる WebSphere InterChange Server API のロギングおよびトレース を、管理コンソールを通じて使用可能にします。

#### 関連情報

WebSphere InterChange Server v4.3 の資料

# WebSphereInterChange Server からマイグレーションする場合の制限事項

WebSphere InterChange Server の特性の中には、 WebSphere Process Server によっ て正確に再現されないものがあります。そのため、 WebSphere InterChange server と同じように実行するために、マイグレーション後にアプリケーションを変更しな ければならない場合があります。

次のセクションでは、これらの制限事項および可能な解決策を説明します。

# トランザクション・レベル

WebSphere InterChange Server のコラボレーションと WebSphere Process Server BPEL ファイルの間のトランザクション・レベルには、直接の対応関係はありませ ん。そのため、WebSphere InterChange Server コラボレーションで指定されたトラン ザクション・レベルは無視され、デフォルトの BPEL トランザクション・レベルが マイグレーション後のアプリケーションで使用されます。希望する機能を得るため には、BPEL トランザクションについて理解し、マイグレーションしたアプリケー ションをそれに合わせて調整する必要があります。

**注:** 処理中のトランザクションはマイグレーションされません。すべてのトランザ クションを完了してから、マイグレーションを開始してください。

#### 補正

WebSphere Process Server の補正は、WebSphere InterChange Server の補正と異なり ます。 WebSphere Process Server が提供する新しいタイプの補正を評価し、アプリ ケーションに最も適したタイプを選択する必要があります。

# WebSphere Process Server で WebSphere InterChange Server API を使用する場合にはサポートされていないイベント要約と変更内 容の要約

問題: マイグレーションされた WebSphere InterChange Server アプリケーションの イベント要約と変更内容の要約に、予期される情報が含まれていません。 原因: WebSphere InterChange Server のビジネス・オブジェクト (BusObjs) は、変更内容 の要約とイベント要約をサポートしません。WebSphere Process Server でサポート される WebSphere InterChange Server の API は WebSphere InterChange Server タ イプの BusObj と連動するため、それらの API を使用すると BusObj への変換が強 制的に行われます。この操作が行われると、BusObj に変換された WebSphere Process Server DataObject に含まれるすべてのイベント要約と変更内容の要約の情報 が失われます。 WebSphere InterChange Server からのマイグレーションによって生 成されたアプリケーションは、WebSphere Process Server で WebSphere InterChange Server の API を使用するため、コードを手動で更新して WebSphere InterChange Server の API の使用を停止するまでは、それらのアプリケーションでイベント要約 と変更内容の要約を使用することはできません。**解決策:** WebSphere InterChange Server の API を一切使用しないようにするか、それらを WebSphere Process Server の API に変更します。

## 関連概念

『WebSphere InterChange Server からのマイグレーションのトラブルシューティング』

マイグレーションで発生する問題の解決策と、ロギングとトレースをオンにする 方法について説明します。

#### 関連資料

158 ページの『事後マイグレーションの考慮事項』 アプリケーションが WebSphere InterChange Server から WebSphere Process Server にマイグレーションされた場合は、 WebSphere Process Server と WebSphere InterChange Server のアーキテクチャーの間には違いがあるため、マ イグレーションされたアプリケーションが WebSphere Process Server において 意図したとおりに機能するように、一部の領域に特別の注意を払う必要がありま す。

## 関連情報

ビジネス・プロセスの補正

# WebSphere InterChange Server からのマイグレーションのトラ ブルシューティング

マイグレーションで発生する問題の解決策と、ロギングとトレースをオンにする方 法について説明します。

#### 関連概念

199 ページの『WebSphereInterChange Server からマイグレーションする場合の制限事項』

WebSphere InterChange Server の特性の中には、 WebSphere Process Server によって正確に再現されないものがあります。そのため、 WebSphere InterChange

server と同じように実行するために、マイグレーション後にアプリケーションを 変更しなければならない場合があります。

# 関連資料

158ページの『事後マイグレーションの考慮事項』

アプリケーションが WebSphere InterChange Server から WebSphere Process Server にマイグレーションされた場合は、 WebSphere Process Server と WebSphere InterChange Server のアーキテクチャーの間には違いがあるため、マ イグレーションされたアプリケーションが WebSphere Process Server において 意図したとおりに機能するように、一部の領域に特別の注意を払う必要がありま す。

146ページの『事前マイグレーションの考慮事項』

WebSphere InterChange Server 成果物を WebSphere Process Server にマイグレー ションする作業を容易にするために、WebSphere InterChange Server 用の統合成 果物を開発するための以下のガイドラインを検討してください。

# サポートされる WebSphere InterChange Server API のロギング およびトレースの使用可能化

サポートされる WebSphere InterChange Server API のロギングおよびトレースを、 管理コンソールを通じて使用可能にします。

#### このタスクについて

マイグレーション済みアプリケーションに、サポートされる WebSphere InterChange Server API が含まれている場合、トラブルシューティング用にそれらのロギングお よびトレースを使用可能にすることができます。

#### プロシージャー

- 1. 管理コンソールを起動します。
- 左側の (ナビゲーション) パネルから、「トラブルシューティング」>「ログお よびトレース」を選択します。
- 3. 右側のパネルで、ロギングおよびトレースを使用可能にしたいサーバーの名前 を選択します。
- 4. 右側のパネルの「一般プロパティー」の下で、「ログ・レベル詳細の変更 (Change Log Level Details)」を選択します。
- 「ランタイム」タブを選択します。(「ランタイム」タブを選択すると、リア ルタイムにこの変更を行うことができ、サーバーを再始動する必要はありません。)
- パッケージの名前の後に =all を付加したものを、画面のボックス内のログに 記録されるパッケージのリストに追加します。この新規の項目は、コロンを使 用して既存の項目と分離します。 例えば、CxCommon=all と指定できます。こ の場合、CxCommon は、一連のサポートされる WebSphere InterChange Server API のパッケージの名前です。 all を指定すると、すべてのロギングおよびト レースが使用可能になります。API およびそのパッケージ名のリストについて は、『WebSphere InterChange Server API』のサポート を参照してください。
- 7. 「適用」を選択します。

- 8. サーバーの再始動後にもこの構成を保持するには、「**ランタイム変更も構成に** 保管する」チェック・ボックスを選択します。
- 9. 「**OK**」を選択します。
- 10. 次の画面が表示されたら、「保管」を選択して変更内容を保存します。 関連資料
  - 『WebSphere InterChange Server API』のサポート

WebSphere Process Server および WebSphere Integration Developer で提供される WebSphere InterChange Server のソース成果物のマイグレーション・ツールに加 えて、WebSphere Process Server は、WebSphere InterChange Server で提供され ていた API の多くもサポートします。マイグレーション・ツールは、マイグレ ーション時に極力カスタム断片コードを保持することにより、これらの WebSphere InterChange Server API と連動して動作します。

# マイグレーションされた BPEL ファイルで直列化可能ではないオブ ジェクトを直列化しようとしたときの失敗

マイグレーションで生成された BPEL ファイルで直列化が失敗する場合、失敗しないように BPEL ファイルを変更できる場合があります。

問題: マイグレーションによって生成される Business Process Execution Language (BPEL) ファイルのカスタム断片ノードで、直列化可能ではないオブジェクトを直列 化しようとするために、直列化が失敗します。

原因: WebSphere InterChange Server では、コラボレーション・テンプレートが単一 の Java クラスにコンパイルされます。WebSphere Process Server では、BPEL ファ イル内の各ノードが別々の Java クラスにコンパイルされます。WebSphere InterChange Server では、変数を一度だけ宣言し、コラボレーション・テンプレート のさまざまな手順全体で共用することができます。マイグレーションされた BPEL ファイルでその振る舞いをシミュレートするには、コード断片で使用される各変数 を断片の先頭で取得し、断片の終わりで保存する必要があります。WebSphere InterChange Server ポート定義で定義される変数は、 BPEL 変数になります。これ らの変数は、各断片の始まりに BusObj 変数に取得され (断片内で参照されている 場合)、各断片の終わりに BPEL 変数に再び保存されます。例えば、断片の先頭での 取得コードは、次のようになります。

- BusObj tempBusObj = null;if (tempBusObj\_var != null) { tempBusObj = new BusObj(tempBusObj\_var); };
- また、断片の終わりでの保管コードは次のようになります。
- if (tempBusObj == null) { tempBusObj\_var = null; } else { tempBusObj\_var = tempBusObj.getBusinessGraph(); }

WebSphere InterChange Server の断片コードで使用される他の変数は直列化され、 *CollabTemplateName\_var* という名前で BPEL 変数のストリングとして保管されま す。これらの変数は、各 BPEL 断片の先頭で非直列化され、参照元の各 BPEL 断 片の終わりに直列化および保存されます。例えば、オブジェクトは次のようにして 取得されます。

BusObj tempBusObj = (BusObj)BaseCollaboration.deserialize
 (FrontEndCollab var.getString("tempBusObj"));

また、オブジェクトは次のようにして保存されます。

FrontEndCollab\_var.setString("tempBusObj", BaseCollaboration.serialize(tempBusObj));

直列化されるオブジェクト・タイプが直列化可能ではない場合は、BPEL を実行す るときに直列化および非直列化の使用に失敗します。

解決策:マイグレーション後に BPEL ファイルを次のように変更します。

- Java で直列化可能ではない変数については、BPEL 断片を更新して直列化ステートメントと非直列化ステートメントを除去します。断片間で変数を共用する(各断片で再作成されるのではない)必要がある場合は、別の方法を使用して、断片全体で変数の値を維持する必要があります。
- WebSphere InterChange Server のポート定義で宣言されていないのにパートナー呼び出しで使用されている BusObj タイプの変数に、 BPEL 変数を手動で定義します。これが手動手順になる理由は、WebSphere Process Server で呼び出し時に使用される変数は強く型付けされている必要があるのに、マイグレーション・ツールでは WebSphere InterChange Server の断片からその型を正確に判別できないためです。

注: マイグレーション・ツールで使用される命名規則では、BPEL 変数に命名 するときに、断片コードの変数の名前に\_var を追加します。例えば、断片コー ドで tempBusObj と呼ばれる変数の場合、マイグレーション・ツールは、 tempBusObj\_var という名前の BPEL 変数を作成します。

• BPEL 変数として手動で宣言する必要がある変数の場合は、「BPEL 変数から取 得/BPEL 変数へ保管」変数保持方式ではなく「非直列化/直列化」変数保持方式を 使用するように、BPEL 断片コードを変更する必要があります。

# WebSphere Studio Application Developer Integration Edition からの ソース成果物のマイグレーション

WebSphere Studio Application Developer Integration Edition からソース成果物をマイ グレーションするには、WebSphere Integration Developer で提供されるツールを使用 します。

#### このタスクについて

WebSphere Integration Developer で使用可能なマイグレーション・ウィザードまたは コマンド行を使用して、 WebSphere Application Server Developer Integration Edition サービス・プロジェクトをアクティブな WebSphere Integration Developer ワークス ペース内のプロジェクトにマイグレーションします。詳しくは、WebSphere Integration Developer インフォメーション・センターを参照してください。

#### 関連情報

WebSphere Integration Developer インフォメーション・センター

# WebSphere MQ Workflow からのマイグレーション

WebSphere MQ Workflow からマイグレーションするには、WebSphere Integration Developer マイグレーション・ウィザードか、または WebSphere MQ Workflow 3.6 から WebSphere Process Server にマイグレーションするための特殊ユーティリティ ーを使用します。

このタスクについて

| このバージョンの WebSphere MQ        |                                                                                                    |
|------------------------------|----------------------------------------------------------------------------------------------------|
| Workflow の場合                 | 実行内容                                                                                                    |
| WebSphere MQ Workflow 3.6    | WebSphere Integration Developer のマイグレ<br>ーション・ウィザードまたは FDL2BPEL ユ<br>ーティリティーを使用して、すべての<br>WebSphere MQ Workflow の成果物を<br>WebSphere Integration Developer の配置可能<br>な成果物にマイグレーションします。 |
| WebSphere MQ Workflow 3.5 以前 | 最初に WebSphere MQ Workflow バージョン<br>3.6 にマイグレーションする必要がありま<br>す。                                                                                                    |

詳しくは、WebSphere Integration Developer インフォメーション・センターを参照し てください。

#### 関連情報

WebSphere Integration Developer インフォメーション・センター

# 第 3 章 使用すべきでないフィーチャー

このセクションでは、WebSphere Process Server バージョン 6.0、バージョン 6.1、 および WebSphere Business Integration Server Foundation バージョン 5.1 などの製 品の中で、使用すべきでないフィーチャーについてまとめています。他の WebSphere Application Server バージョン 5.1 および 6.x 製品の使用すべきでない フィーチャーについては、それらの製品の資料で説明されています。

# 廃止リスト

ここでは、以下のバージョンおよびリリースで使用すべきでないフィーチャーについて説明します。

- 206ページの『WebSphere Process Server バージョン 6.1 で使用すべきでないフィーチャー』
- 210ページの『WebSphere Process Server バージョン 6.0.2 で使用すべきでない フィーチャー』
- 212ページの『WebSphere Process Server バージョン 6.0.1 で使用すべきでない フィーチャー』
- 212ページの『WebSphere Process Server バージョン 6.0 で使用すべきでないフィーチャー』
- 216 ページの『WebSphere Business Integration Server Foundation バージョン
   5.1.1 で使用すべきでないフィーチャー』
- 216ページの『WebSphere Business Integration Server Foundation バージョン 5.1 で使用すべきでないフィーチャー』

以下のテーブルに、使用すべきでないものをバージョンおよびリリースごとにまと めました。各テーブルに、非推奨の影響のあるバージョンとリリース、および使用 すべきでないもの (フィーチャー、API、スクリプト・インターフェース、ツール、 ウィザード、公開された構成データ、命名 ID、定数など)を示しています。可能な ところでは、推奨マイグレーション・アクションが提供されています。

# WebSphere Process Server バージョン 6.1 で使用すべきでな いフィーチャー

#### Container Manager Persistence over Anything (CMP/A)

WebSphere Process Server に組み込まれている CMP/A サポートは推奨されません。これには、CMP/

A、cmpdeploy.bat/.sh コマンド行ツール、および以下のパブリック API を使用するためにカスタマイズされたアプリ ケーションのランタイム・サポートが含まれます。

com.ibm.websphere.rsadapter.WSProceduralPushDownHelper

• com.ibm.websphere.rsadapter.WSPushDownHelper

com.ibm.websphere.rsadapter.WSPushDownHelperFactory

com.ibm.websphere.rsadapter.WSRelationalPushDownHelper

#### 推奨されるマイグレーション・アクション

リレーショナル・データ・ソースを使用するように CMP エンティティー Bean を変換するか、または CMP エンティティー Bean を、サポートされた別のデータ・パーシスタンス・モデルに置き換えます。

また、 WebSphere Adapters を使用して、既存の CMP/A アプリケーションを置き換えることもできます。Adapter ツールは、サービス・インターフェースの作成に、「作成、取得、更新、および削除」というアーキテクチャーを使用しており、CMP/A が使用するアーキテクチャーと非常に似ています。

#### JACL スクリプト (WebSphere Application Server バージョン 6.1 では非推奨)

WebSphere Application Server における JACL スクリプトの非推奨と一貫性を保つため、 WebSphere Process Server における JACL スクリプト・ファイルは非推奨です。

推奨されるマイグレーション・アクション

対応する .bat/.sh ファイル、または wsadmin コマンドを使用して、同じ機能を実行してください。 注: 以下の Business Process Choreographer JACL スクリプトは非推奨ではありません。

1. *<install\_root>*¥ProcessChoreographer¥admin¥bpcTemplates.jacl

2. <*install\_root*>¥ProcessChoreographer¥config¥bpeconfig.jacl

3. <*install\_root*>¥ProcessChoreographer¥config¥bpeunconfig.jacl

4. *<install\_root>*¥ProcessChoreographer¥config¥bpeupgrade.jacl

5. <install\_root>¥ProcessChoreographer¥config¥clientconfig.jacl

#### IBM Web Services Client for C++

IBM Web Services Client for C++ は、独自のインストーラーを備えたスタンドアロン・アプリケーションですが、 WebSphere Process Server メディアで配布されます。WebSphere Process Server は、このソフトウェアを使用せず、ま た依存関係もありませんが、同様に本製品と共に配布される IBM Message Service Client for C/C++ は、このソフト ウェアを使用し、依存関係があります。

#### 推奨されるマイグレーション・アクション

GPL ライセンスの下で配布されているオープン・ソース製品である gSOAP (http://www.cs.fsu.edu/~engelen/soap.html) など、同じ機能を提供する、無償で入手可能なその他のツールのいずれかを使用してください。

**Business Process Choreographer** 

| Container Manager Persistence over Anything (CMP/A)                                                                                                    |  |
|----------------------------------------------------------------------------------------------------|--|
| 汎用ビジネス・プロセス EJB API                                                                                                    |  |
| • ProcessTemplateData の getAutoDelete() 関数は推奨されません。                                                                                                    |  |
| 推奨されるマイグレーション・アクション                                                                                                    |  |
| 対応するプロセス・テンプレートに対してどのように自動削除が処理されるかを照会するには、<br>getAutoDeletionMode() メソッドを使用してください。                                                                                                    |  |
| • 例外 SpecificFaultReplyException は推奨されません。                                                                                                    |  |
| 推奨されるマイグレーション・アクション                                                                                                    |  |
| アクションは不要です。この例外は WSIF メッセージの処理にのみ必要で、この処理は現在サポートされていません。                                                                                                    |  |
| 汎用ビジネス・プロセス WebService API - XML スキーマ・タイプ                                                                                                    |  |
| 複合タイプ ProcessTemplateType のエレメント autoDelete は推奨されません。                                                                                                    |  |
| <rrsd:element name="ProcessTemplate" type="tns:ProcessTemplateType"></rrsd:element> <rsd:complextype name="ProcessTemplateType"> <rsd:sequence></rsd:sequence></rsd:complextype>                                                                                                    |  |
| <pre></pre> <pre> </pre> <pre> </pre> <pre> </pre> <pre> </pre> <pre> </pre> <pre> </pre> <pre> </pre> <pre> </pre>                                                                                                    |  |
| 推奨されるマイグレーション・アクション                                                                                                    |  |
| タイプ ProcessTemplateType のエレメント autoDeletionMode を使用してください。                                                                                                    |  |
| <xsd:element name="ProcessTemplate" type="tns:ProcessTemplateType"></xsd:element><br><xsd:complextype name="ProcessTemplateType"><br/><xsd:sequence></xsd:sequence></xsd:complextype>                                                                                                    |  |
| <pre></pre> <pre></pre> <pre> </pre> <pre> </pre> < |  |
| 非推奨の ProcessContainer MBean の Observer DB Cleanup メソッド                                                                                                    |  |
| 以下のメソッドは推奨されません。                                                                                                    |  |
| <ul> <li>public String observerForceRemoveInstanceData(String dataSourceName, String state, String templateName,<br/>String validFrom, String completedBefore )</li> </ul>                                                                                                    |  |
| • public String observerRemoveDeletedInstancesData(String dataSourceName, String completedBefore)                                                                                                    |  |
| <ul> <li>public String observerRemoveInstanceDataOfTemplate(String dataSourceName, String templateName, String validFrom)</li> </ul>                                                                                                    |  |
| 推奨されるマイグレーション・アクション                                                                                                    |  |
| 以下の新規メソッド (名前は同じで、パラメーター「dbSchemaName」が追加されている)を使用してください。                                                                                                    |  |
| <ul> <li>public String observerForceRemoveInstanceData(String dataSourceName, String dbSchemaName, String state,<br/>String templateName, String validFrom, String completedBefore )</li> </ul>                                                                                                    |  |
| <ul> <li>public String observerRemoveDeletedInstancesData(String dataSourceName, String dbSchemaName, String<br/>completedBefore)</li> </ul>                                                                                                    |  |
| <ul> <li>public String observerRemoveInstanceDataOfTemplate(String dataSourceName, String dbSchemaName, String<br/>templateName, String validFrom)</li> </ul>                                                                                                    |  |
|                                                                                                    |  |

Container Manager Persistence over Anything (CMP/A)

LDAP スタッフ解決プラグイン

LDAP スタッフ解決プラグインのスタッフ照会に関する属性評価仕様は、推奨されません。

</sldap:attribute>

## 推奨されるマイグレーション・アクション

LDAP オブジェクトごとに複数の属性をサポートする、結果オブジェクト評価仕様を使用してください。「user」照会の属性「objectclass」および「attribute」は、ユーザーごとの複数の結果属性をサポートする完全な結果オブジェクト評価仕様に置き換えられます。

汎用ヒューマン・タスク・マネージャー EJB API

- インターフェース Task の以下のフィールドは推奨されません。
  - STATE\_FAILING
  - STATE\_SKIPPED
  - STATE\_STOPPED
  - STATE\_TERMINATING
  - STATE\_WAITING
  - STATE\_PROCESSING\_UNDO

#### 推奨されるマイグレーション・アクション

インライン・ヒューマン・タスクのために、インライン・ヒューマン・タスクに関連したスタッフ・アクティビティーの取得を使用し、汎用ビジネス・プロセス EJB API 内の ActivityInstanceData インターフェースで getExecutionState() メソッドを使用して、アクティビティー状態を確認します。

• インターフェース Task のフィールド KIND\_WPC\_STAFF\_ACTIVITY は推奨されません。

## 推奨されるマイグレーション・アクション

Task インターフェースで isInline() メソッドを使用し、ビジネス・プロセス内でヒューマン・タスクがヒューマン・タスク (スタッフ) アクティビティーに関連付けられているかどうかを判別します。

Container Manager Persistence over Anything (CMP/A)

非推奨の E メール担当者割り当て基準

エスカレーション・アクション「e-mail」を含むエスカレーションに使用される、E メール受信者の担当者割り当て基準 (スタッフ動詞) は推奨されません。バージョン 6.1 では必要なくなったためです。これは、以下の担当者割り当て基準に適用されます。

• 部門メンバーの E メール・アドレス

・ グループ・メンバーの E メール・アドレス

• フィルターされたユーザーを除くグループ・メンバーの E メール・アドレス

• グループ検索の E メール・アドレス

• ロール・メンバーの E メール・アドレス

・ ユーザーの E メール・アドレス

• ユーザー ID ごとのユーザーの E メール・アドレス

## 推奨されるマイグレーション・アクション

E メール・アドレスおよび設定済みの言語は、バージョン 6.1 の担当者割り当て基準の標準セットによって、ユーザ ー ID と共に解決されます。この非推奨情報は、カスタム XSLT 担当者割り当て基準のマッピング (スタッフ動詞) ファイルを作成するユーザーにとって、特に重要です。バージョン 6.0.2 タスク定義をデプロイしない場合、推奨さ れない担当者割り当て基準をサポートする必要はありません。バージョン 6.1 の場合は、担当者割り当て基準、 「User Records by user ID」が導入されており、カスタム XSLT ファイルによるサポートが必要です。これは、E メ ール・アドレスをフォールバックとして解決するためです。

WebSphere Integration Developer 6.1 で、ソース成果物のマイグレーションを開始することで、既存のヒューマン・タ スク定義内の推奨されない E メール担当者割り当て基準を除去できます。これを行うには、ご使用のバージョン 6.0.2 タスク定義を WebSphere Integration Developer 6.1 にインポートし、少し変更して (タスク記述にブランクを追 加して再度削除するなど)、再度保管します。

BPC 内部メッセージング用の JMS プロバイダーとしての MQ の非推奨事項 (ビジネス・プロセス・コンテナーおよびヒューマン・タスク・コンテナーの構成)

MQSeries<sup>®</sup>を JMS プロバイダーとして使用するようにビジネス・プロセス・コンテナーおよびヒューマン・タス ク・コンテナーを構成することは、推奨されません。ビジネス・プロセス・コンテナーおよびヒューマン・タスク・ コンテナーは、内部メッセージング (特に長時間稼働するプロセス・インスタンスのナビゲート) に JMS を使用しま す。

## 推奨されるマイグレーション・アクション

ビジネス・プロセス・コンテナーおよびヒューマン・タスク・コンテナーの構成中に、デフォルトの JMS メッセー ジング・プロバイダーを使用します。

ビジネス・オブジェクト

以下のビジネス・オブジェクト・メソッドは推奨されません。

• com.ibm.websphere.bo.BOFactory.createByClass(java.lang.Class iterfaceClass);

com.ibm.websphere.bo.BOType.getTypeByClass(java.lang.Class className);

## 推奨されるマイグレーション・アクション

これらのメソッドがバージョン 6.1 で呼び出された場合、「機能はサポートされません」例外が発生します。

#### **Common Event Infrastructure**

Container Manager Persistence over Anything (CMP/A)

ユーザー表示 Common Base Event の作成および編集は推奨されません。

#### 推奨されるマイグレーション・アクション

現在はツールを使用して、モニター対象の発行イベントに含めるビジネス・オブジェクト・データを指定できます。

zOS

esb/messageLogger/qualifier で String オブジェクトを JNDI にバインドする要件は廃止予定です。

#### 推奨されるマイグレーション・アクション

メッセージ・ロガー・プリミティブは、CommonDB データベースにメッセージ情報を保管するようになります。必要 に応じて、プロファイル拡張フェーズ中に、 ESB\_MESSAGE\_LOGGER\_QUALIFIER という名前の WebSphere 変数 が作成され、その値が、選択された CommonDB スキーマ修飾子の変数に設定されます。

#### WebSphere InterChange Server

『WebSphere InterChange Server API』のサポート にリストされている API (アプリケーション・プログラミング・インターフェース) は現在は非推奨ではなくなりました。

注: これらの API は、以前に WebSphere Process Server バージョン 6.0.2 で非推奨でした。

推奨されるマイグレーション・アクション

これらの API は、マイグレーション済みの WebSphere InterChange Server コンポーネントを使用したアプリケーションにのみ使用する必要があります。その他のすべての場合には、 WebSphere Process Server 用のサービス・データ・オブジェクトを使用する必要があります。

#### WebSphere Enterprise Service Bus (WESB)

WESB がセキュアな WSRR インスタンスと通信する際に使用される SSL レパートリーを識別する現在のメソッド は、推奨されていません。

推奨されるマイグレーション・アクション

新規プロパティーが WSRR 定義に追加されており、同様のレパートリーの指定が可能です。

# WebSphere Process Server バージョン 6.0.2 で使用すべきで ないフィーチャー

#### Human Task Manager

タスク・コンテキスト変数 %htm:task.clientDetailURL% が不要になりました。このため非推奨になりました。

推奨されるマイグレーション・アクション

アクションは不要です。

TEL でのすべてのエスカレーション E メールに使用される標準の E メール実装が推奨されなくなり、これに代わって TEL での E メール定義用の固有のサポートが提供されています。

#### 推奨されるマイグレーション・アクション

エスカレーションについては、カスタマイズ可能な E メール・フィーチャーを使用してください。
| バージョン 6.0 では非推奨であった以下のタスク・オブジェクト・メソッドが、非推奨ではなくな | りました。 |
|-------------------------------------------------|-------|
|-------------------------------------------------|-------|

getInputMessageTypeName()

getOutputMessageTypeName()

#### 推奨されるマイグレーション・アクション

これらのメソッドが使用できるようになりました。

#### **Business Process Choreographer**

Generic Business Process EJB API インターフェース ActivityInstanceData、ProcessInstanceData、および ProcessTemplateData において、メソッド getProcessAdministrators() は推奨されません。

#### 推奨されるマイグレーション・アクション

これらに対応する以下のメソッドを使用してください。

• HumanTaskManagerService インターフェースの getUsersInRole() メソッドと組み合わせて使用する getProcessAdminTaskID()。以下に例を示します。

htm.getUsersInRole(actInstData.getProcessAdminTaskID(), WorkItem.REASON\_ADMINISTRATOR)

• HumanTaskManagerService インターフェースの getUsersInRole() メソッドと組み合わせて使用する getAdminTaskID()。以下に例を示します。

htm.getUsersInRole(procInstData.getAdminTaskID(), WorkItem.REASON\_ADMINISTRATOR)

• HumanTaskManagerService インターフェースの getUsersInRole() メソッドと組み合わせて使用する getAdminTaskTemplateID()。以下に例を示します。

htm.getUsersInRole(procTemplData.getAdminTaskTemplateID(), WorkItem.REASON\_ADMINISTRATOR )

Generic Business Process EJB API の BusinessFlowManagerService インターフェースおよび Generic Task EJB API の HumanTaskManagerService インターフェースでは、以下のメソッドは推奨されません。

• query(String storedQueryName, Integer skipTuples)

• query(String storedQueryName, Integer skipTuples, Integer threshold)

推奨されるマイグレーション・アクション

これらに対応する以下のメソッドを使用してください。

• query(String storedQueryName, Integer skipTuples, List parameters)

• query(String storedQueryName,Integer skipTuples, Integer threshold, List parameters)

以下の JACL スクリプトは推奨されません。

• deleteAuditLog.jacl

deleteInvalidProcessTemplate.jacl

- deleteInvalidTaskTemplate.jacl
- queryNumberOfFailedMessages.jacl
- replayFailedMessages.jacl
- cleanupUnusedStaffQueryInstances.jacl

refreshStaffQuery.jacl

#### 推奨されるマイグレーション・アクション

推奨されない各 JACL スクリプトについては、対応する Jython スクリプトが新しく提供されています。 この Jython スクリプト (\*.py) (<install\_root>/ProcessChoreographer/admin ディレクトリー内にあります) を使用してください。

SCA 管理コマンド

以下のコマンド (wsadmin を介して使用される) は推奨されません。

configSCAForServer

configSCAForCluster

推奨されるマイグレーション・アクション

configSCAForServer の代わりに、同等の機能を持つ以下の 2 つのコマンドを使用してください。:

• configSCAAsyncForServer

• [オプション; 必要な場合のみ使用] configSCAJMSForServer

configSCAForCluster の代わりに、同等の機能を持つ以下の 2 つのコマンドを使用してください。

• configSCAAsyncForCluster

• [オプション; 必要な場合のみ使用] configSCAJMSForCluster

WebSphere InterChange Server

注: これらの API は、バージョン 6.1 では非推奨ではありません。

『WebSphere InterChange Server API』のサポートにリストされている API (アプリケーション・プログラミング・インターフェース) は推奨されません。

推奨されるマイグレーション・アクション

WebSphere Process Server 用に作成されたコードでは、これらのインターフェースを使用すべきではありません。

IBM WebSphere InterChange Server Access for Enterprise JavaBeans (EJB) のサポートは推奨されません。

推奨されるマイグレーション・アクション

WebSphere Process Server 用に開発されたアプリケーションでは、Access for Enterprise JavaBeans を使用すべきでは ありません。

### WebSphere Process Server バージョン 6.0.1 で使用すべきで ないフィーチャー

WebSphere Process Server バージョン 6.0.1 には、使用すべきでないフィーチャーはありません。

### WebSphere Process Server バージョン 6.0 で使用すべきでな いフィーチャー

アプリケーション・プログラミング・モデルおよびコンテナー・サポート・フィーチャー

BRBeans コンポーネントは推奨されないので、ビジネス・ルールと差し替えられます。

推奨されるマイグレーション・アクション

ユーザーは、使用されているすべての BRBeans を手動で除去し、ビジネス・ルールに移行する必要があります。

バージョン 6 で、一部の BPEL ビジネス・プロセス・モデル構成体が構文的に変更されました。WebSphere Integration Developer バージョン 6.0 では、構文のみがサポートされます。これらの構成体のマイグレーションが可 能です。

#### 推奨されるマイグレーション・アクション

WebSphere Integration Developer 提供のマイグレーション・ウィザードを使用して、 WebSphere Business Integration Server Foundation バージョン 5.1 のサービス・プロジェクト (プロセス定義を含む) を WebSphere Process Server バージョン 6.0 にマイグレーションしてください。マイグレーション・ウィザードが完了したら、いくつかの手動ステップを実行してマイグレーションを完成させる必要があります。サービス・プロジェクトのマイグレーションの詳細 については、WebSphere Integration Developer バージョン 6.0 のインフォメーション・センターを参照してください。

WebSphere Business Integration Server Foundation バージョン 5.1 には、取り消しサービスの入力用のオプションがあ ります。この取り消しサービスでは、出力データによってオーバーレイされる、補正可能なサービスの入力データを マージした結果のメッセージを暗黙的に提供します。BPEL が提供する拡張補正のサポートを前提として、この機能 は推奨されません。

#### 推奨されるマイグレーション・アクション

ビジネス・プロセスの BPEL 補正を使用してください。

```
Business Flow Manager の機能性の変更のため、WebSphere Process Server バージョン 6.0 の汎用プロセス API で
は、以下のメソッドは推奨されません。
• WorkList オブジェクトの名前が StoredQuery に変更されました。このため、BusinessFlowManager Bean で以下のメ
  ソッドは使用すべきではありません。該当する場合、WebSphere Process Server バージョン 6.0 を使用するメソッ
  ドを以下に示します。
 - newWorkList( String workListName, String selectClause, String whereClause, String orderByClause, Integer
    threshold, TimeZone timezone)
      代わりのメソッド: createStoredQuery(String storedQueryName, String selectClause, String whereClause, String
      orderByClause, Integer threshold, TimeZone timezone )
  – getWorkListNames()
      代わりのメソッド: getStoredQueryNames()
 - deleteWorkList( String workListName )
      代わりのメソッド: deleteStoredQuery(String storedQueryName)
 - getWorkList( String workListName )
      代わりのメソッド: getStoredQuery( String storedQueryName )
 - executeWorkList( String workListName )
      代わりのメソッド: query( String storedQueryName, Integer skipTuples )
 – getWorkListActions()
      サポートされません。
• WorkListData オブジェクトは推奨されません。
    代わりに、StoredQueryData を使用してください。
• ProcessTemplateData オブジェクトの以下のメソッドは、サポートされなくなりました。
    getInputMessageTypeTypeSystemName()
    getOutputMessageTypeTypeSystemName()
• ProcessInstanceData オブジェクトの以下のメソッドは、サポートされなくなりました。
    getInputMessageTypeTypeSystemName()
    getOutputMessageTypeTypeSystemName()
• ActivityInstanceData オブジェクトの以下のメソッドは、サポートされなくなりました。
    getInputMessageTypeTypeSystemName()
    getOutputMessageTypeTypeSystemName()
• ActivityServiceTemplateData オブジェクトの以下のメソッドは、サポートされなくなりました。
    getInputMessageTypeTypeSystemName()
推奨されるマイグレーション・アクション
```

代わりのメソッドがある場合は、そのメソッドを使用してください。

Human Task Manager の機能性の変更のため、WebSphere Process Server バージョン 6.0 の汎用プロセス API では、 以下のメソッドは推奨されません。

- HumanTaskManager Bean では、以下のメソッドは使用すべきではありません。WebSphere Process Server バージョン 6.0 で使用する代わりのメソッドを以下に示します。
  - createMessage( TKIID tkiid, String messageTypeName )

代わりに、createInputMessage( TKIID tkiid )、 createOutputMessage( TKIID tkiid )、createFaultMessage( TKIID tkiid )の個別のメソッドを使用してください。

- createMessage( String tkiid, String messageTypeName )

代わりに、createInputMessage(String tkiid)、createOutputMessage(String tkiid)、createFaultMessage(String tkiid)の個別のメソッドを使用してください。

• Task オブジェクトで、以下のメソッドがサポートされなくなりました。

getInputMessageTypeName()

getOutputMessageTypeName()

#### 推奨されるマイグレーション・アクション

代わりのメソッドがある場合は、そのメソッドを使用してください。

以下のデータベース・ビューは推奨されません。

説明

• CUSTOM\_PROPERTY

推奨されるマイグレーション・アクション

DESCRIPTION ビューの代わりに TASK\_DESC ビューを、CUSTOM\_PROPERTY ビューの代わりに TASK\_CPROP ビューを使用してください。

Java コードの断片のプログラミング・モデル

- WebSphere Business Integration Server Foundation バージョン 5.1 では、インライン Java コードの断片 (アクティ ビティーおよび条件) 内部の BPEL 変数に、getter メソッドおよび setter メソッドを通じてアクセスします。これ らのメソッドはサポートされません。 Java コードの断片内の BPEL 変数を表すために使用される WSIFMessage メソッドも、サポートされません。
- メソッド <typeOfP> getCorrelationSet<cs> Property() は、スコープ・レベルで宣言された相関セットを考慮しないため、サポートされません。プロセス・レベルで宣言された相関セットにアクセスする場合のみ使用可能です。
- Java 断片アクティビティー内部のカスタム・プロパティーにアクセスする WebSphere Business Integration Server Foundation バージョン 5.1 メソッドはサポートされません。
- 以下の getPartnerLink メソッドはサポートされません。スコープ・レベルで宣言されたパートナー・リンクを考慮 していないため、プロセス・レベルで宣言されたパートナー・リンクにアクセスする場合にのみ使用可能です。

EndpointReference getPartnerLink();

EndpointReference getPartnerLink( int role );

void setPartnerLink( EndpointReference epr );

#### 推奨されるマイグレーション・アクション

WebSphere Integration Developer 6.0 提供のマイグレーション・ウィザードを使用して、 WebSphere Business Integration Server Foundation バージョン 5.1 のサービス・プロジェクト (プロセス定義を含む) を WebSphere Process Server バージョン 6.0 にマイグレーションしてください。マイグレーション・ウィザードが完了したら、いくつかの 手動ステップを実行してマイグレーションを完成させる必要があります。サービス・プロジェクトのマイグレーショ ンの詳細については、WebSphere Integration Developer バージョン 6.0 のインフォメーション・センターを参照して ください。

| アプリケーション・サービス・フィーチャー                                                             |
|----------------------------------------------------------------------------------|
| 拡張メッセージング・サービス・フィーチャー、およびすべての EMS/CMM API と SPI は推奨されません。                        |
| com/ibm/websphere/ems/CMMCorrelator                                              |
| com/ibm/websphere/ems/CMMException                                               |
| com/ibm/websphere/ems/CMMReplyCorrelator                                         |
| com/ibm/websphere/ems/CMMRequest                                                 |
| com/ibm/websphere/ems/CMMResponseCorrelator                                      |
| com/ibm/websphere/ems/ConfigurationException                                     |
| com/ibm/websphere/ems/FormatException                                            |
| com/ibm/websphere/ems/IllegalStateException                                      |
| com/ibm/websphere/ems/InputPort                                                  |
| com/ibm/websphere/ems/OutputPort                                                 |
| com/ibm/websphere/ems/transport/jms/JMSRequest                                   |
| com/ibm/websphere/ems/TimeoutException                                           |
| com/ibm/websphere/ems/TransportException                                         |
| com/ibm/ws/spi/ems/CMMFactory                                                    |
| com/ibm/ws/spi/ems/format/cmm/CMMFormatter                                       |
| com/ibm/ws/spi/ems/format/cmm/CMMParser                                          |
| com/ibm/ws/spi/ems/format/Formatter                                              |
| com/ibm/ws/spi/ems/format/Parser                                                 |
| com/ibm/ws/spi/ems/transport/CMMReceiver                                         |
| com/ibm/ws/spi/ems/transport/CMMReplySender                                      |
| com/ibm/ws/spi/ems/transport/CMMSender                                           |
| com/ibm/ws/spi/ems/transport/MessageFactory                                      |
| 推撥されるマイガレーション・アカション                                                              |
|                                                                                  |
| 拡張メッセージング・サービスとその関連ツールを使用する代わりに、標準の JMS API、またはそれと同等のメッセージング・テクノロジーを使用する必要があります。 |

## WebSphere Business Integration Server Foundation バージョ ン 5.1.1 で使用すべきでないフィーチャー

WebSphere Business Integration Server Foundation バージョン 5.1.1 には、使用すべきでないフィーチャーはありません。

## WebSphere Business Integration Server Foundation バージョ ン 5.1 で使用すべきでないフィーチャー

インストールおよびマイグレーション・ツール

WebSphere Studio Application Developer Integration Edition バージョン 5.0 またはそれ以前にモデルとなっていたビジ ネス・プロセスは、使用すべきではありません。

#### 推奨されるマイグレーション・アクション

WebSphere Studio Application Developer Integration Edition バージョン 5.1 で提供されている マイグレーション・オ プションを使用して、ビジネス・プロセスを BPEL 関連のプロセスにマイグレーションしてください。

バージョン 5.0 以前の WebSphere Studio Application Developer Integration Edition で作成されたビジネス・プロセス で使用される、いくつかの Business Process Choreographer API インターフェースおよびメソッド。

#### 推奨されるマイグレーション・アクション

これらの API インターフェースおよびメソッドの詳細なリストが必要な場合は、Business Process Choreographer で提供される Javadoc を参照してください。

アプリケーション・プログラミング・モデルおよびコンテナー・サポート・フィーチャー

以下の public クラス、メソッド、および属性を含むビジネス・ルール Bean プログラミング・インターフェースは使用すべきではありません。

• public クラス:

- com.ibm.websphere.brb.RuleImporter
- com.ibm.websphere.brb.RuleExporter
- public メソッド:
  - getLocalRuleManager() on class com.ibm.websphere.brb.TriggerPoint
- Protected 属性:
  - ruleMgr on class com.ibm.websphere.brb.TriggerPoint

#### 推奨されるマイグレーション・アクション

アクションは不要です。

以下の com.ibm.websphere.scheduler クラス・プログラミング・インターフェースの scheduler.Scheduler メソッドは使用すべきではありません。

public BeanTaskInfo createBeanTaskInfo();

public MessageTaskInfo createMessageTaskInfo();

#### 推奨されるマイグレーション・アクション

以下のメソッドを使用します。

public Object createTaskInfo(Class taskInfoInterface) throws TaskInfoInvalid;

BeanTaskInfo ti = (BeanTaskInfo) Scheduler.createTaskInfo(BeanTaskInfo.class);

Web サービスのゲートウェイ・カスタマイズ API は使用すべきではありません。

#### 推奨されるマイグレーション・アクション

アクションは不要です。ただし、可能であれば、フィルターなどの Web サービスのゲートウェイ固有のインターフ ェースではなく、XML ベースのリモート・プロシージャー・コール (JAX-RPC) のハンドラー用の Java API を使用 してください。Web サービスのゲートウェイ API は、将来のリリースでは置き換えられる予定です。詳細について は、WebSphere Business Integration Server Foundation インフォメーション・センターにあるトピック『JAX-RPC handlers - An alternative to gateway filters』を参照してください。

# 第 4 章 マイグレーションのトラブルシューティング

マイグレーション中に問題が発生する場合は、ここで説明する情報を参考にしてく ださい。

### バージョン間のマイグレーションのトラブルシューティング

WebSphere Process Server の古いバージョンからのマイグレーション時に問題が発生した場合は、このページのトラブルシューティングのヒントを参照してください。

 構成をマイグレーションする前に、バージョン 6.1 マイグレーション・ウィザー ドを使用してプロファイルを作成しているときに、以下のプロファイル作成エラ ー・メッセージが表示される可能性があります。

profileName: profileName cannot be empty
profilePath: Insufficient disk space

これらのエラー・メッセージは、スペースなどの誤った文字を含むプロファイル 名を入力した場合に表示される可能性があります。マイグレーション・ウィザー ドを再実行して、プロファイル名にスペース、引用符、他の特殊文字などの誤っ た文字が含まれていないことを確認してください。

- WebSphere Process Server の旧バージョンから バージョン 6.1 へのマイグレーション中に問題が発生する場合は、ログ・ファイルや他の入手可能な情報を確認してください。
  - 1. ログ・ファイルを見つけて手掛かりを探してください。
    - migration\_backup\_directory/WBIPreUpgrade.time\_stamp.log
    - profile\_root/log/WASPostUpgrade.time\_stamp.log
    - install\_root/logs/clientupgrade.time\_stamp.log
    - profile\_root/logs/bpeupgrade.log
    - migration\_backup\_directory/WBIProfileUpgrade.ant.timestamp.log
  - 以下のディレクトリーで、「MIGR0259I: マイグレーションは正常に完了しました。」または「MIGR0271W: マイグレーションは、1 つ以上の警告を伴って、正常に完了しました。」を探します。
    - migration\_backup\_directory/WBIPreUpgrade.time\_stamp.log
    - profile\_root/logs/WASPostUpgrade.time\_stamp.log
    - *install\_root*/logs/clientupgrade.*time\_stamp*.log

「MIGR0286E: マイグレーションは完了できませんでした。」が表示されてい る場合、ログ・ファイルに記録されているエラー・メッセージに基づいて、す べての問題を訂正するようにしてください。エラーを訂正したら、製品のイン ストール・ルートの bin ディレクトリーからコマンドを再実行します。  アクセスしようとしているリソースをホスティングしているサーバーのサービス・ログの Application Server Toolkit (AST) に組み込まれている Log and Trace Analyzer を開いて、エラー・メッセージおよび警告メッセージを参照します。

Application Server Toolkit でのコンポーネントのデバッグを参照してください。

4. WebSphere Process Server で dumpNameSpace コマンドを実行し、出力をパイ ピング、リダイレクト、および詳細出力にして、出力を見やすくします。

このコマンドを実行すると、WebSphere Process Server 名前空間のすべてのオ ブジェクトがディレクトリー・パスとオブジェクト名を含めて表示されます。

- 5. クライアントがアクセスする必要があるオブジェクトが表示されない場合は、 管理コンソールを使用して、以下の状態を確認します。
  - ターゲット・リソースをホスティングしているサーバーが開始していること。
  - ターゲット・リソースをホスティングしている Web モジュールまたは Enterprise JavaBean コンテナーが稼働していること。
  - ターゲット・リソースの JNDI 名が正しく指定されていること。

これらのステップのいずれでも問題を解決できない場合は、IBM サポートとの連 絡方法なども記載されている追加のトラブルシューティング・リソースについ て、トラブルシューティングおよびサポートを参照してください。

- マイグレーション・プロセス時に、WBIPreUpgrade コマンドまたは WBIPostUpgrade コマンドを使用中、問題が発生することがあります。
  - WBIPreUpgrade コマンドの使用中に、問題が発生する可能性があります。
    - 「見つかりません」または「そのようなファイルまたはディレクトリーがあ りません (No such file or directory)」というメッセージが返されます。

この問題は、WBIPreUpgrade コマンドを WebSphere Process Server バージ ョン 6.1 *install\_root/*bin ディレクトリー以外のディレクトリーから実行しよ うとする場合に発生する可能性があります。WBIPreUpgrade スクリプトが、 バージョン 6.1 *install\_root/*bin ディレクトリーに存在することを確認し、こ のファイルをその場所から起動します。

- DB2 JDBC ドライバーおよび DB2 JDBC ドライバー (XA) が、管理コンソ ールに表示されているサポートされる JDBC プロバイダーのドロップダウ ン・リスト内で見つかりません。

管理コンソールには、推奨されない JDBC プロバイダー名が表示されなく なりました。管理コンソールで使用されている新しい JDBC プロバイダー 名は、より説明的で、紛らわしさが解消されています。新しいプロバイダー 名と推奨されないプロバイダー名は、名前だけが異なっています。

推奨されない名前は、マイグレーション上の理由で(例えば、既存の JACL スクリプトなどのために) jdbc-resource-provider-templates.xml ファイルに引 き続き残されています。ただし、JACL スクリプトでは、新しい JDBC プロ バイダー名を使用するようお勧めします。

- 以下のメッセージを受け取ります。

 ${\tt MIGR0108E}$  : The specified WebSphere directory does not contain a WebSphere version that can be upgraded.

これは、WBIPreUpgrade コマンドで、誤ったディレクトリーを指定した場合 に発生する可能性があります。

WBIPreUpgrade コマンドを参照してください。

- WBIPostUpgrade コマンドを使用中に、問題が発生する可能性があります。
  - 「見つかりません」または「そのようなファイルまたはディレクトリーがあ りません (No such file or directory)」というメッセージが返されます。

この問題は、WBIPostUpgrade コマンドを WebSphere Process Server バージ ョン 6.1 *install\_root*¥bin 以外のディレクトリーから実行しようとする場合に 発生する可能性があります。WBIPostUpgrade スクリプトが、バージョン 6.1*install\_root*¥binディレクトリーに存在することを確認して、このファイル をその場所から起動します。

- セル内で統合ノードをマイグレーションすると、以下のエラー・メッセージ を受け取ります。

MIGR03041: The previous WebSphere environment is being restored. com.ibm.websphere.management.exception.RepositoryException: com.ibm.websphere.management.exception.ConnectorException: ADMC0009E: The system failed to make the SOAP RPC call: invoke MIGR0286E: The migration failed to complete.

接続タイムアウトは、統合ノードの WBIPostUpgrade マイグレーション・ス テップ中に、統合ノードが Deployment Manager から構成の更新を検索しよ うとするときに発生します。バージョン 6.1 にマイグレーションする構成に 以下のいずれかの要素が含まれている場合、構成全体のコピーにかかる時間 が、接続タイムアウトより長くなる可能性があります。

- 小規模アプリケーションが多数ある
- 大規模アプリケーションがいくつかある
- 非常に大規模なアプリケーションが1つある

これが発生した場合は、タイムアウト値を変更してから、WBIPostUpgrade コマンドを実行して統合ノードをマイグレーションしてください。

- 統合ノードのマイグレーション先のプロファイルが含まれている バージョン 6.1 ディレクトリー内の以下の場所に移動します。 profile\_root/properties
- このディレクトリー内の soap.client.props ファイルを開き、 com.ibm.SOAP.requestTimeout プロパティーの値を見つけます。これは、 秒単位のタイムアウト値です。デフォルト値は 180 秒です。
- com.ibm.SOAP.requestTimeout の値を変更して、構成をマイグレーション できるよう十分に大きくします。例えば、以下のように入力すると、タ イムアウト値は 30 分になります。

com.ibm.SOAP.requestTimeout=1800

注: タイムアウト値には、必要を満たす最小の値を選択してください。選択したタイムアウトの少なくとも3倍の長さの待機時間を見込んでくだ さい。つまり、ファイルをバックアップ・ディレクトリーにダウンロー ドする時間、マイグレーション済みのファイルをデプロイメント・マネ ージャーにアップロードする時間、およびデプロイメント・マネージャ ーとマイグレーション済みのノード・エージェントとを同期化する時間 です。

 WBIPreUpgrade コマンドで作成したバックアップ・ディレクトリーの、 以下のロケーションに移動します。

migration\_backup\_directory/profiles/default/properties

- 5. このディレクトリー内の soap.client.props ファイルを開き、 com.ibm.SOAP.requestTimeout プロパティーの値を見つけます。
- 6. com.ibm.SOAP.requestTimeout の値を バージョン 6.1 ファイルで使用しているのと同じ値に変更します。
- 「Unable to copy document to temp file」というエラー・メッセージが表示 されます。以下に例を示します。

MIGR0304I: The previous WebSphere environment is being restored. com.ibm.websphere.management.exception.DocumentIOException: Unable to copy document to temp file: cells/sunblade1Network/applications/LARGEApp.ear/LARGEApp.ear

ファイル・システムに空きがない可能性があります。ファイル・システムに 空きがない場合、一部のスペースを消去して WBIPostUpgrade コマンドを再 実行してください。

- 以下のメッセージを受け取ります。

 ${\tt MIGR0108E}$  : The specified WebSphere directory does not contain a WebSphere version that can be upgraded.

このエラーの原因として、以下のような理由が存在すると考えられます。

- WBIPreUpgrade コマンドまたは WBIPostUpgrade コマンドの起動時に誤 ったディレクトリーが指定されていた。
- WBIPreUpgrade コマンドが実行されなかった。
- 以下のエラー・メッセージを受け取ります。

MIGR0253E: The backup directory *migration\_backup\_directory* does not exist.

このエラーの原因として、以下のような理由が存在すると考えられます。

- WBIPreUpgrade コマンドが、WBIPostUpgrade コマンドの前に実行されなかった。
  - 1. エラー・メッセージに示されているバックアップ・ディレクトリーが 存在するかどうかを確認します。
  - 2. 存在しない場合は、WBIPreUpgrade コマンドを実行します。

WBIPreUpgrade コマンドを参照してください。

- 3. WBIPostUpgrade コマンドを再試行します。
- 誤ったバックアップ・ディレクトリーが指定されていた可能性がある。

例えば、ディレクトリーが、WBIPreUpgrade コマンドの実行後に削除され た バージョン 6.0.x ツリーのサブディレクトリーであり、 WBIPostUpgrade コマンドの実行前に、製品の旧バージョンがアンインス トールされたということが考えられます。

- 1. エラー・メッセージに示されているディレクトリー構造全体が存在す るかどうかを判別します。
- 2. 可能であれば、正しいマイグレーション・バックアップ・ディレクト リー全体を指定して、WBIPreUpgrade コマンドを再実行します。
- バックアップ・ディレクトリーが存在しない場合で、旧バージョンが 削除されている場合は、バックアップ・リポジトリーまたは XML 構 成ファイルから旧バージョンを再ビルドします。
- 4. WBIPreUpgrade コマンドを再実行します。
- WBIPostUpgrade コマンドの実行後に、WBIPreUpgrade をもう一度実行しな ければならなくなりました。

Deployment Manager または管理対象ノードのマイグレーションの過程で、 WBIPostUpgrade が旧環境を無効にする可能性があります。WBIPostUpgrade の実行後に、WBIPreUpgrade を旧インストールに対してもう一度実行する場 合、旧 *install root/*bin ディレクトリーに存在する

migrationDisablementReversal.jacl スクリプトを実行する必要があります。この JACL スクリプトを実行すると、バージョン 6.0.x 環境はもう一度有効 な状態になり、WBIPreUpgrade を実行して有効な結果を出すことができるようになります。

スクリプト記述について詳しくは、スクリプト記述入門を参照してください。ここで説明されているスクリプト記述は、WebSphere Process Server で 使用可能です。

- 統合マイグレーションが、メッセージ MIGR0405E で失敗します。

統合マイグレーションの一環として Deployment Manager で実行されたマイ グレーションが失敗しました。このエラーが発生した詳しい理由について は、Deployment Manager ノードの …DeploymentManagerProfile/temp ディレ クトリーの下にあるフォルダー *your\_node\_name\_migration\_temp* を開いてく ださい。以下に例を示します。

/websphere61/procserver/profiles/dm\_profile/temp/nodeX
\_migration\_temp

Deployment Manager ノード上のこのノードのマイグレーションに関係する ログや他のすべての情報は、このフォルダーに置かれています。このフォル ダーは、このシナリオに関連した IBM サポートでも必要になります。

- WebSphere Process Server バージョン 6.1 アプリケーションがマイグレーション中に失われる。

統合マイグレーション中に、バージョン 6.1 アプリケーションのいずれかが インストールに失敗する場合、それらのアプリケーションは構成の同期化中 に失われます。これが発生する理由は、WBIPostUpgrade の最終手順の 1 つ で、syncNode コマンドが実行されるためです。この結果、Deployment Manager ノードの構成がダウンロードされ、統合ノードの構成が上書きされ ます。アプリケーションのインストールが失敗すると、それらのアプリケー ションは Deployment Manager ノードの構成に含まれなくなります。この問 題を解決するには、マイグレーション後にアプリケーションを手動でインス トールしてください。標準のバージョン 6.1 アプリケーションの場合、 *install\_root/*installableApps ディレクトリーにあります。

マイグレーション中に失われたアプリケーションを手動でインストールする には、wsadmin コマンドを使用して、マイグレーション・ツールがバックア ップ・ディレクトリーに作成した install\_application\_name.jacl スクリプトを 実行します。

Linux 例えば、Linux 環境では以下のパラメーターを使用します。

./wsadmin.sh -f migration\_backup\_directory/install\_application\_name.jacl
-conntype NONE

Wsadminツールを参照してください。

- WebSphere Process Server バージョン 6.1 アプリケーションのインストール が失敗する。

WBIPostUpgrade の完了後に、wsadmin コマンドを使用して、アプリケーションを手動でインストールします。

マイグレーション中にインストールが失敗したアプリケーションを手動でイ ンストールするには、wsadmin コマンドを使用して、マイグレーション・ツ ールがバックアップ・ディレクトリーに作成した install\_application\_name.jacl スクリプトを実行します。

Linux 例えば、Linux 環境では以下のパラメーターを使用します。

./wsadmin.sh -f migration\_backup\_directory/install\_application\_name.jacl
-conntype NONE

『Wsadmin ツール』または WBIPostUpgrade コマンドを参照してください。

Solaris マイグレーション・ウィザードを使用して、Solaris x64 プロセッサー・ベースのシステム上でプロファイルを WebSphere Process Server バージョン 6.0.x から バージョン 6.1.x にマイグレーションする場合は、WBIPostUpgrade ステップ中にマイグレーションが失敗する可能性があります。

*profile\_root*/logs/WASPostUpgrade.*time\_stamp*.log内に、以下のようなメッセージが 記録される場合があります。

MIGR0327E: A failure occurred with stopNode. MIGR0272E: The migration function cannot complete the command.

WebSphere Process Server バージョン 6.0.x は、Java 仮想マシン (JVM) を 32 ビット・モードで使用します。WebSphere Process Server バージョン 6.1.x のマ イグレーション・ウィザードは、WBIPostUpgrade.sh スクリプトを呼び出しま す。このスクリプトは、サーバーが バージョン 6.0.x ノードを停止すると、バー ジョン 6.0.x 用の JVM を 64 ビット・モードで実行しようとします。

以下のアクションを実行して、不完全なプロファイルを除去し、WebSphere Process Server が バージョン 6.0.x プロファイルを正しくマイグレーションでき るようにします。

1. コマンド行で、install\_root/bin ディレクトリーに移動します。

例えば、以下のコマンドを入力します。

cd /opt/IBM/WebSphere/Procserver/bin

- 2. *install\_root*/bin ディレクトリー内で WBIPostUpgrade.sh スクリプトを見つけ、 バックアップ・コピーを作成します。
- 3. WBIPostUpgrade.sh またはWBIPostUpgrade.bat ファイルをエディターで開き、 以下のアクションを実行します。
  - a. 以下のコード行を見つけます。

UNIX Linux

"\$binDir" /setupCmdLine.sh

Windows

call "%~dp0setupCmdLine.bat" %\*

- b. 前のステップで特定したコードの後ろに、以下のコード行を挿入します。 JVM\_EXTRA\_CMD\_ARGS=""
- c. 変更を保管します。
- WASPostUpgrade.sh またはWASPostUpgrade.bat ファイルについて、ステップ
   2 から 4 を繰り返します。
- 5. 以下のコマンドを使用して、マイグレーション・プロセス中に作成された不完 全な バージョン 6.1.x プロファイルを削除します。
  - install\_root/bin/manageprofiles.sh -delete -profileName profile\_name
- 6. 前のステップで除去した バージョン 6.1.x プロファイルの *profile\_root* ディ レクトリーを削除します。
- 7. マイグレーション・ウィザードを再実行します。
- マイグレーション・プロセスで、バージョン 6.0.x 構成に存在するエンタープラ イズ・アプリケーションを新しいバージョン 6.1 構成にインストールするオプシ ョンを選択すると、マイグレーションのアプリケーション・インストール・フェ ーズでエラー・メッセージが表示される場合があります。

バージョン 6.0.x 構成に存在するアプリケーションのデプロイメント情報が誤っ ている可能性があります。その場合、WebSphere Process Server の旧ランタイム で十分に検証されなかったために XML 文書が誤っているという場合がほとんど です。ランタイムのアプリケーション・インストール検証プロセスが改善されて いるため、これらの誤った形式の EAR ファイルのインストールが失敗します。 このため、WBIPostUpgrade のアプリケーション・インストール・フェーズで障害 が発生し、「E:」エラー・メッセージが生成されます。これは「致命的な」マイ グレーション・エラーと見なされます。

アプリケーションのインストール中に、マイグレーションがこのような方法で失 敗する場合、以下のいずれかを実行してください。

- バージョン 6.0.x アプリケーションの問題を修正してから、再マイグレーションする。
- マイグレーションを続行し、これらのエラーを無視する。

この場合、マイグレーション・プロセスでは、障害が起こったアプリケーショ ンはインストールされませんが、他のすべてのマイグレーション手順は完了し ます。

後で、アプリケーションの問題を修正してから、管理コンソールまたはインス トール・スクリプトを使用して新しい バージョン 6.1 構成に手動でインスト ールできます。

 WebSphere Process Server バージョン 6.0.1.3 より古い バージョン 6.0.x ノード を含んでいるか、これらのノードと相互運用する バージョン 6.1 セルにマイグ レーションすると、クラスター機能に障害が発生する場合があります。

これらのバージョン 6.0.x サーバーを始動すると、以下の問題が発生する可能性 があります。

- First Failure Data Capture (FFDC) ログに ClassNotFoundException エラー・メ ッセージが記録される場合があります。この例外は RuleEtiquette.runRules メソ ッドからスローされ、以下のような形式になっています。

```
Exception = java.lang.ClassNotFoundException
Source = com.ibm.ws.cluster.selection.SelectionAdvisor.<init>
probeid = 133
Stack Dump = java.lang.ClassNotFoundException: rule.local.server
at java.net.URLClassLoader.findClass(URLClassLoader.java(Compiled Code))
at com.ibm.ws.bootstrap.ExtClassLoader.findClass(ExtClassLoader.java:106)
at java.lang.ClassLoader.loadClass(ClassLoader.java(Compiled Code))
at java.lang.ClassLoader.loadClass(ClassLoader.java(Compiled Code))
at java.lang.Class.forName1(Native Method)
at java.lang.Class.forName(Class.java(Compiled Code))
at com.ibm.ws.cluster.selection.rule.RuleEtiquette.runRules(RuleEtiquette.java
:154)at com.ibm.ws.cluster.selection.SelectionAdvisor.handleNotification
(SelectionAdvisor.java:153)
at com.ibm.websphere.cluster.topography.DescriptionFactory$Notifier.run
(DescriptionFactory.java:257)
at com.ibm.ws.util.ThreadPool$Worker.run(ThreadPool.java:1462)
```

- 以下のような形式の java.io.IOException が記録される場合があります。

Exception = java.io.IOException Source = com.ibm.ws.cluster.topography.DescriptionManagerA. update probeid = 362 Stack Dump = java.io.IOException at com.ibm.ws.cluster.topography.ClusterDescriptionImpl.importFromStream (ClusterDescriptionImpl.java:916) at com.ibm.ws.cluster.topography.DescriptionManagerA.update (DescriptionManagerA.java:360) Caused by: java.io.EOFException at java.io.DataInputStream.readFully(DataInputStream.java(Compiled Code)) at java.io.DataInputStream.readFully(DataInputStream.java(Compiled Code)) at com.ibm.ws.cluster.topography.KeyRepositoryImpl.importFromStream (KeyRepositoryImpl.java:193) マイグレーション中にバージョン 6.1 クラスター情報がセル全体に配布されま

す。バージョン 6.0.1.3 以降ではない WebSphere Process Server バージョン 6.0.x ノードは、この情報を読み取ることができません。

この問題を回避するには、Deployment Manager をバージョン 6.1 にマイグレー ションする前に、バージョン 6.1 セルに含まれるか、このセルと相互運用される すべてのバージョン 6.0.x ノードをバージョン 6.0.1.3 以降にアップグレードし ます。 管理対象ノードを バージョン 6.1 にマイグレーションした後、アプリケーション・サーバーが始動しない場合があります。

アプリケーション・サーバーを始動しようとすると、以下の例のようなエラーが 発生する場合があります。

[5/11/06 15:41:23:190 CDT] 0000000a SystemErr R com.ibm.ws.exception.RuntimeError: com.ibm.ws.exception.RuntimeError: org.omg.CORBA.INTERNAL: CREATE LISTENER FAILED 4 vmcid: 0x49421000 minor code: 56 completed: No [5/11/06 15:41:23:196 CDT] 0000000a SystemErr R at com.ibm.ws.runtime.WsServerImpl.bootServerContainer(WsServerImpl.java:198) [5/11/06 15:41:23:196 CDT] 0000000a SystemErr R at com.ibm.ws.runtime.WsServerImpl.start(WsServerImpl.java:139) [5/11/06 15:41:23:196 CDT] 0000000a SystemErr R at com.ibm.ws.runtime.WsServerImpl.main(WsServerImpl.java:460) [5/11/06 15:41:23:196 CDT] 0000000a SystemErr R at com.ibm.ws.runtime.WsServer.main(WsServer.java:59) [5/11/06 15:41:23:196 CDT] 0000000a SystemErr R at sun.reflect.NativeMethodAccessorImpl.invoke0(Native Method) [5/11/06 15:41:23:196 CDT] 0000000a SystemErr R at sun.reflect.NativeMethodAccessorImpl.invoke(NativeMethodAccessorImpl.java:64) [5/11/06 15:41:23:197 CDT] 0000000a SystemErr R at sun.reflect.DelegatingMethodAccessorImpl.invoke (DelegatingMethodAccessorImpl.java:43)

管理対象ノードのサーバーが listen するポート番号を変更します。例えば、 Deployment Manager がポート 9101 で ORB\_LISTENER\_ADDRESS を listen し ている場合、管理対象ノードのサーバーはポート 9101 で ORB\_LISTENER\_ADDRESS を listen してはいけません。この例のような問題を 解決するには、以下の手順を実行します。

- 1. 管理コンソールで、「**アプリケーション・サーバー**」 → 「*server\_name*」 → 「ポート」 → 「ORB LISTENER ADDRESS」をクリックします。
- 2. ORB\_LISTENER\_ADDRESS のポート番号を使用されていない番号に変更しま す。
- 管理対象ノードのバージョン 6.1 へのマイグレーション時に同期に失敗すると、サーバーが始動しない場合があります。

管理対象ノードをバージョン 6.1 にマイグレーションすると、以下のようなメッ セージが記録される場合があります。

- ADMU0016I: Synchronizing configuration between node and cell.
- ADMU0111E: Program exiting with error:
  - com.ibm.websphere.management.exception.AdminException: ADMU0005E: Error synchronizing repositories
- ADMU0211I: Error details may be seen in the file:
- /opt/WebSphere/61AppServer/profiles/AppSrv02/logs/syncNode.log MIGR0350W: Synchronization with the deployment manager using the SOAP protocol
- failed.

MIGR0307I: The restoration of the previous WebSphere Application Server environment is complete.

MIGR0271W: Migration completed successfully, with one or more warnings.

これらのメッセージは、以下のことを示しています。

- Deployment Manager の構成レベルがバージョン 6.1 になっている。

- これからマイグレーションする管理対象ノードの構成レベルが (アプリケーションも含めて)、Deployment Manager のリポジトリーでバージョン 6.1 になっている。
- syncNode 操作を完了しなかった場合は、管理対象ノードがまったく完了していない。

以下のアクションを実行して、この問題を解決します。

1. ノード上で syncNode コマンドを再実行し、ノードを Deployment Manager と 同期化します。

syncNodeコマンドを参照してください。

2. GenPluginCfg コマンドを実行します。

GenPluginCfgコマンドを参照してください。

#### 次のタスク

問題がリストされていない場合は、IBM サポートにお問い合わせください。

#### 関連概念

132 ページの『Business Process Choreographer に関するマイグレーションの考慮 事項』

サーバーで Business Process Choreographer を稼働させている場合、いくつかの 制限事項および実行する必要のある追加タスクに注意してください。

#### 関連タスク

109ページの『マイグレーションの検査』 ログ・ファイルを確認し、管理コンソールで操作を確認して、マイグレーション が正常に行われたことを検査します。

#### 関連資料

14 ページの『WBIPreUpgrade コマンド』

WebSphere Process Server の WBIPreUpgrade コマンドを使用して、前にインス トールされたバージョンの WebSphere Process Server の構成をマイグレーショ ン固有のバックアップ・ディレクトリーに保存します。

17ページの『WBIPostUpgrade コマンド』

WebSphere Process Server の WBIPostUpgrade コマンドは、WBIPreUpgrade コマ ンドによって作成された保存済み構成を、指定された *backupDirectory* から取り 出すために使用します。WebSphere Process Server の WBIPostUpgrade コマンド は、このディレクトリーから構成を読み込んで、最新バージョンの WebSphere Process Server にマイグレーションし、マイグレーションされたすべてのアプリ ケーションを新規インストール用の *profile\_root/*installedApps ディレクトリーに 追加します。

#### 関連情報

Application Server Toolkit でのコンポーネントのデバッグ Wsadmin ツール syncNode コマンド GenPluginCfg コマンド

▶ トラブルシューティングおよびサポート

ご使用の IBM ソフトウェアに関する問題の理解、特定、および解決を支援する ため、トラブルシューティングおよびサポート情報では IBM 製品で提供されて いる問題判別リソースの使用について説明しています。

スクリプト記述入門

## WebSphere InterChange Server からのマイグレーションのトラブルシュ ーティング

マイグレーションで発生する問題の解決策と、ロギングとトレースをオンにする方 法について説明します。

#### 関連概念

199 ページの『WebSphereInterChange Server からマイグレーションする場合の制限事項』

WebSphere InterChange Server の特性の中には、 WebSphere Process Server によって正確に再現されないものがあります。そのため、 WebSphere InterChange server と同じように実行するために、マイグレーション後にアプリケーションを変更しなければならない場合があります。

#### 関連資料

158ページの『事後マイグレーションの考慮事項』

アプリケーションが WebSphere InterChange Server から WebSphere Process Server にマイグレーションされた場合は、 WebSphere Process Server と WebSphere InterChange Server のアーキテクチャーの間には違いがあるため、マ イグレーションされたアプリケーションが WebSphere Process Server において 意図したとおりに機能するように、一部の領域に特別の注意を払う必要がありま す。

146ページの『事前マイグレーションの考慮事項』

WebSphere InterChange Server 成果物を WebSphere Process Server にマイグレー ションする作業を容易にするために、WebSphere InterChange Server 用の統合成 果物を開発するための以下のガイドラインを検討してください。

### サポートされる WebSphere InterChange Server API のロギン グおよびトレースの使用可能化

サポートされる WebSphere InterChange Server API のロギングおよびトレースを、 管理コンソールを通じて使用可能にします。

#### このタスクについて

マイグレーション済みアプリケーションに、サポートされる WebSphere InterChange Server API が含まれている場合、トラブルシューティング用にそれらのロギングお よびトレースを使用可能にすることができます。

#### プロシージャー

- 1. 管理コンソールを起動します。
- 左側の (ナビゲーション) パネルから、「トラブルシューティング」>「ログお よびトレース」を選択します。

- 3. 右側のパネルで、ロギングおよびトレースを使用可能にしたいサーバーの名前 を選択します。
- 4. 右側のパネルの「一般プロパティー」の下で、「ログ・レベル詳細の変更 (Change Log Level Details)」を選択します。
- 「ランタイム」タブを選択します。(「ランタイム」タブを選択すると、リア ルタイムにこの変更を行うことができ、サーバーを再始動する必要はありません。)
- パッケージの名前の後に =all を付加したものを、画面のボックス内のログに 記録されるパッケージのリストに追加します。この新規の項目は、コロンを使 用して既存の項目と分離します。 例えば、CxCommon=all と指定できます。こ の場合、CxCommon は、一連のサポートされる WebSphere InterChange Server API のパッケージの名前です。 all を指定すると、すべてのロギングおよびト レースが使用可能になります。API およびそのパッケージ名のリストについて は、『WebSphere InterChange Server API』のサポート を参照してください。
- 7. 「適用」を選択します。
- 8. サーバーの再始動後にもこの構成を保持するには、「**ランタイム変更も構成に** 保管する」チェック・ボックスを選択します。
- 9. 「**OK**」を選択します。
- 10. 次の画面が表示されたら、「保管」を選択して変更内容を保存します。 関連資料

■ 『WebSphere InterChange Server API』のサポート

WebSphere Process Server および WebSphere Integration Developer で提供される WebSphere InterChange Server のソース成果物のマイグレーション・ツールに加 えて、WebSphere Process Server は、WebSphere InterChange Server で提供され ていた API の多くもサポートします。マイグレーション・ツールは、マイグレ ーション時に極力カスタム断片コードを保持することにより、これらの WebSphere InterChange Server API と連動して動作します。

## マイグレーションされた BPEL ファイルで直列化可能ではないオ ブジェクトを直列化しようとしたときの失敗

マイグレーションで生成された BPEL ファイルで直列化が失敗する場合、失敗しないように BPEL ファイルを変更できる場合があります。

問題:マイグレーションによって生成される Business Process Execution Language (BPEL) ファイルのカスタム断片ノードで、直列化可能ではないオブジェクトを直列 化しようとするために、直列化が失敗します。

原因: WebSphere InterChange Server では、コラボレーション・テンプレートが単一 の Java クラスにコンパイルされます。WebSphere Process Server では、BPEL ファ イル内の各ノードが別々の Java クラスにコンパイルされます。WebSphere InterChange Server では、変数を一度だけ宣言し、コラボレーション・テンプレート のさまざまな手順全体で共用することができます。マイグレーションされた BPEL ファイルでその振る舞いをシミュレートするには、コード断片で使用される各変数 を断片の先頭で取得し、断片の終わりで保存する必要があります。WebSphere InterChange Server ポート定義で定義される変数は、 BPEL 変数になります。これ らの変数は、各断片の始まりに BusObj 変数に取得され (断片内で参照されている 場合)、各断片の終わりに BPEL 変数に再び保存されます。例えば、断片の先頭での 取得コードは、次のようになります。

- BusObj tempBusObj = null;if (tempBusObj\_var != null) { tempBusObj = new BusObj(tempBusObj\_var); };
- また、断片の終わりでの保管コードは次のようになります。
- if (tempBusObj == null) { tempBusObj\_var = null; } else { tempBusObj\_var = tempBusObj.getBusinessGraph(); }

WebSphere InterChange Server の断片コードで使用される他の変数は直列化され、 *CollabTemplateName\_var* という名前で BPEL 変数のストリングとして保管されま す。これらの変数は、各 BPEL 断片の先頭で非直列化され、参照元の各 BPEL 断 片の終わりに直列化および保存されます。例えば、オブジェクトは次のようにして 取得されます。

BusObj tempBusObj = (BusObj)BaseCollaboration.deserialize
 (FrontEndCollab\_var.getString("tempBusObj"));

また、オブジェクトは次のようにして保存されます。

FrontEndCollab\_var.setString("tempBusObj", BaseCollaboration.serialize(tempBusObj));

直列化されるオブジェクト・タイプが直列化可能ではない場合は、BPEL を実行す るときに直列化および非直列化の使用に失敗します。

解決策:マイグレーション後に BPEL ファイルを次のように変更します。

- Java で直列化可能ではない変数については、BPEL 断片を更新して直列化ステートメントと非直列化ステートメントを除去します。断片間で変数を共用する(各断片で再作成されるのではない)必要がある場合は、別の方法を使用して、断片全体で変数の値を維持する必要があります。
- WebSphere InterChange Server のポート定義で宣言されていないのにパートナー呼び出しで使用されている BusObj タイプの変数に、 BPEL 変数を手動で定義します。これが手動手順になる理由は、WebSphere Process Server で呼び出し時に使用される変数は強く型付けされている必要があるのに、マイグレーション・ツールでは WebSphere InterChange Server の断片からその型を正確に判別できないためです。

注: マイグレーション・ツールで使用される命名規則では、BPEL 変数に命名 するときに、断片コードの変数の名前に\_var を追加します。例えば、断片コー ドで tempBusObj と呼ばれる変数の場合、マイグレーション・ツールは、 tempBusObj var という名前の BPEL 変数を作成します。

• BPEL 変数として手動で宣言する必要がある変数の場合は、「BPEL 変数から取 得/BPEL 変数へ保管」変数保持方式ではなく「非直列化/直列化」変数保持方式を 使用するように、BPEL 断片コードを変更する必要があります。

### 特記事項

本書は米国 IBM が提供する製品およびサービスについて作成したものです。

本書に記載の製品、サービス、または機能が日本においては提供されていない場合 があります。日本で利用可能な製品、サービス、および機能については、日本 IBM の営業担当員にお尋ねください。本書で IBM 製品、プログラム、またはサービス に言及していても、その IBM 製品、プログラム、またはサービスのみが使用可能 であることを意味するものではありません。これらに代えて、IBM の知的所有権を 侵害することのない、機能的に同等の製品、プログラム、またはサービスを使用す ることができます。ただし、IBM 以外の製品とプログラムの操作またはサービスの 評価および検証は、お客様の責任で行っていただきます。

IBM は、本書に記載されている内容に関して特許権 (特許出願中のものを含む)を 保有している場合があります。本書の提供は、お客様にこれらの特許権について実 施権を許諾することを意味するものではありません。実施権についてのお問い合わ せは、書面にて下記宛先にお送りください。

〒106-8711 東京都港区六本木 3-2-12 日本アイ・ビー・エム株式会社 法務・知的財産 知的財産権ライセンス渉外

**以下の保証は、国または地域の法律に沿わない場合は、適用されません**。 IBM お よびその直接または間接の子会社は、本書を特定物として現存するままの状態で提 供し、商品性の保証、特定目的適合性の保証および法律上の瑕疵担保責任を含むす べての明示もしくは黙示の保証責任を負わないものとします。国または地域によっ ては、法律の強行規定により、保証責任の制限が禁じられる場合、強行規定の制限 を受けるものとします。

この情報には、技術的に不適切な記述や誤植を含む場合があります。本書は定期的 に見直され、必要な変更は本書の次版に組み込まれます。 IBM は予告なしに、随 時、この文書に記載されている製品またはプログラムに対して、改良または変更を 行うことがあります。

本書において IBM 以外の Web サイトに言及している場合がありますが、便宜のため記載しただけであり、決してそれらの Web サイトを推奨するものではありません。それらの Web サイトにある資料は、この IBM 製品の資料の一部ではありません。それらの Web サイトは、お客様の責任でご使用ください。

IBM は、お客様が提供するいかなる情報も、お客様に対してなんら義務も負うことのない、自ら適切と信ずる方法で、使用もしくは配布することができるものとします。

本プログラムのライセンス保持者で、(i) 独自に作成したプログラムとその他のプロ グラム (本プログラムを含む) との間での情報交換、および (ii) 交換された情報の 相互利用を可能にすることを目的として、本プログラムに関する情報を必要とする 方は、下記に連絡してください。

IBM Corporation 577 Airport Blvd., Suite 800 Burlingame, CA 94010 U.S.A.

本プログラムに関する上記の情報は、適切な使用条件の下で使用することができま すが、有償の場合もあります。

本書で説明されているライセンス・プログラムまたはその他のライセンス資料は、 IBM 所定のプログラム契約の契約条項、IBM プログラムのご使用条件、またはそれ と同等の条項に基づいて、IBM より提供されます。

この文書に含まれるいかなるパフォーマンス・データも、管理環境下で決定された ものです。そのため、他の操作環境で得られた結果は、異なる可能性があります。 一部の測定が、開発レベルのシステムで行われた可能性がありますが、その測定値 が、一般に利用可能なシステムのものと同じである保証はありません。さらに、一 部の測定値が、推定値である可能性があります。実際の結果は、異なる可能性があ ります。お客様は、お客様の特定の環境に適したデータを確かめる必要がありま す。

IBM 以外の製品に関する情報は、その製品の供給者、出版物、もしくはその他の公 に利用可能なソースから入手したものです。IBM は、それらの製品のテストは行っ ておりません。したがって、他社製品に関する実行性、互換性、またはその他の要 求については確証できません。 IBM 以外の製品の性能に関する質問は、それらの 製品の供給者にお願いします。

IBM の将来の方向または意向に関する記述については、予告なしに変更または撤回 される場合があり、単に目標を示しているものです。

本書には、日常の業務処理で用いられるデータや報告書の例が含まれています。よ り具体性を与えるために、それらの例には、個人、企業、ブランド、あるいは製品 などの名前が含まれている場合があります。これらの名称はすべて架空のものであ り、名称や住所が類似する企業が実在しているとしても、それは偶然にすぎませ ん。

#### 著作権使用許諾:

本書には、様々なオペレーティング・プラットフォームでのプログラミング手法を 例示するサンプル・アプリケーション・プログラムがソース言語で掲載されていま す。お客様は、サンプル・プログラムが書かれているオペレーティング・プラット フォームのアプリケーション・プログラミング・インターフェースに準拠したアプ リケーション・プログラムの開発、使用、販売、配布を目的として、いかなる形式 においても、IBM に対価を支払うことなくこれを複製し、改変し、配布することが できます。このサンプル・プログラムは、あらゆる条件下における完全なテストを 経ていません。従って IBM は、これらのサンプル・プログラムについて信頼性、 利便性もしくは機能性があることをほのめかしたり、保証することはできません。 それぞれの複製物、サンプル・プログラムのいかなる部分、またはすべての派生的 創作物にも、次のように、著作権表示を入れていただく必要があります。(C)(お客 様の会社名)(西暦年).このコードの一部は、IBM Corp.のサンプル・プログラムか ら取られています。(C) Copyright IBM Corp. \_年を入れる\_. All rights reserved.

この情報をソフトコピーでご覧になっている場合は、写真やカラーの図表は表示さ れない場合があります。

### プログラミング・インターフェース情報

プログラミング・インターフェース情報は、プログラムを使用してアプリケーショ ン・ソフトウェアを作成する際に役立ちます。

ー般使用プログラミング・インターフェースにより、お客様はこのプログラム・ツ ール・サービスを含むアプリケーション・ソフトウェアを書くことができます。

ただし、この情報には、診断、修正、および調整情報が含まれている場合がありま す。診断、修正、調整情報は、お客様のアプリケーション・ソフトウェアのデバッ グ支援のために提供されています。

警告:診断、修正、調整情報は、変更される場合がありますので、プログラミン グ・インターフェースとしては使用しないでください。

#### 商標

IBM、IBM logo、Cloudscape、DB2、DB2 Universal Database、developerWorks、i5/ OS、Informix、MQSeries、MVS、OS/390、RACF、WebSphere、z/OS は、 International Business Machines Corporation の米国およびその他の国における商標で す。

Adobe は Adobe Systems Incorporated の米国およびその他の国における登録商標です。

Java およびすべての Java 関連の商標およびロゴは Sun Microsystems, Inc.の米国およびその他の国における商標です。

Microsoft および Windows は、Microsoft Corporation の米国およびその他の国にお ける登録商標です。

Linux は、Linus Torvalds の米国およびその他の国における登録商標です。

UNIX は The Open Group の米国およびその他の国における登録商標です。

他の会社名、製品名およびサービス名等はそれぞれ各社の商標です。

この製品には、Eclipse Project (http://www.eclipse.org) により開発されたソフトウェ アが含まれています。

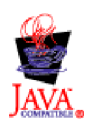

WebSphere Process Server for Multiplatforms  $\dot{\text{M-is}} = \dot{\text{M}} 6.1.0$ 

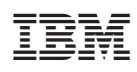

Printed in Japan